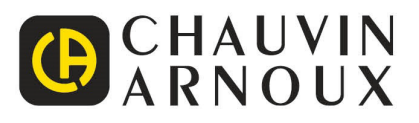

# C.A 6165

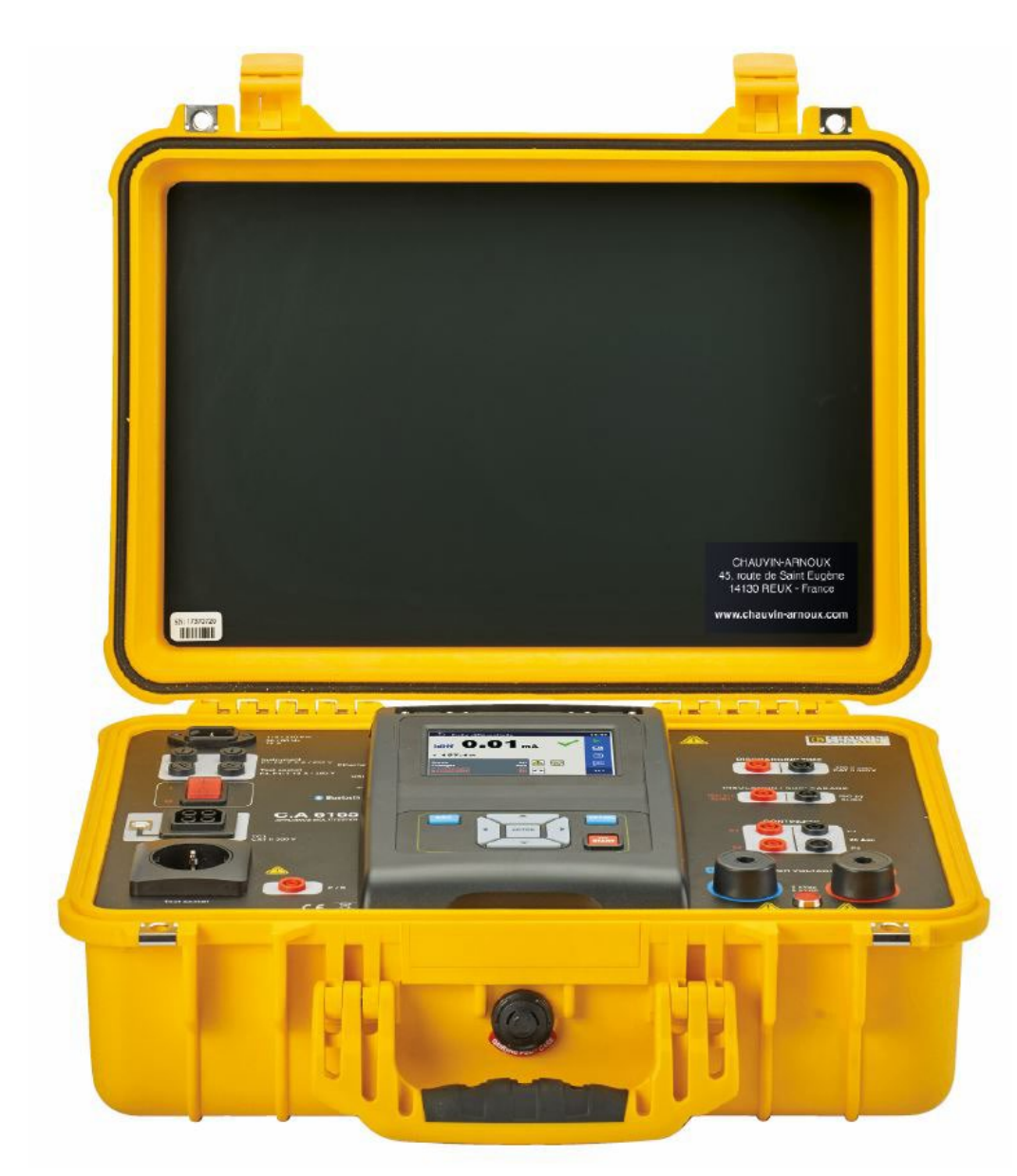

Contrôleur d'appareillages électriques multifonction

Mesurer pour mieux Agir

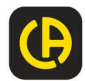

## À propos de la notice de fonctionnement

- · Le présente notice de fonctionnement contient des informations détaillées sur le C.A 6165, ses principales caractéristiques, fonctionnalités et utilisations.
- Il est destiné au personnel techniquement qualifié responsable du produit et de son utilisation.
  Veuillez noter que les captures d'écran LCD dans le présent document peuvent différer de celles de l'appareil effectif, du fait des variations et modifications de firmware.

## Table des matières

| 1 | Description générale                                                              | 6        |
|---|-----------------------------------------------------------------------------------|----------|
|   | 1.1 Avertissements et notes                                                       | 6        |
|   | 1.1.1 Avertissements de sécurité                                                  | 6        |
|   | 1.1.2 Avertissements relatifs à la sécurité des fonctions de mesure               | 6        |
|   | 1.1.3 Marques sur l'appareil                                                      | 7        |
|   | 1.2 Normes appliquées                                                             | 8        |
| 2 | Kit d'appareils et accessoires                                                    |          |
| _ |                                                                                   |          |
|   | 2.1 Etat de livraison                                                             | 9        |
|   | 2.2 Accessoires et rechanges                                                      | 9        |
| 3 | Description de l'appareil                                                         | 10       |
|   | 3.1 Panneau avant                                                                 | 10       |
| 4 | Fonctionnement de l'appareil                                                      | 12       |
| - |                                                                                   |          |
|   | 4.1 Signification générale des touches                                            |          |
|   | 4.2 Signification generale des gestes tactiles                                    |          |
|   | 4.0 CONTROLES DE SECURIE                                                          | 13<br>10 |
|   | 4.5 Menu principal de l'appareil                                                  | 13<br>17 |
|   | 4.6 Réglages généraux                                                             |          |
|   | 4.6.1 Langue                                                                      |          |
|   | 4.6.2 Date et heure                                                               |          |
|   | 4.6.3 Profils                                                                     | 19       |
|   | 4.6.4 Gestionnaire de l'espace de travail                                         | 19       |
|   | 4.6.5 Groupes Auto Sequence <sup>®</sup>                                          |          |
|   | 4.6.6 Comptes utilisateurs                                                        |          |
|   | 4.0.7 Changer le mot de passe pour les fonctions H1                               | 20<br>26 |
|   | 4.0.0 Regiages                                                                    | 20<br>28 |
|   | 4.6.10 Réalages initiaux                                                          |          |
|   | 4.6.11 À propos de                                                                |          |
|   | 4.7 Profils de l'appareil                                                         | 29       |
|   | 4.8 Gestionnaire de l'espace de travail                                           | 30       |
|   | 4.8.1 Espaces de travail et Exports                                               | 30       |
|   | 4.8.2 Menu principal Gestionnaire de l'espace de travail                          | 30       |
|   | 4.9 Groupes Auto Sequence <sup>®</sup>                                            |          |
|   | 4.9.1 Menu des groupes Auto Sequence <sup>®</sup>                                 |          |
| 5 | Organisateur de mémoire                                                           | 38       |
|   | 5.1 Menu Organisateur de mémoire                                                  | 38       |
|   | 5.1.1 États de la mesure                                                          | 39       |
|   | 5.1.2 Objets Structurels                                                          | 39       |
|   | 5.1.3 Sélection de l'espace de travail sélectionné dans l'organisateur de mémoire |          |
|   | 5.1.4 Ajout de nœuds dans l'Organisateur de mémoire                               |          |
|   | 5.1.5 Operations dans le menu à arborescence                                      |          |
|   |                                                                                   |          |
| 6 | Tests individuels                                                                 | 58       |
|   | 6.1 Sélection de tests individuels                                                | 58       |
|   | 6.1.1 Écrans de test individuel                                                   | 60       |
|   | 6.1.2 Écrans (d'inspection) d'un test individuel                                  | 64       |
|   | 6.1.3 Ecrans d'aide                                                               |          |
|   | 6.2 Mesures de test individuel                                                    |          |
|   | 0.2.1 INSPECTIONS VISUEIIES                                                       |          |
|   | 0.2.2 Continuite                                                                  | 09<br>סד |
|   | 6.2.4 HT DC                                                                       | 12<br>7२ |
|   | 6.2.5 Mesure HT AC programmable                                                   |          |
|   | 6.2.6 Mesure HT DC programmable                                                   |          |
|   | 6.2.7 Résistance d'isolement (Riso, Riso-S)                                       |          |
|   | 6.2.8 Courant de fuite par la méthode de substitution (Isub, Isub-S)              | 81       |

|    | 6.2.9      | Courant de fuite différentiel                                                                  | 83  |
|----|------------|------------------------------------------------------------------------------------------------|-----|
|    | 6.2.1      | 0 Courant de fuite lpe                                                                         |     |
|    | 0.2.1      | Courant de fuite de contact     Puissance                                                      |     |
|    | 6.2.1      | 3 Fuites & Puissance                                                                           |     |
|    | 6.2.1      | 4 Temps de décharge                                                                            |     |
|    | 6.2.1      | 5 Inspections fonctionnelles                                                                   |     |
| 7  | Αι         | uto Sequence <sup>®</sup>                                                                      |     |
|    | 7.1        | Sélection d'Auto Sequence®                                                                     | 97  |
|    | 7.1.1      | Sélection d'un groupe Auto Sequence <sup>®</sup> actif dans le menu Auto Sequence <sup>®</sup> |     |
|    | 7.1.2      | Menu Recherche dans les Auto Sequence <sup>®</sup>                                             |     |
|    | 7.1.3      | Organisation structurelle du groupe d'Auto Sequence <sup>®</sup>                               | 100 |
|    | 7.2        | Organisation des tests d'Auto Sequence <sup>®</sup>                                            |     |
|    | 7.2.1      | Menu de visualisation Auto Sequence <sup>®</sup>                                               |     |
|    | 7.2.2      | Écran de résultat Auto Sequence <sup>®</sup>                                                   |     |
|    | 7.2.4      | Écran de mémoire Auto Sequence <sup>®</sup>                                                    |     |
| 8  | C          | ommunications                                                                                  | 109 |
| 0  | 0.4        |                                                                                                |     |
|    | 0.1<br>9.2 | Communication USB et KS232 aVec PC                                                             |     |
|    | 0.2<br>8.3 | Communication Bluetooth avec imprimentes et scenners                                           |     |
|    | 8.4        | Communication Ethernet                                                                         |     |
|    | 8.5        | Communication RS232 avec d'autres dispositifs externes                                         |     |
|    | 8.6        | Connexions à des adaptateurs de test                                                           | 110 |
|    | 8.6.1      | Connecteur de test TC1                                                                         | 110 |
|    | 8.7        | ENTREES                                                                                        |     |
|    | 8.8        | SORTIES                                                                                        | 112 |
| 9  | Sp         | pécifications techniques                                                                       | 113 |
|    | 9.1        | HT AC, HT AC programmable                                                                      |     |
|    | 9.2        | HT DC, HT DC programmable                                                                      | 113 |
|    | 9.3        | Continuité                                                                                     |     |
|    | 9.4        | Résistance d'isolement, Résistance d'isolement-S                                               |     |
|    | 9.5        | Courant de fuite de substitution, Courant de fuite de substitution - S                         |     |
|    | 9.0        | Courant de fuite PE                                                                            |     |
|    | 9.8        | Courant de fuite de contact                                                                    |     |
|    | 9.9        | Puissance                                                                                      |     |
|    | 9.10       | Fuites & Puissance                                                                             | 117 |
|    | 9.11       | Temps de décharge                                                                              | 119 |
|    | 9.12       | Données générales                                                                              |     |
| 10 | ) Er       | ıtretien                                                                                       | 121 |
|    | 10 1       | Fusibles                                                                                       | 121 |
|    | 10.2       | Nettoyage                                                                                      |     |
|    | <b>C</b>   | , , , , , , , , , , , , , , , , , , ,                                                          | 400 |
| 11 | G          |                                                                                                |     |
| Αļ | opendix    | A - Objets structurels dans le C.A 6165                                                        | 123 |
| Aļ | opendix    | B - Notes sur le Profil                                                                        | 124 |
| A  | opendix    | C - Impression d'étiquettes et écriture / lecture d'étiquettes RFID / NFC                      | 125 |
|    | C.1        | Format d'étiquetage PAT                                                                        | 125 |
|    | C.2        | Format d'étiquetage générique                                                                  | 125 |
| Aļ | opendix    | D - Liste par défaut d'Auto Sequence <sup>®</sup>                                              | 127 |
| A  | opendix    | E - Programmation des Auto Sequence <sup>®</sup> sur MTLink                                    | 128 |
|    | F 1        | -<br>Espace de travail de l'Éditeur d'Auto Sequence®                                           | 128 |
|    | E.2        | Gestion des groupes d'Auto Sequence <sup>®</sup>                                               |     |
|    | E.2.1      | Nom, Description et modification d'image de l'Auto Sequence <sup>®</sup>                       |     |
|    | E.2.2      | Recherche dans un groupe d'Auto Sequence <sup>®</sup> sélectionné                              | 131 |
|    | E.3        | Exemple d'une Auto Sequence <sup>®</sup>                                                       |     |
|    | E.3.1      | Etapes d'une Auto Sequence <sup>™</sup>                                                        |     |
|    | E.3.2      | I ESIS INDIVIDUEIS                                                                             |     |

| E.3.3 | Commandes de flux                                | 133 |
|-------|--------------------------------------------------|-----|
| E.3.4 | Nombre d'étapes de mesure                        | 133 |
| E.4   | Création / modification d'une Auto Sequence®     | 133 |
| E.5   | Description des commandes de flux                |     |
| E.6   | Programmation d'inspections personnalisées       | 139 |
| E.6.1 | Création et édition d'Inspections Personnalisées |     |
| E.6.2 | Application d'inspections personnalisées         |     |

## **1.1** Avertissements et notes

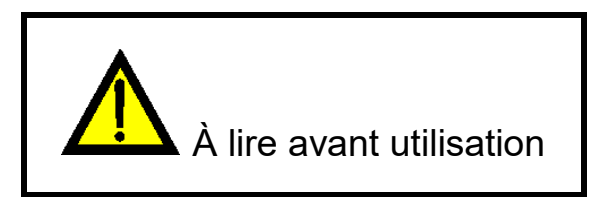

## 1.1.1 Avertissements de sécurité

Afin d'atteindre un niveau élevé de sécurité pour l'opérateur pendant la réalisation des différentes mesures en utilisant l'appareil C.A 6165, ainsi que pour maintenir l'équipement de test en bon état, il est nécessaire de tenir compte des avertissements généraux suivants :

- Nous vous conseillons de lire avec soin la présente notice de fonctionnement, dans le cas contraire, l'utilisation de l'appareil peut s'avérer dangereux pour l'opérateur, pour l'appareil ou pour l'équipement testé !
- > Il est indispensable de tenir compte des marques d'avertissement inscrites sur l'appareil !
- Si l'équipement de test est utilisé d'une manière non spécifiée dans la présente notice de fonctionnement, la protection fournie par l'équipement peut être altérée !
- N'utilisez pas l'appareil et les accessoires si vous constatez des dommages quelconques !
- Vérifiez régulièrement l'appareil et les accessoires pour permettre un fonctionnement correct afin d'éviter des risques susceptibles de se produire du fait de résultats trompeurs.
- Prenez toutes les précautions généralement connues afin d'éviter des risques de choc électrique pendant que vous manipulez des tensions dangereuses !
- > Utilisez uniquement des accessoires de test standards ou en option fournis par votre distributeur !
- Seuls les adaptateurs de test fournis ou approuvés par Chauvin Arnoux doivent être connectés aux connecteurs TC1 (test et communication).
- Utilisez uniquement des prises secteurs avec terre pour alimenter l'appareil !
- Si un fusible a grillé, consultez le chapitre 8.2 Fusibles de la présente notice de fonctionnement pour le remplacer !
- L'entretien et le calibrage de l'appareil ne peuvent être réalisés que par une personne autorisée et compétente !
- Chauvin Arnoux n'est pas responsable du contenu d'Auto Sequence® programmé par l'utilisateur !

## 1.1.2 Avertissements relatifs à la sécurité des fonctions de mesure

#### 1.1.2.1 HT AC, HT DC, HT AC programmable, HT DC programmable

- Une tension dangereuse jusqu'à 5 kV<sub>AC</sub> ou 6 kV<sub>DC</sub> est appliquée aux prises de l'appareil HT pendant le test. Donc, il convient de faire particulièrement attention lorsque vous effectuez ce test !
- > Seule une personne qualifiée familiarisée avec les hautes tensions peut effectuer cette mesure !
- N'effectuez PAS ce test si vous constatez des dommages ou des anomalies (fils de test, appareil) !
- Ne touchez jamais la pointe de sonde exposée, l'équipement de connexions testé ou toute autre partie alimentée pendant les mesures. Assurez-vous que PERSONNE ne puisse entrer en contact avec eux non plus !

- Ne touchez AUCUNE partie de la sonde de test devant la garde. Gardez vos doigts derrière les protections sur la ۲ sonde. Danger possible de choc électrique !
- Il est de bonne pratique d'utiliser un courant de sortie le plus bas possible.
- Courant de fuite Diff., Courant de Fuite Ipe, Courant de fuite de contact, Puissance, 1.1.2.2 Fuites & Puissance
- Des courants de charge supérieurs à 10 A peuvent donner lieu à des températures élevées de porte-fusibles et de l'interrupteur marche/arrêt ! Il est conseillé de ne pas utiliser les dispositifs testés avec des courants de charge supérieurs à 10 A pendant plus de 15 minutes. Une période de récupération pour le refroidissement est requise avant de procéder aux tests ! Un cycle de fonctionnement intermittent maximum pour les mesures avec des courants de charge supérieurs à 10 Å est de 50%.
- 1.1.2.3 Résistance d'isolement
- Ne touchez pas l'objet de test pendant la mesure ou avant qu'il ne soit totalement déchargé ! Risque de choc électrique !

## 1.1.3 Margues sur l'appareil

- - ATTENTION, risque de DANGER ! L'opérateur doit consulter la présente notice à chaque fois que ce symbole de danger est rencontré
- ATTENTION, risque de choc électrique. La tension appliquée sur les pièces marquées de ce symbole peut être dangereuse.
  - Le marquage CE indique la conformité à la Directive européenne Basse Tension 2014/35/UE, à la Directive Compatibilité Électromagnétique 2014/30/UE, à la Directive des Équipements Radioélectriques 2014/53/UE et à la Directive sur la Limitation des Substances Dangereuses RoHS 2011/65/UE et 2015/863/UE.

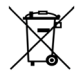

La poubelle barrée signifie que, dans l'Union Européenne, le produit fait l'objet d'une collecte sélective conformément à la directive DEEE 2012/19/UE : ce matériel ne doit pas être traité comme un déchet ménager..

## 1.2 Normes appliquées

L'appareil C.A 6165 est fabriqué et testé selon les règlementations suivantes, énumérées ci-dessous.

#### Compatibilité électromagnétique (CEM)

| IEC/EN 61326-1     | Matériels électriques de mesure,de commande et de laboratoire, prescriptions relatives à la<br>CEM - Partie 1 : Prescriptions générales<br>Classe B (Équipement portable utilisé dans des environnements contrôlés en matière EM)                                          |
|--------------------|----------------------------------------------------------------------------------------------------|
| Sécurité (DBT)     |                                                                                                    |
| IEC/EN 61010-1     | Règles de sécurité pour appareils électriques de mesurage, de régulation et de laboratoire<br>- Partie 1 : Prescriptions générales                                                                                                    |
| IEC/EN 61010-2-034 | Règles de sécurité pour appareils électriques de mesurage, de régulation et de laboratoire<br>- Partie 2-034 : Exigences particulières applicables aux appareils de mesure de la résistance<br>d'isolement et aux appareils d'essai pour l'essai de rigidité diélectrique  |
| IEC/EN 61010-031   | Règles de sécurité pour appareils électriques de mesurage, de régulation et de laboratoire<br>- Partie 031 : Prescriptions de sécurité pour sondes équipées tenues à la main pour<br>mesurage et essais électriques                                                        |
| IEC 61557          | Sécurité électrique dans les réseaux de distribution basse tension de 1 000 V c.a. et 1 500 V c.c. –<br>Dispositifs de contrôle, de mesure ou de surveillance de mesures de protection –<br>L'appareil est conforme à toutes les parties pertinentes des normes IEC 61557. |
| Fonctionnalité     |                                                                                                    |

#### IEC 60335 Appareils électrodomestiques et analogues - Sécurité IEC 60950 Matériels de traitement de l'information - Sécurité IEC 61439 Ensembles d'appareillages à basse tension Sécurité des machines - Équipement électrique des machines - Partie 1 : exigences EN 60204-1 générales EN 61180 Techniques des essais à haute tension pour matériels à basse tension - Définitions, exigences et modalités relatives aux essais, matériel d'essai IEC 62368-1 Equipements des technologies de l'audio/vidéo, de l'information et de la communication -Partie 1 : exigences de sécurité IEC 60598 Luminaires EN5699 (VDE 0702) Essais récurrents des appareils électriques EN50678 (VDE0701) Procédure générale visant à vérifier l'efficacité des mesures de protection des équipements électriques après réparation IEC 50191 Installation et exploitation des équipements électriques d'essais

## 2 Kit d'appareils et accessoires

## 2.1 État de livraison

- Appareil C.A 6165
- Sac d'accessoires
- Pistolets de test HT 2 m, 2 pièces
- Câbles doubles de continuité 2,5 m, 2 pièces
- Câbles de continuité rouge 1,5 m / 2,5 mm<sup>2</sup>
- Câble de test noir 2,5 m
- Câble de test rouge 2,5 m
- Pinces crocodile noires 2 pièces
- Pinces crocodile rouges 3 pièces
- Câble de d'alimentation secteur (2 m, section transversale du fil 3 x 1,5 mm<sup>2</sup>)
- Cordon RS232
- Cordon USB
- Certificat avec relevé de mesure
- Guide de démarrage rapide
- Une feuille avec le mot de passe administrateur de déblocage en cas de perte du mot de passe administrateur. À archiver dans un lieu sûr.

Le logiciel MTLink est à télécharger. Reportez-vous au guide de démarrage rapide.

## 2.2 Accessoires et rechanges

Pour les accessoires et les rechanges, consultez notre site Internet : <u>www.chauvin-arnoux.com</u>

## 3.1 Panneau avant

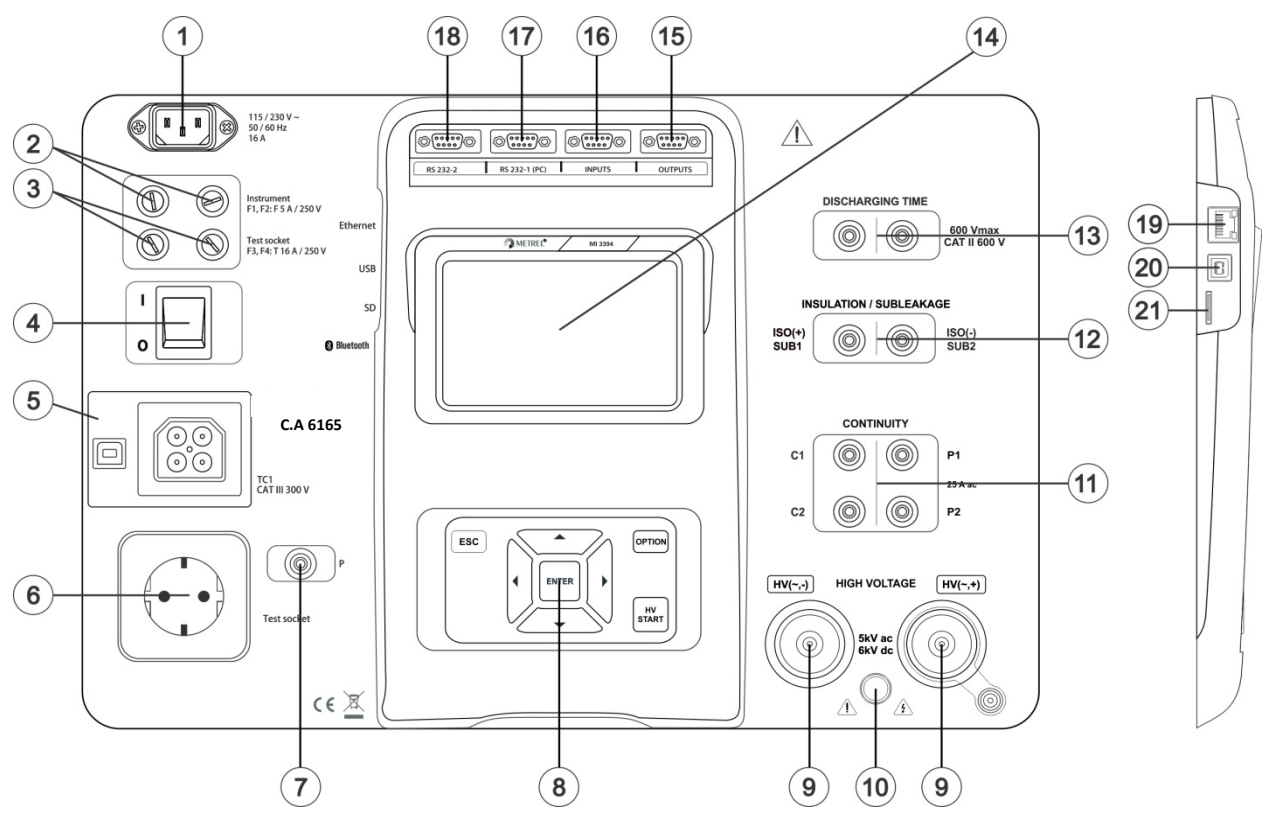

Figure 3.1: Panneau avant

| 1  | Connecteur d'alimentation secteur                                         |
|----|---------------------------------------------------------------------------|
| 2  | Fusibles F1, F2 (F 5 A / 250 V)                                           |
| 3  | Fusibles F3, F4 (T 16 A / 250 V)                                          |
| 4  | Interrupteur marche/arrêt                                                 |
| 5  | Connexions de test TC1 pour adaptateurs de test externes                  |
| 6  | Prise de test de secteur                                                  |
| 7  | Connecteur (sonde) P/S                                                    |
| 8  | Clavier                                                                   |
| 9  | Connecteurs de sortie HT                                                  |
| 10 | Témoin d'avertissement de sortie HT                                       |
| 11 | Connecteurs de continuité                                                 |
| 12 | Connecteurs d'isolement / courant de fuite par la méthode de substitution |
| 13 | Connecteurs de temps de décharge                                          |
| 14 | Écran TFT couleur avec dalle tactile                                      |
| 15 | Sorties de commande                                                       |
|    |                                                                           |

| 16 | Entrées de commande               |
|----|-----------------------------------|
| 17 | Port RS232-1 universel            |
| 18 | Port RS232-2 universel            |
| 19 | Connecteur Ethernet               |
| 20 | Connecteur USB                    |
| 21 | Emplacement pour la carte MicroSD |
|    |                                   |

Note : L'appareil est doté de connecteurs dédiés destinés à être connecté uniquement aux accessoires dédiés fournis ou approuvés par Chauvin Arnoux. Le C.A 6165 peut être manipulé par le biais d'un clavier ou d'un écran tactile.

## 4.1 Signification générale des touches

|            | Des touches à curseur sont utilisées pour :<br>- sélectionner l'option appropriée                                                       |
|------------|----------------------------------------------------------------------------------------------------|
| ENTER      | La touche Entrée est utilisée pour :<br>- confirmer l'option sélectionnée<br>- démarrer et arrêter les mesures                          |
| ESC        | La touche Échap est utilisée pour :<br>- revenir au menu précédent sans changements<br>- annuler les mesures                            |
| OPTION     | La touche Option est utilisée pour :<br>- développer une colonne dans le panneau de commande<br>- montrer une vue détaillée des options |
| HV<br>TEST | La touche Test HT est utilisée pour :<br>- démarrer et arrêter les test HT                                                              |

## 4.2 Signification générale des gestes tactiles

| R                                                                                                    | Le geste d'appui (qui consiste à toucher brièvement la surface avec le bout du doigt), est utilisé<br>pour :<br>- sélectionner l'option appropriée<br>- confirmer l'option sélectionnée<br>- démarrer et arrêter les mesures                     |
|----------------------------------------------------------------------------------------------------|----------------------------------------------------------------------------------------------------|
| Ju.                                                                                                    | Le geste de « faire glisser » (appuyer, déplacer, lever) en haut/en bas est utilisé pour :<br>- faire défiler le contenu au même niveau<br>- naviguer entre les vues au même niveau                                                              |
| Provide states and states and sta | Une pression longue (toucher la surface avec le bout du doigt pendant au moins 1 s) est utilisée<br>pour :<br>- sélectionner des touches supplémentaires (clavier virtuel)<br>- entrer un sélecteur croisé à partir d'écrans de test individuels |
|                                                                                                    | Le geste qui consiste à appuyer sur l'icône Échap est utilisé pour :<br>- revenir au menu précédent sans changements<br>- annuler les mesures                                                                                                    |

## 4.3 Contrôles de sécurité

Au démarrage et pendant le fonctionnement, l'appareil effectue différents contrôles de sécurité pour s'assurer de la sécurité et éviter tout dommage. Ces contrôles préliminaires de sécurité vérifient :

- La tension de secteur d'entrée correcte
- La présence d'une connexion PE d'entrée,
- Une éventuelle tension extérieure contre la terre à la prise de test de secteur
- Des courants de fuite excessifs à travers les E/S de mesure,
- Une résistance trop faible entre les bornes L et N du dispositif testé,
- Le fonctionnement correct des circuits électroniques internes de sécurité pertinents

Si un contrôle de sécurité échoue, un message d'avertissement approprié sera affiché et des mesures de sécurité seront prises. Les avertissements et mesures de sécurité sont décrits au chapitre 4.4 Symboles et messages.

## 4.4 Symboles et messages

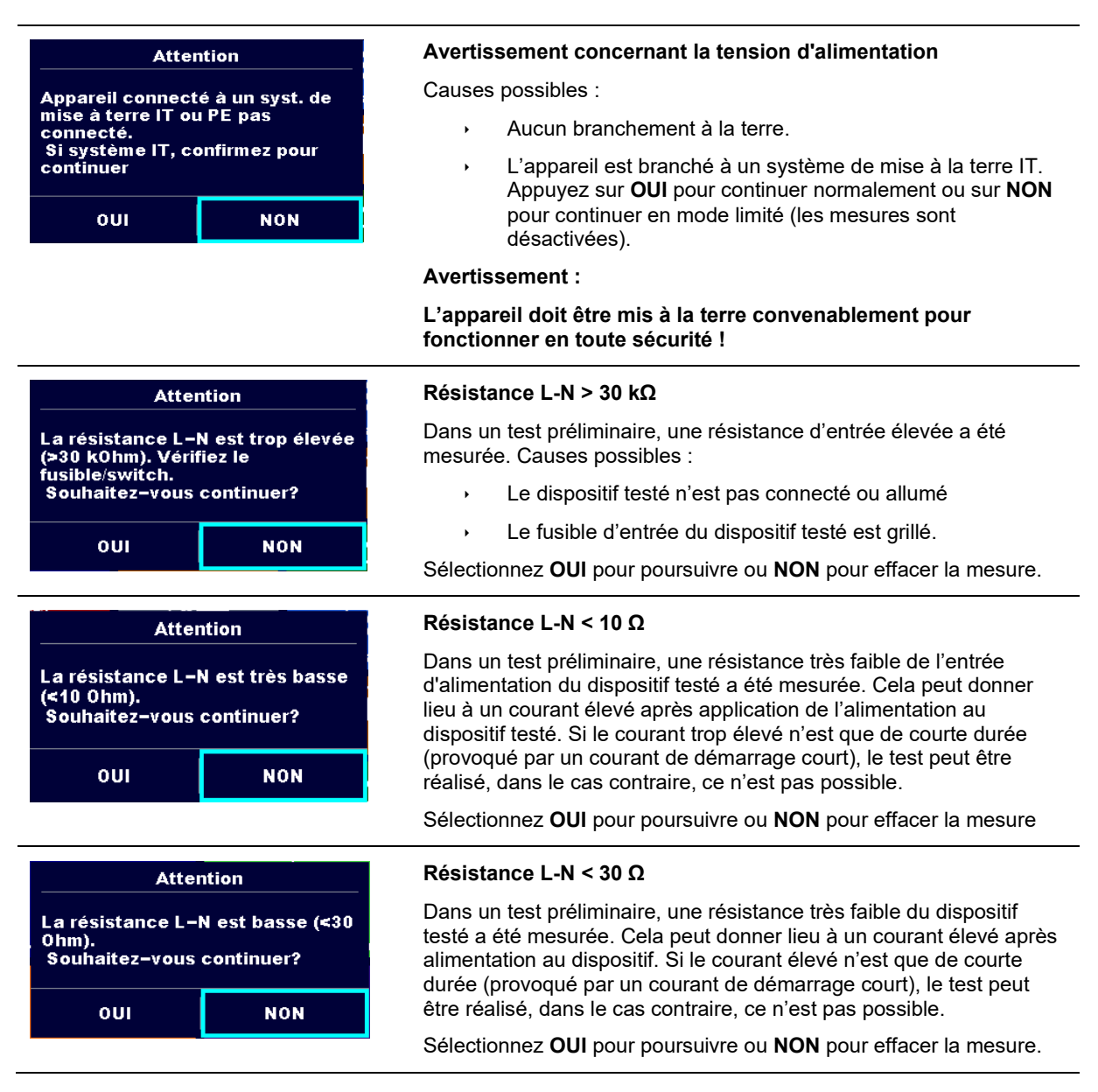

| Tension d'entrée incorrecte<br>Vérifier tension du réseau et la<br>connection PE<br>OK | Avertissement pour une condition de tension d'alimentation<br>incorrecte. En appuyant sur <b>OK</b> , l'appareil continuera de fonctionner<br>en mode limité (les mesures sont désactivées).                                                                                                    |
|----------------------------------------------------------------------------------------|----------------------------------------------------------------------------------------------------|
| Erreur<br>La tension externe sur C1P1 –<br>C2P2 est trop élevée<br>OK                  | Dans un test préliminaire, une tension externe entre les bornes<br>C1/P1 et C2/P2 a été détectée. La mesure a été effacée. Appuyez<br>sur <b>OK</b> pour continuer.                                                                                                    |
| Erreur<br>La tension externe sur P – PE est<br>trop élevée<br>OK                       | Dans un test préliminaire, une tension externe trop élevée a été<br>détectée entre les bornes P et PE. La mesure a été effacée.<br>Appuyez sur <b>OK</b> pour continuer.                                                                                                    |
| Erreur<br>La tension externe sur Iso+ est<br>trop élevée<br>OK                         | Dans un test préliminaire, une tension externe trop élevée a été<br>détectée entre les bornes ISO/SUB et PE. La mesure a été effacée.<br>Appuyez sur <b>OK</b> pour continuer.                                                                                                    |
| Attention<br>La fuite est élevée (>3.5 mA).<br>Souhaitez–vous continuer?<br>OUI NON    | Dans un test préliminaire, un courant de fuite élevé possible a été<br>détecté. Il est probable qu'un courant de fuite dangereux (supérieur<br>à 3,5 mA) s'écoulera après alimentation du dispositif testé.<br>Sélectionnez <b>OUI</b> pour poursuivre ou <b>NON</b> pour effacer la mesure.                                                                                                    |
| Erreur<br>La mesure a été arrêtée à cause<br>d'un courant de fuite trop élevé<br>OK    | Le courant de fuite mesuré (Idiff, Ipe, Itouch) était supérieur à 20 mA.<br>La mesure a été annulée. Appuyez sur <b>OK</b> pour continuer.                                                                                                    |
| Erreur<br>Courant de charge est trop élevé<br>(> 10 A)!<br>OK                          | Le courant de charge dépassait la limite supérieure la plus élevée de<br>10 A pour le test du temps de décharge. La mesure a été annulée.<br>Appuyez sur <b>OK</b> pour continuer.<br>Le courant de charge a dépassé en continu 10 A pendant plus de 4<br>min (moyenne mobile) dans les tests d'Alimentation et de Fuite. La<br>mesure a été arrêtée pour des raisons de sécurité. Appuyez sur <b>OK</b><br>pour continuer. |

| Erreur<br>Courant de charge I trop élevé (><br>16 A) !<br>OK                                | Le courant de charge dépassait la limite supérieure la plus élevée de<br>16 A pour les tests d'Alimentation et de Fuite. La mesure a été<br>annulée. Appuyez sur <b>OK</b> pour continuer.                                            |
|---------------------------------------------------------------------------------------------|----------------------------------------------------------------------------------------------------|
| Attention<br>L'appareil va redemarrer après<br>l'application des nouveaux<br>réglages<br>OK | Attention au redémarrage de l'appareil de régler de nouveaux<br>paramètres Ethernet. Ce message apparaît à la sortie du menu<br>Paramètres lorsque les paramètres Ethernet ont été modifiés.<br>Appuyez sur <b>OK</b> pour continuer. |
|                                                                                             | L'appareil surchauffe. La mesure ne peut pas être réalisée tant que<br>l'icône n'a pas disparu. Appuyez sur <b>OK</b> pour continuer.                                                                                                 |
| ••                                                                                          | Le dispositif testé doit être allumé (pour s'assurer que le circuit complet est testé).                                                                                                    |
| < U                                                                                         | La tension de test dans la mesure de la résistance d'isolement est trop basse.                                                                                                    |
| 110                                                                                         | Le résultat de la mesure est mis à l'échelle à 110 V.                                                                                                    |
|                                                                                             | Un point rouge indique la phase de mesure lorsqu'une fuite plus<br>importante a été mesurée. Applicable uniquement si une inversion<br>de phase est activée pendant la mesure.                                                        |
| CAL                                                                                         | La mesure de la résistance des fils de test en continuité P/S - PE<br>n'est pas compensée.                                                                                                    |
| CAL                                                                                         | La mesure de la résistance des fils de test en continuité P/S - PE est compensée.                                                                                                    |
|                                                                                             | Avertissement !                                                                                                    |
|                                                                                             | Une tension élevée est / sera présente à la sortie de l'appareil !<br>(Tension de test diélectrique, tension de test d'isolation ou tension du<br>réseau).                                                                            |
| 2 <b>IT</b>                                                                                 | Avertissement !                                                                                                    |
| ±                                                                                           | L'appareil est connecté à un réseau avec mise à la terre de type IT /<br>point milieu ou avec la terre non connectée. NE PAS UTILISER<br>L'APPAREIL DANS LE CAS DE DEFAUT DU PE !                                                     |
|                                                                                             | Avertissement !                                                                                                    |
| 7                                                                                           | Une tension très élevée et dangereuse est / sera présente à la sortie de l'appareil ! (Tension de test diélectrique).                                                                                                    |
| $\checkmark$                                                                                | Succès du test.                                                                                                    |

| ×   | Échec du test.                                                                                                    |
|-----|----------------------------------------------------------------------------------------------------|
|     | Les conditions sur les bornes d'entrée permettent de démarrer la mesure ; tenez compte des autres avertissements et messages affichés.      |
|     | Les conditions sur les bornes d'entrée ne permettent pas de<br>démarrer la mesure, tenez compte des avertissements et messages<br>affichés. |
|     | Passez à la prochaine étape de la mesure.                                                                                                   |
|     | Arrêtez la mesure.                                                                                                    |
|     | Les résultats peuvent être mémorisés.                                                                                                    |
|     | Démarre la compensation des cordons en mesure de continuité sur <b>P/S – PE</b> .                                                           |
| ••• | Développe une colonne dans le panneau de commande.                                                                                          |

## 4.5 Menu principal de l'appareil

À partir du Menu Principal de l'appareil, différents menus de fonctionnement peuvent être sélectionnés.

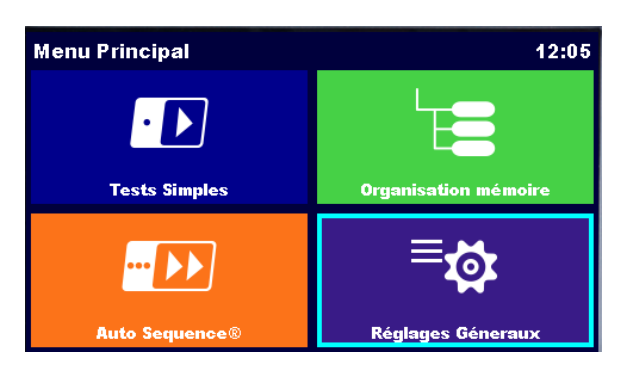

Figure 4.1 : Menu principal

Options

| Tests Simples                                                                                                    | <b>Tests individuels</b><br>Menu avec des tests individuels, voir chapitre 6 <i>Tests individuels.</i>                                                     |
|----------------------------------------------------------------------------------------------------|----------------------------------------------------------------------------------------------------|
| <b>Auto Sequence®</b>                                                                                                    | <b>Auto Sequence<sup>®</sup></b><br>Menu avec des séquences de test personnalisées, voir chapitre 7 <i>Auto Sequence</i> ®.                                |
| Organisation mémoire                                                                                                    | <b>Organisateur de mémoire</b><br>Menu à utiliser pour travailler et documentation des données de test, voir chapitre 5<br><i>Organisateur de</i> mémoire. |
| E Contractor de la contractor de la cont | <b>Réglages généraux</b><br>Menu pour le paramétrage de l'appareil, voir chapitre <i>4.6 Réglages</i> généraux.                                            |

## 4.6 Réglages généraux

Dans le menu Réglages Généraux, il est possible de visualiser ou de régler les paramètres et les réglages généraux du menu.

| Séglages Géneraux 12:54                                                                                                    |                    | 🗢 Réglages Géneraux           |                     | 12:58                  |                        |
|----------------------------------------------------------------------------------------------------|--------------------|-------------------------------|---------------------|------------------------|------------------------|
| (E)<br>Langue                                                                                                    | Date / Heure       | Gest. Esp. Trav.              | Groupes d'Auto Seq. | <br>Compte utilisateur | 000<br>JJJ<br>Profils  |
| └ <b>॑こ</b><br>Groupes d'Auto Seq.                                                                                                    | Compte utilisateur | © O O<br>J J J<br>Profils     | C<br>Réglages       | ेंट्रे<br>Appareils    | ₽<br>Réglages initiaux |
| Contraction Contraction Contra | ें<br>Appareils    | ा किंट्य<br>Réglages initiaux | Changer MDP         | j<br>A propos          |                        |

## Figure 4.2: Menu Paramétrage

Options dans le menu Réglages Généraux

| <b>Eangue</b>                | Langue<br>Sélection de la langue de l'appareil                                                                                                    |
|------------------------------|----------------------------------------------------------------------------------------------------|
| Date / Heure                 | <b>Date / Heure</b><br>Date et heure des appareils.                                                                                                    |
| Gest. Esp. Trav.             | <b>Gestionnaire de l'espace de travail</b><br>Manipulation avec fichiers de projet. Consultez le chapitre <i>4.8 Gestionnaire de</i> l'espace de travail<br>pour plus d'informations.          |
| Groupes d'Auto Seq.          | Groupes Auto Sequence <sup>®</sup><br>Manipulation avec des listes d'Auto Sequence <sup>®</sup> . Consultez le chapitre <i>4.9 Groupes Auto</i><br><i>Sequence</i> ® pour plus d'informations. |
| Compte utilisateur           | <b>Comptes utilisateurs</b><br>Paramètres des utilisateurs. Consultez le chapitre <i>4.6.6 Comptes utilisateurs</i> pour plus d'informations.                                                  |
| 900<br>JJJJ<br>Profils       | <b>Profils</b><br>Sélection de profils d'appareils disponibles.                                                                                                    |
| Circle<br>Réglages           | <b>Réglages</b><br>Réglage des différents paramètres du système, y compris les réglages Ethernet.                                                                                              |
| Devices                      | <b>Périphériques</b><br>Sélection de périphériques externes. Consultez le chapitre <u>4.6.9 Périphériques</u> pour plus<br>d'informations.                                                     |
| ₿ <b></b><br>Bluetooth init. | Initialisation Bluetooth<br>Réinitialise les paramètres Bluetooth.                                                                                                    |

| Changer MDP                                                              | Changer le mot de passe<br>Changer le mot de passe pour activer les tests HT. |
|--------------------------------------------------------------------------|-------------------------------------------------------------------------------|
| لمن المنافع المنافع المن المنافع المن المن المن المن المن المن المن المن | Réglages initiaux<br>Réglages usine.                                          |
| i<br>A propos                                                            | À propos de<br>Informations sur l'appareil                                    |

## 4.6.1 Langue

Dans ce menu, il est possible de régler la langue de l'appareil.

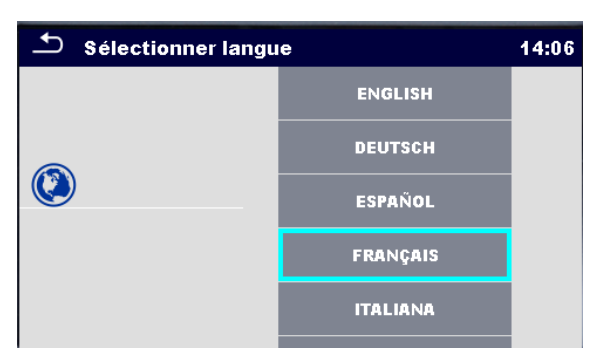

Figure 4.3 : Menu Sélectionner la langue

### 4.6.2 Date et heure

Dans ce menu, il est possible de régler la date et l'heure de l'appareil.

| Date / Heure |        |        | 14:09  |         |        |
|--------------|--------|--------|--------|---------|--------|
|              | 20     | Fev    | 2018   | 14      | 09     |
|              | ^      | ^      | ^      | ^       | ^      |
|              | $\sim$ | $\sim$ | $\sim$ | $\sim$  | $\sim$ |
|              |        | Régler |        | Annuler |        |

Figure 4.4 : Menu réglage de la date et de l'heure

### 4.6.3 Profils

Consultez le Chapitre 4.7 Profils de l'appareil pour plus d'informations.

## 4.6.4 Gestionnaire de l'espace de travail

Consultez le Chapitre 4.8 Gestionnaire de l'espace de travail pour plus d'informations.

## 4.6.5 Groupes Auto Sequence®

Consultez le Chapitre 4.9 Groupes Auto Sequence® pour plus d'informations.

## 4.6.6 Comptes utilisateurs

Dans ce menu, les comptes utilisateurs peuvent être gérés :

- En choisissant si une identification est requise ou non pour travailler avec l'appareil.
- En ajoutant et en effaçant les nouveaux utilisateurs, en définissant leurs noms d'utilisateurs et leurs mots de passe.

La demande d'identification peut empêcher des personnes non autorisées de travailler avec l'appareil.

Si un compte utilisateur est établi et que l'utilisateur est identifié, le nom de l'utilisateur sera stocké en mémoire pour chaque mesure.

Les comptes utilisateurs peuvent être gérés par l'administrateur Le mot de passe du compte utilisateur est constitué d'un nombre à 4 chiffres maximum. Les utilisateurs individuels peuvent changer leurs mots de passe.

Le mot de passe de l'administrateur est constitué de 15 caractères au maximum. Le mot de passe administrateur réglé en usine est ADMIN.

En cas d'oubli du mot de passe, le second mot de passe administrateur peut être utilisé. Ce mot de passe déverrouille toujours le responsable du Compte et est fourni avec l'appareil.

#### 4.6.6.1 Identification

En sélectionnant l'icône des Comptes utilisateur dans le menu Réglages, le menu Connexion apparaît à l'écran. Les mêmes écrans apparaissent à l'allumage de l'appareil, si une Connexion est requise, voir Chapitre 4.6.6.3 Gestion des comptes pour plus de détails.

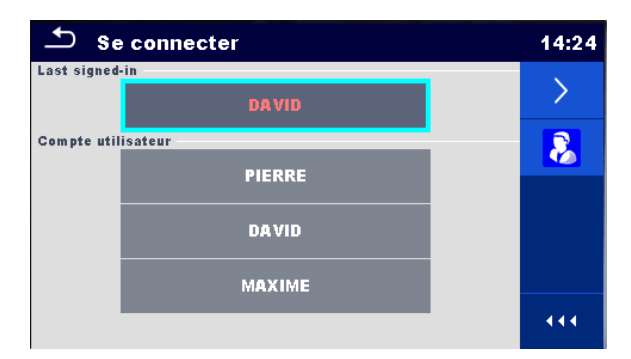

Figure 4.5 : Menu Connexion

#### Options

Connexion de l'utilisateur :

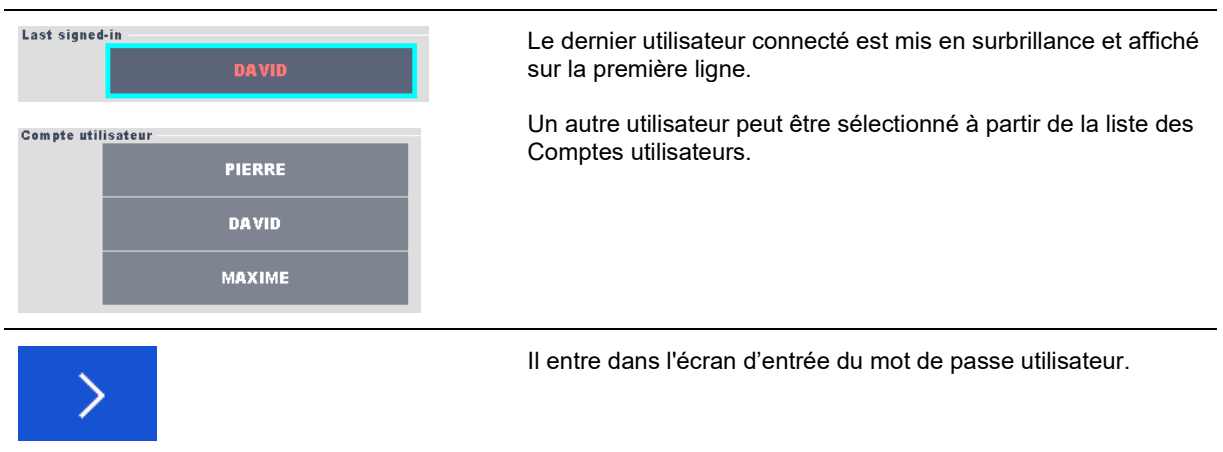

| <b>1</b> |   |   |   | 14:27 |
|----------|---|---|---|-------|
|          |   |   |   |       |
|          |   |   |   |       |
|          |   |   |   |       |
| MDP      |   |   |   |       |
| 1234     |   |   |   |       |
|          |   | - |   |       |
|          | 1 | 2 | 3 |       |
|          | 4 | 5 | 6 |       |
|          |   | • |   |       |
|          | 7 | 8 | 9 |       |
|          | - | • |   |       |
|          |   | 0 |   |       |

Entrez le mot de passe utilisateur à l'aide du clavier numérique à l'écran et confirmez

L'écran du profil utilisateur est ouvert comme présenté sur *Figure 4.6.* 

Identification de l'administrateur :

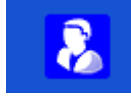

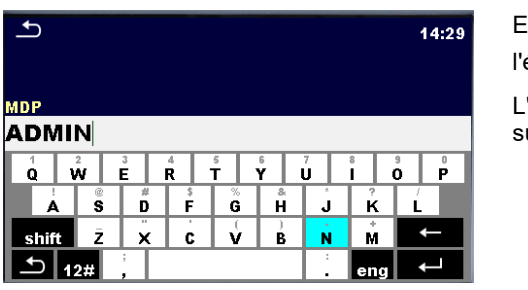

Ouvre l'écran d'entrée du mot de passe administrateur.

Entrez le mot de passe Administrateur à l'aide du clavier à l'écran et confirmez

L'écran du gestionnaire de compte est ouvert comme présenté sur *Figure 4.7.* 

#### 4.6.6.2 Modification du mot de passe utilisateur, déconnexion

Une fois que l'utilisateur a terminé la procédure de connexion, l'écran du menu Profil utilisateur s'affiche. Le même écran est présenté si l'utilisateur connecté sélectionne Comptes utilisateurs à partir du menu Réglages Généraux.

| Profil utilis     | ateur | 14:30   |
|-------------------|-------|---------|
| Nom d'utilisateur | DAVID | <       |
|                   |       | <u></u> |
|                   |       | 8       |
|                   |       |         |
|                   |       | 444     |

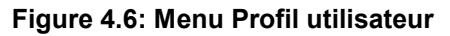

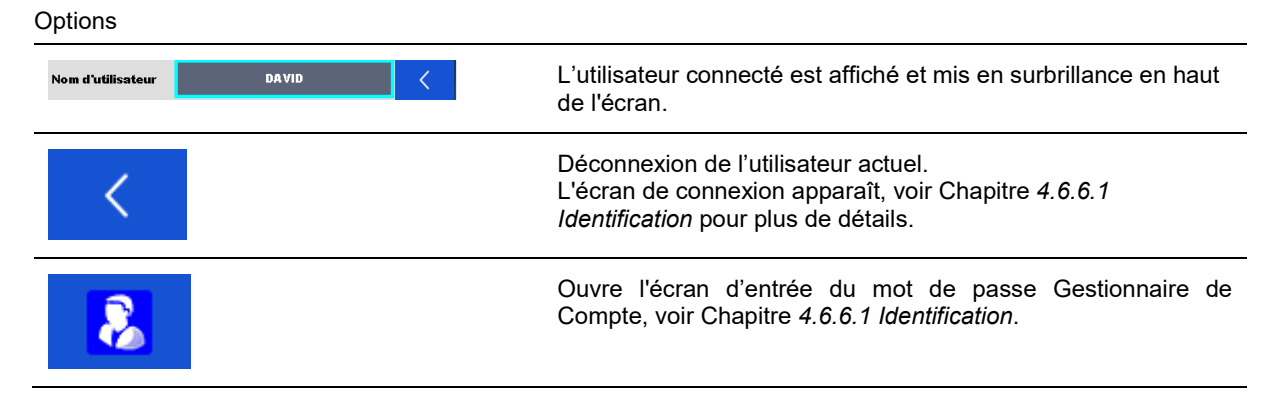

|                                                                                                    | Changement du mot de passe utilisateur.<br>Le clavier numérique d'entrée de mot de passe utilisateur<br>apparaît à l'écran.                                        |
|----------------------------------------------------------------------------------------------------|----------------------------------------------------------------------------------------------------|
| MDP<br>1234<br>1 2 3<br>4 5 6<br>7 8 9<br>← 0 ←                                                                                                    | Première étape : entrez le mot de passe utilisateur actuel et confirmez la saisie                                                                                  |
| Profil utilisateur                14:30            Nom d'utilisateur               DAVID                 Erreur               MDP incorrect                 OK               (11                 OK               (11 | Une saisie erronée donne lieu à un message. Acquittez le<br>message, effacez le mauvais mot de passe et répétez la<br>première étape.                              |
| Nouveau MDP           4321           1         2           4         5           7         8           9           ←         0                                                                                        | Seconde étape : entrez le nouveau mot de passe utilisateur et confirmez la saisie Le changement de mot de passe est confirmé avec l'apparition d'un court message. |

#### 4.6.6.3 Gestion des comptes

Pour accéder au menu Gestionnaire de compte, l'Administrateur doit être connecté, voir Chapitre 4.6.6.1 Identification pour plus de détails.

L'Administrateur peut établir l'exigence d'une connexion, changer le mot de passe Administrateur et modifier les comptes utilisateurs.

L'apparition de l'écran Gestionnaire de compte dépend des réglages précédents, voir Figure 4.7 ci-dessous.

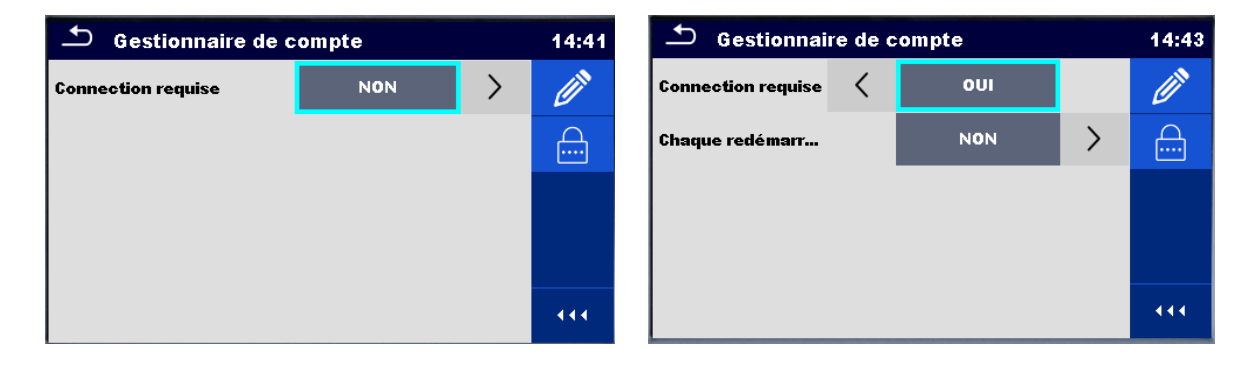

Figure 4.7: Menu Gestionnaire de compte

### Options

| Connection requise NON                                                                                                    | La connexion de l'utilisateur n'est pas requise.                                                                                                    |
|----------------------------------------------------------------------------------------------------|----------------------------------------------------------------------------------------------------|
| Connection requise COUI                                                                                                    | La connexion de l'utilisateur est requise.<br>Le réglage présenté exige une connexion, lors de l'allumage de<br>l'appareil. La connexion pourrait également être réglée comme<br>étant requise à chaque redémarrage de l'appareil.                                                                                                   |
|                                                                                                    | Changement du mot de passe Administrateur.<br>Un clavier alphanumérique apparaît à l'écran.                                                                                                    |
| $\begin{array}{c c c c c c c c c c c c c c c c c c c $                                                                                                    | Première étape : entrez le mot de passe Administrateur actuel et confirmez la saisie                                                                                                    |
| • Gestionnaire de compte        14:43          Connection requise          • OUI           ✓          Chaque redémarr          Erreur           ✓          MDP incorrect          OK            0K | Une saisie erronée donne lieu à un message. Confirmez le<br>message, effacez le mauvais mot de passe et répétez la<br>première étape.                                                                                                    |
| Nouveau MDP<br>ADMIN<br>$ \begin{array}{ccccccccccccccccccccccccccccccccccc$                                                                                                    | Seconde étape : entrez le nouveau mot de passe<br>Administrateur et confirmez la saisie<br>de mot de passe est confirmé avec l'apparition d'un court<br>message.<br>L'écran Gestionnaire de compte apparaît à nouveau.<br>L'Administrateur peut continuer à gérer les comptes ou<br>retourner au menu Réglages et au menu principal. |
| Ø                                                                                                    | Icône modifier compte<br>Entrer dans l'écran Modifier comptes, présentés sur <i>Figure 4.8</i> .<br>Pour plus de détails, voir le chapitre <i>4.6.6.4 Modifier les</i><br><i>comptes</i> utilisateurs.                                                                                                    |

#### 4.6.6.4 Modifier les comptes utilisateurs

L'Administrateur peut ajouter un nouvel utilisateur et établir son mot de passe, changer le mot de passe utilisateur existant, effacer le compte utilisateur et effacer tous les comptes utilisateurs.

Il est possible d'accéder à l'écran éditer comptes en sélectionnant l'icône Editer compte à partir de l'écran des options du gestionnaire de compte, voir Chapitre 4.6.6.3 Gestion des comptes.

| 🛨 Editer compte    | 14:21 | 🗂 Editer compte    | 16:20 |
|--------------------|-------|--------------------|-------|
| Compte utilisateur | +     | Compte utilisateur |       |
| PIERRE             | ×     | PIERRE             | ×     |
| DAVID              |       | DAVID              |       |
| MAXIME             |       | MAXIME             |       |
|                    |       |                    |       |
|                    | 444   |                    | 444   |

Figure 4.8: Écran Modifier comptes - liste des utilisateurs sur la gauche, utilisateur sélectionné sur la droite

| Comptes utilisateur Options                                                                                                    | sélectionnés :                                                                                                    |
|----------------------------------------------------------------------------------------------------|----------------------------------------------------------------------------------------------------|
| +                                                                                                    | Ajouter un nouveau compte utilisateur.<br>Le menu Ajouter nouveau apparaît sur l'écran.                                                                                                    |
| Editer compte       15:03         Compte utilis       Ajo. Nouv.         PIERRE       Nem d'utilisateur         DAVID       MDP         MAXIME       Ajouter         Ajouter       Annuler | <ul> <li>Options de sélection « Ajouter nouveau » :</li> <li>Le nom d'utilisateur ouvre un clavier alphanumérique à l'écran pour saisir le nouveau nom de l'utilisateur</li> <li>Le mot de passe ouvre un clavier numérique à l'écran pour saisir le nouveau mot de passe utilisateur</li> <li>La fonction « Ajouter » mémorise le nouvel utilisateur dans la liste des comptes utilisateurs.</li> <li>Annuler interrompt la procédure.</li> </ul> |
| Editer compte       15:04         Compte utilisateur       +         PIERRE       Erreur         DAVID       MDP vide non autorisé         MAXIME       OK                                 | Un nouveau mot de passe de compte utilisateur doit être saisi ;<br>dans le cas contraire, un message d'avertissement apparaît sur<br>l'écran.                                                                                                    |
| ×                                                                                                    | Effacer tous les comptes utilisateurs.<br>Un message d'avertissement apparaît à l'écran.                                                                                                    |

| ▲ Editer compte                                                                 | 15:05 | Options de sélection d'un message d'avertissement :                                                                                                    |
|---------------------------------------------------------------------------------|-------|----------------------------------------------------------------------------------------------------|
| Attention<br>Pl<br>Etes vous sure de vouloir<br>De supprimer tous les comptes ? | ×     | <ul> <li>OOT : commation d'annulation, tous les comptes<br/>utilisateurs seront effacés</li> <li>NON : interrompt la procédure et retourne au menu<br/>Modifier comptes</li> </ul> |
|                                                                                 | 444   |                                                                                                    |
|                                                                                 |       |                                                                                                    |

DAVID

):

Utilisateur sélectionné (l'utilisateur est mis en surbrillance

#### Options

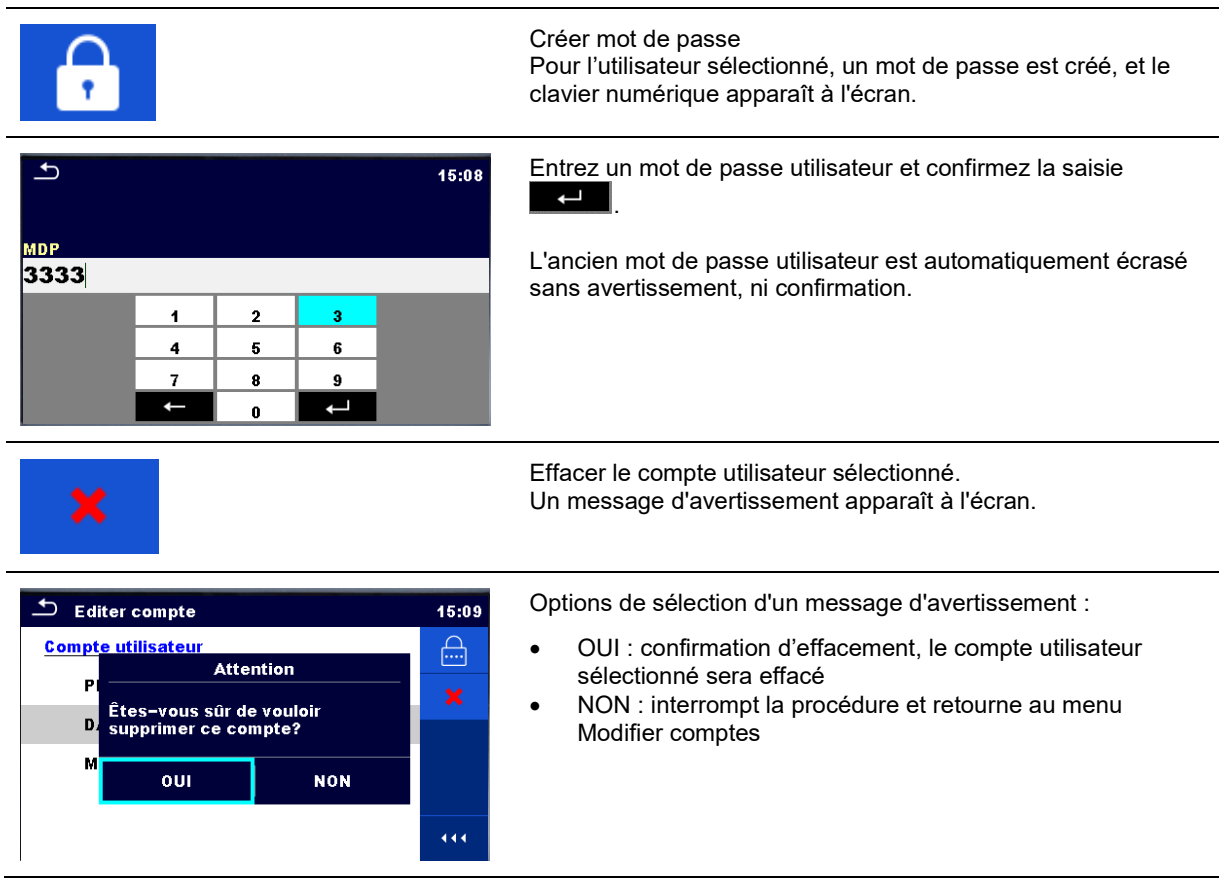

## 4.6.7 Changer le mot de passe pour les fonctions HT

Dans ce menu, le mot de passe pour activer le lancement des fonctions HT peut être créé, modifié ou désactivé.

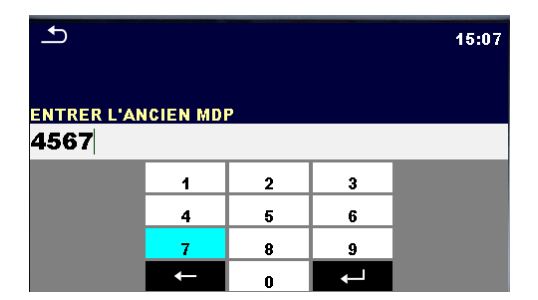

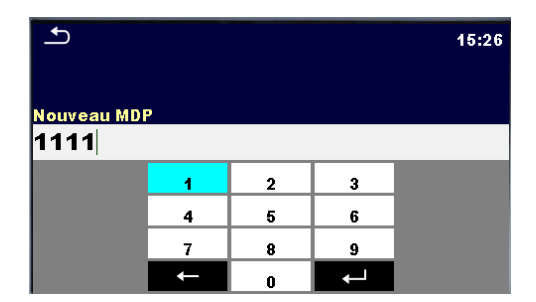

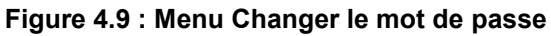

#### Notes :

- Le mot de passe par défaut est 0000.
- Une saisie vide désactive le mot de passe.
- En cas de perte du mot de passe, la saisie de 4648 réinitialise le mot de passe à sa valeur par défaut.

## 4.6.8 Réglages

Dans ce menu, différents paramètres généraux peuvent être définis.

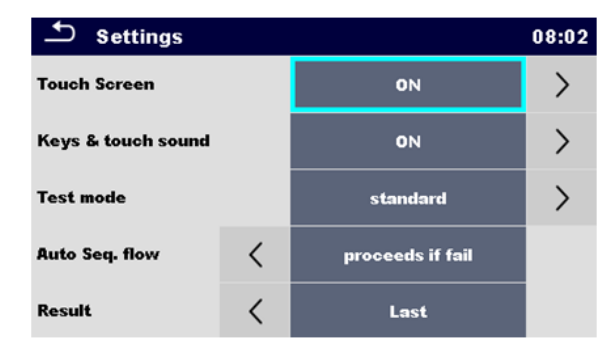

Figure 4.10 : Menu Réglages

#### Options de réglage :

| Option                   | Description                                                                                                    |  |
|--------------------------|----------------------------------------------------------------------------------------------------|--|
| Écran tactile            | ON – l'écran tactile est actif.                                                                                                    |  |
|                          | OFF – l'écran tactile est désactivé.                                                                                                    |  |
| Touches et bip de touche | ON – le son est actif.                                                                                                    |  |
|                          | OFF – le son est désactivé.                                                                                                    |  |
| Mode Test                | Standard – Les champs d'état de l'inspection visuelle et fonctionnelle doivent être définis manuellement.                                                                                                    |  |
|                          | Expert – Tous les champs d'état de l'inspection visuelle et fonctionnelle sont remplis automatiquement avec l'état RÉUSSI.                                                                                                    |  |
| Flux Auto Seq.           | Fin en cas d'échec – Auto Sequence prendra fin après la détection du premier état<br>d'échec de la mesure / de l'inspection. Les tests en cours seront ignorés.                                                                                                    |  |
|                          | Poursuivre en cas d'échec – Auto Sequence continuera même en cas de détection d'un état d'échec de la mesure / de l'inspection.                                                                                                    |  |
| Résultats                | Dans le cas où la mesure est composée de plusieurs mesures prises successivement,<br>la mesure la plus défavorable ou la dernière réalisée peut être affichée.                                                                                                    |  |
|                          | La plus défavorable : le résultat le plus défavorable sera affiché à la fin du test.<br>La dernière : le dernier résultat sera affiché à la fin du test.                                                                                                    |  |
|                          | <ul> <li>Notes :</li> <li>En général, le résultat le plus défavorable est retenu. Les résultats secondaires pris au même moment que le résultat le plus défavorable sont affichées.</li> <li>Dans la fonction Puissances et Courants de fuite, les valeurs les plus défavorables de IDiff et l touch sont retenus. La puissance mesurée au moment du IDiff le plus défavorable est affichée.</li> <li>Dans la fonction Riso, Riso-S, les cas les plus défavorables de Riso, Riso-S sont retenus. Le résultat Um mesuré au moment le plus défavorable de Riso est affiché</li> <li>Pour la mesure de puissance, le dernier résultat est retenu, quel que soit le paramétrage des résultats.</li> </ul> |  |

| Prétest de charge      | ON – Le prétests de présence de charge est active en mesure de Riso                                                                                                    |
|------------------------|----------------------------------------------------------------------------------------------------|
|                        | OFF – Le prétests de présence de charge est désactivé.                                                                                                    |
|                        |                                                                                                    |
| Lampes d'avertissement | Aucun – Lampes inactives; (les sorties du connecteur OUTPUTS sont désactivé en<br>tests unitaires).                                                                                        |
|                        | Lampes HT – Les lampes d'avertissement HT sont activés dans les essais individuels<br>HT.                                                                                                  |
|                        | Lampes HT + état – Les lampes d'avertissement HT sont activées dans les essais<br>individuels HT et les lampes d'état de réussite/échec sont activées dans tous les<br>essais individuels. |
| Pédale / commande      | ON – La pédale ou la commande est active en tests unitaires.                                                                                                    |
|                        | OFF – La pédale ou la commande sont désactivées.                                                                                                    |
| Clavier externe        | ON – autorise l'utilisation d'un clavier BT.                                                                                                    |
|                        | OFF – désactive le clavier BT.                                                                                                    |
|                        |                                                                                                    |

#### Options de réglage Ethernet (selon modèle) :

| [AUTOMATIQUEMENT,<br>MANUEL] | Quand le mode manuel est choisi, l'utilisateur doit<br>fournir les réglages de réseau corrects. Autrement,<br>l'appareil se voit automatiquement attribuer une adresse<br>IP à partir du réseau local en utilisant le protocole<br>DHCP.                        |
|------------------------------|----------------------------------------------------------------------------------------------------|
| XXX.XXX.XXX.XXX              | Affiche l'adresse IP de l'appareil. En mode manuel,<br>l'utilisateur doit entrer la valeur correcte.                                                                                                    |
| 0 – 65535                    | Sélectionne le numéro de port sur lequel l'appareil<br>écoute les connexions en entrée. L'appareil<br>communique en utilisant un protocole UDP/IP. La<br>longueur de paquet UDP maximum est de 1024 octets.                                                     |
| XXX.XXX.XXX.XXX              | En mode manuel, l'utilisateur doit entrer la valeur correcte.                                                                                                    |
| XXX.XXX.XXX.XXX              | En mode manuel, en fonction de la topologie du réseau,<br>l'utilisateur peut entrer la valeur correcte ou la laisser<br>telle quelle, si cela n'est pas nécessaire.                                                                                             |
| XXX.XXX.XXX.XXX              | En mode manuel, en fonction de la topologie du réseau,<br>l'utilisateur peut entrer la valeur correcte ou la laisser<br>telle quelle, si cela n'est pas nécessaire.                                                                                             |
| XXX.XXX.XXX.XXX              | En mode manuel, en fonction de la topologie du réseau,<br>l'utilisateur peut entrer la valeur correcte ou la laisser<br>telle quelle, si cela n'est pas nécessaire.                                                                                             |
| CA6165_XXXXXXXX              | Affiche le nom unique de l'appareil sur le réseau local.<br>Le nom de l'hôte est constitué du nom de l'appareil et<br>de son numéro de série.                                                                                                    |
| XX:XX:XX:XX:XX:XX            | Affiche l'adresse MAC de l'appareil. L'utilisateur peut<br>changer l'adresse si un autre dispositif sur le réseau<br>utilise la même valeur.                                                                                                    |
|                              | [AUTOMATIQUEMENT,<br>MANUEL]<br>XXX.XXX.XXX.XXX<br>0 - 65535<br>XXX.XXX.XXX<br>XXX.XXX.XXX<br>XXX.XXX.XXX<br>XXX.XXX.XXX<br>XXX.XXX.XXX<br>XXX.XXX.XXX<br>XXX.XXX.XXX<br>XXX.XXX.XXX<br>XXX.XXX.XXX<br>XXX.XXX.XXX<br>XXX.XXX.XXX<br>XXX.XXX.XXX<br>XXX.XXX.XXX |

IOLE .

L'appareil se réinitialisera pour appliquer les nouveaux réglages Ethernet (en cas de modification).

## 4.6.9 Périphériques

Dans le menu, le fonctionnement avec des dispositifs externes est configuré.

|                        |                   |   | Appareils 15:15        |                |           | 15:15 |
|------------------------|-------------------|---|------------------------|----------------|-----------|-------|
| Ecriture appareil      | Imprimante AP1310 | > | Auto save              | <              | OFF       |       |
| Port                   | Bluetooth         | > | Tag format             | <              | generic   |       |
| Nom appareil Bluetooth |                   | , | Type                   | Prise CHS 7 2D |           | >     |
| Imprimer étiquettes    | 50mm × 25.5mm     |   | Port                   |                | Bluetooth |       |
| Date d'impression      | date du test      | > | Nom appareil Bluetooth |                |           |       |

| Dispositifs d'écriture      |                                                                                                    |
|-----------------------------|----------------------------------------------------------------------------------------------------|
| Туре                        | Établit le dispositif d'écriture approprié (imprimante série, imprimante Bluetooth,                                                                                                    |
|                             | dispositif d'écriture RFID).                                                                                                    |
| Port                        | Établit/visualise le port de communication du dispositif d'écriture sélectionné.                                                                                                    |
| Nom du dispositif Bluetooth | Va au menu pour s'apparier au dispositif Bluetooth sélectionné.                                                                                                    |
| Dongle Bluetooth            | Initialise le Dongle Bluetooth.                                                                                                    |
| Impression étiquettes       | Sélectionne la taille et la forme de l'étiquette. Voir Annexe C - Impression d'étiquettes et écriture / lecture d'étiquettes RFID / NFC pour plus de détails.                                                                        |
| Date imprimée               | Sélectionne la date imprimée sur la zone de texte de l'étiquette, Options : [Date de test, date de nouveau test]. Voir <i>Annexe C - Impression d'étiquettes et écriture / lecture d'étiquettes RFID / NFC</i> pour plus de détails. |
| Enregistrement              | Configure l'enregistrement simultané de la Séquence automatique finie quand                                                                                                    |
| automatique                 | l'étiquette est imprimée ou que l'on écrit sur l'étiquette RFID / NFC.                                                                                                    |
|                             | Options : [Activation impression, Activation écriture, OFF]                                                                                                    |
|                             | Voir chapitre 7.2.3 Écran de résultat Auto Sequence <sup>®</sup> pour plus de détails.                                                                                                    |
| Format étiquette            | Configure le format d'étiquette <b>PAT</b> ou le format d'étiquette <b>générique</b> .                                                                                                    |
|                             | Voir Annexe C - Impression d'étiquettes et écriture / lecture d'étiquettes RFID /                                                                                                    |
|                             | NFC pour plus de détails.                                                                                                    |
| Dispositifs de lecture      |                                                                                                    |
| Туре                        | Configure un dispositif de lecture approprié (Scanner de code QR ou de code à                                                                                                    |
|                             | barres, lecteur RFID, dispositif Android via une application).                                                                                                    |
| Port                        | Établit/visualise le port de communication du dispositif de lecture sélectionné.                                                                                                    |
| Nom du dispositif Bluetooth | Va au menu pour s'apparier au dispositif Bluetooth sélectionné.                                                                                                    |

## 4.6.10 Réglages initiaux

Dans ce menu, le module Bluetooth interne peut être initialisé et les réglages de l'appareil, les paramètres et limites de mesure peuvent être réglés aux valeurs initiales (d'usine).

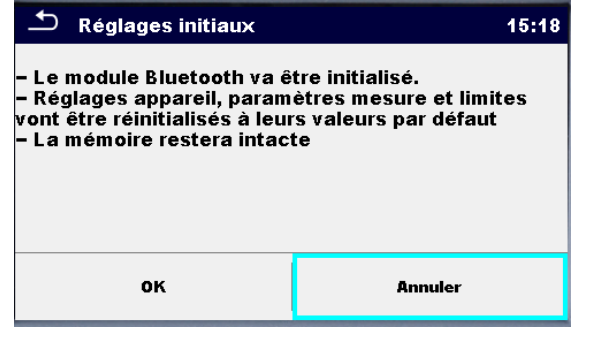

Figure 4.12 : Menu Réglages initiaux

#### Avertissement !

Les paramètres personnalisés suivants seront perdus lors du réglage des appareils aux réglages initiaux :

- · Limites et paramètres de mesure
- Paramètres globaux et réglages du système dans le menu Réglages généraux

#### Note :

Les réglages personnalisés suivants seront maintenus :

- Paramètres de profils
- Données en mémoire
- Mot de passe pour les fonctions HT

## 4.6.11 À propos de

Dans ce menu, il est possible de visualiser les données relatives à l'appareil (nom, numéro de série, version et date d'étalonnage).

| About      | 08:52                          |
|------------|--------------------------------|
| Name       | C.A 6165 APPLIANCE MULTITESTER |
| S/N        | 23380201                       |
| FW version | 1.63.41.81220e9f               |
| FW Profile | ANAF                           |
| HW version | 6                              |
| HD version | 7                              |

Figure 4.13 : Écran d'informations sur les appareils

## 4.7 Profils de l'appareil

Dans ce menu, le profil de l'appareil peut être sélectionné à partir de ceux disponibles.

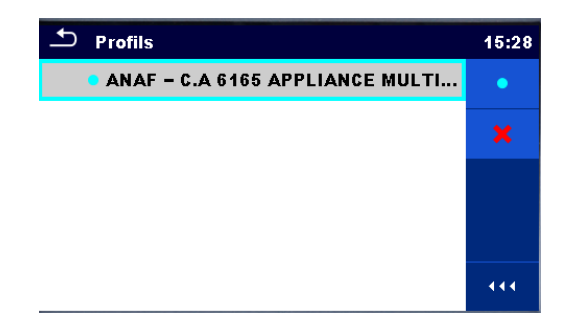

Figure 4.14 : Menu Profil Appareil

L'appareil utilise différents réglages de système et de mesure spécifiques relativement à la portée du travail ou au pays dans lequel il est utilisé. Ces réglages spécifiques sont stockés dans des profils de l'appareil.

Par défaut, chaque appareil a au moins un profil activé. Des clés de licence appropriées doivent être obtenues pour ajouter davantage de profils aux appareils.

Si différents profils sont disponibles, ils peuvent être sélectionnés dans ce menu.

Consultez Annexe B - Notes sur le Profil pour obtenir plus d'informations sur les fonctions spécifiées par les profils.

Options

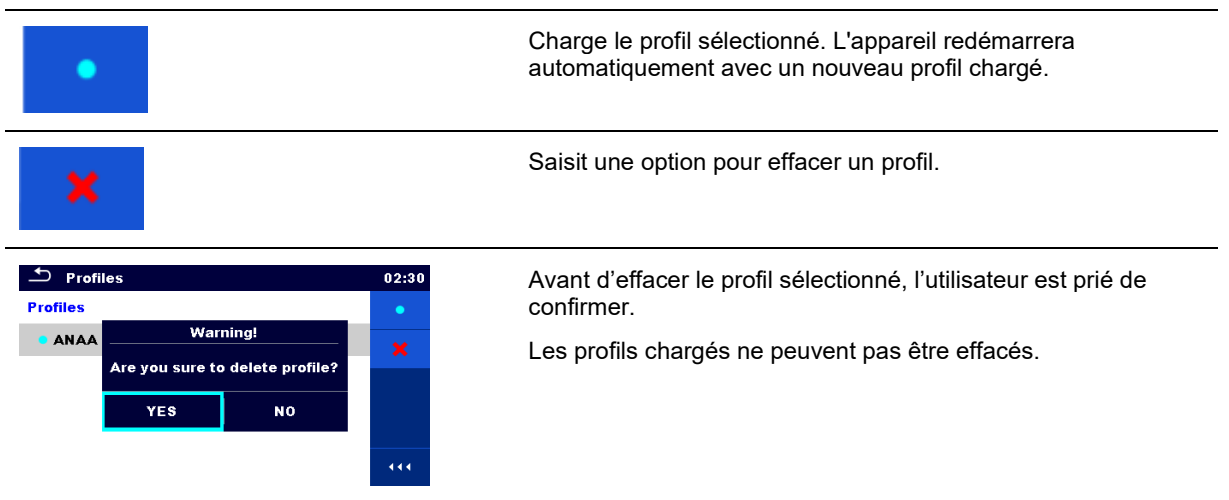

## 4.8 Gestionnaire de l'espace de travail

Le Gestionnaire de l'espace de travail doit gérer différents Espaces de travail et exports mémorisés sur la carte microSD.

### 4.8.1 Espaces de travail et Exports

Les travaux avec C.A 6165 peuvent être organisés à l'aide des Espaces de travail et des Exports. Les Exports et Espaces de travail contiennent toutes les données pertinentes (mesures, paramètres, limites, objets structurels) d'un travail individuel.

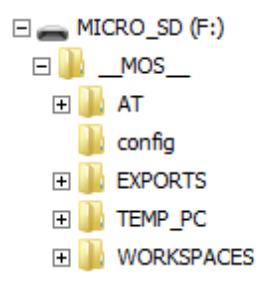

#### Figure 4.15 : Organisation des espaces de travail et d'exports sur carte microSD

Les espaces de travail sont stockés sur carte microSD dans le répertoire ESPACES DE TRAVAIL tandis que les Exports sont stockés dans le répertoire EXPORTS. Les exports sont adaptés pour effectuer des sauvegardes de travaux importants ou ils peuvent être utilisés pour le stockage de travaux si la carte microSD amovible est utilisée comme dispositif de stockage de masse. Pour travailler sur l'appareil, un Export doit être importé tout d'abord depuis la liste des Exports et converti en un Espace de travail. Pour être stocké sous forme de données d'export, un Espace de travail doit être exporté tout d'abord depuis la liste des espaces de travail et converti en un Export.

## 4.8.2 Menu principal Gestionnaire de l'espace de travail

Dans le Gestionnaire de l'espace de travail, les Espaces de travail et Exports sont affichés en deux listes séparées.

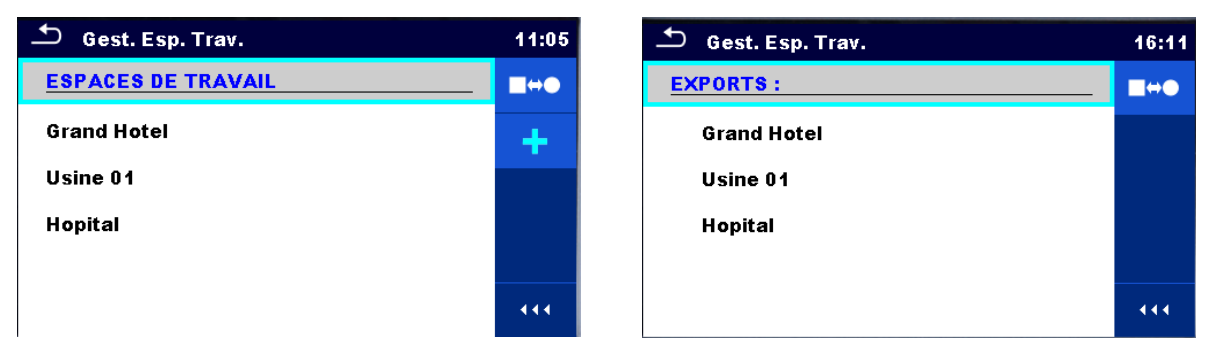

Figure 4.16 : Menu principal Gestionnaire de l'espace de travail

| Options |
|---------|
|---------|

| ESPACES DE TRAVAIL | Listes des espaces de travail.                                                                                                    |
|--------------------|----------------------------------------------------------------------------------------------------|
|                    | Affiche une liste des Exports.                                                                                                    |
| +                  | Ajoute un nouvel Espace de travail.<br>Consultez le chapitre <i>4.8.2.3 Ajout d'un nouvel</i><br><i>Espace</i> de travail pour plus d'informations. |
| EXPORTS :          | Liste des Exports.                                                                                                    |
|                    | Affiche une liste des Espaces de travail.                                                                                                    |

#### 4.8.2.1 Opérations avec les espaces de travail

Un seul espace de travail peut être ouvert dans l'appareil en même temps. L'espace de travail sélectionné dans le Gestionnaire d'espace de travail sera ouvert dans l'Organisateur de mémoire.

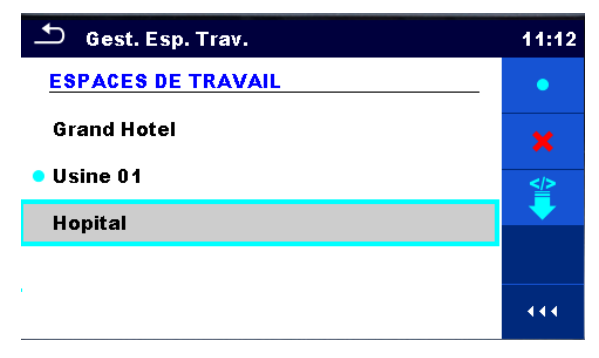

Figure 4.17 : Menu des espaces de travail

#### Options

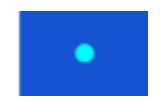

Marque l'espace de travail ouvert dans l'Organisateur de mémoire.

Ouvre l'espace de travail sélectionné dans l'organisateur de mémoire.

Consultez les chapitres 5 *Organisateur de* mémoire et *4.8.2.4 Ouverture d'un espace* de travail pour plus d'informations.

| <b>×</b>                                                                                                    | Efface l'espace de travail sélectionné.<br>Consultez le chapitre <i>4.8.2.5 Suppression d'un Espace de Travail /</i> Export pour plus<br>d'informations. |
|----------------------------------------------------------------------------------------------------|----------------------------------------------------------------------------------------------------|
| +                                                                                                    | Ajoute un nouvel Espace de travail.<br>Consultez le chapitre <i>4.8.2.3 Ajout d'un nouvel Espace</i> de travail pour plus d'informations.                |
| ₽</th <th>Exporte un Espace de travail vers un Export<br/>Consultez le chapitre <i>4.8.2.7 Exportation d'un espace</i> de travail pour plus d'informations.</th> | Exporte un Espace de travail vers un Export<br>Consultez le chapitre <i>4.8.2.7 Exportation d'un espace</i> de travail pour plus d'informations.         |

### 4.8.2.2 Opérations avec les Exports

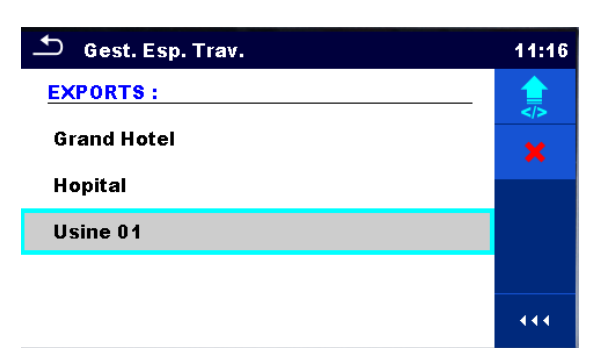

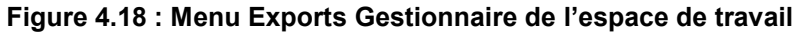

#### Options

| × | Efface l'Export sélectionné.<br>Consultez le chapitre <i>4.8.2.5 Suppression d'un Espace de Travail /</i> Export pour plus<br>d'informations.             |
|---|----------------------------------------------------------------------------------------------------|
|   | Importe un nouvel espace de travail depuis l'Export.<br>Consultez le chapitre <i>4.8.2.6 Importation d'un espace</i> de travail pour plus d'informations. |

### 4.8.2.3 Ajout d'un nouvel Espace de travail

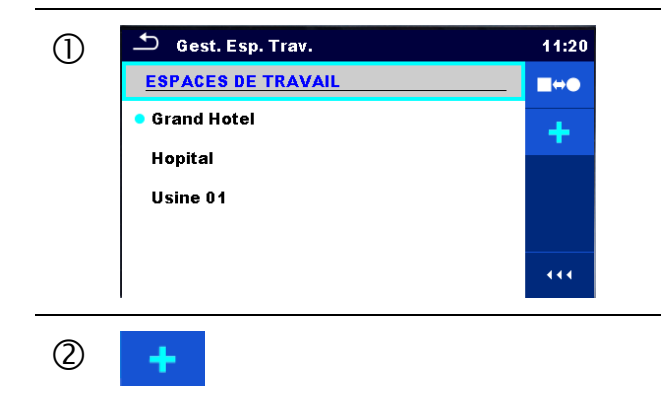

De nouveaux espaces de travail peuvent être ajoutés depuis l'écran du gestionnaire de l'Espace de travail.

Saisit l'option pour ajouter un nouvel Espace de Travail.

|   | Som de l'espace de travail Espace de travail                                                      | 11:21          |
|---|---------------------------------------------------------------------------------------------------|----------------|
|   | 1 2 3 4 5 6 7 0 1 1 C<br>Q W E R T Y U I C<br>A S D F G H J K<br>shift Z X C V B N M<br>12# ; eng | ) P<br>/ L<br> |
| 3 | 🖆 Gest. Esp. Trav.                                                                                | 11:23          |
|   | ESPACES DE TRAVAIL<br>Grand Hotel<br>Hopital                                                      | •<br>×         |
|   | Usine 01<br>• Usine 02                                                                            | 444            |

\_

Un clavier pour entrer le nom d'un nouvel espace de travail est affiché après avoir sélectionné Nouveau.

Après confirmation, un nouvel espace de travail est ajouté à la liste des espaces de travail.

### 4.8.2.4 Ouverture d'un espace de travail

| 1 | Gest. Esp. Trav. ESPACES DE TRAVAIL Grand Hotel Usine 01 | 11:27<br>●<br>★<br>● | Un espace de travail peut être sélectionné à partir<br>d'une liste dans l'écran du gestionnaire d'espace<br>de travail.          |
|---|----------------------------------------------------------|----------------------|----------------------------------------------------------------------------------------------------|
| 2 | •                                                        |                      | Ouvre un Espace de travail dans le gestionnaire de l'espace de travail.                                                          |
|   | Gest. Esp. Trav. ESPACES DE TRAVAIL Grand Hotel Usine 01 | 11:27<br>•<br>*<br>* | L'Espace de travail ouvert est marqué d'un point<br>bleu. L'Espace de travail précédemment ouvert se<br>fermera automatiquement. |

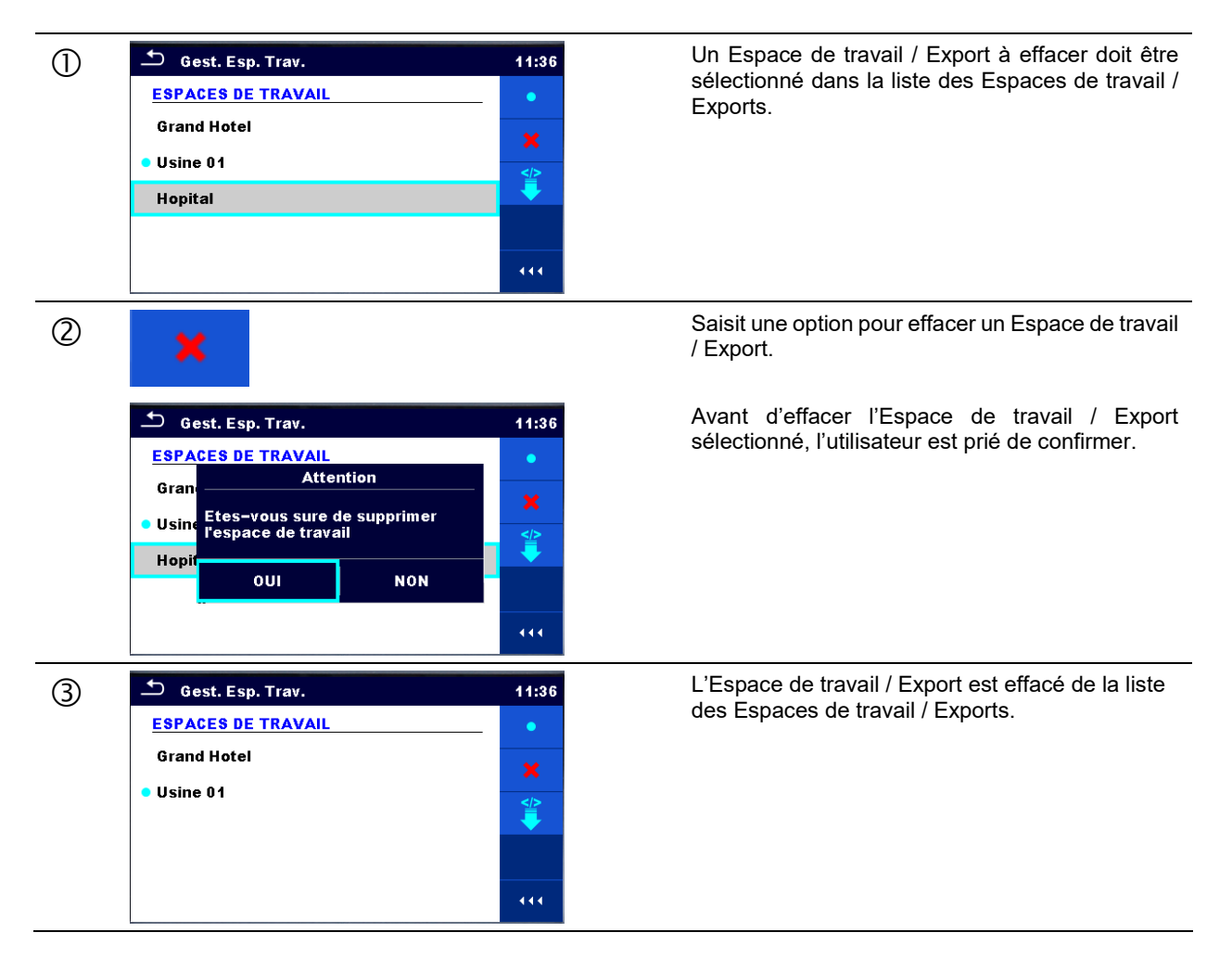

### 4.8.2.5 Suppression d'un Espace de Travail / Export

#### 4.8.2.6 Importation d'un espace de travail

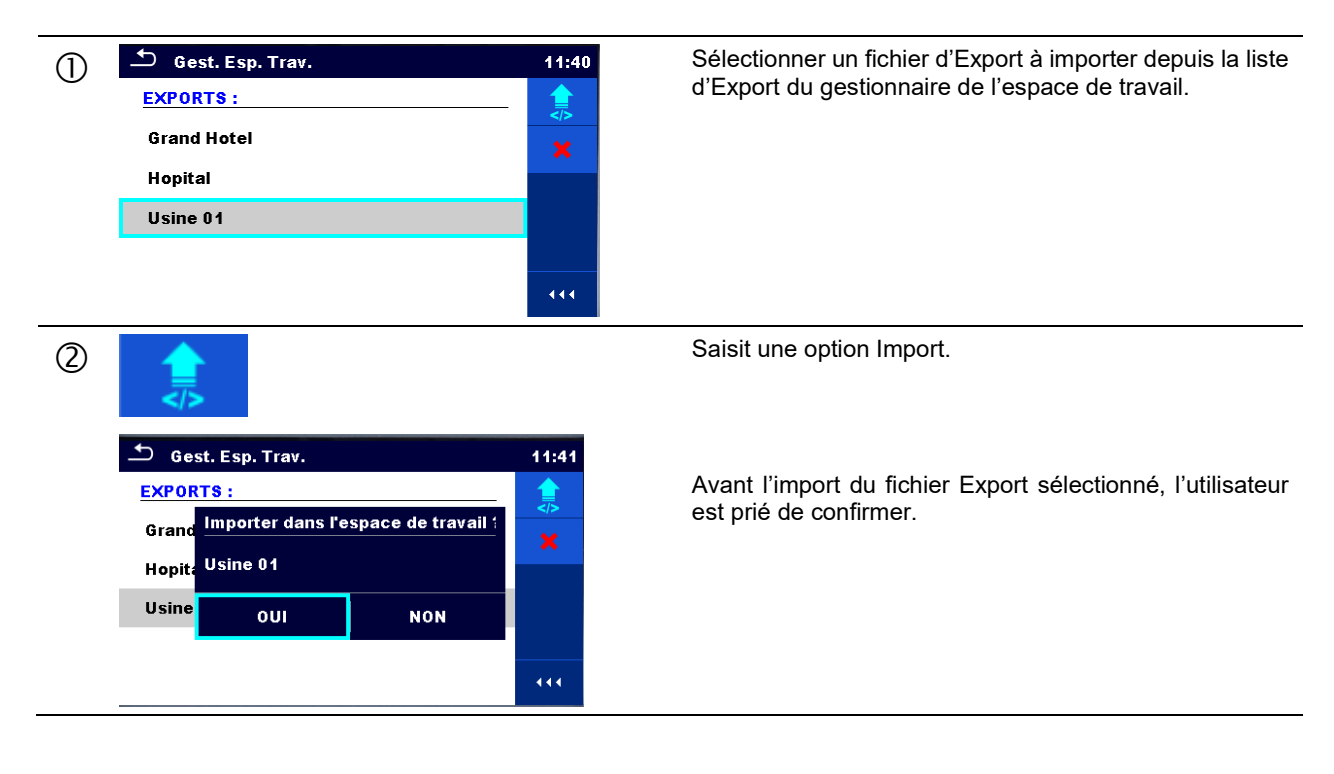

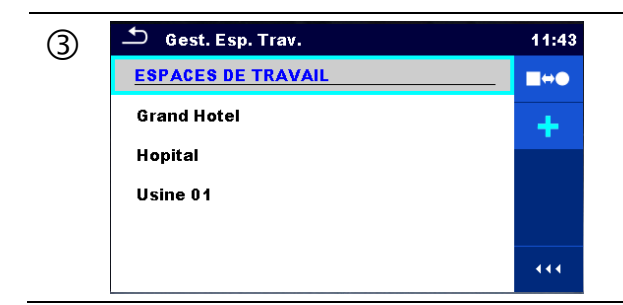

### 4.8.2.7 Exportation d'un espace de travail

Le fichier Export importé est ajouté à la liste des Espaces de travail.

#### Note :

Si un Espace de travail portant le même nom existe déjà, le nom de l'Espace de travail importé sera modifié (nom\_001, nom\_002, nom\_003, ...).

| 1 | <ul> <li>➡ Gest. Esp. Trav.</li> <li><u>ESPACES DE TRAVAIL</u></li> <li>Grand Hotel</li> <li>Hopital</li> <li>Usine 01</li> <li>Usine 02</li> </ul>                                         | 11:45<br>●<br>★<br>●      | Sélectionnez un espace de travail depuis la liste<br>de gestionnaire de travail à exporter vers un<br>fichier Export.             |
|---|----------------------------------------------------------------------------------------------------|---------------------------|----------------------------------------------------------------------------------------------------|
| 2 | <b>\$</b>                                                                                                    |                           | Saisit une option pour l'Export.                                                                                                  |
|   | <ul> <li>➡ Gest. Esp. Trav.</li> <li>ESPACES DE TRAVAIL</li> <li>Gran-<br/>Hopit Souhaitez-vous exporter<br/>l'espace de travail ?</li> <li>Usine OUI NON</li> <li>Usine OUI NON</li> </ul> | 11:45<br>•<br>*<br>*<br>* | Avant d'exporter l'Espace de travail sélectionné,<br>l'utilisateur est prié de confirmer.                                         |
| 3 | Gest. Esp. Trav.     ESPACES DE TRAVAIL     Gran     Espace de travail exporté dans un     Hopif     Usine 02     Usiné     OK     Usine 02                                                 | 11:45<br>•<br>*           | L'Espace de travail est exporté au fichier Export<br>et est ajouté à la liste des Exports.                                        |
|   |                                                                                                    | 444                       | Note :                                                                                                    |
|   | Gest. Esp. Trav.     EXPORTS :     Grand Hotel     Hopital     Usine 01     Usine 02                                                                                                    | 11:55<br>■↔●              | Si un fichier Export portant le même nom existe<br>déjà, le nom du fichier Export sera modifié<br>(nom_001, nom_002, nom_003, …). |
|   |                                                                                                    | 444                       |                                                                                                    |

## 4.9 Groupes Auto Sequence®

Les Auto Sequence<sup>®</sup> dans C.A 6165 sont organisées dans des groupes d'Auto Sequence<sup>®</sup> stockés dans des dossiers sur la carte mémoire microSD. Les dossiers sont situés dans *Racine\\_\_MOS\_\_\AT* sur la carte microSD.

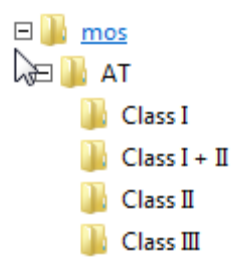

#### Figure 4.19 : Organisation de groupes Auto Sequence® sur la carte microSD

Chaque groupe contient des Auto Sequence<sup>®</sup> similaires. Le menu des groupes Auto Sequence<sup>®</sup> est destiné à gérer différentes Auto Sequence<sup>®</sup>.

## 4.9.1 Menu des groupes Auto Sequence®

Il est possible d'accéder au menu des groupes Auto Sequence<sup>®</sup> depuis le menu Réglages généraux suivi de la sélection du menu des groupes Auto Sequence<sup>®</sup>.

Une autre option pour y accéder est le menu principal Auto Sequence<sup>®</sup>, voir chapitre 7.1 Sélection d'Auto Sequence<sup>®</sup>. Dans ce menu, des listes de groupes Auto Sequence<sup>®</sup> sont affichées. Un seul groupe peut être actif dans l'appareil en même temps. Le groupe sélectionné à partir du menu des groupes Auto Sequence<sup>®</sup> sera ouvert quand le menu Auto Sequence<sup>®</sup> est sélectionné à partir du menu principal de l'appareil, voir chapitre 4.5 Menu principal de l'appareil.

| Sroupes d'Auto Sequence® | 14:55 |
|--------------------------|-------|
| CLASS I                  | •     |
| CLASS II                 | ×     |
| CLASS III                |       |
|                          | 444   |

Figure 4.20 : Menu des groupes Auto Sequence®

#### 4.9.1.1 Opérations dans le menu des groupes Auto Sequence®

#### Options

| • | Ouvre le groupe sélectionné d'Auto Sequence <sup>®</sup> . Le groupe précédemment sélectionné d'Auto<br>Sequence <sup>®</sup> sera automatiquement fermé.<br>Consultez le chapitre <i>4.9.1.2 Sélection d'un groupe d'Auto Sequence</i> ® pour plus d'informations. |
|---|----------------------------------------------------------------------------------------------------|
| × | Efface la liste sélectionnée d'Auto Sequence <sup>®</sup> .<br>Consultez le chapitre <i>4.9.1.3</i> Suppression d'un groupe d'Auto Sequence® pour plus<br>d'informations.                                                                                           |
#### 4.9.1.2 Sélection d'un groupe d'Auto Sequence<sup>®</sup>

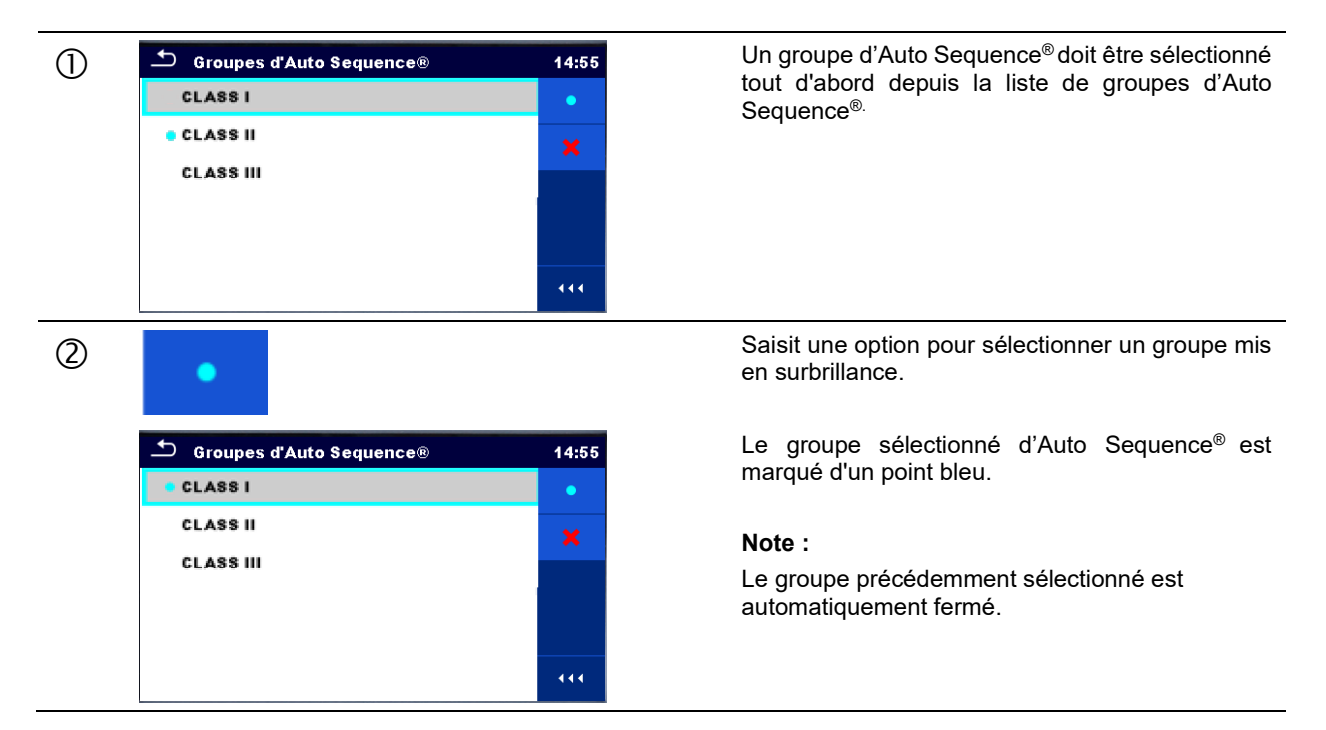

#### 4.9.1.3 Suppression d'un groupe d'Auto Sequence®

| 0 | CLASS I CLASS II CLASS II CLASS III                                                                          | 14:55<br>•<br>* | Un groupe d'Auto Sequence <sup>®</sup> à effacer doit être<br>sélectionné tout d'abord depuis la liste de groupes<br>d'Auto Sequence <sup>®.</sup>                                                                                  |
|---|----------------------------------------------------------------------------------------------------|-----------------|----------------------------------------------------------------------------------------------------|
| 2 | Auto Sequence® groups CLASS I ULASS I ULAS Are you sure you want to remove this Auto Sequence® group? YES NO | 14:06           | Saisit une option pour effacer un groupe<br>sélectionné.<br>Avant d'effacer le groupe sélectionné d'Auto<br>Sequence <sup>®</sup> , l'utilisateur est prié de confirmer.                                                            |
| 3 | Groupes d'Auto Sequence® CLASS I CLASS III                                                                   | 14:55<br>•<br>* | Un groupe d'Auto Sequence <sup>®.</sup> est supprimé.<br><b>Note :</b><br>Un groupe d'Auto Sequence <sup>®</sup> sélectionné<br>(marqué d'un point bleu) ne peut pas être effacé,<br>un message d'avertissement apparaît à l'écran. |

## 5 Organisateur de mémoire

L'Organisateur de mémoire est un outil permettant de stocker des données de test et de travailler avec celles-ci.

## 5.1 Menu Organisateur de mémoire

Les données sont organisées sous la forme d'une structure en arborescence avec des Objets Structurels et des Mesures. C.A 6165 a une structure fixe à trois niveaux. La hiérarchie des objets de la Structure dans l'arborescence est indiquée à la *Figure 5.1*.

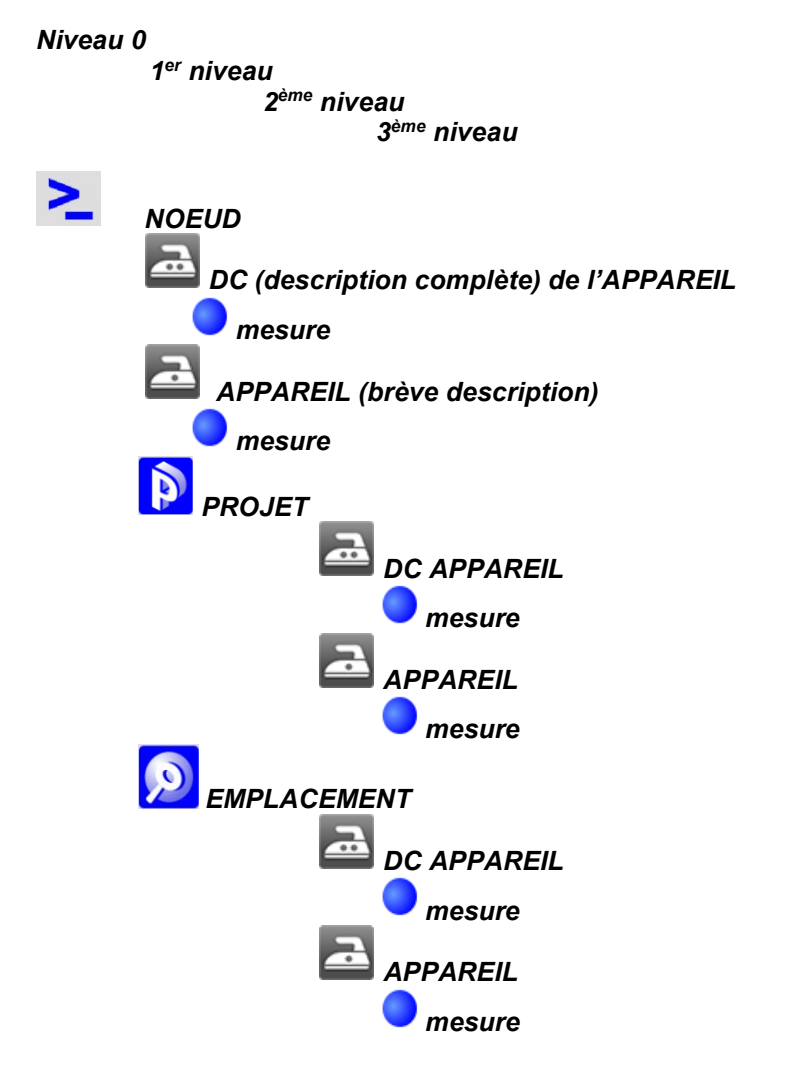

Figure 5.1: Structure en arborescence et sa hiérarchie

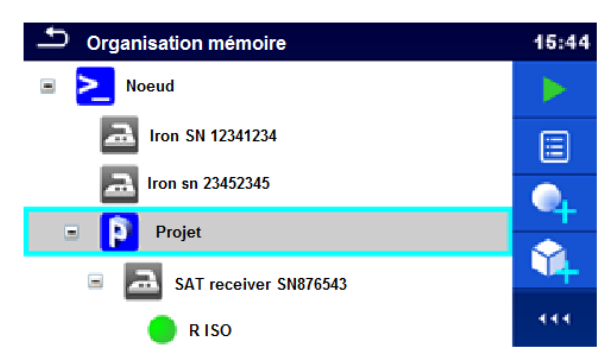

Figure 5.2 : Exemple d'un menu en arborescence

## 5.1.1 États de la mesure

Chaque mesure a :

- Un état (Réussi ou Échec ou aucun état)
  - Un nom
  - Des résultats
- Des limites et paramètres

Une mesure peut être un test individuel ou un test d'Auto Sequence®. États des tests individuels :

- Test individuel réussi, terminé avec résultats du test
- Échec du test individuel terminé avec résultats du test
- Tests individuels terminés avec résultats de test et sans statut
  - Test individuel vide sans résultat du test

États globaux des tests d'Auto Sequence<sup>®</sup> :

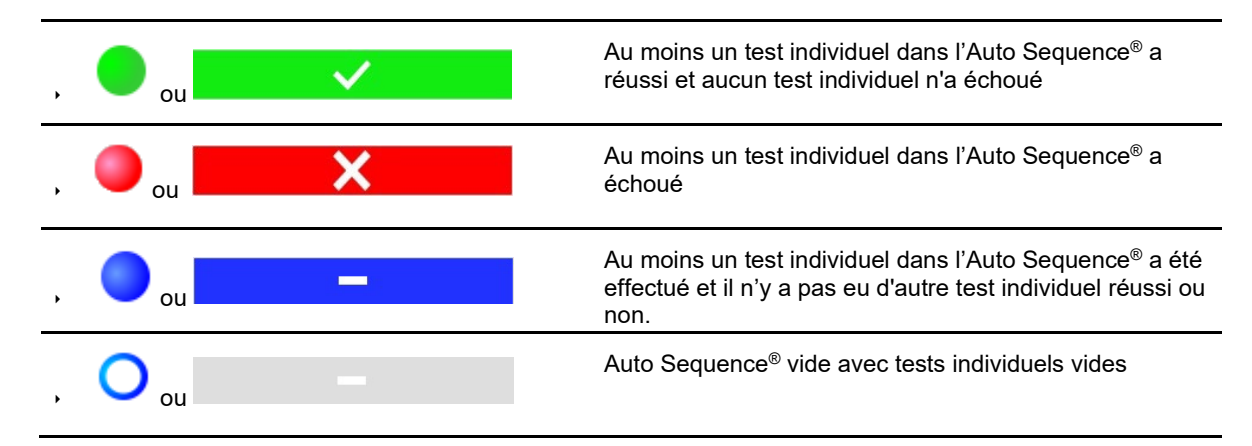

## 5.1.2 Objets Structurels

Chaque objet structurel a :

- Un symbole
  - Un nom
- Des paramètres
- Éventuellement, ils peuvent avoir :
  - Une indication de l'état des mesures sous l'objet Structurel
  - Un commentaire ou un fichier joint

Des objets structurels pris en charge dans C.A 6165 sont décrits dans Annexe A - Objets structurels dans le C.A 6165.

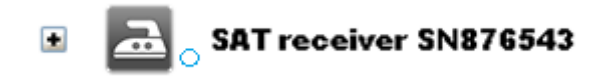

#### Figure 5.3 : Objet structurel dans le menu à arborescence

#### 5.1.2.1 Indication de l'état de la mesure sous l'objet structurel

L'état global des mesures sous chaque élément / sous-élément de structure peut être vu sans développer le menu à arborescence. Cette fonction est utile pour une évaluation rapide de l'état de test et comme guide pour les mesures.

Options

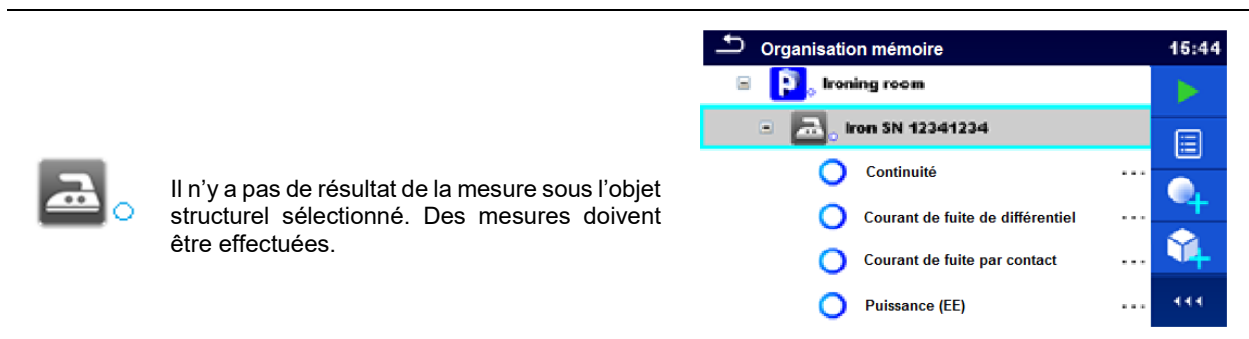

# Figure 5.4 : Exemple d'état - Aucun résultat de mesure

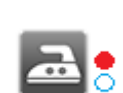

Un ou plusieurs résultats de mesure sous l'objet structurel sélectionné a (ont) échoué. Toutes les mesures sous l'objet structurel sélectionné n'ont pas encore été effectuées.

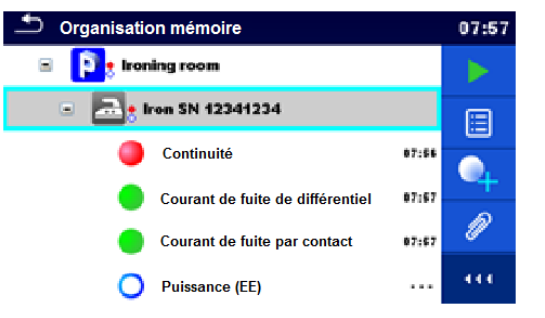

#### Figure 5.5 : Exemple d'état - Mesures non achevées avec échec des résultats

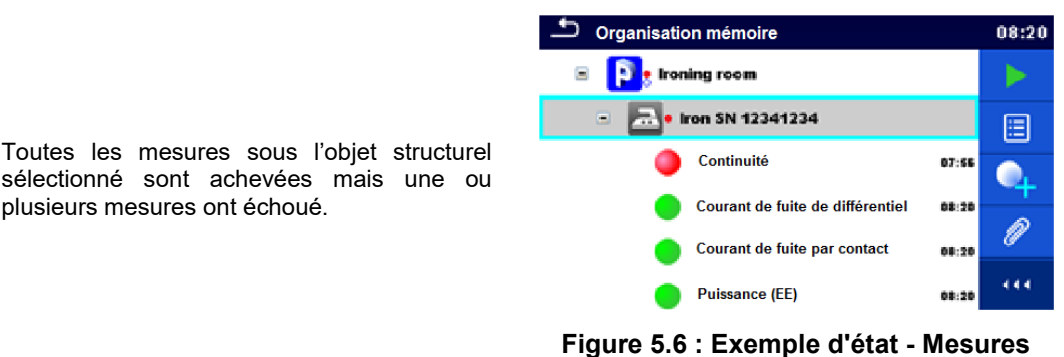

achevées avec échec des résultats

Note :

 Il n'y a pas d'indication d'état si tous les résultats des mesures sous chaque élément / sous-élément structurel a réussi ou s'il y a un élément / sous-élément structurel vide (sans mesure).

## 5.1.3 Sélection de l'espace de travail sélectionné dans l'organisateur de mémoire

L'Organisateur de mémoire et le Gestionnaire de l'espace de travail sont interconnectés de sorte qu'un espace de travail actif peut être sélectionné également dans le menu Organisateur de mémoire.

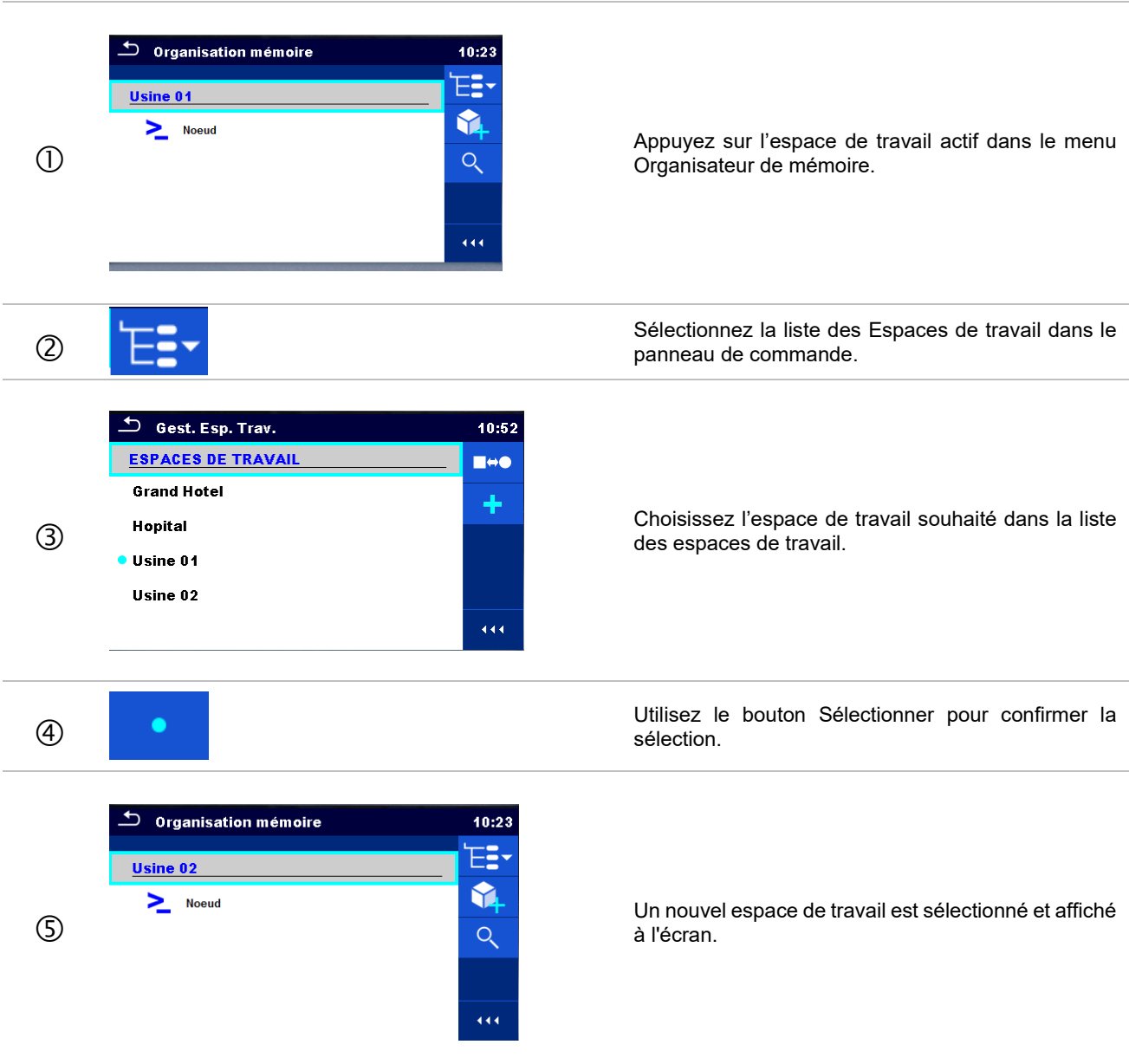

#### Procédure

## 5.1.4 Ajout de nœuds dans l'Organisateur de mémoire

Des Éléments structurels (Nœuds) sont utilisés pour faciliter l'organisation des données dans l'Organisateur de mémoire. Un Nœud est obligatoire ; les autres sont en option et peuvent être créés ou supprimés librement.

#### Procédure

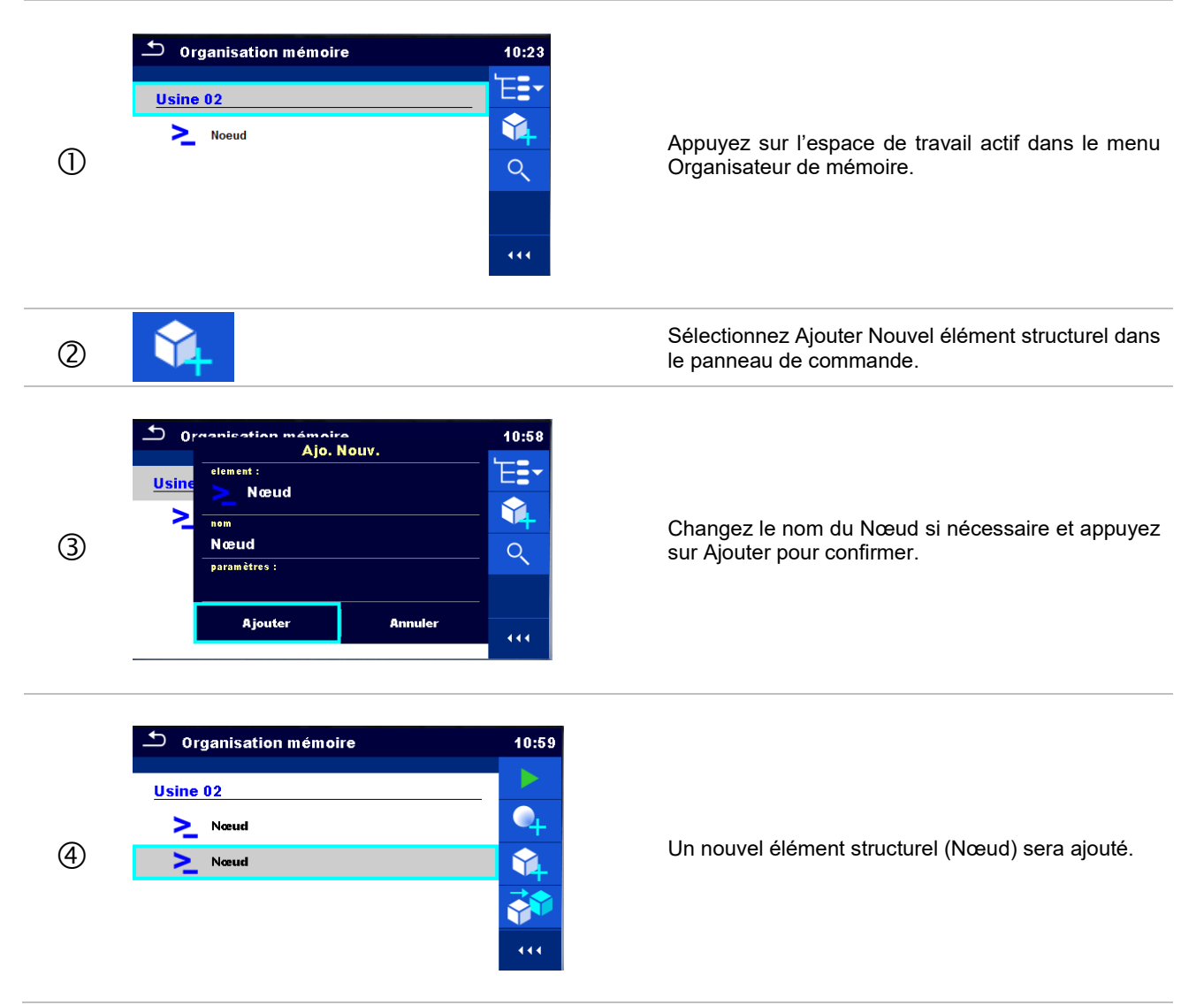

## 5.1.5 Opérations dans le menu à arborescence

Dans l'organisateur de mémoire, différentes actions peuvent être réalisées à l'aide du panneau de commande sur le côté droit de l'écran. Des actions possibles dépendent de l'élément sélectionné dans l'organisateur.

#### 5.1.5.1 Opérations sur les mesures (mesures finies ou vides)

La mesure doit être sélectionnée en premier lieu. Les options d'opération peuvent être sélectionnées à partir du menu sur le côté droit de l'écran. Les options de menu sont adaptées à l'état des mesures, vides, finies, et enregistrées, comme présenté à la *Figure 5.7*.

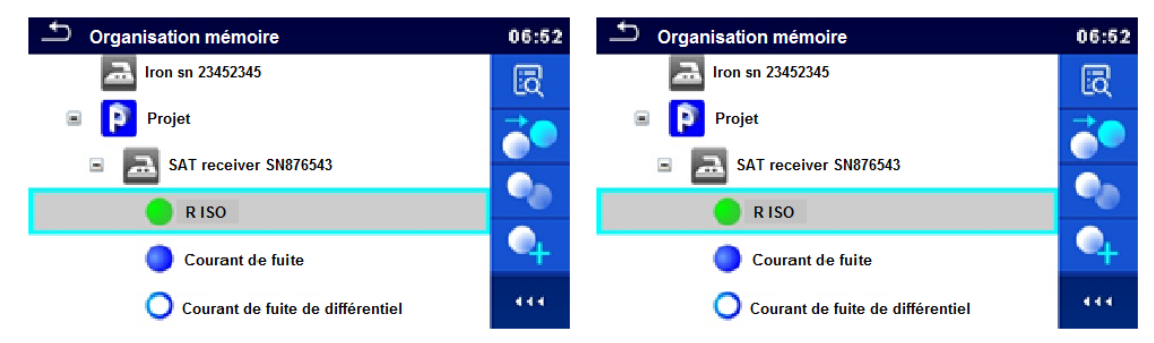

#### Figure 5.7: Une mesure est sélectionnée dans le menu à Arborescence

#### Options

| iq       | Visualise les résultats de la mesure.<br>L'appareil passe à l'écran de mémoire de la mesure. Consultez les chapitres 6.1.1.5 Écran de<br>mémoire d'un test individuel et 7.2.4 Écran de mémoire Auto Sequence <sup>®</sup> pour plus<br>d'informations.                                                  |
|----------|----------------------------------------------------------------------------------------------------|
|          | Démarre une nouvelle mesure.<br>L'appareil passe à l'écran de démarrage de la mesure. Consultez les chapitres 6.1.1.1 Écran<br>de démarrage d'un test individuel et 7.2.1 Menu de visualisation Auto Sequence <sup>®</sup> pour plus<br>d'informations.                                                  |
|          | Enregistre une mesure.<br>Enregistrement d'une mesure dans une position après la mesure sélectionnée (vide ou finie).                                                                                                    |
|          | Clone la mesure.<br>La mesure sélectionnée peut être copiée comme une mesure vide sous le même objet<br>structurel. Consultez le chapitre <i>5.1.5.7 Cloner une mesure</i> pour plus d'informations.                                                                                                    |
|          | Copie & Colle une mesure.<br>La mesure sélectionnée peut être copiée et collée comme une mesure vide sur n'importe quel<br>emplacement dans l'arborescence de la structure. Un « collage » multiple est autorisé.<br>Consultez le chapitre 5.1.5.10 Copier & Coller une mesure pour plus d'informations. |
| •        | Ajoute une nouvelle mesure.<br>L'appareil passe au menu permettant d'ajouter des mesures. Consultez le chapitre <i>5.1.5.5<br/>Ajouter une nouvelle mesure</i> pour plus d'informations.                                                                                                    |
|          | Visualise et édite les commentaires.<br>L'appareil affiche le commentaire joint à la mesure sélectionnée ou ouvre un clavier pour saisir<br>un nouveau commentaire.                                                                                                    |
| <b>€</b> | Efface une mesure.<br>La mesure sélectionnée peut être effacée. L'utilisateur est prié de confirmer avant la<br>suppression. Consultez le chapitre <i>5.1.5.12 Effacer une mesure</i> pour plus d'informations.                                                                                          |

#### 5.1.5.2 Opérations sur des objets structurels

L'Objet Structurel doit être sélectionné en premier lieu.

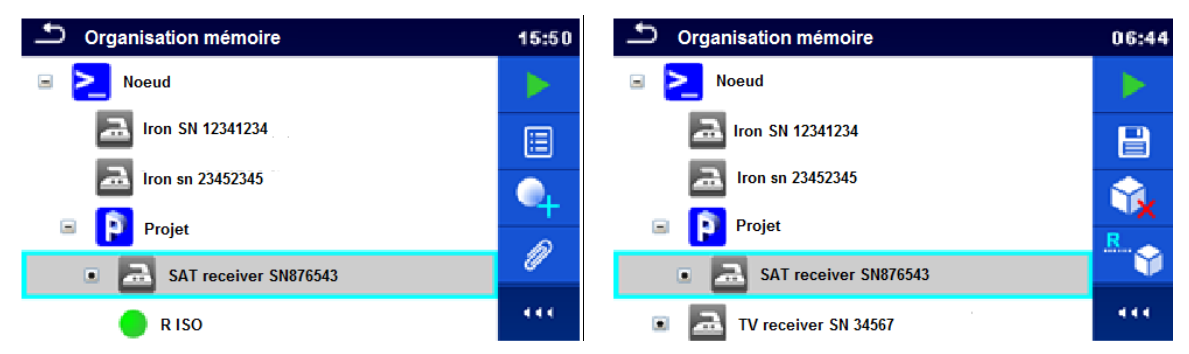

#### Figure 5.8 : Un Objet Structurel est sélectionné dans le menu à Arborescence

#### Options

|    | Démarre une nouvelle mesure.<br>Un premier type de mesure (Test individuel ou Auto Sequence <sup>®</sup> ) doit être sélectionné. Après<br>sélection du type convenable, l'appareil passe à l'écran de sélection d'un test individuel ou<br>d'une Auto Sequence <sup>®</sup> . Consultez les chapitres 6.1 Sélection de tests individuels et 7.1 Sélection<br>d'Auto Sequence <sup>®</sup> pour plus d'informations. |
|----|----------------------------------------------------------------------------------------------------|
|    | Enregistre une mesure.<br>Enregistrement d'une mesure sous l'objet structurel sélectionné.                                                                                                    |
|    | Visualisation / édition des paramètres et pièces jointes.<br>Les paramètres et pièces jointes de l'objet structurel peuvent être visualisés ou modifiés.<br>Consultez le chapitre 5.1.5.3 Visualisation / Édition des paramètres et pièces jointes d'un objet<br>structurel pour plus d'informations.                                                                                                    |
| •  | Ajoute une nouvelle mesure.<br>L'appareil passe au menu permettant d'ajouter des mesures dans la structure Consultez le<br>chapitre <i>5.1.5.5 Ajouter une nouvelle mesure</i> pour plus d'informations.                                                                                                    |
|    | Ajoute un nouvel Objet structurel.<br>Un nouvel Objet structurel peut être ajouté. Consultez le chapitre 5.1.5.4 Ajouter un nouvel Objet<br>structurel pour plus d'informations.                                                                                                    |
| P  | Pièces jointes.<br>Le nom et le lien de la pièce jointe sont affichés.                                                                                                    |
|    | Clone un objet structurel.<br>L'objet structurel sélectionné peut être copié au même niveau dans l'arborescence de la structure<br>(clone). Consultez le chapitre <i>5.1.5.6 Clone un objet structurel</i> pour plus d'informations.                                                                                                    |
| ** | Copie & Colle un Objet structurel.<br>L'objet structurel sélectionné peut être copié et collé à n'importe quel endroit dans l'arborescence<br>de la structure. Un « collage » multiple est autorisé. Consultez le chapitre <i>5.1.5.8 Copier &amp; Coller</i><br><i>un Objet structurel</i> pour plus d'informations.                                                                                                |
|    | Visualise et édite les commentaires.<br>L'appareil affiche le commentaire joint à l'Objet Structurel sélectionné ou ouvre un clavier pour saisir un nouveau commentaire.                                                                                                    |
| Ý, | Efface un objet structurel.<br>L'objet structurel sélectionné et ses sous-éléments peuvent être effacés. L'utilisateur est prié de<br>confirmer avant la suppression. Consultez le chapitre <i>5.1.5.11 Effacer un objet structurel</i> pour<br>plus d'informations.                                                                                                    |

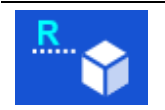

Renomme un objet structurel. L'objet structurel sélectionné peut être renommé à l'aide du clavier. Consultez le chapitre 5.1.5.13 Renommer un objet structurel pour plus d'informations.

### 5.1.5.3 Visualisation / Édition des paramètres et pièces jointes d'un objet structurel

Les paramètres et leur contenu sont affichés dans ce menu. Pour modifier le paramètre sélectionné, appuyez dessus ou appuyez sur la touche Enter pour entrer dans le menu permettant de modifier les paramètres.

| Paramètres | 🗢 Org. Mémoire ;  | / Paramètres 12:23   |
|------------|-------------------|----------------------|
|            | TV receiver SN    | 34567                |
|            | ID Appareil       | TV receiver SN 34567 |
|            | Nom               | Television           |
|            | Nom d'utilisateur | Chauvin Arnoux       |
|            | Emplacement       | • • • •              |

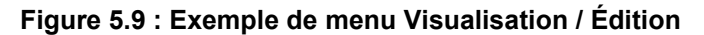

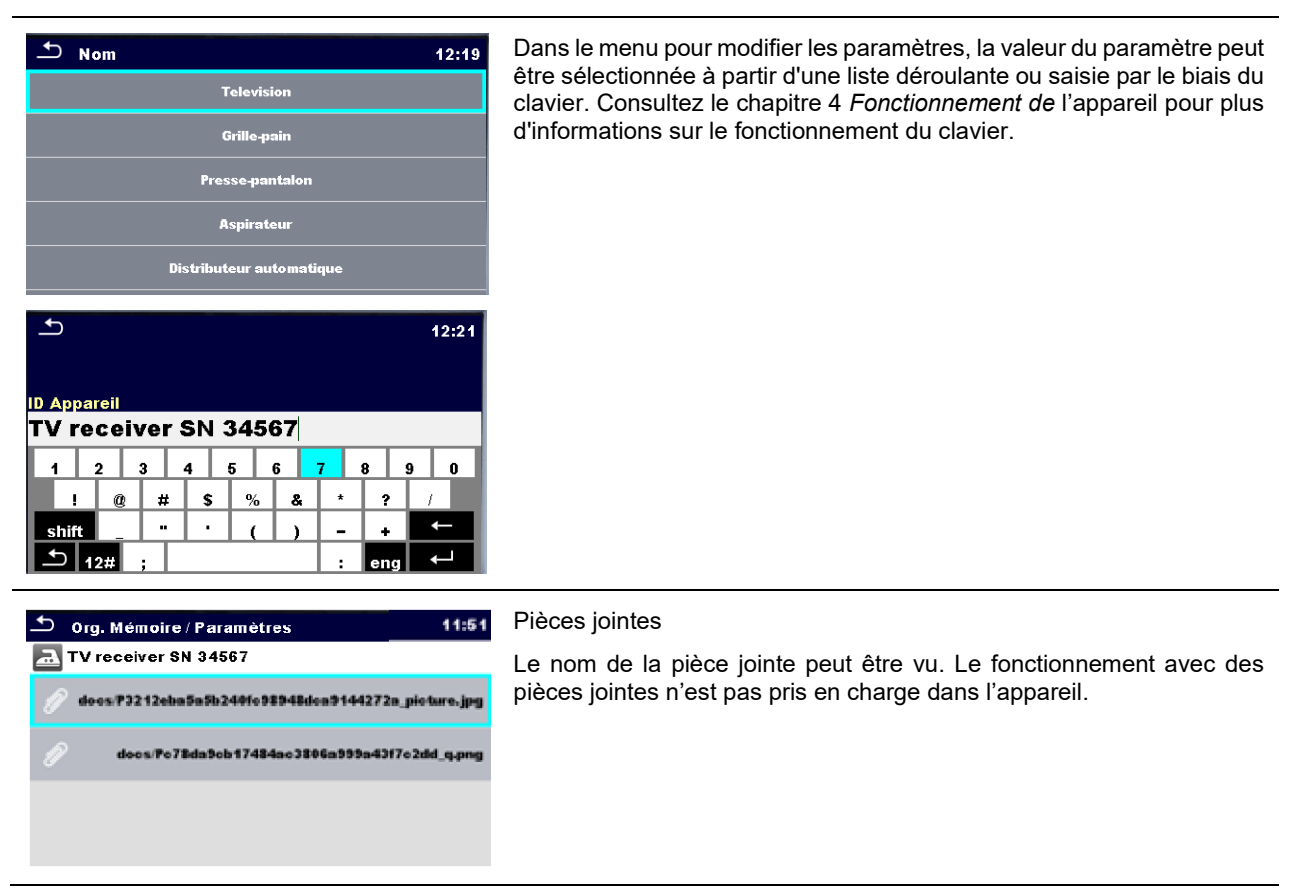

## 5.1.5.4 Ajouter un nouvel Objet structurel

Ce menu est destiné de nouveaux objets structurels dans le menu à arborescence. Un nouvel objet structurel peut être sélectionné, puis ajouté dans le menu à arborescence.

|                   | Ajo. N                      | louv.                   |
|-------------------|-----------------------------|-------------------------|
| Ajouter Structure | element :                   |                         |
|                   | p Projet                    |                         |
|                   | no (Nom (désignation) du    | projet)m                |
|                   | Projet                      |                         |
|                   | paramètres :                |                         |
|                   |                             |                         |
|                   | Ajouter                     | Annuler                 |
|                   | Figure 5.10 : Ajouter un me | enu Nouvel objet struct |

| element:<br>Project                                                                                                    | Le type d'objet structurel à ajouter peut être sélectionné dans un menu déroulant                                 |
|----------------------------------------------------------------------------------------------------|----------------------------------------------------------------------------------------------------|
| ⊥ Type d'élement 14:55                                                                                                    | Seuls les objets structurels qui peuvent être utilisés au même niveau<br>ou au sous-niveau suivant sont proposés. |
| Projet                                                                                                    |                                                                                                    |
| Localisation                                                                                                    |                                                                                                    |
| Application_FD                                                                                                    |                                                                                                    |
| Application                                                                                                    |                                                                                                    |
| ELEMENT                                                                                                    |                                                                                                    |
| no (Nom (désignation) du projet)m                                                                                                    | Le nom de l'objet structurel peut être modifié.                                                                   |
| Projet                                                                                                    |                                                                                                    |
| $ \begin{array}{c} \bullet \\ \hline \end{array} \\ \hline \end{array} \\ \hline \end{array} \\ \hline \end{array} \\ \hline \end{array} \\ \hline \begin{array}{c} \bullet \\ Projet \\ \hline \\ \bullet \\ Q \\ \hline \\ U \\ H \\ C \\ H \\ C \\ C$ |                                                                                                    |
| paramètres :                                                                                                    | Les paramètres de l'objet structurel neuvent être modifiés                                                        |
|                                                                                                    | Les parametres de l'objet su delle peuvent ette mountes.                                                          |
| 🛨 Org. Mémoire / Paramètres 15:02                                                                                                    |                                                                                                    |
| Projet                                                                                                    |                                                                                                    |
| Nom (désignation) du<br>projet <b>Projet</b>                                                                                                    |                                                                                                    |
| Description (du<br>projet)                                                                                                    |                                                                                                    |
|                                                                                                    |                                                                                                    |

| $ \begin{array}{c c} \bullet \\ \hline \bullet \\ \hline \end{array} \\ \hline \end{array} \\ \hline \begin{array}{c} \bullet \\ \hline \bullet \\ \hline \hline \bullet \\ \hline \bullet \\ \hline \bullet \\ \hline \hline \bullet \\ \hline \hline \bullet \\ \hline \hline \bullet \\ \hline \hline \bullet \\ \hline \hline \hline \bullet \\ \hline \hline \hline \bullet \\ \hline \hline \hline \bullet \\ \hline \hline \hline \bullet \\ \hline \hline \hline \hline$ |                                                                                         |
|----------------------------------------------------------------------------------------------------|-----------------------------------------------------------------------------------------|
| Ajouter                                                                                                    | Ajoute l'objet structurel sélectionné et ses paramètres dans le menu<br>à arborescence. |
| Annuler                                                                                                    | Revient au menu à arborescence sans changements.                                        |

#### 5.1.5.5 Ajouter une nouvelle mesure

Dans ce menu, de nouvelles mesures vides peuvent être établies, puis ajoutées dans l'arborescence de la structure. Le type de mesure, la fonction de la mesure et ses paramètres sont tout d'abord sélectionnés, puis ajoutés sous l'objet structurel sélectionné.

| Ajouter Mesure                                                                                                    | Ajo. Nouv. Mes.<br>type:<br>Tests Simples<br>mesure<br>R iso<br>paramètres & limites<br>Riso, Riso-S, 500 V, Off, , , Off, Off,                                                                                                    |
|----------------------------------------------------------------------------------------------------|----------------------------------------------------------------------------------------------------|
|                                                                                                    | Figure 5.11 : Ajouter un menu Nouvelle mesure                                                                                                    |
| <sup>type:</sup><br>Tests Simples                                                                                                    | Le type de test peut être sélectionné dans ce champ.<br>Options : (Tests individuels, Auto Sequence®)<br>Appuyez sur le champ ou appuyez sur la toucher ENTER pour modifier.                                                                                                    |
| mesure<br>R iso                                                                                                    | La dernière mesure ajoutée d'un test individuel est proposée par défaut.<br>Pour sélectionner une autre mesure, appuyez sur Enter pour ouvrir le<br>menu pour sélectionner les mesures. Consultez les chapitres <i>6.1</i><br><i>Sélection de tests individuels</i> et <i>7.1</i> Sélection d'Auto Sequence® pour<br>plus d'informations. |
| paramètres & limites<br><b>Riso, Riso-S, 500 V, Off, , , Off, Off,</b><br>Daramètres et limites 15:28                                        | Appuyez sur le champ ou appuyez sur la touche ENTER pour ouvrir le menu pour modifier les paramètres de la mesure sélectionnée.<br>Sélectionnez le paramètre et modifiez-le comme décrit plus haut.                                                                                                    |
| Type      Riso, Riso.S       Uiso      500 V       Durée     Off     >       B Limite(Riso)     Off     >       H Limite(Riso)     Off     > | Consultez le chapitre 6.1.1.2 Réglage des paramètres et limites de tests individuels pour plus d'informations.                                                                                                    |

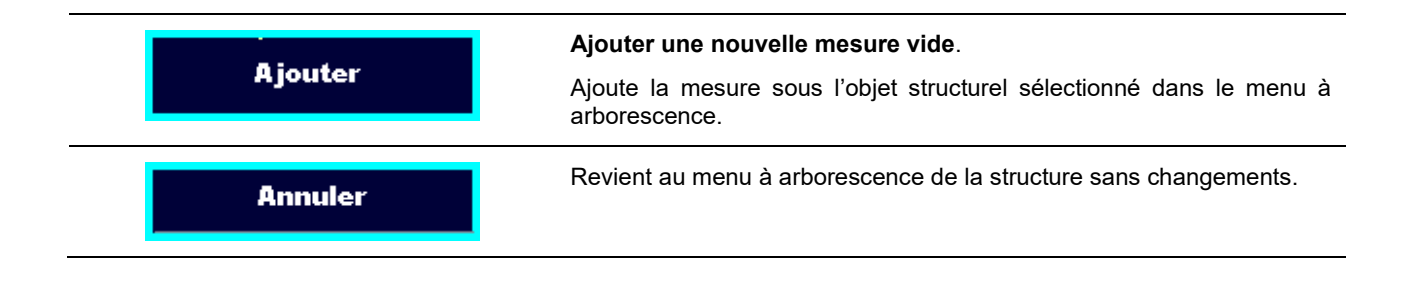

#### 5.1.5.6 Clone un objet structurel

Dans ce menu, l'objet structurel sélectionné peut être copié (cloné) au même niveau dans l'arborescence de la structure. L'objet structurel cloné a le même nom que l'original.

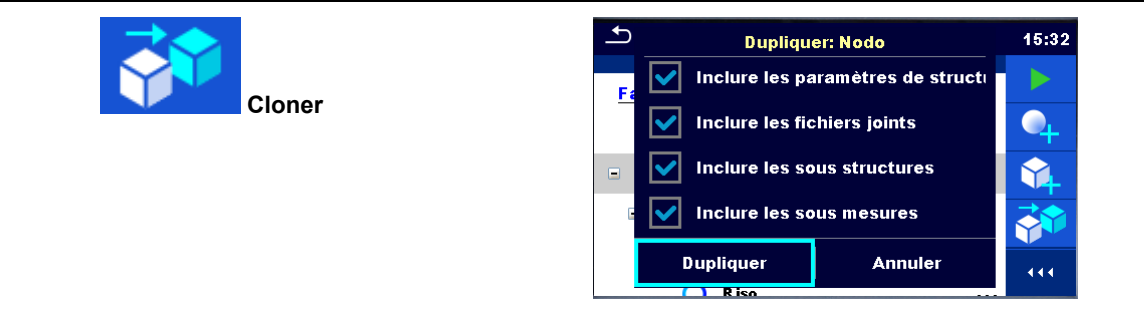

Figure 5.12 : Menu Clonage de l'objet structurel

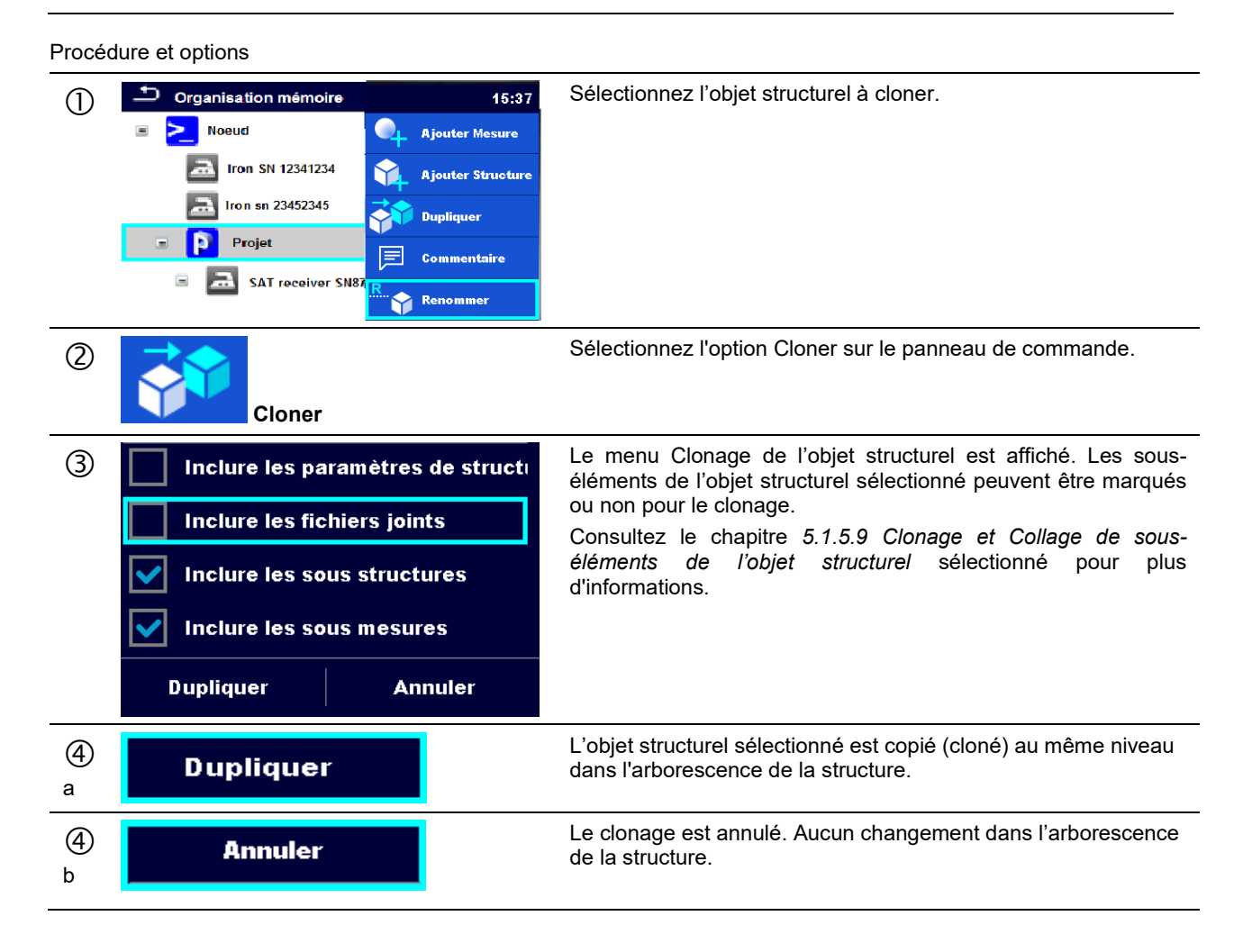

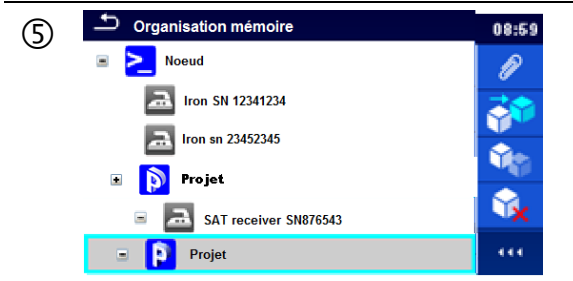

Le nouvel objet structurel est affiché.

#### 5.1.5.7 Cloner une mesure

En utilisant cette fonction, une mesure vide ou terminée sélectionnée peut être copiée (clonée) comme une mesure vide au même niveau dans l'arborescence de la structure.

Procédure et options

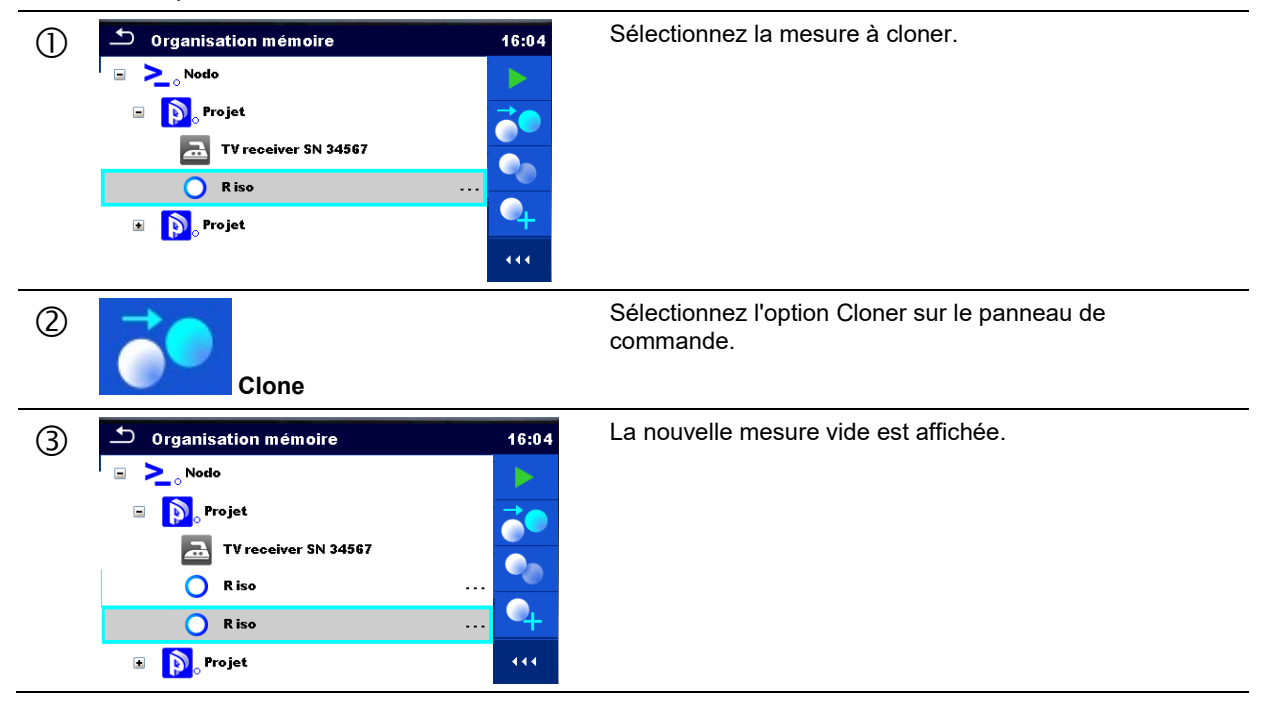

#### 5.1.5.8 Copier & Coller un Objet structurel

Dans ce menu, l'objet structurel sélectionné peut être copié et collé à n'importe quel endroit dans l'arborescence de la structure.

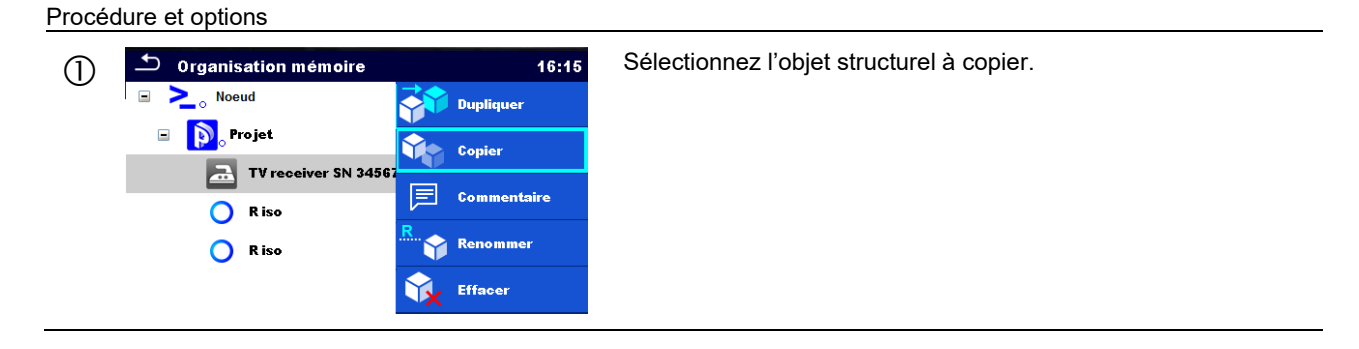

| 2          | Copier                                                                                                    | Sélectionnez l'option Copier sur le panneau de commande.                                                                                                    |
|------------|----------------------------------------------------------------------------------------------------|----------------------------------------------------------------------------------------------------|
| 3          | Organisation mémoire       11:04         Organisation mémoire       11:04         Organisation mémoire       Copier         Organisation mémoire       Copier         TV receiver SN 3456:       Coller         R iso       El commentaire         R iso       Commentaire         R iso       Commentaire         Projet       Commentaire         Copier       Commentaire         Copier       Commentaire         Copier       Commentaire         Copier       Copier                                                                                                    | Sélectionnez l'emplacement où l'élément structurel doit être copié.                                                                                                    |
| 4          | Coller                                                                                                    | Sélectionnez l'option Coller sur le panneau de commande.                                                                                                    |
| 5          | Coller: TV receiver SN 34567         Inclure les paramètres de structures         Inclure les fichiers joints         Inclure les sous structures         Inclure les sous mesures         Coller       Annuler                                                                                                    | Le menu Collage de l'objet structurel est affiché. Avant de le copier, il est possible d'établir quels sous-éléments de l'objet structurel sélectionné seront copiés également. Pour plus de détails, voir le chapitre 5.1.5.9 Clonage et Collage de sous-éléments de l'objet structurel sélectionné. |
| 6<br>a     | Coller                                                                                                    | L'objet structurel et les éléments sélectionnés sont copiés (collés)<br>dans la position sélectionnée dans la structure de l'arborescence.                                                                                                    |
| 6<br>b     | Annuler                                                                                                    | Revient au menu à arborescence sans changements.                                                                                                    |
| $\bigcirc$ | Organisation mémoire           11:11             Organisation mémoire           11:11             Organisation mémoire           11:11             Organisation mémoire           11:11             Organisation mémoire           Organisation mémoire             Organisation mémoire           Organisation             Organisation mémoire           Organisation             Organisation           Riso             Organisation           Organisation             Organisation           Organisation             Organisation           Organisation             Organisation           Organisation             Organisation           Organisation             Organisation           Organisation             Organisation           Organisation             Organisation           Organisation              Organisation             Organisation             Organisation             Organisation | Le nouvel objet structurel est affiché.<br><b>Note :</b><br>La commande Coller peut être exécutée une ou plusieurs fois.                                                                                                    |

## 5.1.5.9 Clonage et Collage de sous-éléments de l'objet structurel sélectionné

Lorsque l'objet structurel est sélectionné pour être cloné, ou copié & collé, une sélection supplémentaire de ses souséléments est nécessaire. Les options suivantes sont disponibles :

| Options                           |                                                                                |
|-----------------------------------|--------------------------------------------------------------------------------|
| Inclure les paramètres de structi | Les paramètres de l'objet structurel sélectionné seront copiés<br>également.   |
| Inclure les fichiers joints       | Les pièces jointes de l'objet structurel sélectionné seront copiées également. |

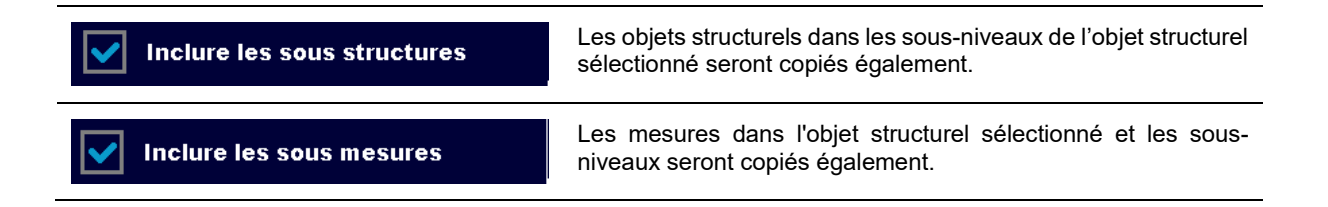

#### 5.1.5.10 Copier & Coller une mesure

Dans ce menu, la mesure sélectionnée peut être copiée et collée à n'importe quel endroit dans l'arborescence de la structure.

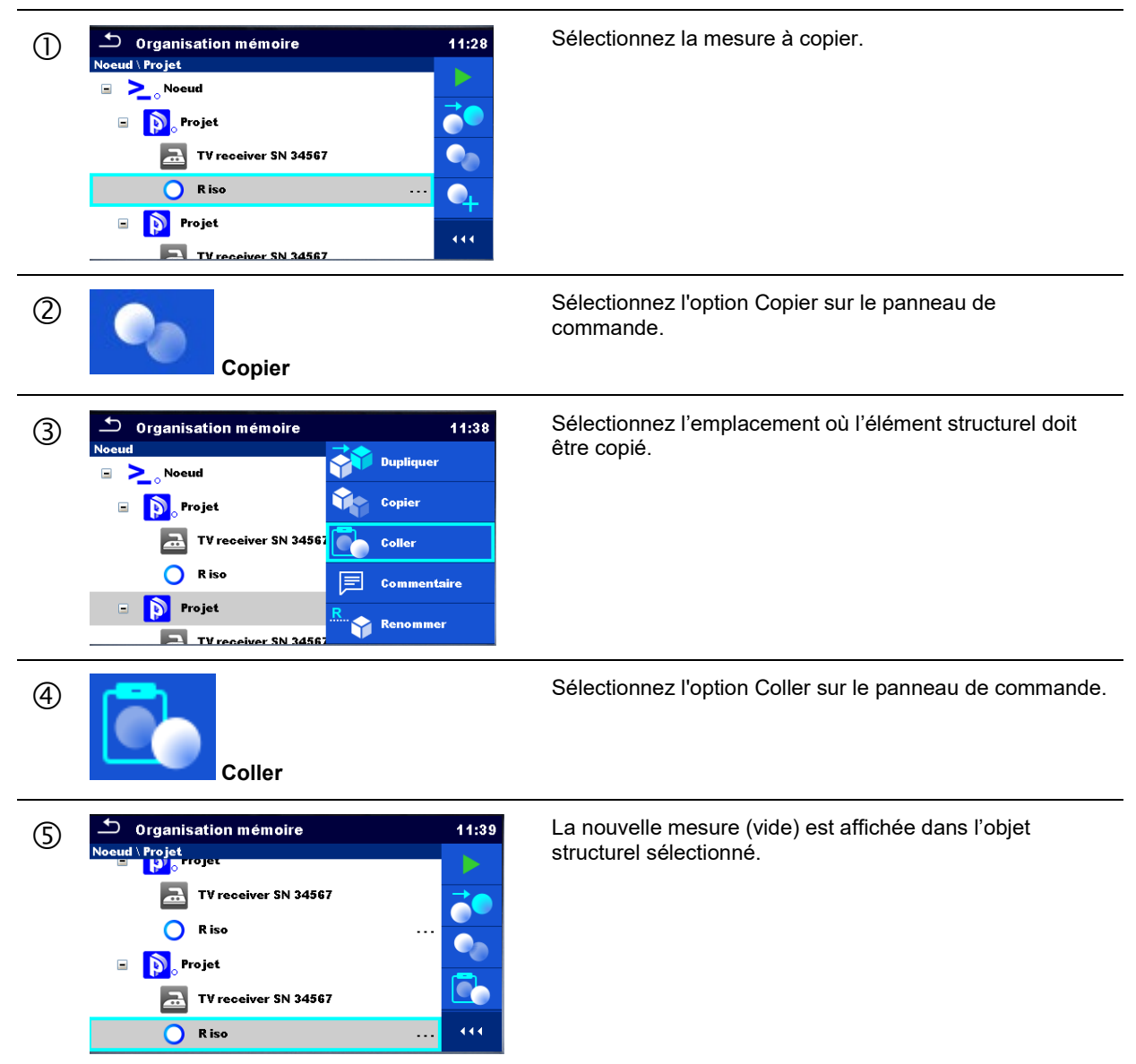

#### 5.1.5.11 Effacer un objet structurel

Dans ce menu, l'objet structurel sélectionné peut être effacé.

| Procéd | ure                                                                                                    |                                                                   |
|--------|----------------------------------------------------------------------------------------------------|-------------------------------------------------------------------|
| 1      | Organisation mémoire 11:42   Noeud \ Projet     Image: Constant of the series of the series | Sélectionnez l'objet structurel à effacer.                        |
| 2      | Effacer                                                                                                    | Sélectionnez l'option Effacer sur le panneau de commande.         |
| 3      | • Organisation mémoire           11:42          Noeud \ Projet           • n'get             • Descripted           • n'get             • Descripted           • n'get             • Descripted           • n'get             • Descripted           • n'get             • DUI           NON             • TV receiver SN 34567           • • • • • • • • • • • • • • •                                                                                                    | Une fenêtre de confirmation apparaîtra.                           |
| (4)a   | OUI                                                                                                    | L'objet structurel sélectionné et ses sous-éléments sont effacés. |
| @b     | NON                                                                                                    | Revient au menu à arborescence sans changements.                  |

### 5.1.5.12 Effacer une mesure

Dans ce menu, la mesure sélectionnée peut être effacée.

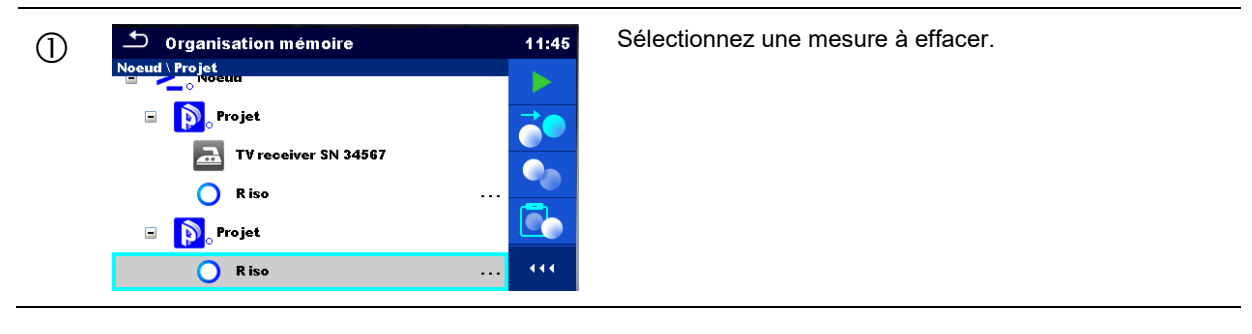

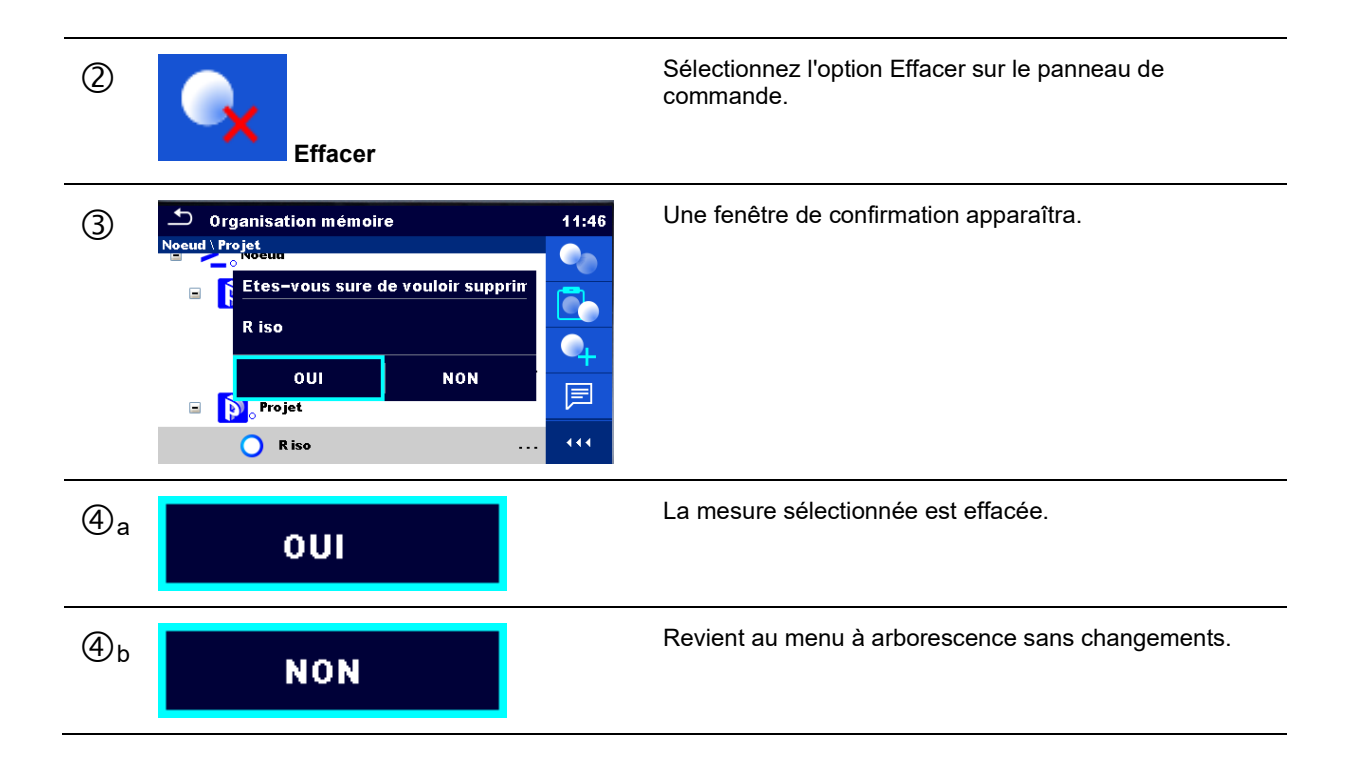

#### 5.1.5.13 Renommer un objet structurel

Dans ce menu, l'objet structurel sélectionné peut être renommé.

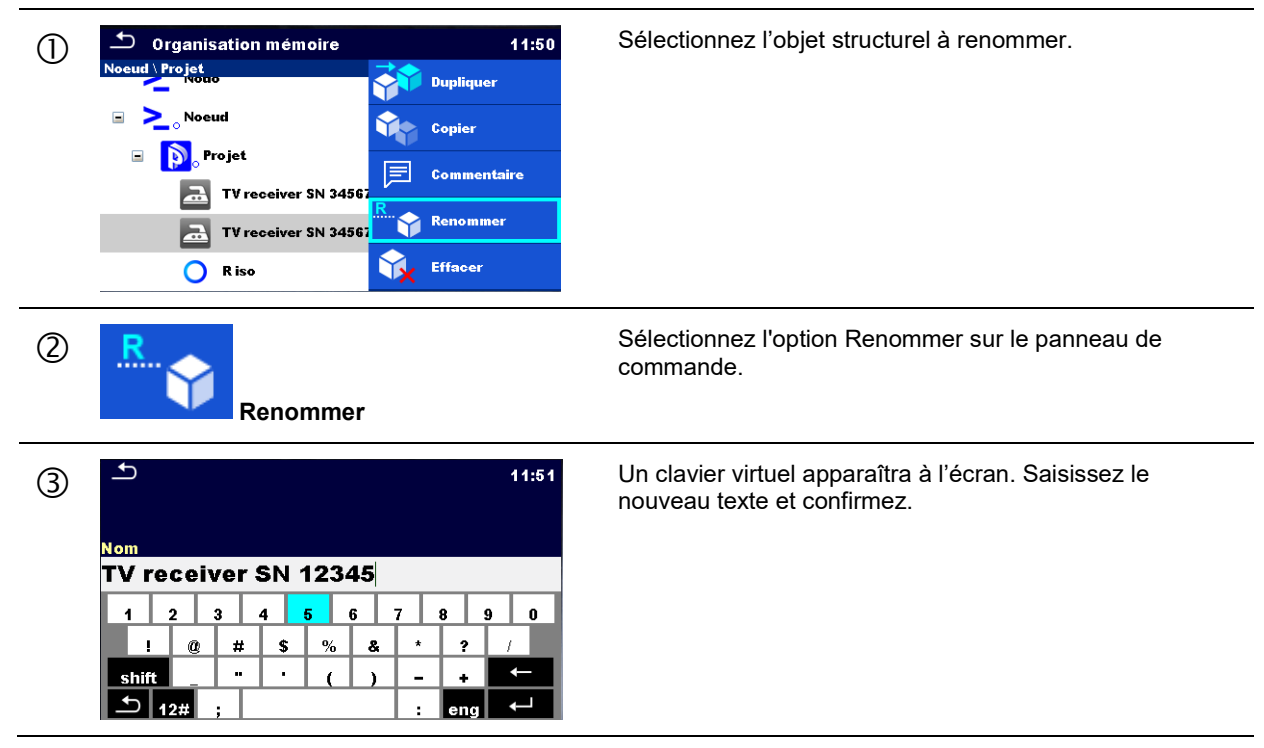

#### 5.1.5.14 Rappel et nouveau test d'une mesure sélectionnée

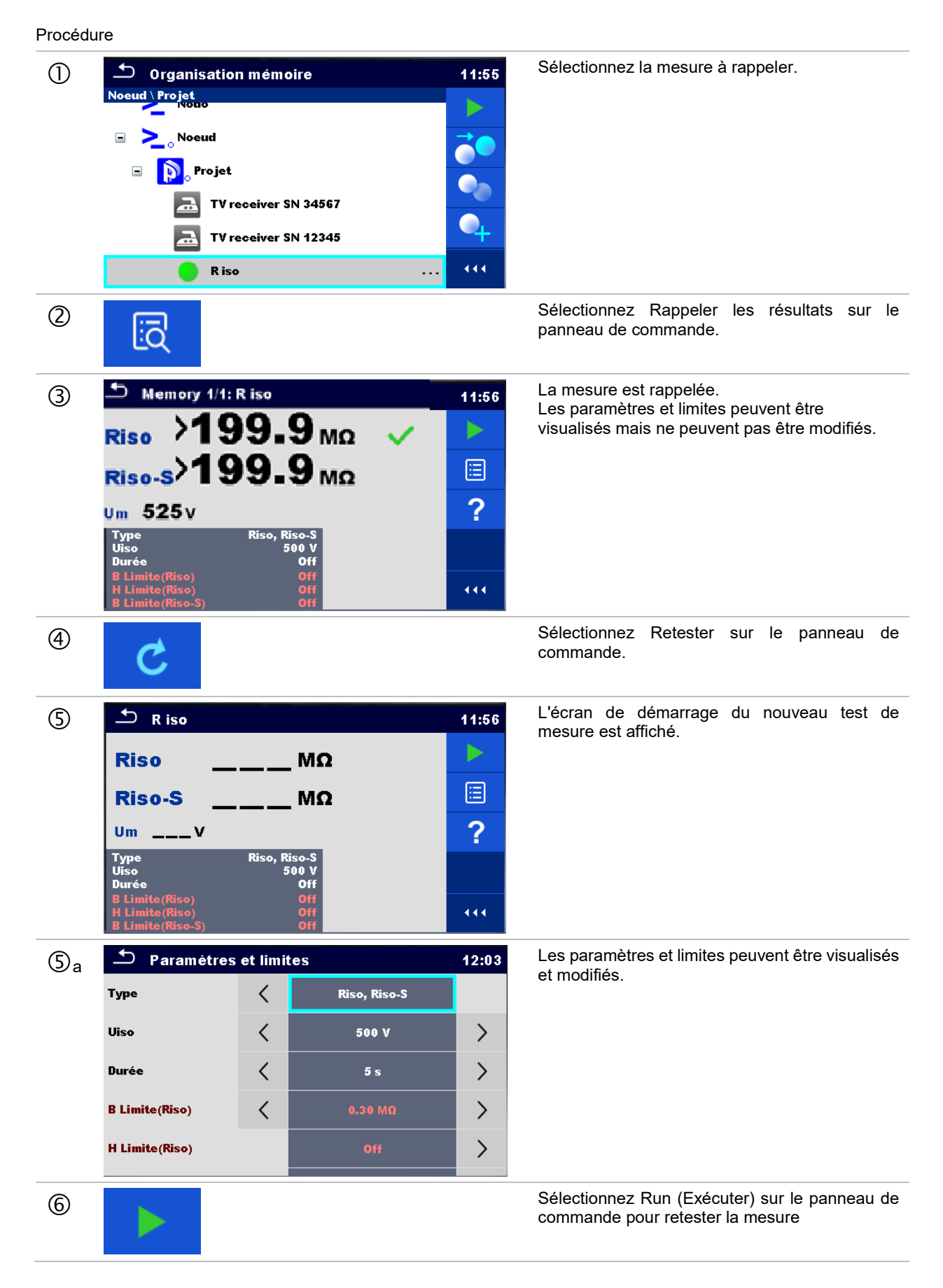

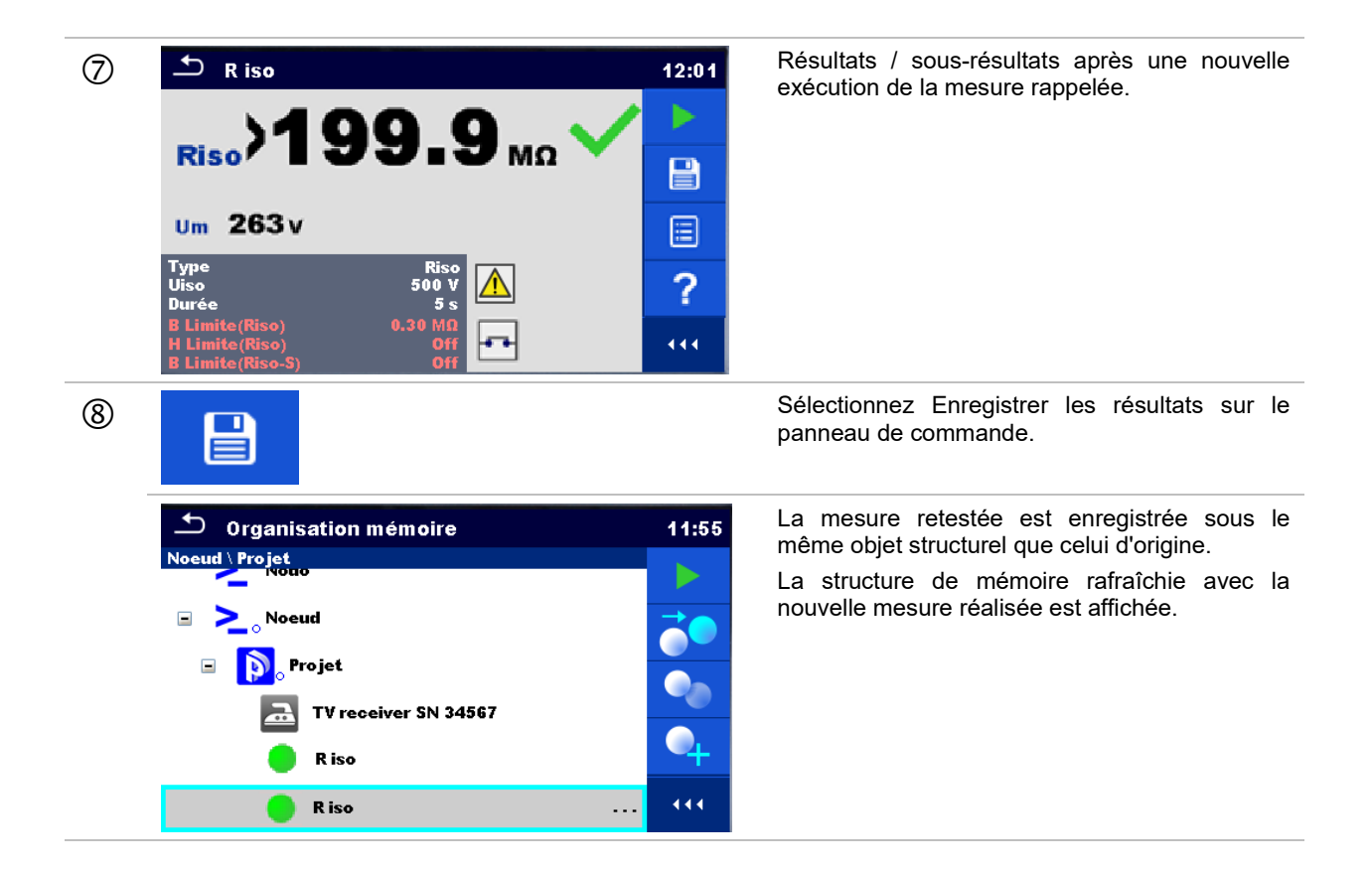

## 5.1.6 Recherche dans l'Organisateur de mémoire

Dans l'Organisateur de mémoire, il est possible de rechercher différents objets structurels et paramètres.

| 1    | • Organisation mémoire        12:13          Usine 02               ▶ Neud               ▶ Noeud               ▶ Projet               ▶ Projet               ▶ TV receiver SN 34567               ▼ TV receiver SN 12345 | La fonction Recherche est disponible à partir de la ligne<br>du répertoire de l'espace de travail actif.                                                                                                    |
|------|----------------------------------------------------------------------------------------------------|----------------------------------------------------------------------------------------------------|
| 2    | Q                                                                                                    | Sélectionnez Recherche sur le panneau de commande pour ouvrir le menu de paramétrage de la Recherche.                                                                                                    |
| 3    | Statut     Control       Statut     Control       Equipment     Control       Date de test     De       Date de re-test     De                                                                                           | Les paramètres que l'on peut rechercher sont affichés<br>dans le menu de paramétrage de la Recherche.<br>Nom et état se réfèrent à tous les objets structurels. En<br>cas de recherche par état, l'appareil affichera tous les<br>objets structurels qui comprennent une ou plusieurs<br>mesures avec l'état recherché.<br>ID de l'équipement, date de test, date de nouveau test se<br>réfèrent uniquement aux objets structurels suivants :<br>Appareil, DC appareil, Machine et commutateurs. |
| (3a) | Nom                                                                                                    | La recherche peut être affinée en entrant un texte dans<br>les champs Nom et ID équipement.                                                                                                    |

|            | ID équipement                                                                                                    | Des chaînes peuvent être saisies en utilisant le clavier à l'écran.                                                                                                    |
|------------|----------------------------------------------------------------------------------------------------|----------------------------------------------------------------------------------------------------|
|            | <u>13:05</u>                                                                                                    | Note :                                                                                                    |
|            | Déquipement<br>Fer a repasser<br>$ \begin{array}{ccccccccccccccccccccccccccccccccccc$                                                                   | La fonction Recherche sur l'ID équipement est sensible à la casse.                                                                                                    |
| <b>3</b> ⊾ | Statut < 🗾                                                                                                    | La recherche peut être affinée sur la base des états.                                                                                                    |
|            | Statut     13:08       Reussi     Reussi       Statut     Eohee       Vide     Pas de statut                                                            |                                                                                                    |
| 3c         | Date de test De A                                                                                                    | La recherche peut être affinée sur la base des dates de test / dates de nouveaux test (de / à).                                                                                                    |
|            | Date de re-test De A                                                                                                    |                                                                                                    |
|            | De         13:13           27         Fev         2018           A         A         A           V         V         V           Régler         Annuler |                                                                                                    |
| 3d         | Annuler les filtres                                                                                                    | Annuler tous les filtres. Remet les filtres à la valeur par défaut.                                                                                                    |
| 4          | Q<br>Recherche                                                                                                    | Recherche à travers l'Organisateur de la Mémoire les<br>objets selon les filtres établis.<br>Les résultats sont indiqués sur l'écran des résultats de<br>Recherche présentés sur les <i>Figure 5.13</i> et <i>Figure 5.14</i> . |
|            |                                                                                                    |                                                                                                    |

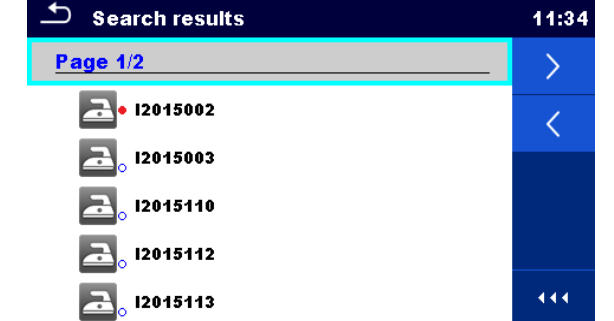

Figure 5.13: Écran des résultats de la recherche – Vue de la Page

#### Options

| > | Page suivante.   |
|---|------------------|
| < | Page précédente. |

#### Note :

La page de résultats de la recherche peut contenir jusqu'à 50 résultats.

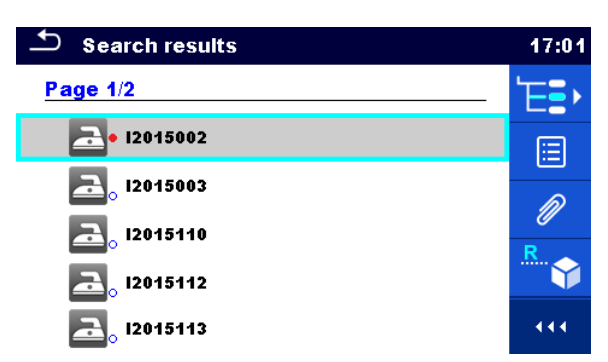

## Figure 5.14: Écran des résultats de la recherche avec objet structurel sélectionné

| Options |                                                                                                    |
|---------|----------------------------------------------------------------------------------------------------|
| Έ.      | Va à l'emplacement sélectionné dans l'organisateur de mémoire.                                                                                                    |
|         | Visualisation / édition des paramètres et pièces jointes.<br>Les paramètres et pièces jointes de l'objet structurel peuvent être visualisés ou modifiés.<br>Consultez le <i>Chapitre 5.1.5.3 Visualisation / Édition des paramètres et pièces jointes d'un</i><br><i>objet structurel</i> pour plus d'informations. |
| P       | Pièces jointes.<br>Le nom et le lien de la pièce jointe sont affichés.                                                                                                    |
| R.      | Renomme l'objet structurel sélectionné.<br>Consultez le <i>Chapitre 5.1.5.13 Renommer un objet structurel</i> pour plus d'informations.                                                                                                    |
|         | Visualise les commentaires.<br>L'appareil affiche le commentaire joint à l'objet structurel sélectionné.                                                                                                    |

## 6.1 Sélection de tests individuels

Les tests individuels peuvent être sélectionnés dans le menu de test individuel principal ou dans les sous-menus et le menu de l'Organisateur de Mémoire. Dans le menu principal du Test Individuel, il y a quatre modalités pour sélectionner des tests individuels.

## Options

\_\_\_\_

\_

|                                                                                                    | Tout                                                                                                    |
|----------------------------------------------------------------------------------------------------|----------------------------------------------------------------------------------------------------|
| Image: Sector Simples       16:06         VISUEL       VISUEL         60204       61439         Visuel armoire I       Image: Sector Simples         Fuite       Fuite         Image: Sector Simples       Fuite         Fuite       Fuite         Image: Sector Simples       Fuite         Fuite       Fuite         Image: Sector Simples       Fuite         Image: Sector Simples       Fuite         Image: Sector Simples       Image: Sector Simples         Fuite       Image: Sector Simples         Fuite       Image: Sector Simples         Fuite       Image: Sector Simples         Fuite       Image: Sector Simples         Image: Sector Simples       Image: Sector Simples         Image: Sector Simples       Image: Sector Simples         Image: Sector Simples       Image: Sector Simples         Image: Sector Simples       Image: Sector Simples         Image: Sector Simples       Image: Sector Simples         Image: Sector Simples       Image: Sector Simples         Image: Sector Simples       Image: Sector Simples         Image: Sector Simples       Image: Sector Simples         Image: Sector Simples       Image: Sector Simples | Un test individuel peut être sélectionné à partir d'une<br>liste de tous les tests individuels. Les tests individuels<br>sont toujours affichés dans le même ordre (par défaut). |
|                                                                                                    | Dernier utilisé                                                                                                    |
| Tests Simples 16:16   ISO Fuite   ISO ISUB   Fuite I, P   Fuite I, P   Fuite II   PUISSANCE HT AC   PUISSANCE HT AC   Torrent IIIIIIIIIIIIIIIIIIIIIIIIIIIIIIIIIIII                                                                                                    | Les 9 derniers tests individuels différents sont affichés.                                                                                                    |
|                                                                                                    | Groupes                                                                                                    |
| Tests Simples 16:19   VISUEL ISO   FUITE   DECH   CONT   PUISS   HT   FONCT   111   111                                                                                                    | Les tests individuels sont divisés en groupes de tests similaires.                                                                                                    |

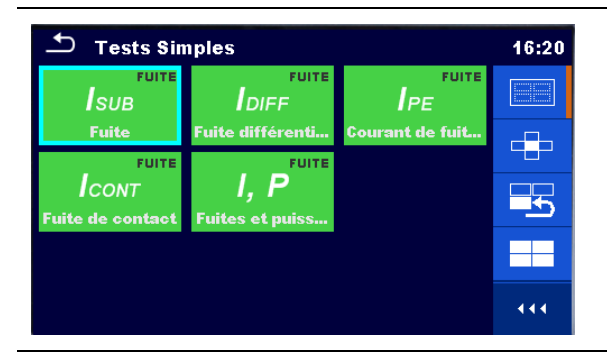

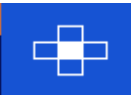

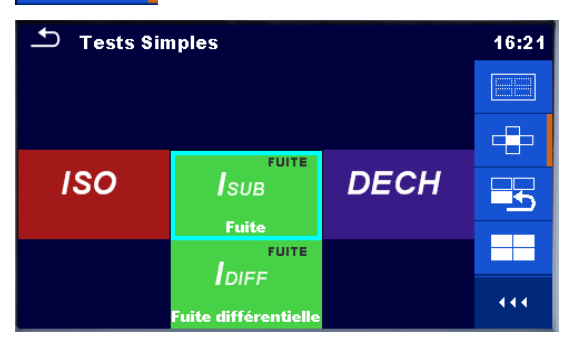

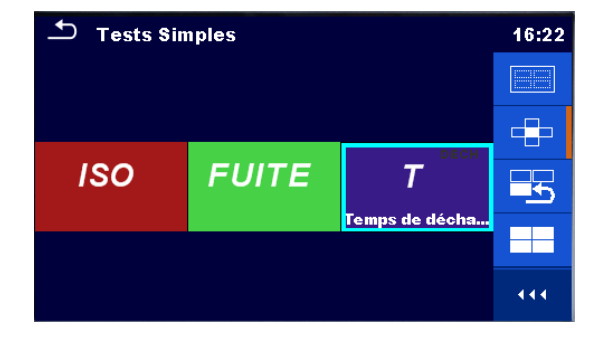

Pour le groupe sélectionné, un sous-menu avec tous les tests individuels qui appartiennent au groupe sélectionné est affiché.

#### Sélecteur croisé

Ce mode de sélection est la façon la plus rapide de travailler avec le clavier.

Des groupes de tests individuels sont organisés en une rangée.

Pour le groupe sélectionné, tous les tests individuels sont affichés et accessibles avec des touches haut/bas.

## 6.1.1 Écrans de test individuel

Dans les écrans de tests individuels, les résultats des mesures, les sous-résultats, les limites et les paramètres de la mesure sont affichés. En outre, des états en ligne, des avertissements et autres informations sont affichés.

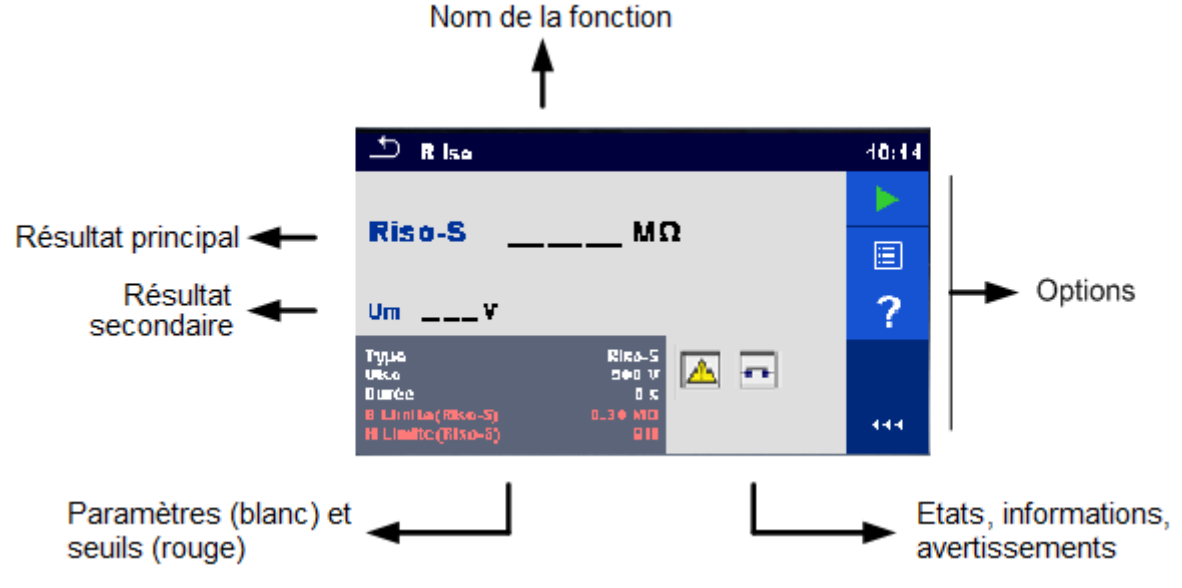

Figure 6.1 : Organisation de l'écran de test individuel

#### 6.1.1.1 Écran de démarrage d'un test individuel

Un écran de test individuel peut être ouvert à partir de l'organisateur de la mémoire ou à partir du menu principal de test individuel.

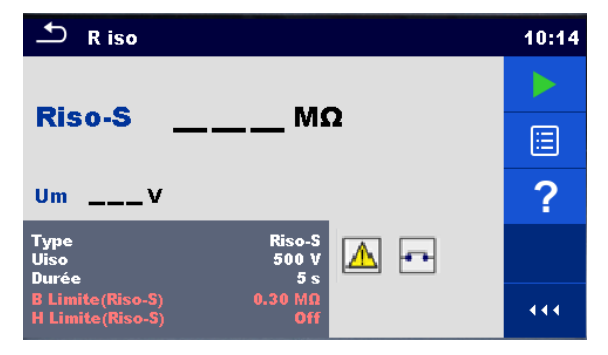

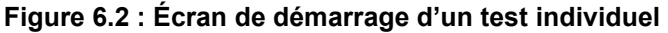

| Options                                                                                                    |                                                                                                    |
|----------------------------------------------------------------------------------------------------|----------------------------------------------------------------------------------------------------|
|                                                                                                    | Démarre la mesure.                                                                                                |
| ?                                                                                                    | Ouvre les écrans d'aide. Consultez le chapitre 6.1.3 Écrans d'aide pour plus d'informations.                      |
|                                                                                                    | Ouvre le menu pour modifier les paramètres et les limites.                                                        |
|                                                                                                    | Consultez le chapitre 6.1.1.2 Réglage des paramètres et limites<br>de tests individuels pour plus d'informations. |
| Type     Riso-S       Uiso     500 V       Durée     5 s       B Limite(Riso-S)     0.30 MΩ       H Limite(Riso-S)     Off |                                                                                                    |

## 6.1.1.2 Réglage des paramètres et limites de tests individuels

| 스 Paramètres     | et limi | tes     | 10:26 | 🛨 Durée |      | 10:28 |
|------------------|---------|---------|-------|---------|------|-------|
| Туре             | <       | Riso-S  | >     |         | Off  |       |
| Uiso             | <       | 500 V   | >     |         | 2 s  |       |
| Durée            | <       | 5 s     | >     | Durée   | 3 s  |       |
| B Limite(Riso-S) | <       | 0.30 MΩ | >     |         | 5 s  |       |
| H Limite(Riso-S) |         | Off     | >     |         | 10 s |       |

Figure 6.3 : Écrans dans le menu pour régler les paramètres et limites de tests individuels

| Options                                                                                                    |                                                                                                    |
|----------------------------------------------------------------------------------------------------|----------------------------------------------------------------------------------------------------|
| 500 V<br>5 s<br>0.30 MΩ<br>Off                                                                                                    | Sélectionne un paramètre (blanc) ou une limite (rouge).                                                                                                    |
| 0ff<br>2 s<br>3 s<br>5 s<br>10 s                                                                                                   | <ul> <li>Sélectionne une valeur de paramètre ou de limite.</li> <li>En cas de nombreuses (multiples pages de) paramètres ou limites : <ul> <li>La barre de défilement sur le côté droit de l'écran peut être utilisée</li> <li>Les touches droite/gauche permettent de se déplacer vers une page en haut / une page en bas</li> </ul> </li> </ul> |
| Η Limit         08:09           Η Limit         6 Ω           7 Ω         7 Ω           9 Ω         9 Ω           Custom         0 | Certaines des limites peuvent être définies par l'utilisateur.<br>Sélectionnez Personnaliser et appuyez dessus.                                                                                                    |
| <ul> <li></li></ul>                                                                                                    | Un clavier numérique avec des préfixes métriques s'ouvrira.<br>Entrez une valeur de limite personnalisée et confirmez la saisie                                                                                                    |

#### 6.1.1.3 Écran de test individuel pendant le test

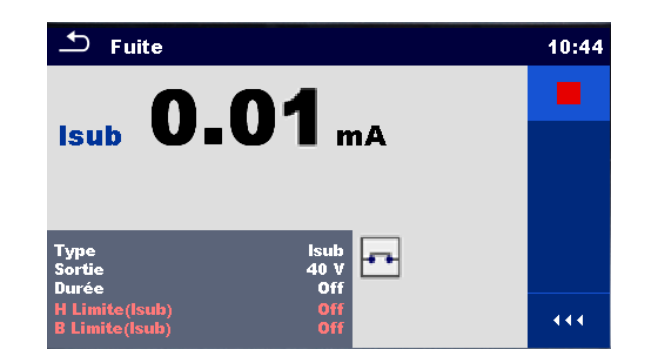

#### Figure 6.4 : Écran de test individuel (pendant la mesure)

#### Options (pendant le test)

|    | Arrête la mesure de test individuel.                                                     |
|----|------------------------------------------------------------------------------------------|
| •• | Passe à l'étape suivante de la mesure (si la mesure est constituée de plusieurs étapes). |
| Ð  | Annule les mesures                                                                       |

#### 6.1.1.4 Écran de résultat d'un test individuel

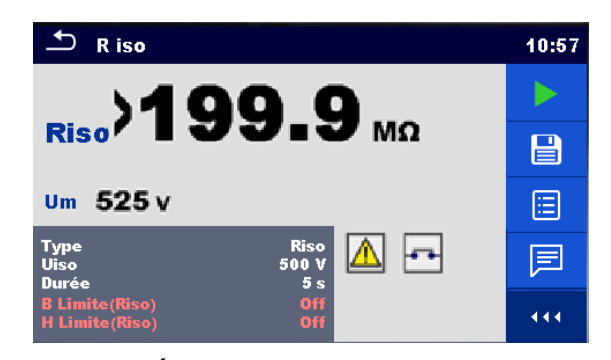

Figure 6.5 : Écran de résultat d'un test individuel

Options (une fois la mesure terminée)

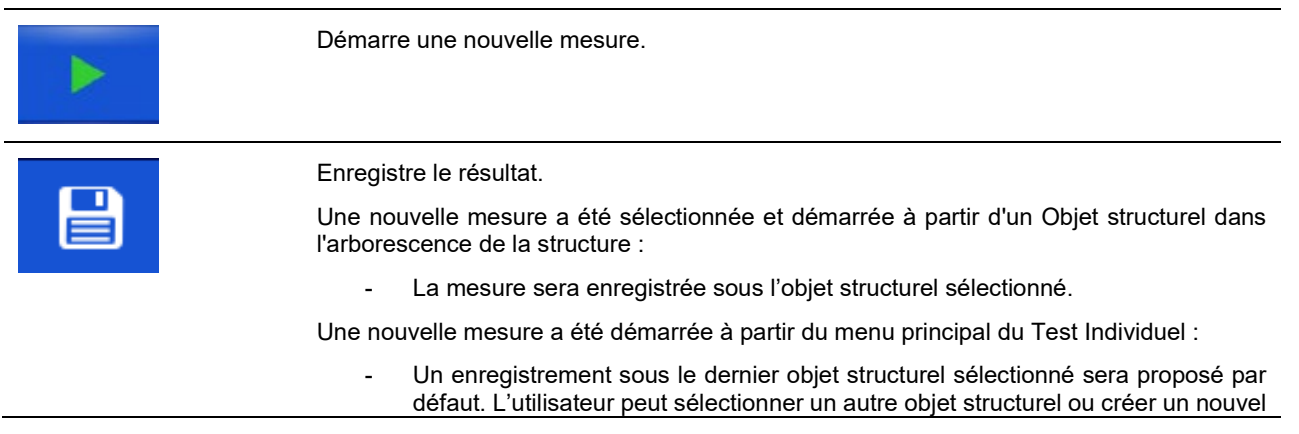

|                                                                 | objet structurel. En appuyant sur la touche<br>l'organisateur de mémoire, la mesure est enregistrée sous l'emplacement<br>sélectionné. |
|-----------------------------------------------------------------|----------------------------------------------------------------------------------------------------|
|                                                                 | Une mesure vide a été sélectionnée dans l'arborescence de la structure et démarrée :                                                   |
|                                                                 | <ul> <li>Le(s) résultat(s) sera(ont) ajouté(s) à la mesure. La mesure changera d'état de<br/>« vide » à « terminée ».</li> </ul>       |
|                                                                 | Une mesure déjà effectuée a été sélectionnée dans l'arborescence de la structure, visualisée puis redémarrée :                         |
|                                                                 | - Une nouvelle mesure sera enregistrée sous l'objet structurel sélectionné.                                                            |
|                                                                 | Ajoute un commentaire à la mesure. L'appareil ouvre un clavier pour entrer un commentaire.                                             |
| ?                                                               | Ouvre les écrans d'aide. Consultez le chapitre 6.1.3 Écrans d'aide pour plus d'informations.                                           |
|                                                                 | Ouvre l'écran pour modifier les paramètres et les limites.                                                                             |
|                                                                 | Consultez le chapitre 6.1.1.2 Réglage des paramètres et limites de tests individuels pour plus d'informations.                         |
| Sur Type<br>Uiso<br>Durée<br>B Limite(Riso-S<br>H Limite(Riso-S | Riso-S<br>500 V<br>5 s<br>) 0.30 MΩ<br>) Off                                                                                           |

#### 6.1.1.5 Écran de mémoire d'un test individuel

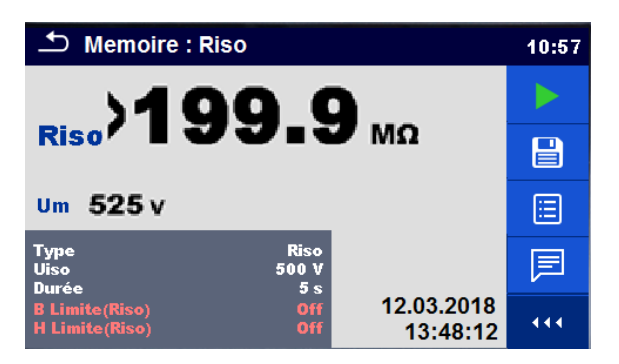

#### Figure 6.6 : Écran de mémoire d'un test individuel

Options

| C | <b>Nouveau test</b><br>Entre dans l'écran avec une mesure « vide ».                                                                                                    |
|---|----------------------------------------------------------------------------------------------------|
|   | Ouvre le menu pour visualiser les paramètres et les limites.<br>Consultez le chapitre 6.1.1.2 Réglage des paramètres et limites<br>de tests individuels pour plus d'informations. |

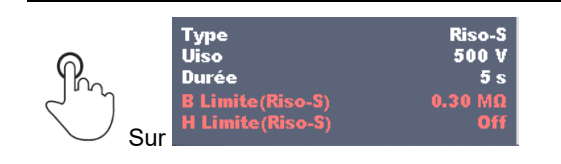

## 6.1.2 Écrans (d'inspection) d'un test individuel

Les inspections visuelles et fonctionnelles peuvent être traitées comme une catégorie spéciale de tests. Les éléments qu'il convient de vérifier visuellement ou fonctionnellement sont affichés. En outre, des états en ligne et d'autres informations sont affichés.

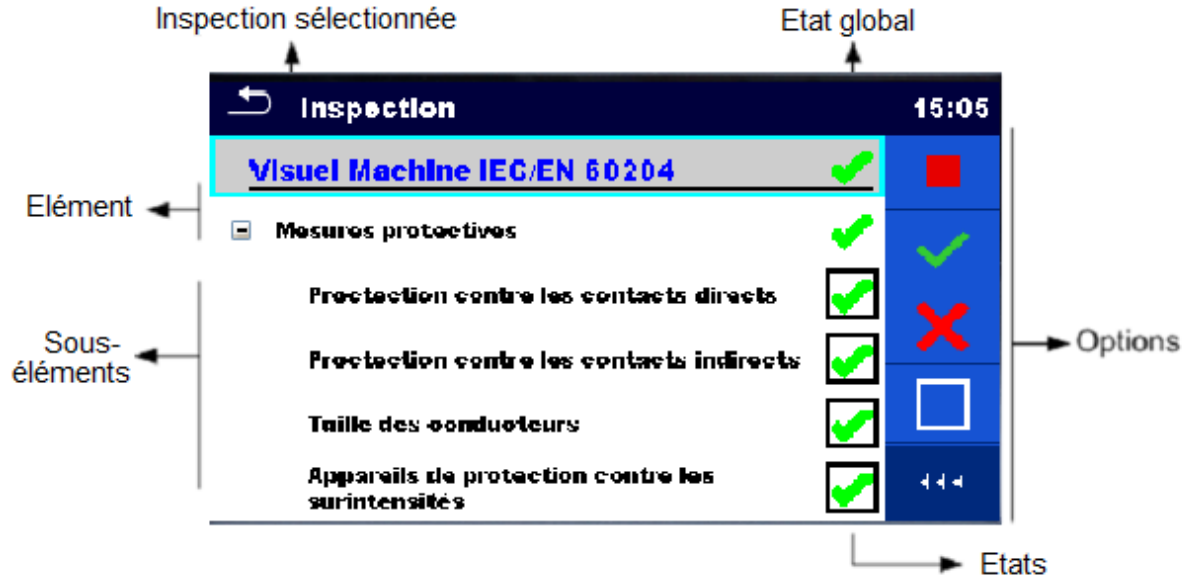

Figure 6.7 : Organisation de l'écran d'inspection

#### 6.1.2.1 Écran de démarrage (d'inspection) d'un test individuel

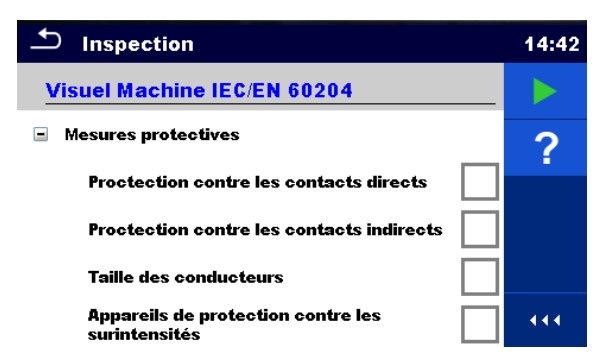

Figure 6.8 : Écran de démarrage de l'inspection

Options (un écran d'inspection a été ouvert dans l'organisateur de la mémoire ou à partir du menu principal de test individuel)

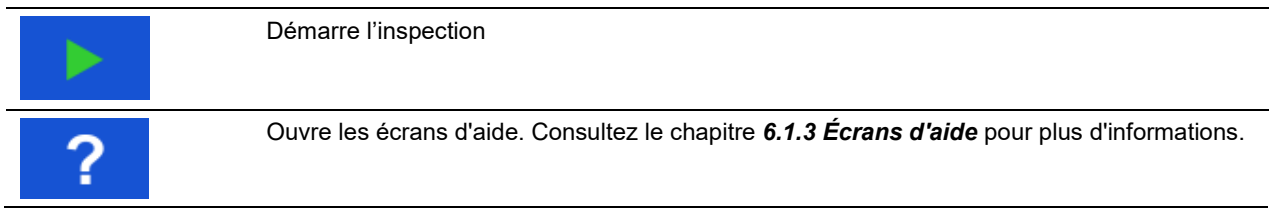

6.1.2.2 Écran (d'inspection) de test individuel pendant le test

| Inspection                                          |                                                                                                    | 15:25 | Inspection                                                                             | 15:30        |
|-----------------------------------------------------|----------------------------------------------------------------------------------------------------|-------|----------------------------------------------------------------------------------------|--------------|
| Visuel Machine IEC/EN 60204                         | X                                                                                                    |       | Machine fonctionnelle IEC/EN 60204                                                     |              |
| <ul> <li>Mesures protectives</li> </ul>             | ×                                                                                                    | 1     | Direction du champ tournant à l'alimentation 🧹                                         | $\checkmark$ |
| Proctection contre les contacts directs             | <ul> <li>Image: A start of the start of the start of</li></ul> |       | Direction du champ tournant à la connexion 🧹 de sortie                                 | ×            |
| Proctection contre les contacts indirects           | •                                                                                                    |       | Sens de rotation du moteur                                                             |              |
| Taille des conducteurs                              | ×                                                                                                    |       | <ul> <li>Fonctionnement adéquat des dispositifs de<br/>sécurité et d'alerte</li> </ul> |              |
| Appareils de protection contre les<br>surintensités | <ul> <li>Image: A start of the start of the start of</li></ul> | 444   |                                                                                        | •••          |

### Figure 6.9 : Écran d'inspection (pendant l'inspection)

| Visuel Machine IEC/EN 60204 | Sélectionne l'élément                                                                                                    |
|-----------------------------|----------------------------------------------------------------------------------------------------|
| Mesures protectives         |                                                                                                    |
| Taille des conducteurs      |                                                                                                    |
|                             | Applique un état réussi à l'élément ou au groupe d'éléments sélectionné.                                                                                                    |
| ×                           | Applique un état d'échec à l'élément ou au groupe d'éléments sélectionné.                                                                                                    |
|                             | Annule l'état dans un élément ou un groupe d'éléments sélectionnés                                                                                                    |
| •                           | Applique un état vérifié à l'élément ou au groupe d'éléments sélectionné.                                                                                                    |
| Sur Sur                     | Un état peut être appliqué directement en cochant la case ; si vous appuyez à nouveau, on passe d'un statut à l'autre.                                                                                                    |
| Р                           | La prise de test de secteur est alimentée pour alimenter<br>l'équipement de test pendant une inspection fonctionnelle.<br>L'appareil affiche l'écran de mesure de Puissance, consultez le<br>Chapitre 6 2 12 Puissance pour plus de détails |

#### Options (pendant le test)

Arrêtez l'inspection. Entre dans l'écran de résultat si tous les éléments sont vérifiés.

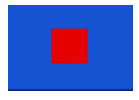

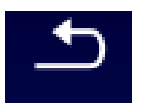

Va à l'écran de résultat, si le test d'inspection a lieu. Va au menu précédent, si le test d'inspection a été arrêté auparavant.

#### Règles pour une application automatique des états :

- L'élément (ou les éléments) parents peuvent automatiquement obtenir un état sur la base des états des éléments auxiliaires.
  - L'état d'échec a la priorité la plus élevée. Un état d'échec pour n'importe quel élément donnera un état d'échec dans tous les éléments parents et un résultat d'échec global.
  - S'il n'y a pas d'état d'échec dans les éléments auxiliaires, l'élément parent obtiendra un état uniquement si tous les éléments auxiliaires ont un état.
  - L'état de réussite a la priorité sur les états vérifiés.
- L'élément (ou les éléments) auxiliaires peuvent automatiquement obtenir un état sur la base des états de l'élément parent
  - Tous les éléments auxiliaires obtiendront le même état que celui appliqué à l'élément parent.

#### Note

Des inspections et même des éléments d'inspection à l'intérieur d'une même inspection peuvent avoir différents types d'états. Par exemple, des inspections basiques n'ont pas l'état « vérifié ».

#### 6.1.2.3 Écran de résultat (d'inspection) de test individuel

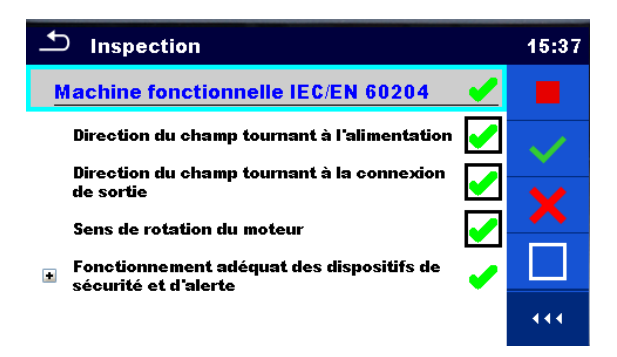

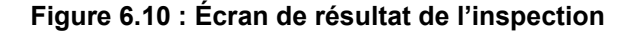

#### Options (une fois l'inspection terminée)

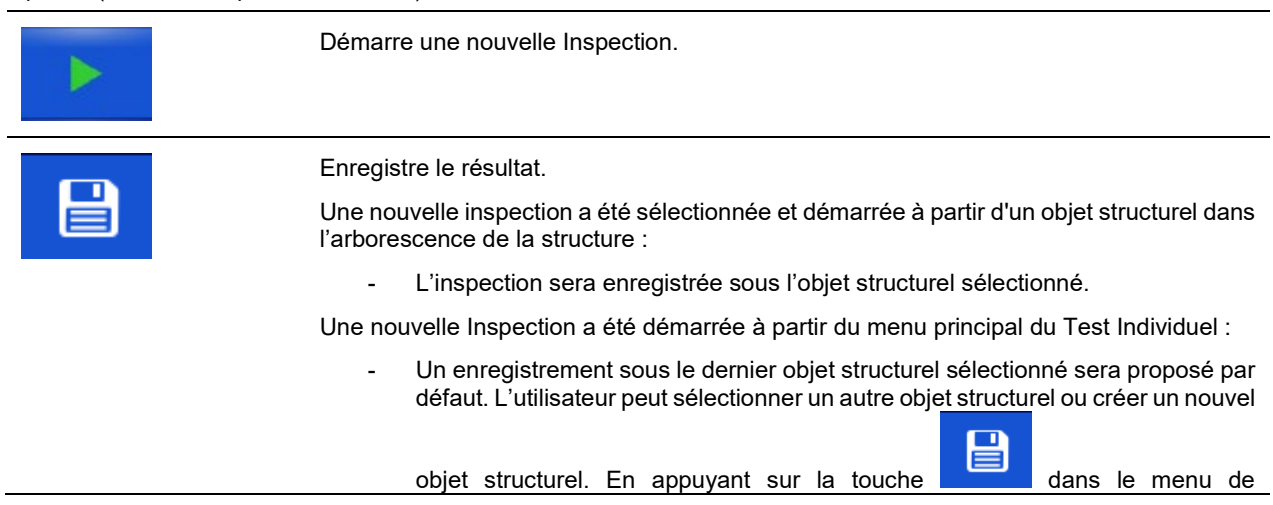

l'organisateur de mémoire, l'inspection est enregistrée sous l'emplacement sélectionné.

Une Inspection vide a été sélectionnée dans l'arborescence de la structure et démarrée :

 Le(s) résultat(s) sera(ont) ajouté(s) à l'inspection. L'inspection changera d'état de « vide » à « terminée ».

Une Inspection déjà effectuée a été sélectionnée dans l'arborescence de la structure, visualisée puis redémarrée :

Une nouvelle mesure sera enregistrée sous l'objet structurel sélectionné.

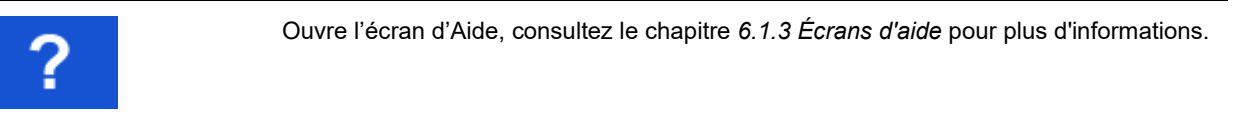

#### 6.1.2.4 Écran de mémoire (d'inspection) d'un test individuel

\_

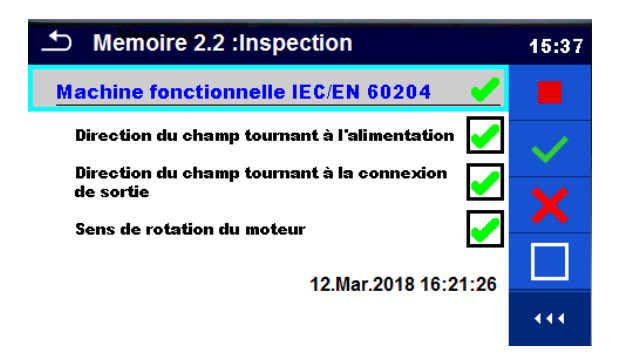

Figure 6.11 : Écran de mémoire de l'inspection

Options

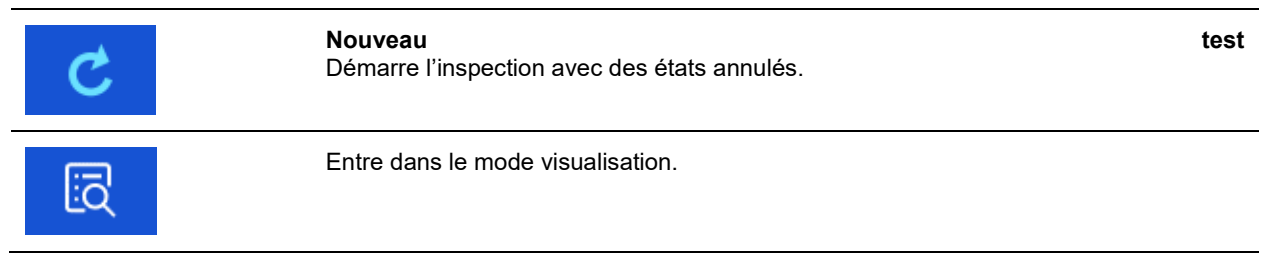

## 6.1.3 Écrans d'aide

Aide les écrans à contenir des diagrammes pour une connexion correcte de l'appareil.

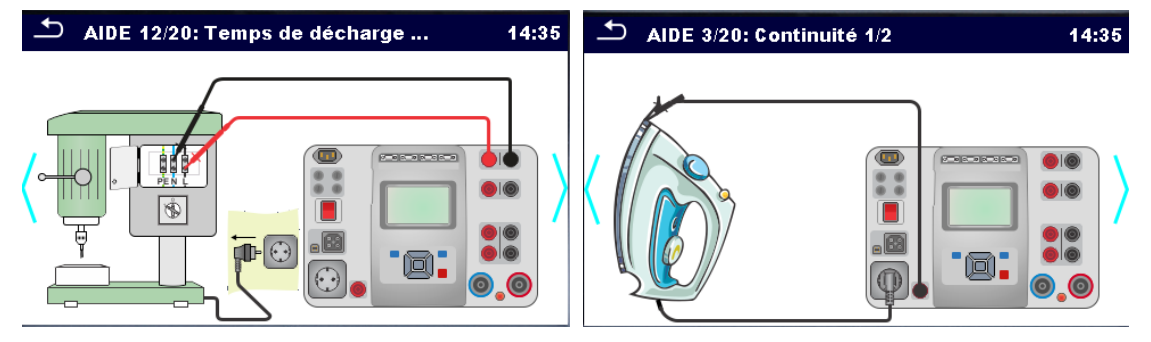

Figure 6.12 : Exemples des écrans d'aide

#### Options

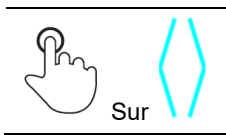

Va à l'écran d'aide précédent / suivant.

## 6.2 Mesures de test individuel

## 6.2.1 Inspections visuelles

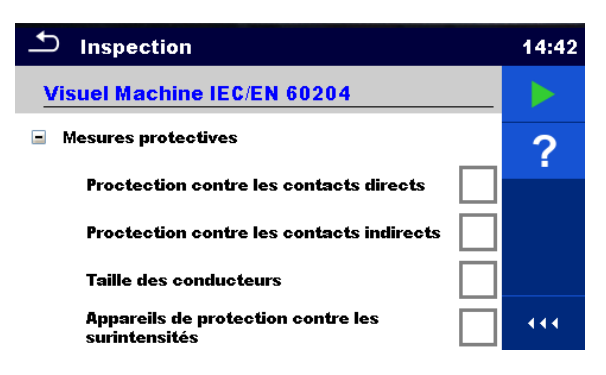

Figure 6.13 : Menu Inspection visuelle

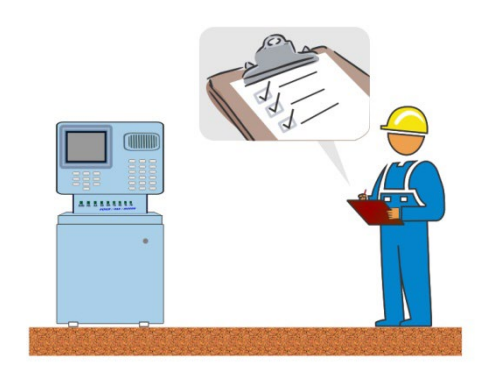

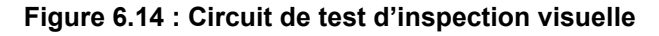

#### Procédure d'inspection visuelle

- · Sélectionnez l'inspection visuelle appropriée.
- Démarrez l'inspection.
- > Effectuez l'inspection visuelle de l'appareil / l'équipement
- Cochez les éléments de l'inspection.
- Terminer l'inspection.
- Enregistrez les résultats (option).

#### Circuit de test

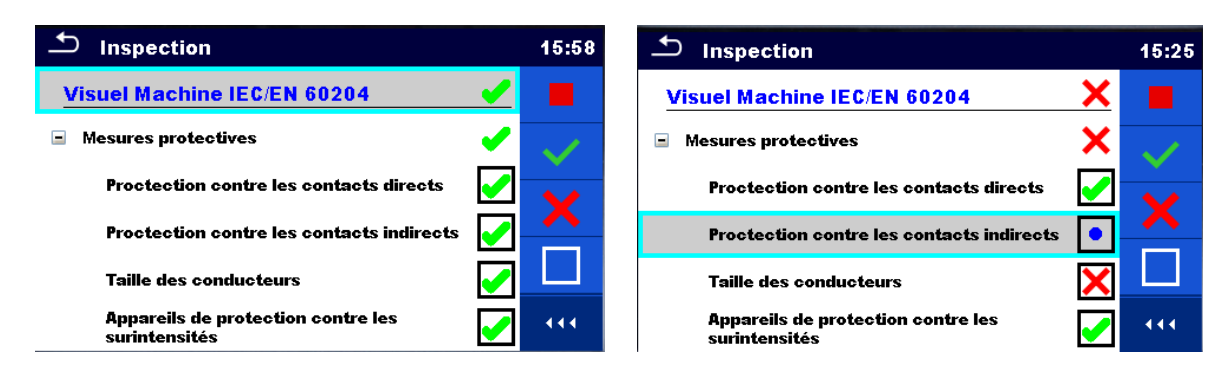

Figure 6.15 : Exemples de résultats de l'inspection visuelle

## 6.2.2 Continuité

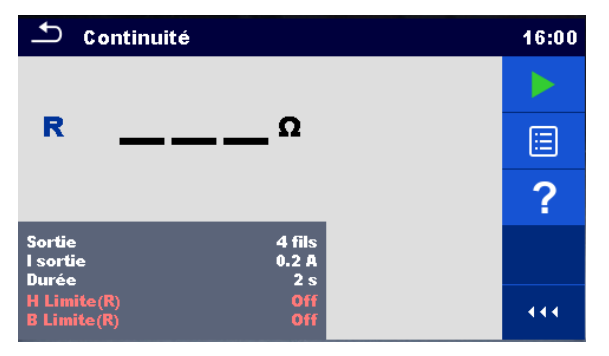

Figure 6.16 : Menu de test de continuité

#### Résultats du test / sous-résultats

R..... Résistance

ΔU.....Chute de tension mise à l'échelle à 10 A

#### Paramètres de test

| Connexions de sortie | Sortie [4 fils, P-PE]                                                              |
|----------------------|------------------------------------------------------------------------------------|
| Courant de test      | I sortie [0,2 A, 4 A, 10 A, 25 A]                                                  |
| Durée                | Durée [Off, 2 s 180 s]                                                             |
| Test ΔU*             | Active test ΔU [On, Off]                                                           |
| Section de fil*      | Section de fil pour test $\Delta U$ [0,5 mm <sup>2</sup> $\geq$ 6mm <sup>2</sup> ] |

#### Limites du test

| Limite H (R)   | Limite Η [Off, 0,01 Ω 9 Ω, Personnalisé ] |
|----------------|-------------------------------------------|
| Limite L (R)   | Limite L [Off, 0,01 Ω 9 Ω, Personnalisé ] |
| Limite H (ΔU)* | Limite H [1,0 V 5,0 V ]                   |

\* Applicable uniquement à un courant de test de 10 A.

#### **Options spécifiques**

| Compensation de la résistance des cordons de mesure<br>Se référer au § 6.2.2.1 pour la procédure détaillée. |
|----------------------------------------------------------------------------------------------------|
| Calculateur de limite – Calculateur de limite H Limit(R) de continuité.                                     |

Circuit de test

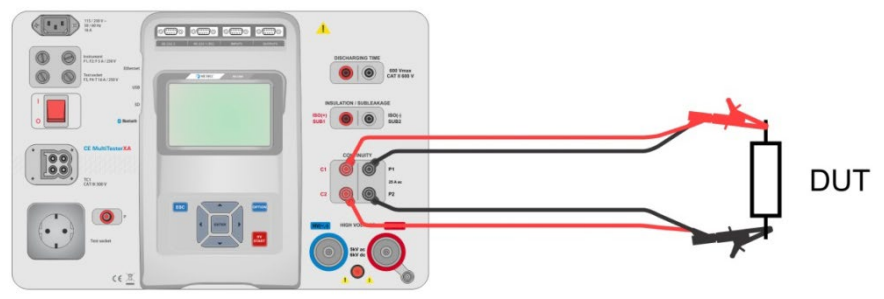

Figure 6.17: Mesure de continuité 4 fils

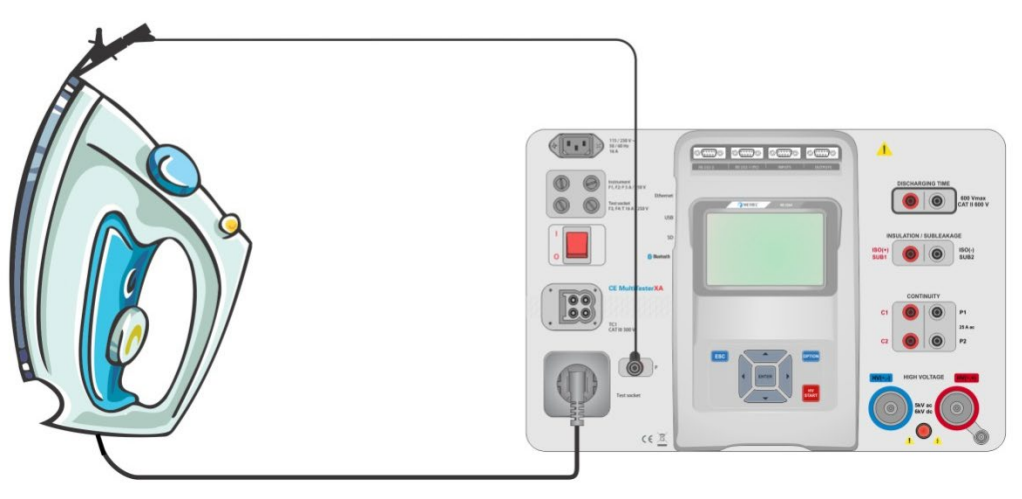

Figure 6.18 : Mesure de continuité P/S - PE

#### Procédure de mesure de continuité

- Sélectionnez la fonction de continuité.
- Réglez les paramètres / limites de test.
- Connectez les fils de test aux bornes C1, P1, P2 et C2 sur l'appareil (4 fils) ou connectez le fil de test à la borne P/S (mesure sur 2 fils P/S – PE).
- · Compensez la résistance des fils de test (en option).
- Connectez les fils de test au dispositif testé.
- Démarrez la mesure.
- La mesure peut être arrêtée manuellement ou par une minuterie.
- Enregistrez les résultats (option).

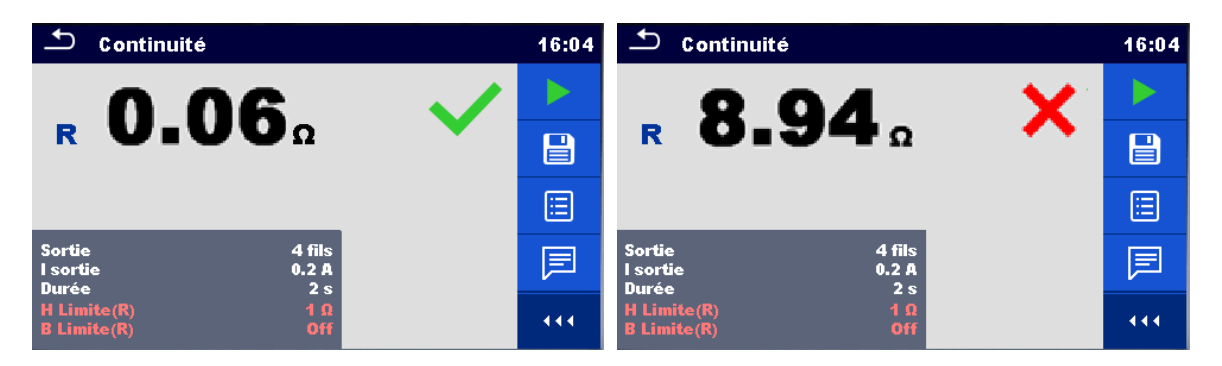

Figure 6.19 : Exemples de résultats de mesure de continuité

#### 6.2.2.1 Compensation de la résistance des fils de test

Ce chapitre décrit comment compenser la résistance des fils de test dans la fonction **Continuité (Sortie = P/S – PE)**. La compensation peut être réalisée pour éliminer l'influence de la résistance des fils de test et les résistances internes de l'appareil sur la résistance mesurée.

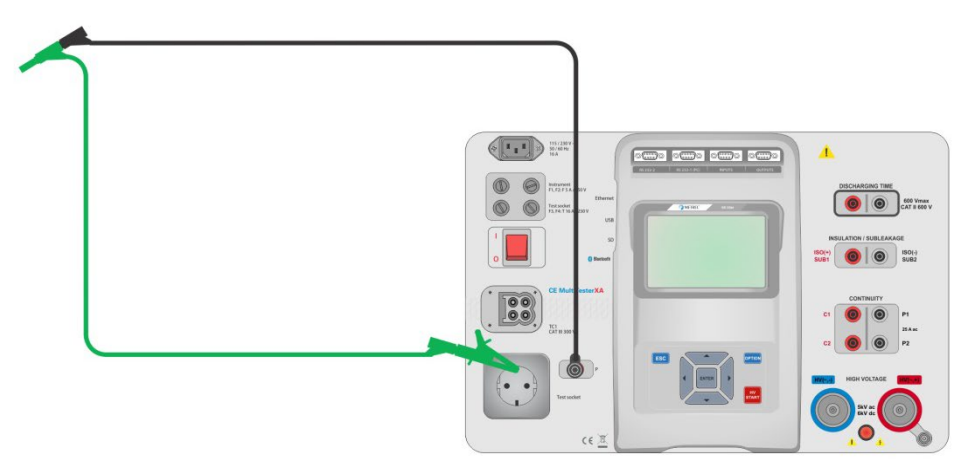

#### Connexion pour compenser la résistance des fils de test

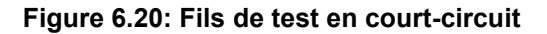

#### Procédure de compensation de la résistance des fils de test

- > Sélectionnez la fonction de continuité. Le Paramètre Sortie doit être réglé à P/S PE.
- Connectez les fils de test à l'appareil et court-circuitez les fils de test ensemble, voir Figure 6.20.
- Touchez la touche
   pour compenser la résistance des fils.
   CAL
- Le symbole st affiché si la compensation a été réalisée avec succès.

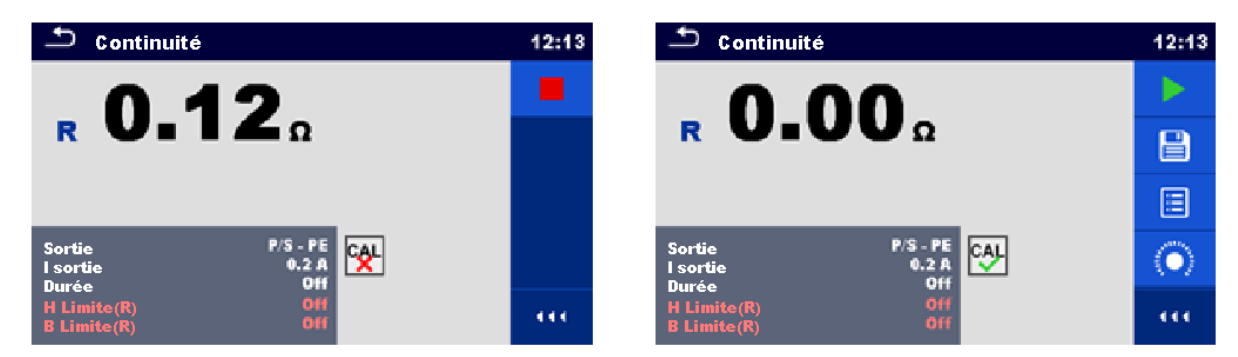

Figure 6.21 : Résultat non compensé et compensé

#### Note :

- > La compensation des fils de test est réalisée avec un courant de test établi (I out).
- Pour la compensation manuelle en fonction continuité, paramétrer R compensation.
   La valeur entrée est soustraite de la valeur mesurée. (Recommandé pour la mesure de continuité en 4fils faites avec les cordons doubles d'extension). La valeur de compensation maximum autorisée est 2 Ω.

## 6.2.3 HT AC

# **M** NOTE DE SÉCURITÉ IMPORTANTE

Consultez le chapitre 1.1 Avertissements et notes pour obtenir plus d'informations sur une utilisation en toute sécurité de l'appareil.

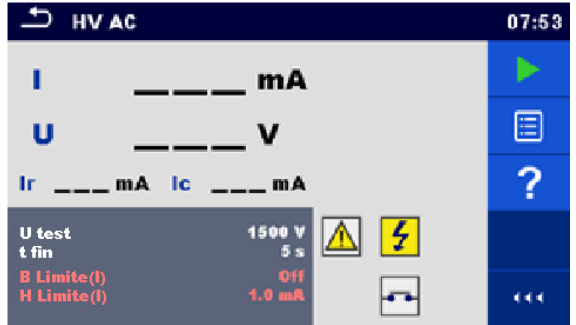

Figure 6.22 : Menu de test de HT AC

#### Résultats du test / sous-résultats

I ..... Courant de test U..... tension de test C.A. mesurée Ir ..... portion résistive du courant de test

Ic ...... portion capacitive du courant de test

#### Paramètres de test

| Tension de test AC | Test U [100 V 5000 V par étapes de 10 V] |
|--------------------|------------------------------------------|
| Durée              | Fin t [Off, 1 s 120 s]                   |

#### Limites du test

| Limite haute (I)                               | Limite H [0,5 mA 100 mA ] |
|------------------------------------------------|---------------------------|
| Limite basse (I) Limite L [Off, 0,5 mA 100 mA] |                           |

#### Circuit de test

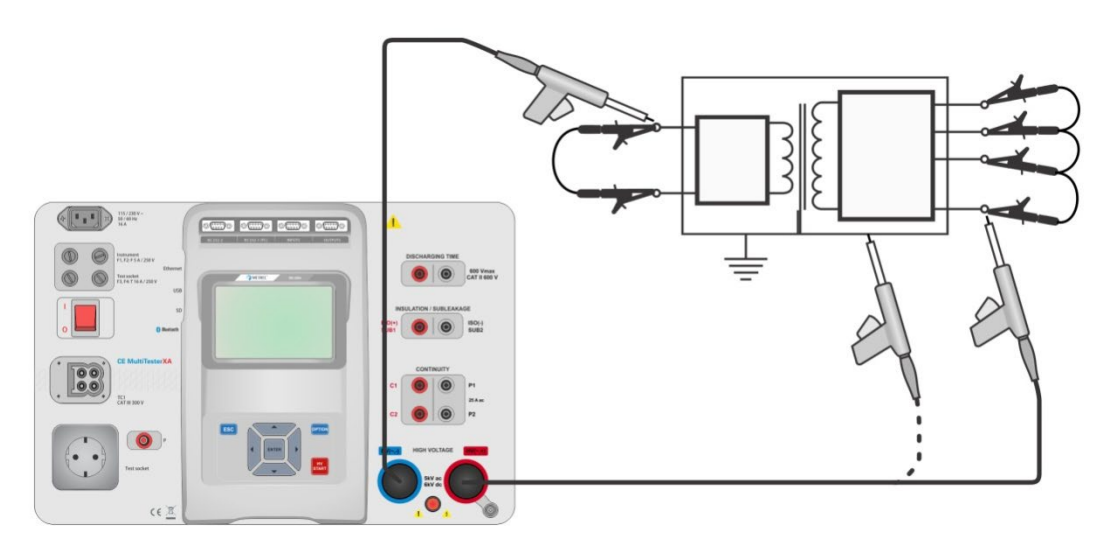

Figure 6.23 : Mesure HT AC
### Procédure de mesure de HT AC

- Sélectionnez la fonction de HT AC.
- Réglez les paramètres / limites de test.
- Connectez les fils de test HT aux bornes HT(~,+) et HT(~,-) sur l'appareil.
- Connectez les fils de test HT au dispositif testé.
- Démarrez la mesure.
- La mesure peut être arrêtée manuellement ou par une minuterie.
- Enregistrer les résultats (option).

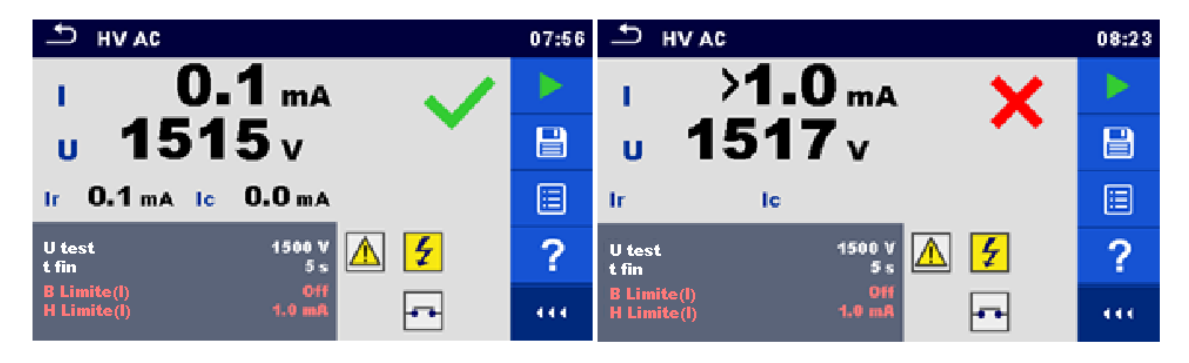

Figure 6.24 : Exemples de résultats de mesure HT AC

## Note :

La première mesure HT après l'allumage de l'appareil (si une protection par mot de passe est activée) ou la première mesure HT après activation ou modification du mot de passe nécessitent un mot de passe pour activer le test HT. Consultez le chapitre *4.6.7 Changer le mot de passe* pour les fonctions HT pour plus d'informations.

### 6.2.4 HT DC

### **M** NOTE DE SÉCURITÉ IMPORTANTE

Consultez le chapitre 1.1 Avertissements et notes pour obtenir plus d'informations sur une utilisation en toute sécurité de l'appareil.

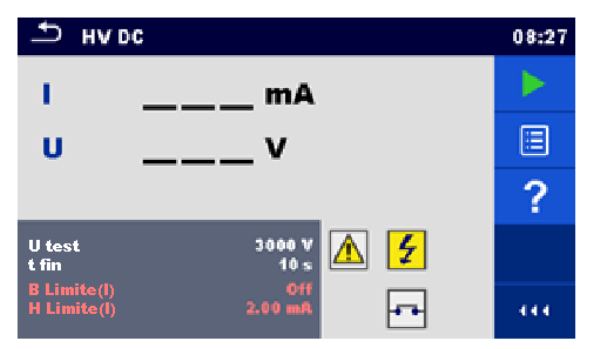

Figure 6.25 : Menu de test de HT DC

### Résultats du test / sous-résultats

U..... tension de test mesurée I..... Courant de test

### Paramètres de test

| Tension de test DC | Test U [500 V 6000 V par pas de 50 V] |
|--------------------|---------------------------------------|
| Durée              | Fin t [Off, 1 s 120 s]                |

### Limites du test

| Limite haute (I) | Limite H [0,05 mA 10,0 mA ]     |
|------------------|---------------------------------|
| Limite basse (I) | Limite L [Off, 0,05 mA 10,0 mA] |

### Circuit de test

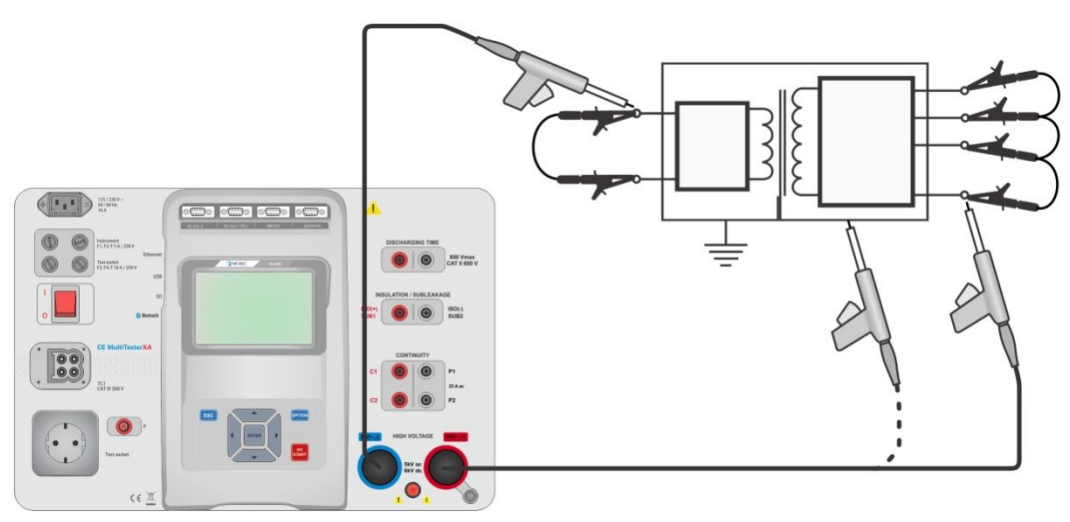

Figure 6.26 : Mesure HT DC

#### Procédure de mesure de HT DC

- Sélectionnez la fonction de HT DC.
- Réglez les paramètres / limites de test.
- Connectez les fils de test HT aux bornes HT(~,+) et HT(~,-) sur l'appareil.
- · Connectez les fils de test HT au dispositif testé.
- Démarrez la mesure.
- La mesure peut être arrêtée manuellement ou par une minuterie.
- Enregistrer les résultats (option).

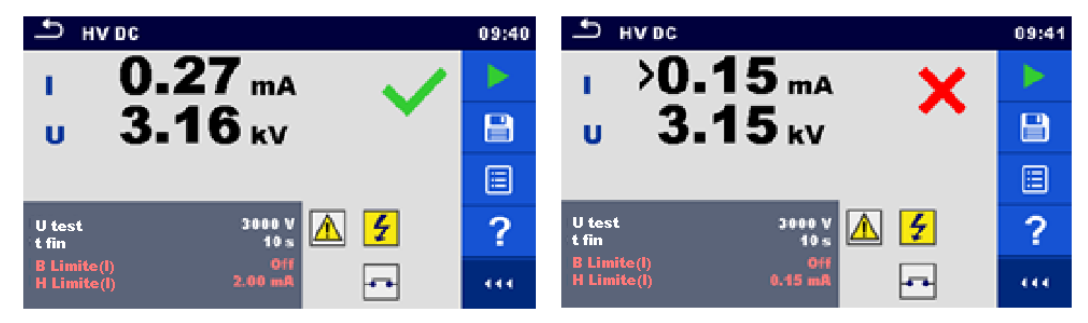

Figure 6.27 : Exemples de résultats de mesure HT DC

#### Note :

 La première mesure HT après l'allumage de l'appareil (si une protection par mot de passe est activée) ou la première mesure HT après activation ou modification du mot de passe nécessitent un mot de passe pour activer le test HT. Consultez le chapitre 4.6.7 Changer le mot de passe pour les fonctions HT pour plus d'informations.

### 6.2.5 Mesure HT AC programmable

## **M** NOTE DE SÉCURITÉ IMPORTANTE

Consultez le chapitre 1.1 Avertissements et notes pour obtenir plus d'informations sur une utilisation en toute sécurité de l'appareil.

Dans le test programmable HT AC, la dépendance entre la haute tension et le temps peut être réglée selon le diagramme de *Figure 6.28.* 

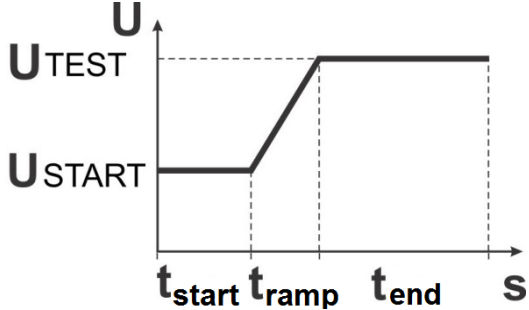

Figure 6.28: Diagramme Tension / temps du test programmable HT AC

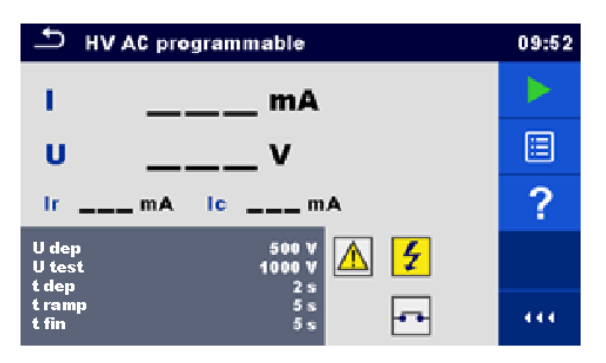

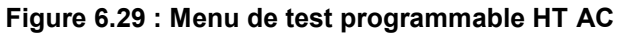

#### Résultats du test / sous-résultats

- I ..... Courant de test
- U..... tension de test mesurée
- Ir ..... portion résistive du courant de test
- Ic ..... portion capacitive du courant de test

### Paramètres de test

| Tension de test AC au démarrage | U au démarrage [100 V 5000 V par pas de 10 V] |
|---------------------------------|-----------------------------------------------|
| Tension de test AC              | Test U [100 V 5000 V par pas de 10 V]         |
| Durée de la tension de départ   | t démarrage [ 1 s 120 s]                      |
| Durée de la rampe               | t rampe [ 2 s 60 s]                           |
| Durée de la tension de test     | Fin t [Off, 1 s 120 s]                        |

#### Limites du test

| Limite haute (I) | Limite H [0,5 mA 100 mA ]     |
|------------------|-------------------------------|
| Limite basse (I) | Limite L [Off, 0,5 mA 100 mA] |

### Circuit de test

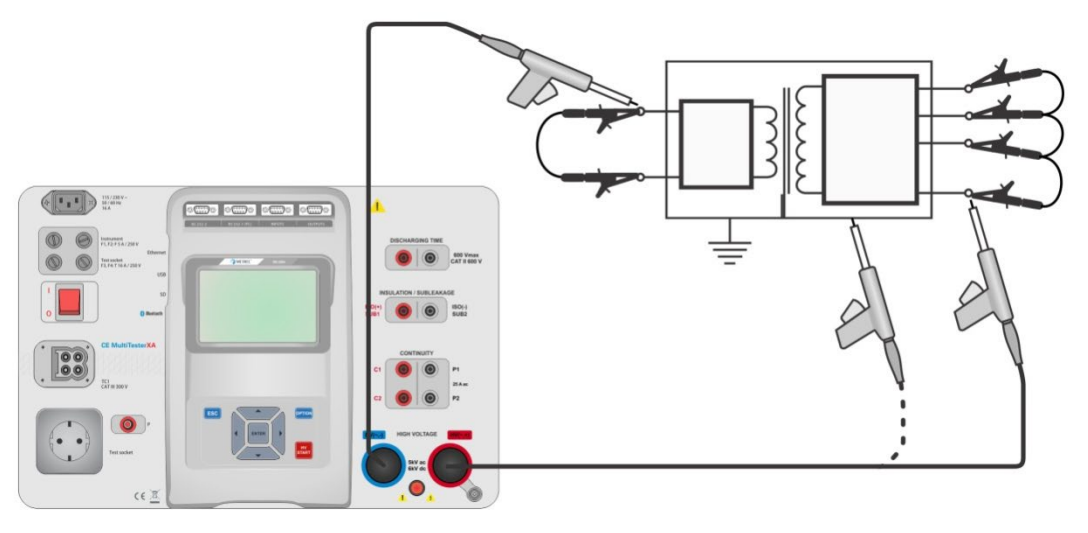

Figure 6.30 : Test programmable HT AC

### Procédure de test programmable HT AC

- Sélectionnez la fonction programmable HT AC.
- Réglez les paramètres / limites de test.
- Connectez les fils de test HT aux bornes HT(~,+) et HT(~,-) sur l'appareil.
- Connectez les fils de test HT au dispositif testé.
- Démarrez la mesure.
- La mesure peut être arrêtée manuellement ou par une minuterie.
- Enregistrer les résultats (option).

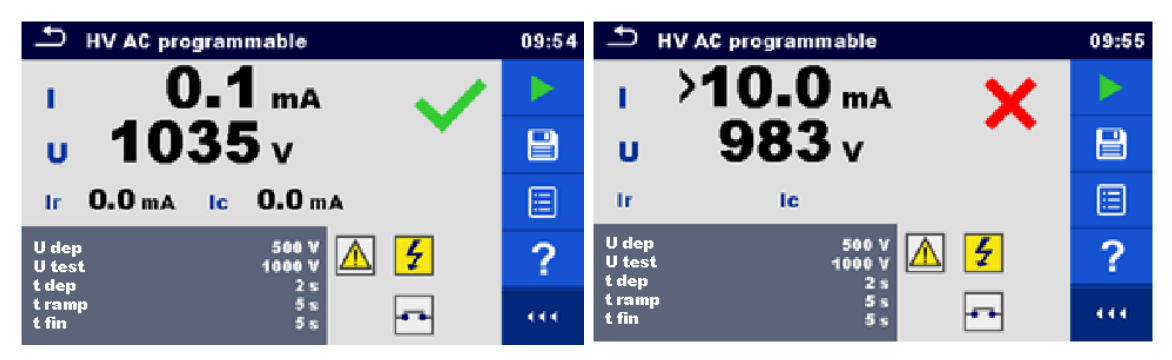

Figure 6.31 : Exemples de résultats de test programmable HT AC

Note :

La première mesure HT après l'allumage de l'appareil (si une protection par mot de passe est activée) ou la première mesure HT après activation ou modification du mot de passe nécessitent un mot de passe pour activer le test HT. Consultez le chapitre 4.6.7 Changer le mot de passe pour les fonctions HT pour plus d'informations.

### 6.2.6 Mesure HT DC programmable

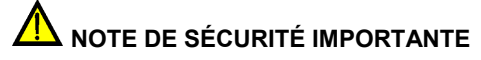

Consultez le chapitre 1.1 Avertissements et notes pour obtenir plus d'informations sur une utilisation en toute sécurité de l'appareil.

Dans le test programmable HT DC, la dépendance entre la haute tension et le temps peut être réglée selon le diagramme de *Figure 6.28*.

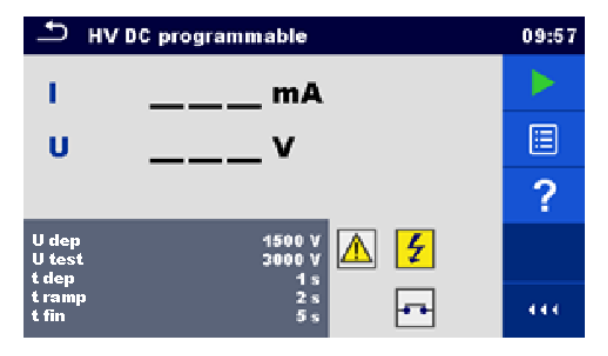

Figure 6.32: Menu de test programmable HT DC

### Résultats du test / sous-résultats

- U..... tension de test mesurée
- I ..... Courant de test
- Ic ..... portion capacitive du courant de test
- Ir ..... portion résistive du courant de test

#### Paramètres de test

| Tension de test DC au démarrage | U au démarrage [500 V 6000 V par pas de 50 V] |
|---------------------------------|-----------------------------------------------|
| Tension de test DC              | Test U [500 V 6000 V par pas de 50 V]         |
| Durée de la tension de départ   | t démarrage [ 1 s 120 s]                      |
| Durée de la rampe               | t rampe [ 2 s 60 s]                           |
| Durée de la tension de test     | Fin t [Off, 1 s 120 s]                        |

### Limites du test

| Limite haute (I) | Limite H [0,05 mA 10,0 mA ]     |
|------------------|---------------------------------|
| Limite basse (I) | Limite L [Off, 0,05 mA 10,0 mA] |

### Circuit de test

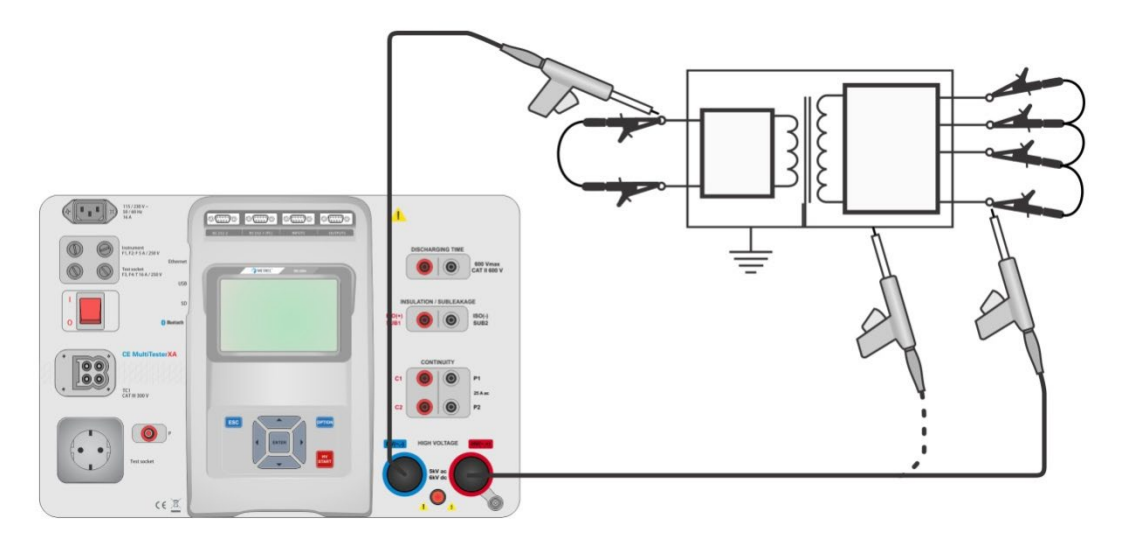

Figure 6.33 : Test programmable HT DC

### Procédure de test programmable HT DC

- Sélectionnez la fonction programmable HT DC.
- · Réglez les paramètres / limites de test.
- Connectez les fils de test HT aux bornes HT(~,+) et HT(~,-) sur l'appareil.
- Connectez les fils de test HT au dispositif testé.
- Démarrez la mesure.
- · La mesure peut être arrêtée manuellement ou par une minuterie.
- Enregistrer les résultats (option).

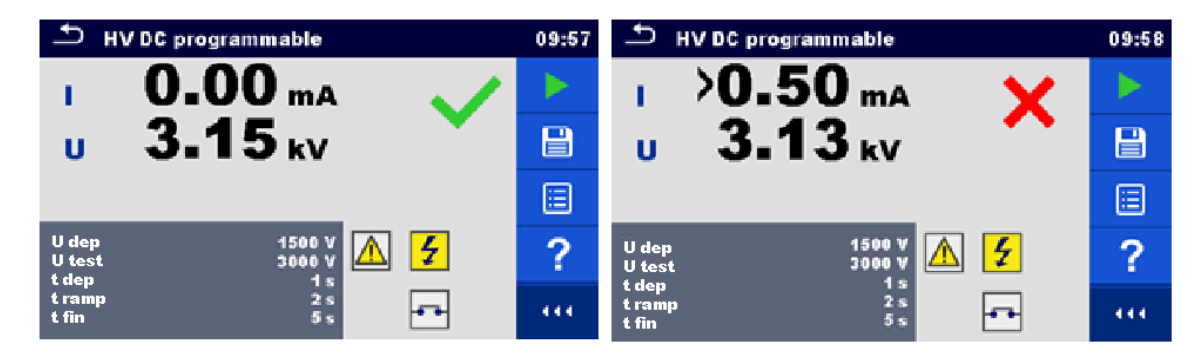

Figure 6.34 : Exemples de résultats de test programmable HT DC

### Note :

La première mesure HT après l'allumage de l'appareil (si une protection par mot de passe est activée) ou la première mesure HT après activation ou modification du mot de passe nécessitent un mot de passe pour activer le test HT. Consultez le chapitre 4.6.7 Changer le mot de passe pour les fonctions HT pour plus d'informations.

### 6.2.7 Résistance d'isolement (Riso, Riso-S)

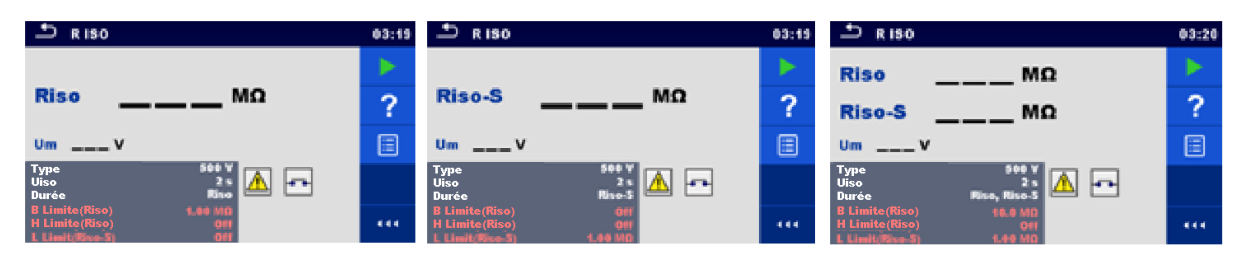

Figure 6.35 : Menus de test de la résistance d'isolement

### Résultats du test / sous-résultats

| Riso   | Résistance | d'isolement   |
|--------|------------|---------------|
| Riso-S | Résistance | d'isolement-S |
| Um     | Tension de | test          |

### Paramètres de test

| Tension de test nominale      | Uiso [50 V, 100 V, 250 V, 500 V, 1000 V]    |
|-------------------------------|---------------------------------------------|
| Durée                         | Durée [Off, 2 s 180 s]                      |
| Type de test                  | Type [Riso, Riso-S, (Riso, Riso-S)]         |
| Connexions de sortie (Riso)   | [ISO(+), ISO(-), Prise LN-PE, Prise LN-P/S] |
| Connexions de sortie (Riso-S) | [Prise LN-P/S]                              |

### Limites du test

| Limite H (Riso)   | Limite Η [Off, 0,10 MΩ 10,0 MΩ] |
|-------------------|---------------------------------|
| Limite L (Riso)   | Limite L [Off, 0,10 MΩ 10,0 MΩ] |
| Limite H (Riso-S) | Limite Η [Off, 0,10 MΩ 10,0 MΩ] |
| Limite L (Riso-S) | Limite L [Off, 0,10 MΩ 10,0 MΩ] |

### Circuits de test

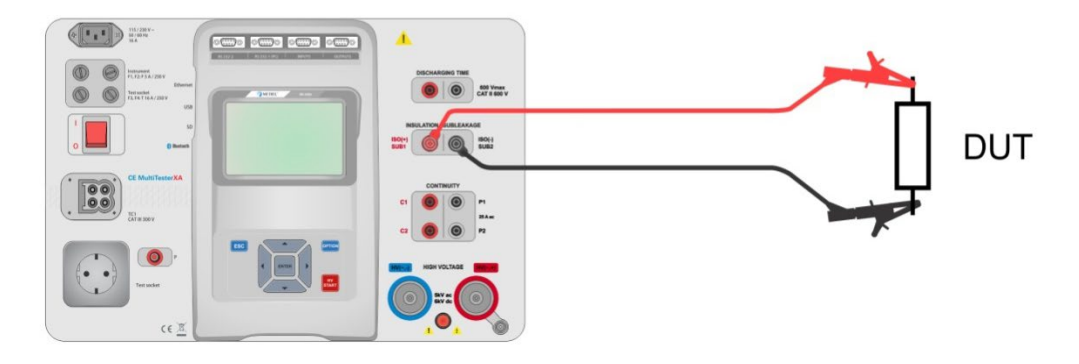

Figure 6.36 : Mesure de la résistance d'isolement (ISO(+), ISO(-))

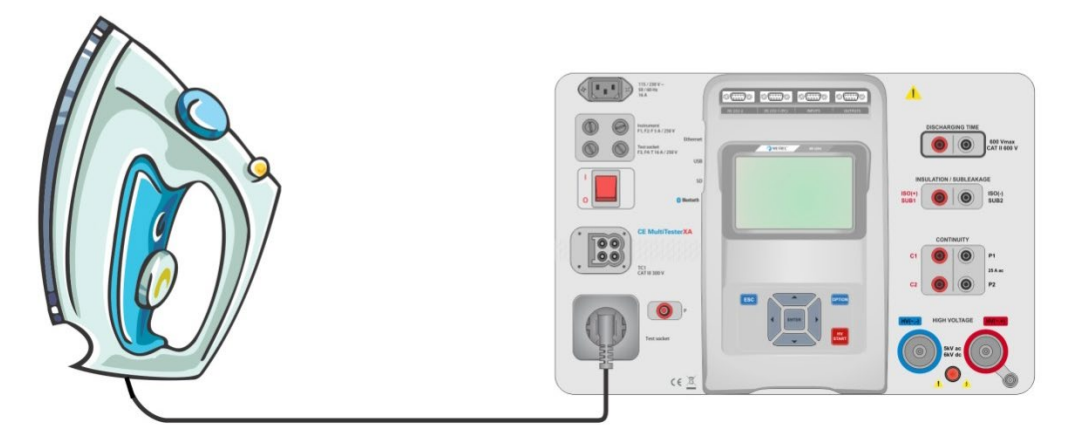

Figure 6.37 : Mesure de la résistance d'isolement (Prise LN - PE)

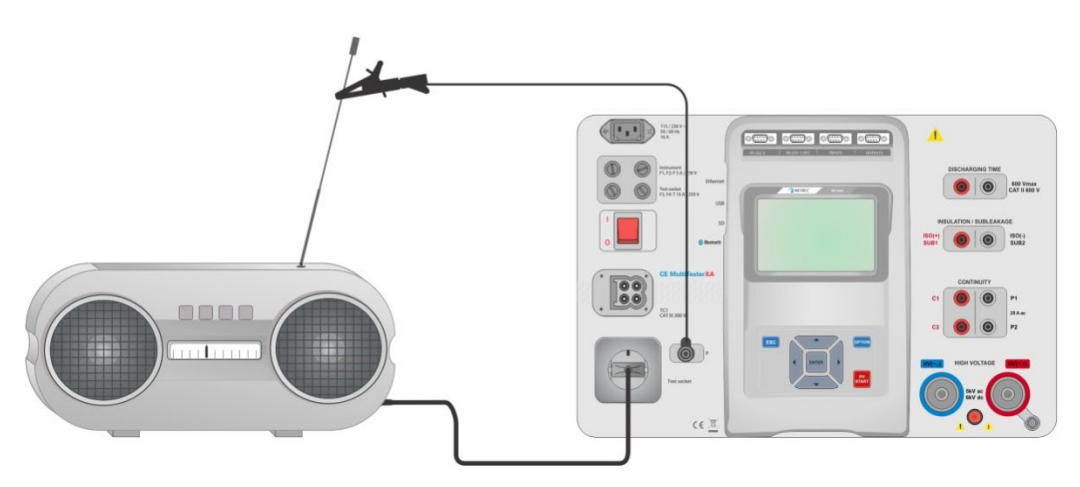

Figure 6.38 : Mesure de Riso, Riso-S (prise)

### Procédure de mesure RISO

- Sélectionnez la fonction de Riso.
- Réglez les paramètres / limites de test.
- Connectez les fils de test aux bornes ISO(+), ISO(-) sur l'appareil, puis connectez les fils de test au dispositif testé, ou
- Connectez le dispositif à la prise de test de secteur. Pour le test Riso-S, connectez en outre le fil de test à la borne P/S sur l'appareil, puis connectez le fil de test au dispositif.
- Démarrez la mesure.
- La mesure peut être arrêtée manuellement ou par une minuterie.
- Enregistrer les résultats (option).

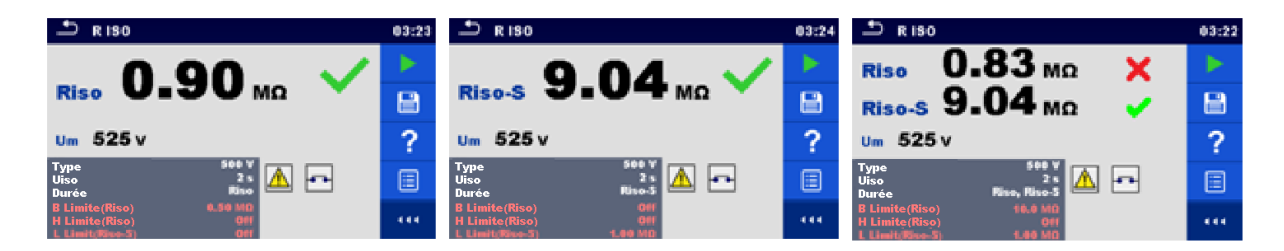

Figure 6.39 : Exemples de résultats de mesure de résistance d'isolement

Note :

Quand la sonde P/S est raccordée pendant la mesure Riso, alors le courant qui passe à travers elle est pris en compte.

### 6.2.8 Courant de fuite par la méthode de substitution (lsub, lsub-S)

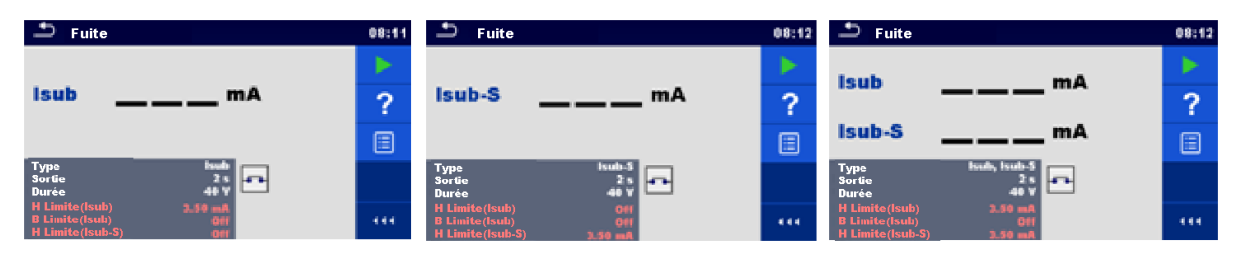

Figure 6.40 : Menus de test de courant de fuite par la méthode de substitution

### Résultats du test / sous-résultats

Isub ...... Courant de fuite par la méthode de substitution Isub-S...... Courant de fuite par la méthode de substitution-S

### Paramètres de test

| Type de test                  | Type [Isub, Isub-S, (Isub, Isub-S)]       |
|-------------------------------|-------------------------------------------|
| Tension de sortie             | Sortie [40 Vac]                           |
| Durée                         | Durée [Off, 2 s 180 s]                    |
| Connexions de sortie (Isub)   | [SUB1,, SUB2,, Prise LN-PE, Prise LN-P/S] |
| Connexions de sortie (Isub-S) | [Prise LN-P/S]                            |

### Limites du test

| Limite H (Isub)   | Limite H [Off, 0,25 mA 15,0 mA, personnalisée ] |
|-------------------|-------------------------------------------------|
| Limite L (Isub)   | Limite L [Off, 0,25 mA 15,0 mA, personnalisée ] |
| Limite H (Isub-S) | Limite H [Off, 0,25 mA 15,0 mA ]                |
| Limite L (Isub-S) | Limite L [Off, 0,25 mA 15,0 mA ]                |

### Circuits de test

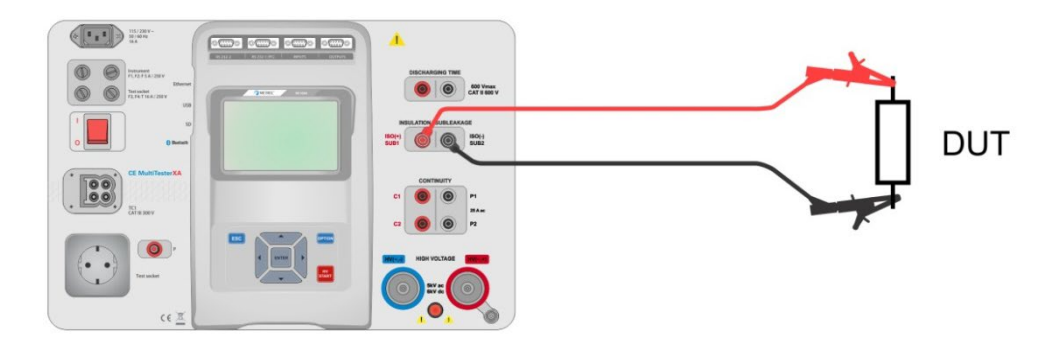

### Figure 6.41 : Mesure du courant de fuite par la méthode de substitution (SUB1, SUB2)

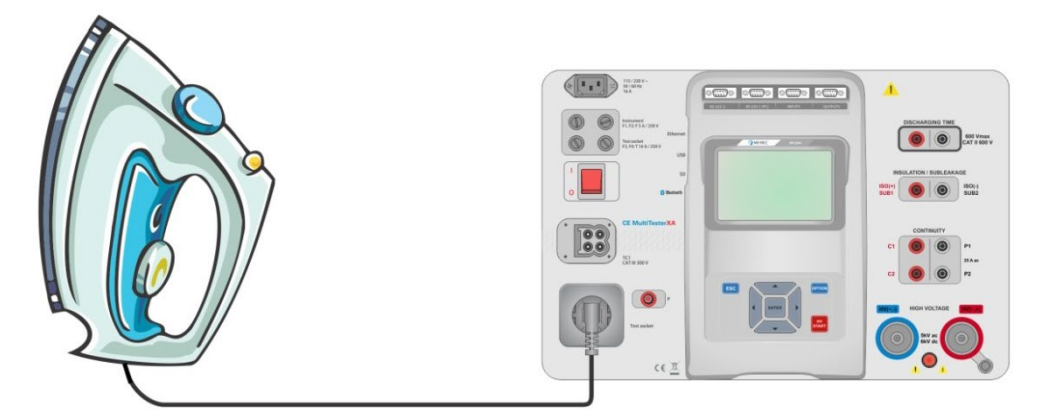

Figure 6.42 : Mesure du courant de fuite par la méthode de substitution (Prise LN - PE)

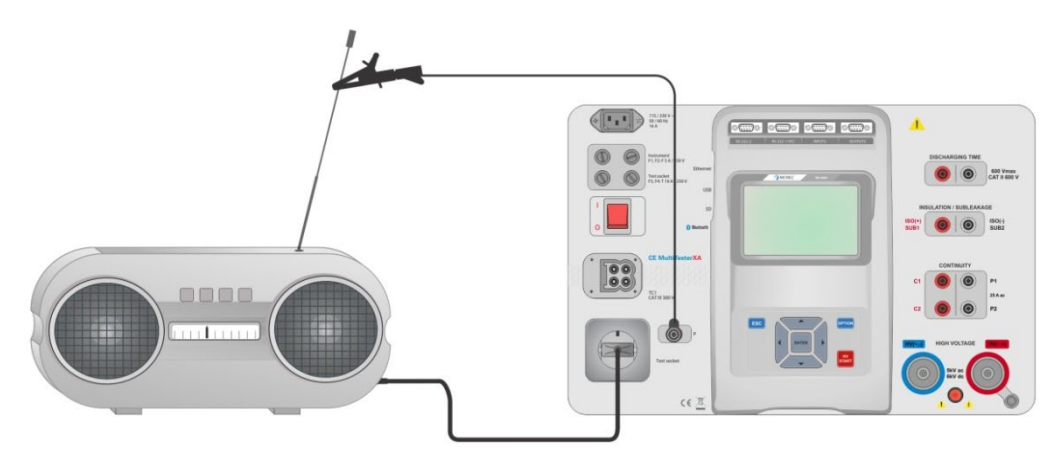

Figure 6.43 : Mesure du courant de fuite par la méthode de substitution, S (prise)

### Procédure de mesure du courant de fuite par la méthode de substitution

- > Sélectionnez la fonction Courant de fuite par la méthode de substitution.
- Réglez les paramètres / limites de test.
- Connectez les fils de test aux bornes SUB1, SUB2 sur l'appareil, puis connectez les fils de test au dispositif testé, ou
- Connectez le dispositif à la prise de test de secteur. Pour le test Isub-S, connectez en outre le fil de test à la borne P/S sur l'appareil, puis connectez le fil de test à un dispositif.
- Démarrez la mesure.
- La mesure peut être arrêtée manuellement ou par une minuterie.
- Enregistrer les résultats (option).

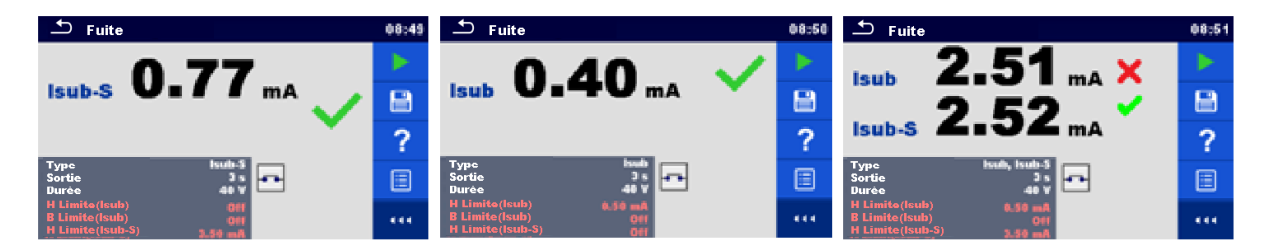

Figure 6.44 : Exemples de résultats de mesure du courant de fuite par la méthode de substitution

### Note :

 Quand la sonde P/S est raccordée pendant la mesure du courant de fuite par la méthode de substitution, alors le courant qui passe à travers elle est pris en compte.

### 6.2.9 Courant de fuite différentiel

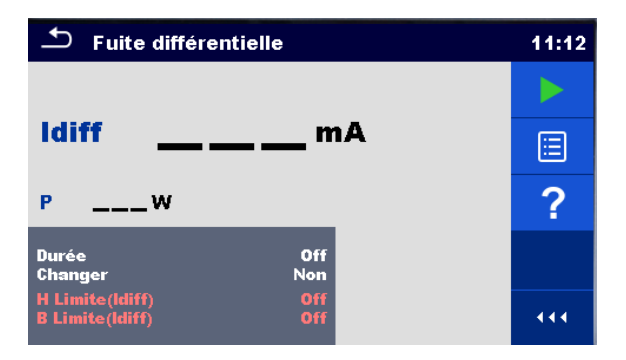

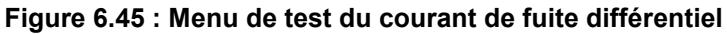

### Résultats du test / sous-résultats

Idiff ..... Courant de fuite différentiel

P..... Puissance

### Paramètres de test

| Durée             | Durée [Off, 2 s 180 s]                                                                                                    |
|-------------------|----------------------------------------------------------------------------------------------------|
| Changement d'état | Changement [OUI, NON]                                                                                                    |
|                   | <ul> <li>OUI : L'appareil mesure le courant de fuite en deux étapes séquentielles avec un retard* entre elles. La tension de phase est tout d'abord appliquée à la connexion droite de la prise de test de secteur et deuxièmement à la connexion gauche de la prise de test de secteur.</li> <li>NON : La tension de phase est appliquée uniquement à la connexion droite de la prise de test de secteur.</li> </ul> |
| *Temps de retard  | Retard [0,2 s 5 s]                                                                                                    |

### Limites du test

| Limite H (Idiff)     | Limite H [Off, 0,25 mA 15,0 mA, personnalisée ] |
|----------------------|-------------------------------------------------|
| Limite L (Idiff)     | Limite L [Off, 0,25 mA 15,0 mA, personnalisée ] |
| Connexions de sortie | [Prise L,N – PE,P/S ]                           |

### Circuit de test

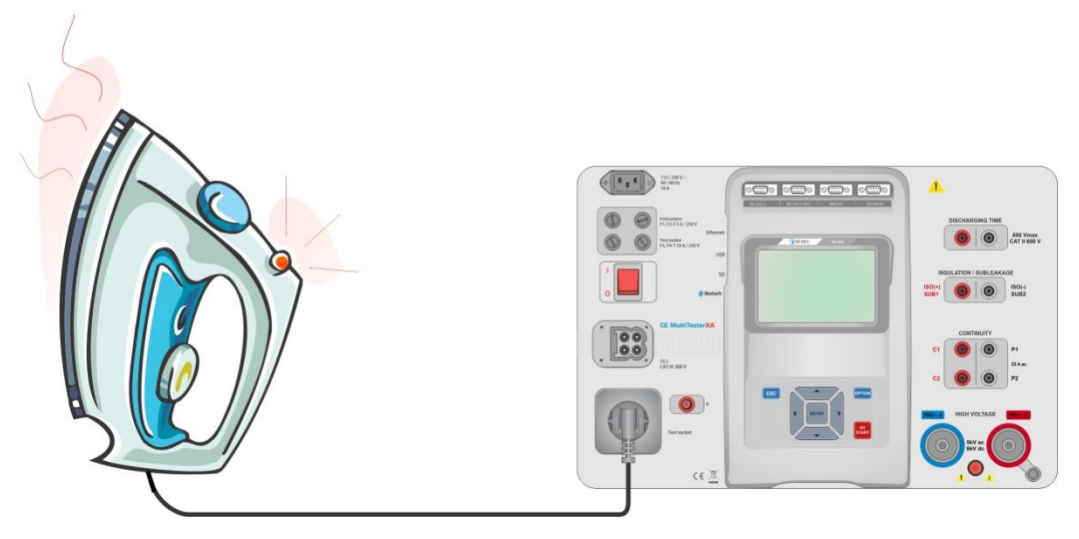

Figure 6.46 : Mesure du courant de fuite différentiel

#### Procédure de mesure de courant de fuite différentiel

- > Sélectionnez la fonction Courant de fuite différentiel.
- Réglez les paramètres / limites de test.
- · Connectez le dispositif testé à la prise de test de secteur et éventuellement à une borne P/S.
- Démarrez la mesure.
- La mesure peut être arrêtée manuellement ou par une minuterie.
- Enregistrer les résultats (option).

| 🛨 Fuite différent                  | ielle   | 13:32 | 🗂 Fuite différentielle                     | 13:37 |
|------------------------------------|---------|-------|--------------------------------------------|-------|
| 0.0                                |         |       | 0 76                                       |       |
|                                    | MA ▼    | 8     |                                            |       |
| P 157.1w                           |         |       | P 151.6w                                   |       |
| Durée<br>Changer                   | Off 🔬 😡 |       | Durée Off 🔬 😥<br>Changer Non               |       |
| H Limite(ldiff)<br>B Limite(ldiff) | Off     |       | H Limite(Idiff) Off<br>B Limite(Idiff) Off |       |

Figure 6.47 : Exemples de résultats de mesure du courant de fuite différentiel

### 6.2.10 Courant de fuite Ipe

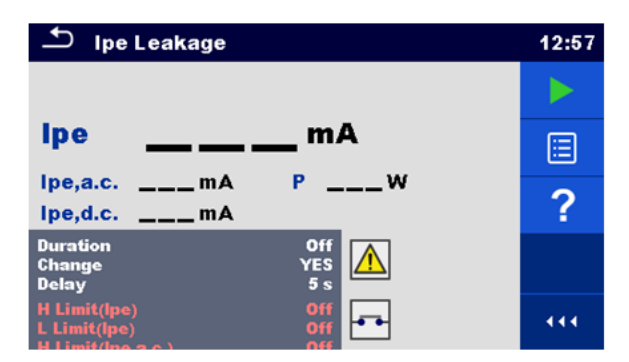

Figure 6.48 : Menu de test de courant de fuite Ipe

### Résultats du test / sous-résultats

Ipe ..... Courant PE Ipe,a.c ...... Composante ac du courant PE Ipe,d.c. ..... Composante dc du courant PE P..... Puissance

### Paramètres de test

| Durée                | Durée [Off, 2 s 180 s]                                                                                                    |
|----------------------|----------------------------------------------------------------------------------------------------|
| Changement d'état    | <ul> <li>Changement [OUI, NON]</li> <li>OUI : L'appareil mesure le courant de fuite en deux étapes séquentielles avec un retard*<br/>entre elles. La tension de phase est tout d'abord appliquée à la connexion droite<br/>de la prise de test de secteur et deuxièmement à la connexion gauche de la prise<br/>de test de secteur.</li> <li>NON : La tension de phase est appliquée uniquement à la connexion droite de la prise<br/>de test de secteur.</li> </ul> |
| *Temps de retard     | Retard [0,2 s 5 s]                                                                                                    |
| Connexions de sortie | [Prise L,N – PE]                                                                                                    |

#### Limites du test

| Limite H (Ipe)      | Limite H [Off, 0,25 mA 15,0 mA, personnalisée ] |
|---------------------|-------------------------------------------------|
| Limite L (Ipe)      | Limite L [Off, 0,25 mA 15,0 mA, personnalisée ] |
| Limite H (Ipe,a.c.) | Limite H [Off, Custom, 0.25 mA 15.0 mA ]        |
| Limite L (Ipe,a.c.) | Limite L [Off, Custom, 0.25 mA 15.0 mA ]        |
| Limite H (Ipe,d.c.) | Limite H [Off, Custom, 0.25 mA 15.0 mA ]        |
| Limite L (Ipe,d.c.) | Limite L [Off, Custom, 0.25 mA 15.0 mA ]        |

### Circuit de test

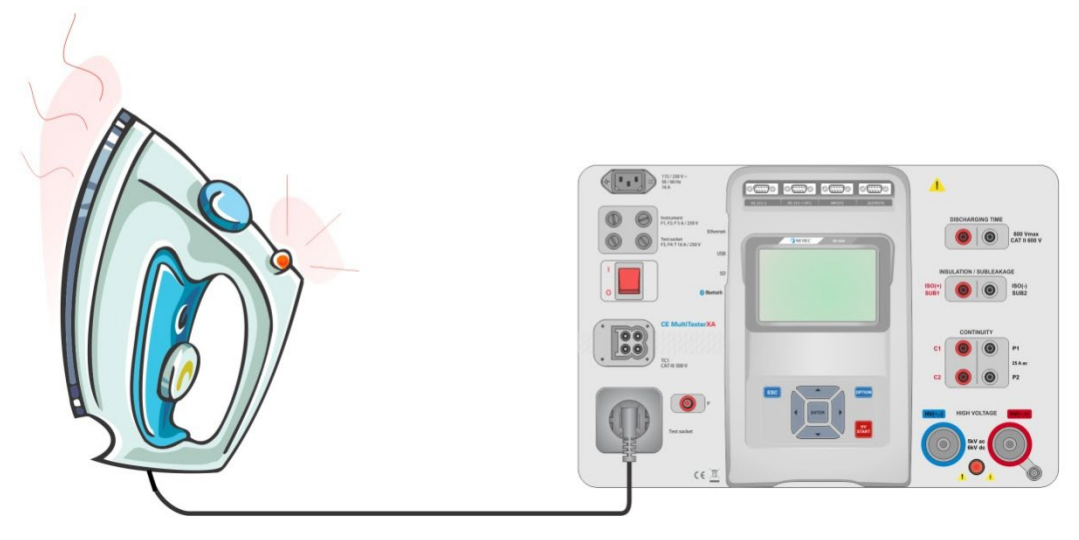

Figure 6.49 : Mesure du courant de fuite Ipe

### Procédure de mesure du courant de fuite lpe

- Sélectionnez la fonction Courant de fuite lpe.
- Réglez les paramètres / limites de test.
- Connectez le dispositif à la prise de test de secteur.
- Démarrez la mesure.
- La mesure peut être arrêtée manuellement ou par une minuterie.
- Enregistrer les résultats (option).

| 🗂 Ipe Leakage                                                         | 17:27 | Ipe Leakage                                                           | 17:32 |
|-----------------------------------------------------------------------|-------|-----------------------------------------------------------------------|-------|
| 0 001 🗸                                                               |       | 1 2/1 X                                                               |       |
|                                                                       |       | ipe I = <b>Z</b> = I mA                                               |       |
| Ipe,a.c. <b>0.001</b> mA P <b>154.2</b> w<br>Ipe,d.c. <b>0.001</b> mA |       | Ipe,a.c. <b>1.241</b> mA P <b>156.8</b> W<br>Ipe,d.c. <b>0.006</b> mA |       |
| Duration 2 s<br>Change YES<br>Delay 5 s                               |       | Duration 2 s<br>Change YES<br>Delay 5 s                               | F     |
| H Limit(lpe) 1.00 mA<br>L Limit(lpe) Off                              |       | H Limit(lpe) 1.00 mA<br>L Limit(lpe) Off                              | 444   |

Figure 6.50 : Exemples de résultats de mesure de courant de fuite lpe

### 6.2.11 Courant de fuite de contact

| 🗂 Touch Leakage                |                   | 17:33 |
|--------------------------------|-------------------|-------|
|                                |                   |       |
| ltou                           | mA                |       |
| Itou,a.cmA<br>Itou,d.cmA       | PW                | ?     |
| Duration<br>Change<br>Delay    | Off<br>YES<br>5 s |       |
| H Limit(Itou)<br>L Limit(Itou) | Off               | 444   |

Figure 6.51 : Menu de test de Courant de fuite de contact

### Résultats du test / sous-résultats

| Itou      | Courant de fuite de contact                  |
|-----------|----------------------------------------------|
| Itou,a.c. | Composante ac du courant de fuite de contact |
| Itou,d.c. | Composante dc du courant de fuite de contact |
| Ρ         | Puissance                                    |

### Paramètres de test

| Durée                | Durée [Off, 2 s 180 s]                                                                                                    |
|----------------------|----------------------------------------------------------------------------------------------------|
| Changement d'état    | Changement [OUI, NON]                                                                                                    |
|                      | <ul> <li>OUI : L'appareil mesure le courant de fuite en deux étapes séquentielles avec un retard*<br/>entre elles. La tension de phase est tout d'abord appliquée à la connexion droite<br/>de la prise de test de secteur et deuxièmement à la connexion gauche de la prise<br/>de test de secteur.</li> <li>NON : La tension de phase est appliquée uniquement à la connexion droite de la prise</li> </ul> |
|                      | de test de secteur.                                                                                                    |
| *Temps de retard     | Retard [0,2 s 5 s]                                                                                                    |
| Connexions de sortie | [Prise L,N – PE,P/S ]                                                                                                    |

### Limites du test

| Limite H (Itou)     | Limite H [Off, 0,25 mA 15,0 mA ]         |
|---------------------|------------------------------------------|
| Limite L (Itou)     | Limite L [Off, 0,25 mA 15,0 mA ]         |
| Limite H (Ipe,a.c.) | Limite H [Off, Custom, 0.25 mA 15.0 mA ] |
| Limite L (Ipe,a.c.) | Limite L [Off, Custom, 0.25 mA 15.0 mA ] |
| Limite H (Ipe,d.c.) | Limite H [Off, Custom, 0.25 mA 15.0 mA ] |
| Limite L (Ipe,d.c.) | Limite L [Off, Custom, 0.25 mA 15.0 mA ] |

### Circuit de test

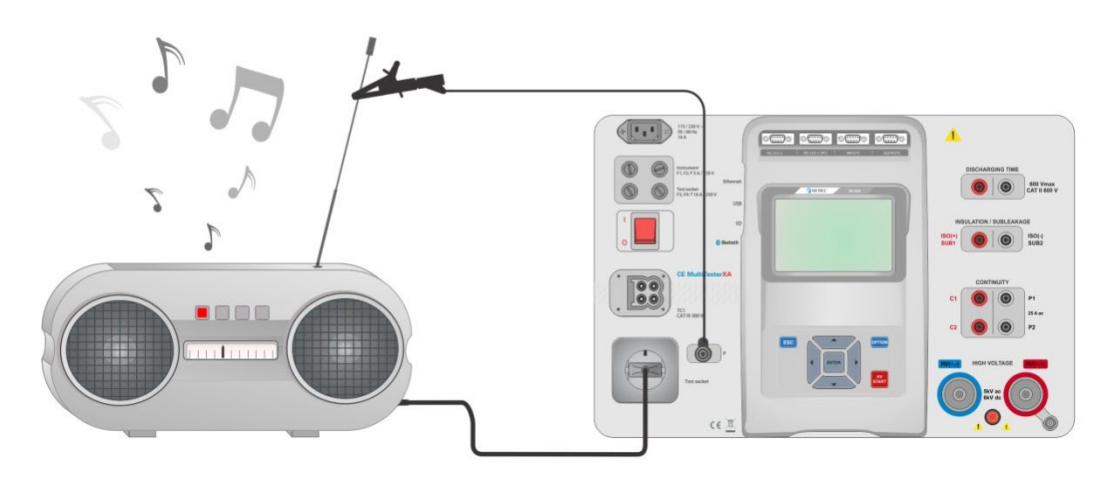

Figure 6.52 : Mesure du Courant de fuite de contact

### Procédure de mesure de Courant de fuite de contact

- Sélectionnez la fonction Courant de fuite de contact.
- Réglez les paramètres / limites de test.
- Connectez le dispositif à la prise de test de secteur. Connectez le fil de test à la borne P/S sur l'appareil et sur le dispositif testé.
- Démarrez la mesure.
- La mesure peut être arrêtée manuellement ou par une minuterie.
- Enregistrer les résultats (option).

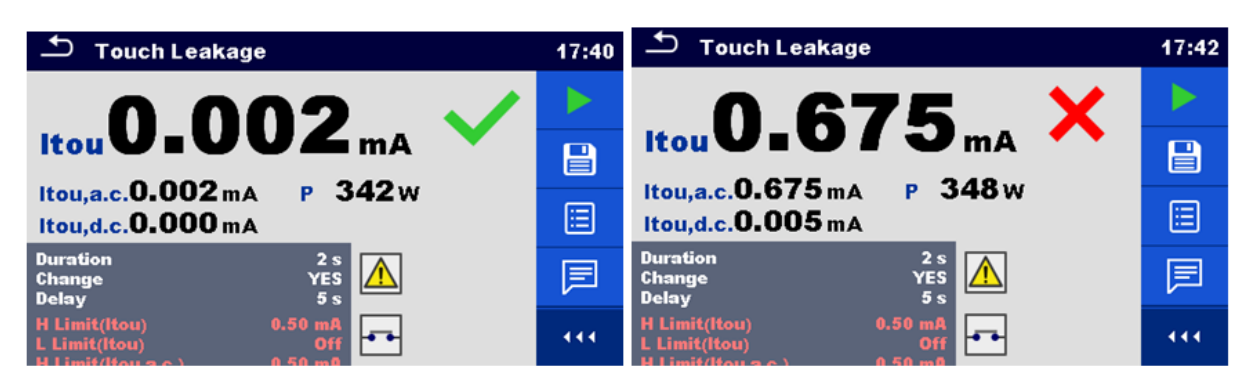

Figure 6.53 : Exemples de résultats de mesure de Courant de fuite de contact

### 6.2.12 Puissance

| Ð              | Puissance          |          |                | 13:10 |
|----------------|--------------------|----------|----------------|-------|
| Р              | w                  | THDu     | %              |       |
| s              | VA                 | THDi     | A              | E     |
| Q              | VAr                | CosΦ     |                |       |
| PF             |                    | 1        | A              | ?     |
|                |                    | U        | V              |       |
| Duré           | e                  | 01       | f Temps: 180 s |       |
| H Lii<br>B Lii | nite(P)<br>nite(P) | 01<br>01 | lf<br>If       |       |

Figure 6.54 : Menu mesure de la puissance

### Résultats du test / sous-résultats

| Р     | Puissance active                                 |
|-------|--------------------------------------------------|
| S     | Puissance apparente                              |
| Q     | Puissance réactive                               |
| PF    | Facteur de puissance                             |
| THDu  | Taux de distorsion harmonique totale - tension   |
| THDi  | Taux de distorsion harmonique totale - intensité |
| Cos Φ | cosinus Φ                                        |
| Ι     | Courant de charge                                |
| U     | Tension                                          |

### Paramètres de test

| Durée                | Durée [Off, 2 s 180 s] |
|----------------------|------------------------|
| Connexions de sortie | [Prise L–N]            |

### Limites du test

| Limite H (P) | Limite H [Off, 10 W 3,50 kW, Personnalisée ] |
|--------------|----------------------------------------------|
| Limite L (P) | Limite L [Off, 10 W 3,50 kW, Personnalisée ] |

### Circuit de test

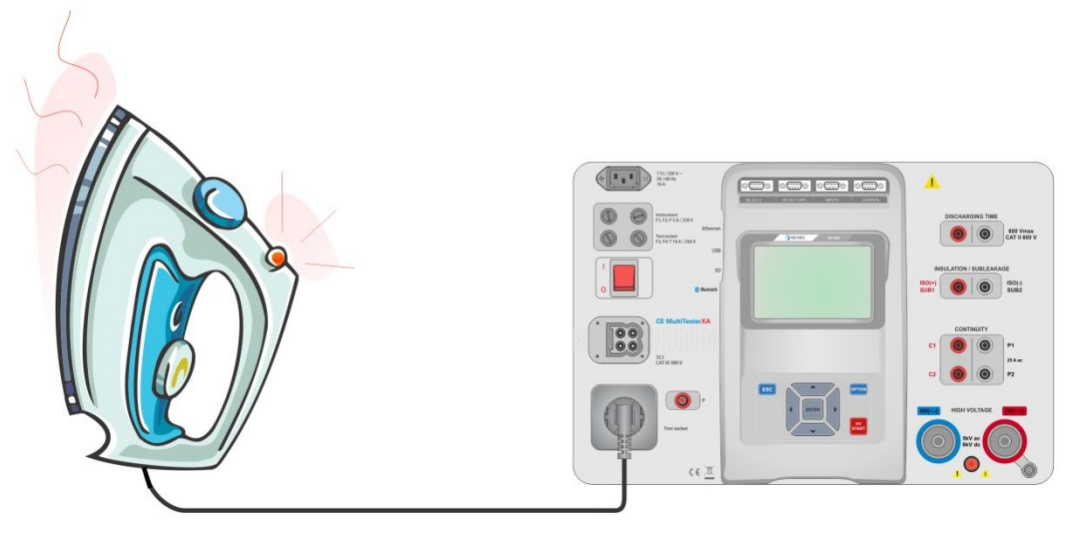

Figure 6.55 : Mesure de la puissance

### Procédure de mesure de la puissance

- Sélectionnez la fonction de **Puissance**.
- Réglez les paramètres / limites de test.
- Connectez le dispositif à la prise de test de secteur.
- Démarrez la mesure.
- La mesure peut être arrêtée manuellement ou par une minuterie.
- Enregistrez les résultats (option).

| ▲ Puissance               | 09:22 | 스 Puissance               | 09:20 |
|---------------------------|-------|---------------------------|-------|
| P 1881 W 💙 THDu 3.0 %     |       | P 2.33 kW 🗙 THDu 2.3 %    |       |
| S 1882 VA THDi 261 mA     |       | S 2.33 kVA THDi 237 mA    |       |
| Q 62.2 VAr CosΦ 1.00i     |       | Q 79.4 VAr CosΦ 1.00i     |       |
| PF 1.00i I 8.49 A         |       | PF 1.00i I 10.52 A        |       |
| U 222 V                   | ?     | U 222 V                   | 2     |
| Durée 3 s                 |       | Durée 3 s                 | -     |
| H Limite(P) 1.50 kW A Gff |       | H Limite(P) 1.50 kW A Gff |       |

Figure 6.56 : Exemples de résultats de mesure de Puissance

### 6.2.13 Fuites & Puissance

| ♪ Leak's & Power       |          |              |        |     |
|------------------------|----------|--------------|--------|-----|
| Itou                   | mA       | PF           |        |     |
| Itou.a.c.<br>Itou.d.c. | mA<br>mA | THDu<br>THDi | %<br>A |     |
| ldiff<br>P             | mA<br>W  | Cos <b>Φ</b> |        |     |
| s                      | VA       | U U          | V      | - 2 |
| Q                      | var      |              | 266    |     |
| Change<br>Delay        |          | Y            |        | 444 |

Figure 6.57 : Menu de mesure de Fuites & Puissance

### Résultats du test / sous-résultats

| P        | Puissance active                                 |
|----------|--------------------------------------------------|
| Itou     | Courant de fuite de contact                      |
| Itou,a.c | Composante ac du courant de fuite de contact     |
| Itou,d.c | Composante dc du courant de fuite de contact     |
| Idiff    | Courant de fuite différentiel                    |
| S        | Puissance apparente                              |
| Q        | Puissance réactive                               |
| PF       | Facteur de puissance                             |
| THDu     | Taux de distorsion harmonique totale - tension   |
| THDi     | Taux de distorsion harmonique totale - intensité |
| Cos Φ    | cosinus Φ                                        |
| 1        | Courant de charge                                |
| U        | Tension                                          |

#### Paramètres de test

| Durée                | Durée [Off, 2 s 180 s]                                                                                                    |
|----------------------|----------------------------------------------------------------------------------------------------|
| Changement d'état    | <ul> <li>Changement [OUI, NON]</li> <li>OUI : L'appareil mesure le courant de fuite en deux étapes séquentielles avec un retard* entre elles. La tension de phase est tout d'abord appliquée à la connexion droite de la prise de test de secteur et deuxièmement à la connexion gauche de la prise de test de secteur.</li> <li>NON : La tension de phase est appliquée uniquement à la connexion droite de la prise de test de secteur.</li> </ul> |
| *Temps de retard     | Retard [0,2 s 5 s]                                                                                                    |
| Connexions de sortie | [Prise L–N, Prise L,N – PE,P]                                                                                                    |

### Limites du test

| Limite H (P)         | Limite H [Off, 10 W 3,50 kW, Personnalisée ]    |
|----------------------|-------------------------------------------------|
| Limite L (P)         | Limite L [Off, 10 W 3,50 kW, Personnalisée ]    |
| Limite H (Idiff)     | Limite H [Off, 0,25 mA 15,0 mA, personnalisée ] |
| Limite L (Idiff)     | Limite L [Off, 0,25 mA 15,0 mA, personnalisée ] |
| Limite H (Itou)      | Limite H [Off, 0,25 mA 15,0 mA ]                |
| Limite L (Itou)      | Limite L [Off, 0,25 mA 15,0 mA ]                |
| Limite H (Itou,a.c.) | Limite H [Off, Custom, 0.25 mA 15.0 mA ]        |
| Limite L (Itou,a.c.) | Limite L [Off, Custom, 0.25 mA 15.0 mA ]        |
| Limite H (Itou,d.c.) | Limite H [Off, Custom, 0.25 mA 15.0 mA ]        |
| Limite L (Itou,d.c.) | Limite L [Off, Custom, 0.25 mA 15.0 mA ]        |

### Circuit de test

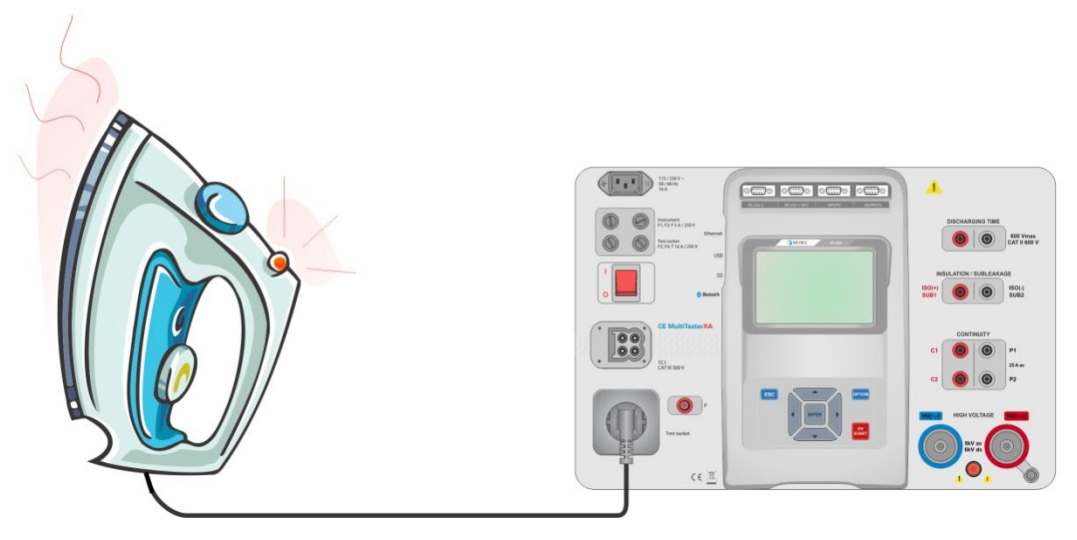

Figure 6.58 : Mesure de Fuites et Puissance

### Procédure de mesure de Fuites & Puissance

- Sélectionnez la fonction de Fuites & Puissance.
- Réglez les paramètres / limites de test.
- · Connectez le dispositif testé à la prise de test de secteur et éventuellement à une borne P/S.
- Démarrez la mesure.
- La mesure peut être arrêtée manuellement ou par une minuterie.
- Enregistrez les résultats (option).

| 土 Leak's & Power                            | 17:59 | 🗅 Leak's & Power                             | 18:00 |
|---------------------------------------------|-------|----------------------------------------------|-------|
| Itou 0.002 mA ✓ PF 0.72c                    |       | Itou 0.668 mA PF 0.72c                       |       |
| Itou.d.c. 0.000 mA THDi 1.16 A              |       | Itou.d.c. 0.005 mA THDi 1.16 A<br>CosΦ 0.87c |       |
| ldiff 0.02 mA ↓ 1 2.08 A<br>P 340 W ↓ 228 V |       | ldiff 0.67 mA ↓ 2.08 A<br>P 339 W ↓ 227 V    |       |
| s 474 VA<br>Q 331 var<br>Duration 2 s       |       | s 473 VA<br>Q 329 var<br>Duration 2.s        | F     |
| Change YES<br>Delay 5s<br>Limit(P) 600 W    |       | Change YES<br>Delay 5s<br>H Limit(?) 600     |       |

Figure 6.59 : Exemples de résultats de mesure de Fuites & Puissance

### 6.2.14 Temps de décharge

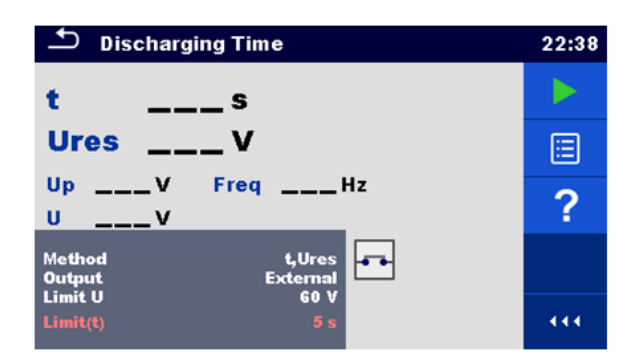

Figure 6.60 : Menu de test du temps de décharge

### Résultats du test / sous-résultats

t ...... Temps de décharge Ures...... Tension résiduelle Up...... Tension crête d'alimentation pendant le test U...... Tension RMS f...... Fréquence

### Paramètres de test

| Méthode de test                | Méthode [t, t, Ures]         |
|--------------------------------|------------------------------|
| Tension limite                 | Limite U [34 V, 60 V, 120 V] |
| Connexions de sortie           | Sortie [Extérieure, Prise]   |
| Mode Test                      | Mode [Manuel, Auto]          |
| Temps de retard pour mode AUTO | Retard [2 s. 30 s]           |

### Limites du test

| Limite de temps de décharge | Limite (t) [1 s, 5 s ] |  |
|-----------------------------|------------------------|--|
| V                           |                        |  |

### Principe de mesure (Sortie = Externe)

Le principe de mesure de la fonction du temps de décharge est le suivant :

**Phase** ① Le dispositif testé est connecté à la tension d'alimentation via une prise externe. L'appareil contrôle la tension (sur les connexions d'alimentation ou internes) et stocke intérieurement la valeur de la tension crête, de la tension RMS et de la fréquence.

**Phase** Le dispositif testé est déconnecté de l'alimentation et la tension aux bornes de test commence à chuter. Une fois que la tension efficace chute de 10 V, l'appareil lance la minuterie.

**Phase 3** Une fois que la tension chute en dessous d'une valeur de tension calculée en interne, la minuterie est arrêtée. L'appareil recalcule le temps mesuré à une valeur qui serait celle existant si la déconnexion survenait à la valeur de tension maximale.

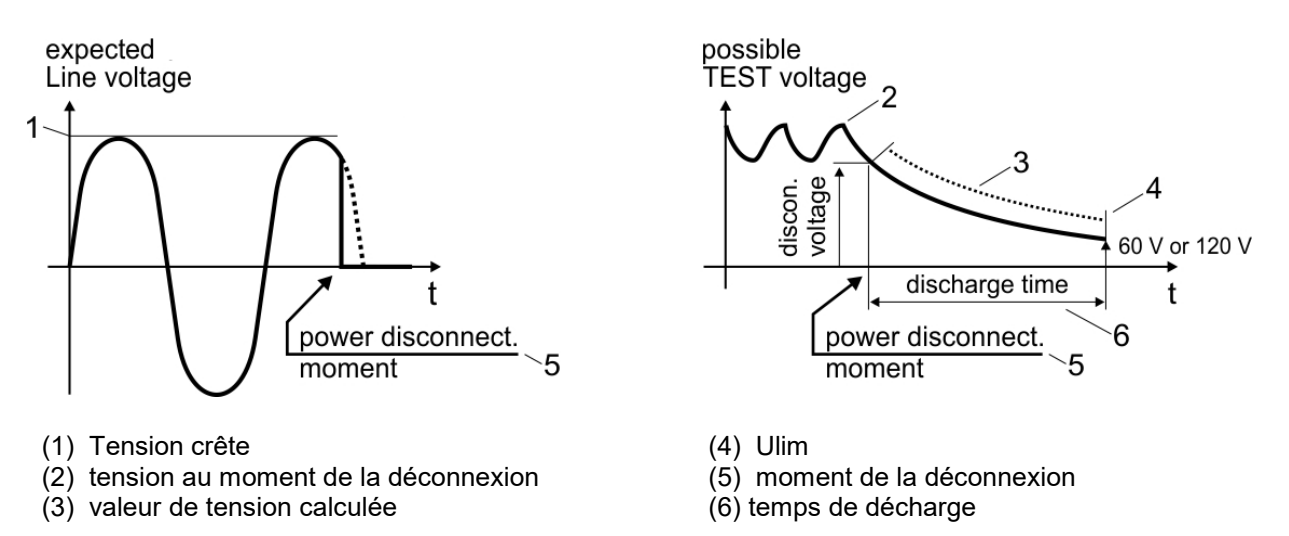

### Figure 6.61 : Principe de mesure (Externe)

### Circuit de test (Sortie = Externe)

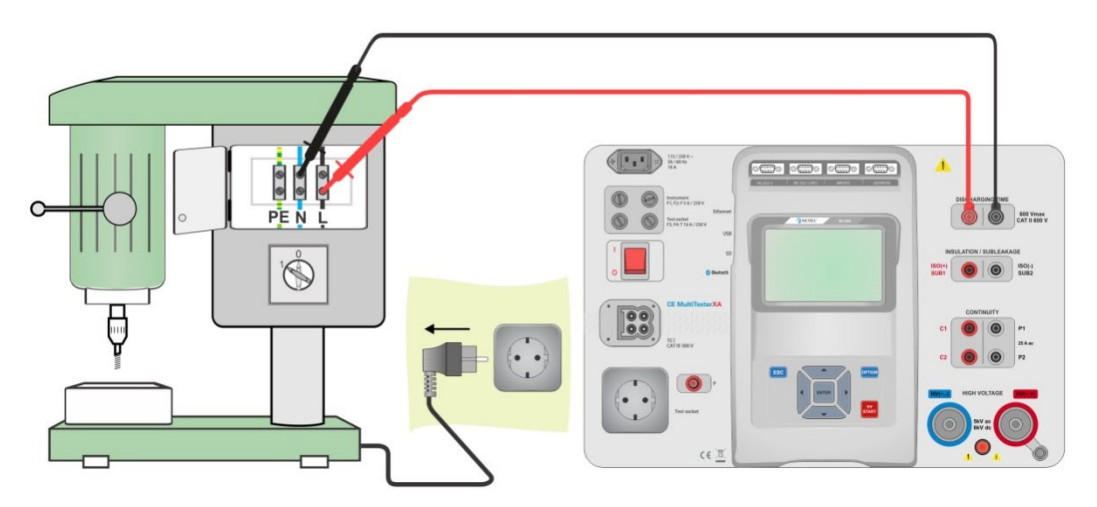

Figure 6.62 : Test de temps de décharge (Sortie = Externe)

### Procédure de test de temps de décharge (Sortie = Externe)

- Sélectionnez la fonction Temps de décharge.
- · Réglez les paramètres / limites de test.
- · Connectez les fils de test aux bornes TEMPS DE DÉCHARGE sur l'appareil et sur le dispositif testé.
- · Connectez le dispositif testé à l'alimentation principale et allumez-le.
- Démarrez la mesure.
- > La mesure est arrêtée manuellement en débranchant l'alimentation principale du dispositif testé.
- Enregistrez les résultats (option).

| Discharging Time                 | 22:40 | Discharging Time                 | 22:41 |
|----------------------------------|-------|----------------------------------|-------|
| t 0.1 s 🗸                        |       | t >5.0 s 🖌                       |       |
| Ures 0.1 v                       |       | Ures 85.6 v                      |       |
| Up 323 V Freq 50.0 Hz<br>U 228 V |       | Up 322 V Freq 50.0 Hz<br>U 228 V |       |
| Method t,Ures<br>Output External | P     | Method t,Ures<br>Output External | F     |
| Limit U 60 V<br>Limit(t) 5 s     | 444   | Limit U 60 V<br>Limit(t) 5 s     | 444   |

### Figure 6.63 : Exemples de résultats de mesure du Temps de décharge (Sortie = Externe)

#### Note:

Interpretation du message 'Repeat' :

Il n'est pas possible de faire la différence entre une déconnexion à un instant où la tension est très basse et un temps de décharge très long. Dans les deux cas la mesure sera 0.0 s avec le message d'avertissement « Repeat ». Si après plusieurs relances la mesure est toujours 0.0 s, avec le message d'avertissement « Repeat » alors on peut considérer le résultat 0.0 s comme valide.

Une mesure de 0.0 s sans le message d'avertissement « Repeat » est un résultat valide.

### Principe de mesure (Sortie = Prise)

Le principe de mesure de la fonction du temps de décharge est le suivant :

**Phase** ① Le DISPOSITIF TESTÉ est connecté à la prise de test de secteur. L'appareil contrôle la tension de secteur et stocke en interne la valeur de tension crête.

**Phase** C L'appareil déconnecte le DISPOSITIF TESTÉ de l'alimentation et la tension aux connexions de l'alimentation commence à chuter Le moment de déconnexion est toujours à la tension crête.

**Phase 3** Une fois que la tension chute en dessous d'une valeur limite, la minuterie est arrêtée.

#### Circuit de test (Sortie = Prise)

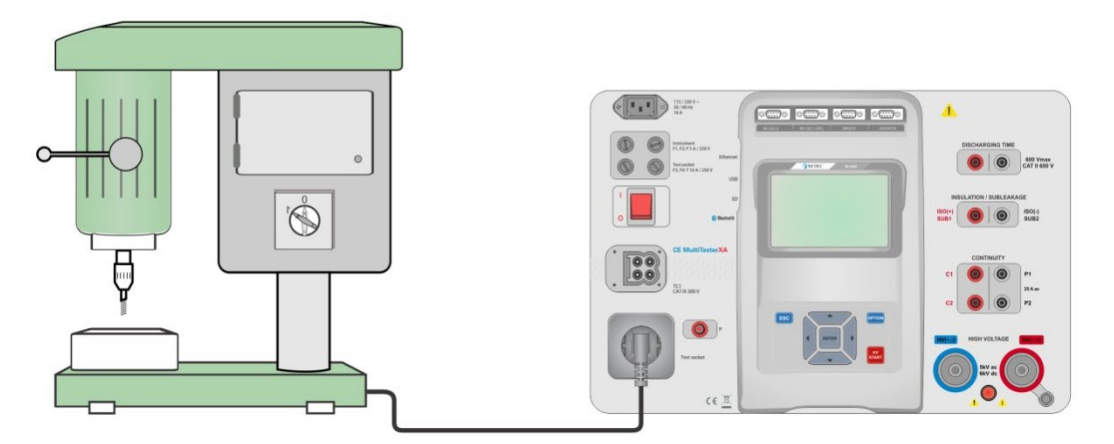

Figure 6.64 : Test de temps de décharge (Sortie = Prise)

#### Procédure de test de temps de décharge (Sortie = Prise)

- Sélectionnez la fonction Temps de décharge.
- Réglez les paramètres / limites de test.
- · Connectez le dispositif testé à la prise de test du secteur sur l'appareil.
- Démarrez la mesure.
- La mesure peut être arrêtée manuellement ou automatiquement.
- Enregistrez les résultats (option).

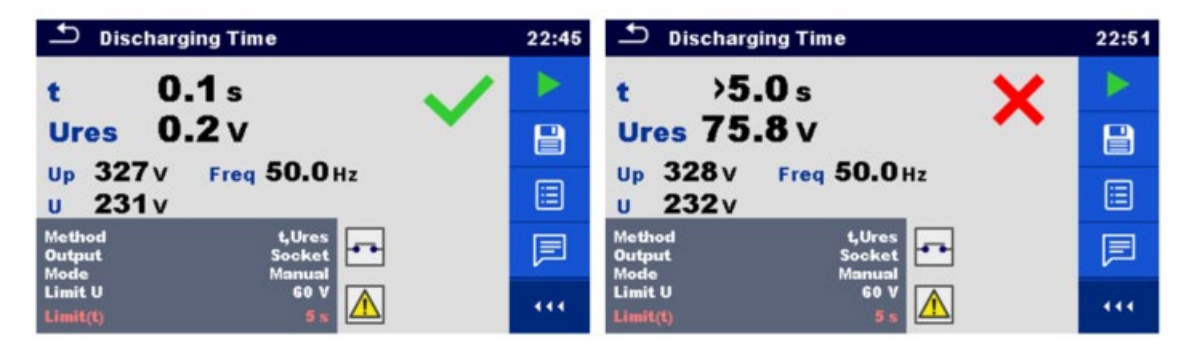

Figure 6.65 : Exemples de résultats de mesure du Temps de décharge (Sortie = Prise)

### 6.2.15 Inspections fonctionnelles

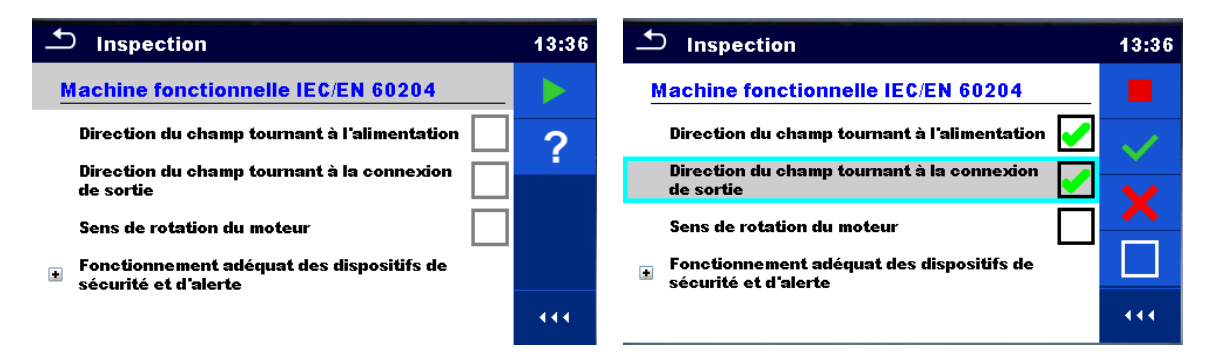

### Figure 6.66 : Menu de démarrage d'une inspection fonctionnelle (à gauche) et menu pendant l'inspection (à droite)

### Paramètres de test (en option)

Pour le test de mesure de Puissance en option, les paramètres et limites sont les mêmes que ceux indiqués dans le test unique de Puissance, voir chapitre 6.2.12 Puissance.

### Circuit de test

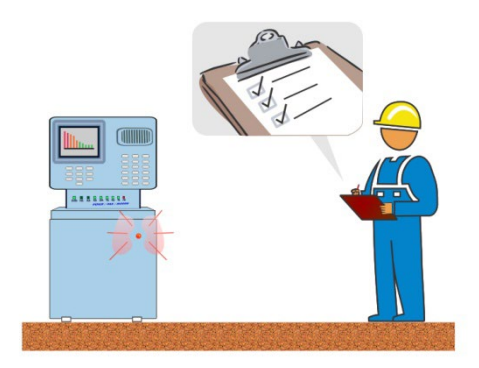

### Figure 6.67 : Inspection fonctionnelle

### Procédure d'inspection fonctionnelle

- Sélectionnez l'inspection fonctionnelle appropriée.
- Démarrez l'inspection.
- Effectuez l'inspection fonctionnelle de l'appareil / l'équipement
- Effectuez le test de mesure de puissance à travers la prise de test de secteur (en option).
- Cochez les éléments de l'inspection.
- Terminez l'inspection.
- Enregistrez les résultats (option).

| ▲ Inspection                                                      | 13:38                   | 1 Inspection                                                                           | 13:38 |
|-------------------------------------------------------------------|-------------------------|----------------------------------------------------------------------------------------|-------|
| Machine fonctionnelle IEC/EN 60204 🛛 🗸                            |                         | Machine fonctionnelle IEC/EN 60204 🛛 🗙                                                 |       |
| Direction du champ tournant à l'alimentation 🖌                    | 1                       | Direction du champ tournant à l'alimentation 🧹                                         | 1     |
| Direction du champ tournant à la connexion de sortie              | $\overline{\mathbf{v}}$ | Direction du champ tournant à la connexion 🔀                                           |       |
| Sens de rotation du moteur                                        |                         | Sens de rotation du moteur                                                             |       |
| Fonctionnement adéquat des dispositifs de<br>sécurité et d'alerte |                         | <ul> <li>Fonctionnement adéquat des dispositifs de<br/>sécurité et d'alerte</li> </ul> |       |
|                                                                   |                         |                                                                                        | 444   |

Figure 6.68: Exemples de résultats de l'inspection fonctionnelle

Des séquences préprogrammées de mesures peuvent être réalisées dans le menu Auto Sequence<sup>®</sup>. La séquence des mesures, leurs paramètres et le flux de la séquence peuvent être programmés. Les résultats d'une Auto Sequence<sup>®</sup> peuvent être stockés dans la mémoire avec toutes les informations correspondantes.

Les Auto Sequence<sup>®</sup> peuvent être préprogrammées sur PC avec le logiciel MTLink et téléchargées sur l'appareil. Sur l'appareil, les paramètres et limites du test individuel dans l'Auto Sequence<sup>®</sup> peuvent être modifiés / configurés.

### 7.1 Sélection d'Auto Sequence®

Le groupe d'Auto Sequence<sup>®</sup> requis à partir du menu des groupes Auto Sequence<sup>®</sup> doit être sélectionné en premier lieu. Consultez le Chapitre *4.9 Groupes Auto Sequence*® pour plus d'informations.

L'Auto Sequence<sup>®</sup> à effectuer peut ensuite être sélectionnée à partir du menu Auto Sequence<sup>®</sup> principal, qui peut être organisé d'une manière structurelle avec des dossiers et sous-dossiers contenant des Auto Sequence<sup>®</sup>.

Il est également possible de rechercher par nom ou code court, dans le groupe Auto Sequence<sup>®</sup> actif. Consultez le Chapitre 7.1.2 Menu Recherche dans les Auto Sequence<sup>®</sup> pour plus de détails.

### 7.1.1 Sélection d'un groupe Auto Sequence<sup>®</sup> actif dans le menu Auto Sequence<sup>®</sup>

Les menus de groupe Auto Sequence<sup>®</sup> et Auto Sequence<sup>®</sup> sont interconnectés de sorte qu'un groupe Auto Sequence<sup>®</sup> actif puisse également être sélectionné dans le menu Auto Sequence<sup>®</sup>.

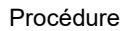

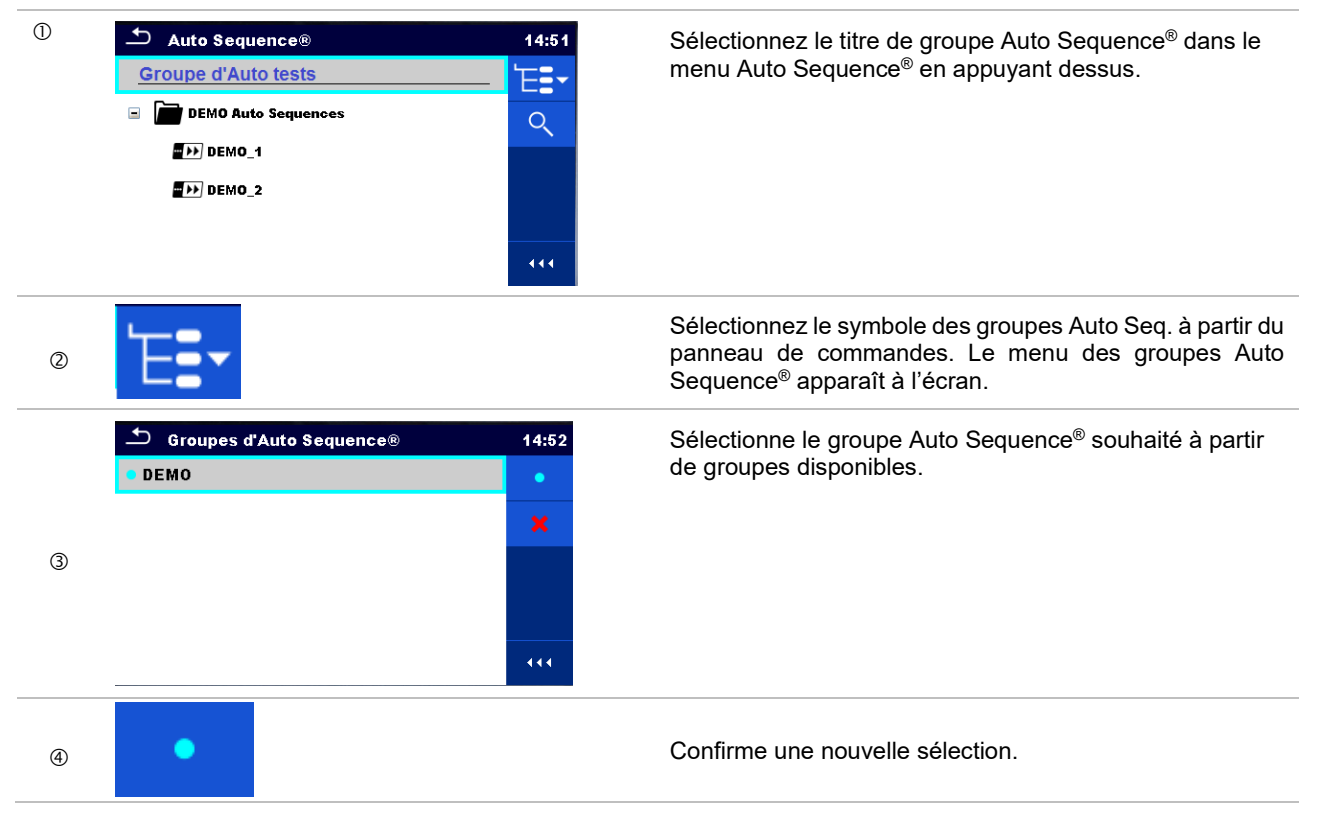

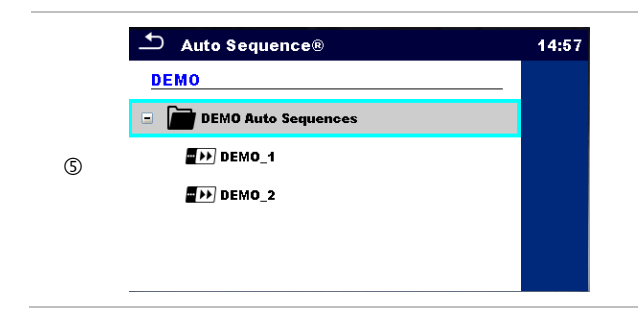

Un nouveau groupe Auto Sequence<sup>®</sup> est sélectionné et tous les dossiers, sous-dossiers et Auto Sequence<sup>®</sup> dans ce groupe sont affichés à l'écran.

### 7.1.2 Menu Recherche dans les Auto Sequence®

Dans le menu Auto Sequence<sup>®</sup>, il est possible de rechercher les Auto Sequence<sup>®</sup> sur la base de leur Nom ou Code court.

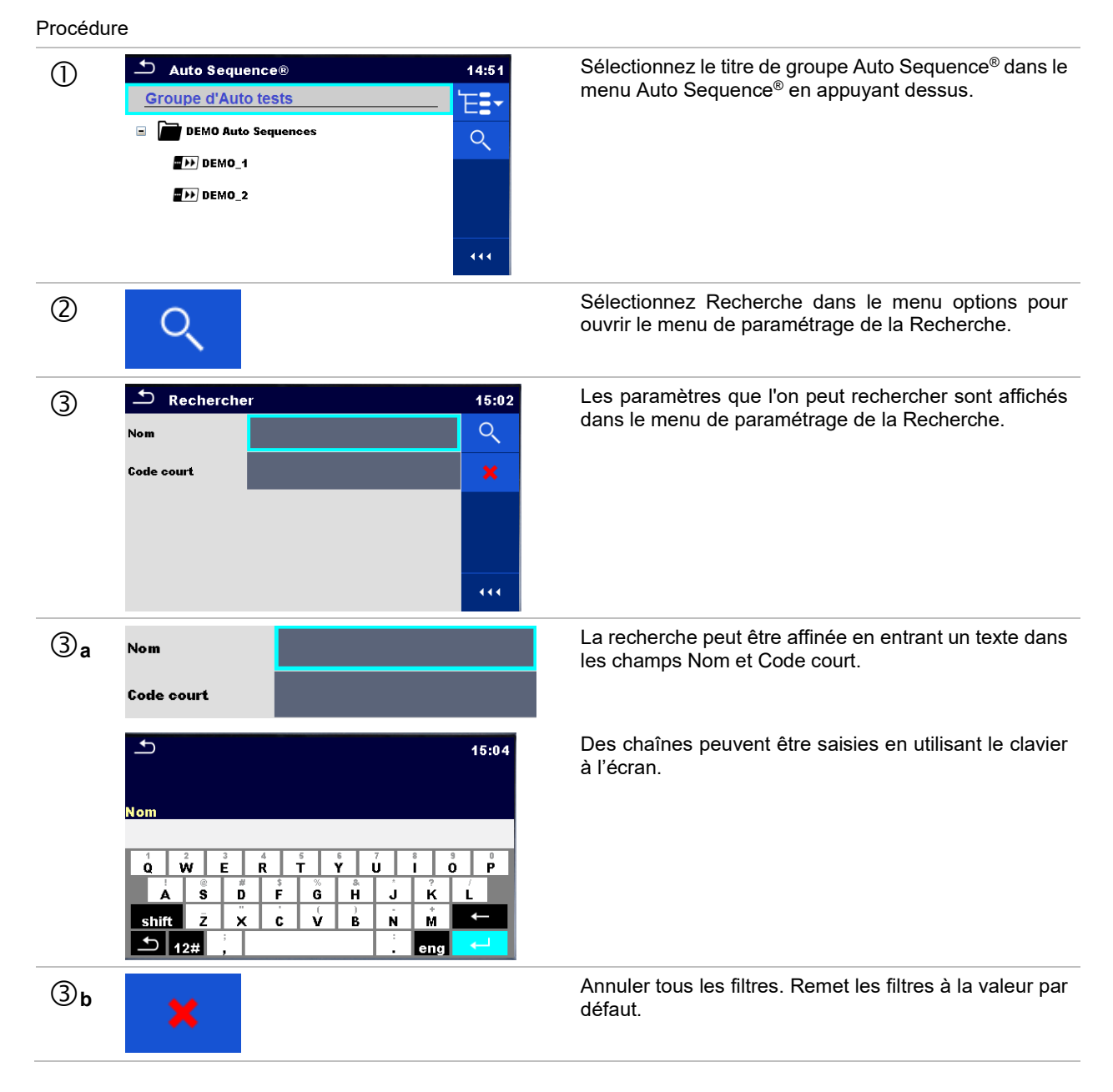

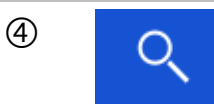

Recherche à travers le groupe Auto Sequence^ $\!\!^{\textcircled{\tiny{(n)}}}$  actif selon les filtres établis.

Les résultats sont indiqués sur l'écran des résultats de Recherche présentés sur les *Figure 7.1 et Figure 7.2.* 

| 🗢 Rechercher résultats | 15:11 |
|------------------------|-------|
| Page 1/1               |       |
| DEMO Auto Sequences    |       |
| ■>>> DEMO_1            |       |
| DEMO_2                 |       |
|                        |       |
|                        |       |

Figure 7.1: Vue de la Page d'écran des résultats de la recherche

### Options

| > | Page suivant.    |
|---|------------------|
| < | Page précédente. |

#### Note :

La page de résultats de la recherche peut contenir jusqu'à 50 résultats.

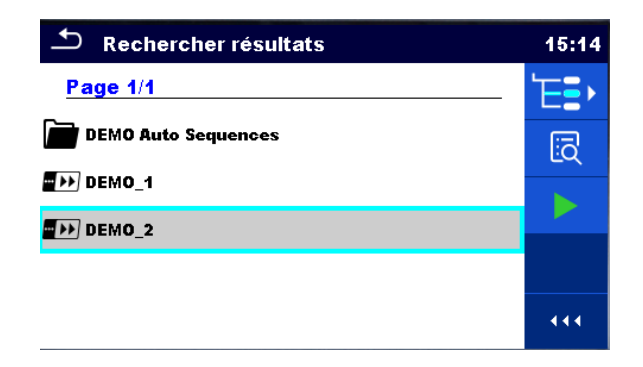

Figure 7.2: Écran de résultats de la recherche avec Auto Sequence<sup>®</sup> sélectionné

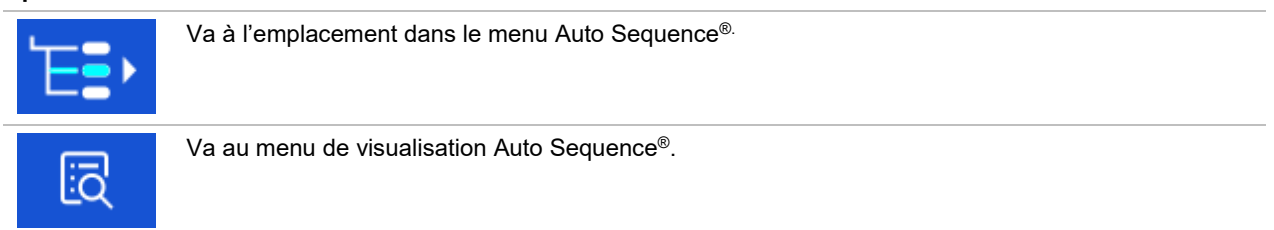

### 7.1.3 Organisation structurelle du groupe d'Auto Sequence®

Les Auto Sequence<sup>®</sup> à réaliser peuvent être réalisées à partir du groupe actif dans le menu Principal Auto Sequence<sup>®</sup>. Ce menu peut être organisé d'une manière structurelle avec des dossiers, sous-dossiers et Auto Sequence<sup>®</sup>. Auto Sequence<sup>®</sup> dans la structure peut être l'Auto Sequence<sup>®</sup> originale ou un raccourci vers l'Auto Sequence<sup>®</sup> original. Les Auto Sequence<sup>®</sup> marquées comme des raccourcis et les Auto Sequence<sup>®</sup> originales sont couplées. Le changement de paramètres ou limites dans l'une quelconque des Auto Sequence<sup>®</sup> couplées influencera l'Auto Sequence<sup>®</sup> originale et tous ses raccourcis.

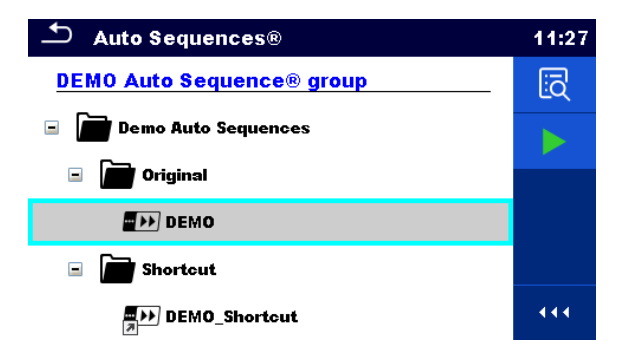

# Figure 7.3: Organisation structurelle d'un groupe Auto Sequence<sup>®</sup>, Auto Sequence<sup>®</sup> sélectionnée

| DEMO          | L'Auto Sequence <sup>®</sup> originale.                                                                                                    |
|---------------|----------------------------------------------------------------------------------------------------|
| DEMO_Shortcut | Un raccourci à l'Auto Sequence <sup>®</sup> original.                                                                                                    |
| ī             | Entre dans le menu pour une vue détaillée de l'Auto Sequence <sup>®</sup> sélectionnée.<br>Cette option doit également être utilisée si les paramètres / limites de l'Auto<br>Sequence <sup>®</sup> sélectionnée doivent être modifiés. Consultez le chapitre 7.2.1 Menu de<br>visualisation Auto Sequence <sup>®</sup> pour plus d'informations. |
|               | Démarre l'Auto Sequence <sup>®</sup> sélectionnée.<br>L'appareil démarre immédiatement l'Auto Sequence <sup>®</sup> .                                                                                                    |
| ± <u>₽</u>    | Entre dans le menu Configurateur d'Auto Sequence® (si disponible).<br>Voir chapitre <u>7.2.1.3 C<i>onfigurateur d'Auto Sequence</i>®</u> pour les détails.                                                                                                    |

### 7.2 Organisation des tests d'Auto Sequence®

Un test d'Auto Sequence® est divisé en trois phases :

- Avant de commencer le premier test, le menu de visualisation d'Auto Sequence<sup>®</sup> est indiqué (sauf s'il a été directement démarré à partir du menu Principal Auto Sequence<sup>®</sup>). Les paramètres et limites de mesures individuelles peuvent être configurés dans ce menu.
- Pendant la phase d'exécution d'une Auto Sequence<sup>®</sup>, des tests individuels préprogrammés sont réalisés. La séquence de tests individuels est contrôlée par des commandes de flux préprogrammées.
- Une fois que la séquence de test est terminée, le menu du résultat Auto Sequence<sup>®</sup> est indiqué. Des détails des tests individuels peuvent être visualisés et les résultats peuvent être enregistrés dans l'organisateur de mémoire.

### 7.2.1 Menu de visualisation Auto Sequence®

Dans le menu de visualisation de l'Auto Sequence<sup>®</sup>, le titre et les tests individuels de l'Auto Sequence<sup>®</sup> sélectionnée sont affichés. Le titre contient un Nom, un code court (s'ils sont configurés) et la description de l'Auto Sequence<sup>®</sup>. Avant de débuter l'Auto Sequence<sup>®</sup>, des paramètres / limites de test de mesures individuelles peuvent être modifiés.

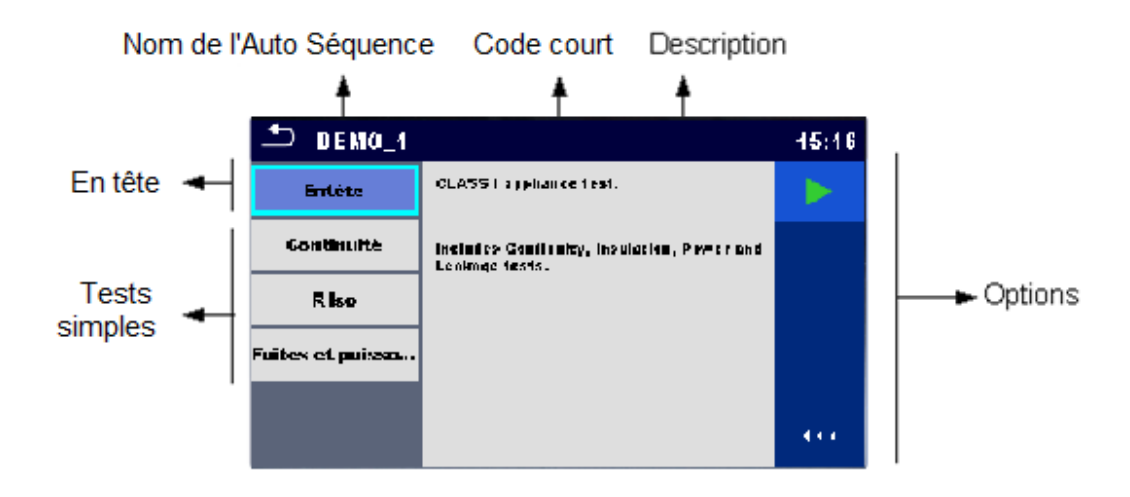

### 7.2.1.1 Menu de visualisation Auto Sequence<sup>®</sup> (le titre est sélectionné)

Figure 7.4 : Menu de visualisation Auto Sequence® - titre sélectionné

|                 | Démarre l'Auto Sequence <sup>®</sup> .                                                                                                    |
|-----------------|----------------------------------------------------------------------------------------------------|
| - <del>11</del> | Entre dans le menu Configurateur d'Auto Sequence® (si disponible).<br>Voir chapitre <u>7.2.1.3 C<i>onfigurateur d'Auto Sequence</i>®</u> pour les détails. |

### 7.2.1.2 Menu de visualisation Auto Sequence<sup>®</sup> (la mesure est sélectionnée)

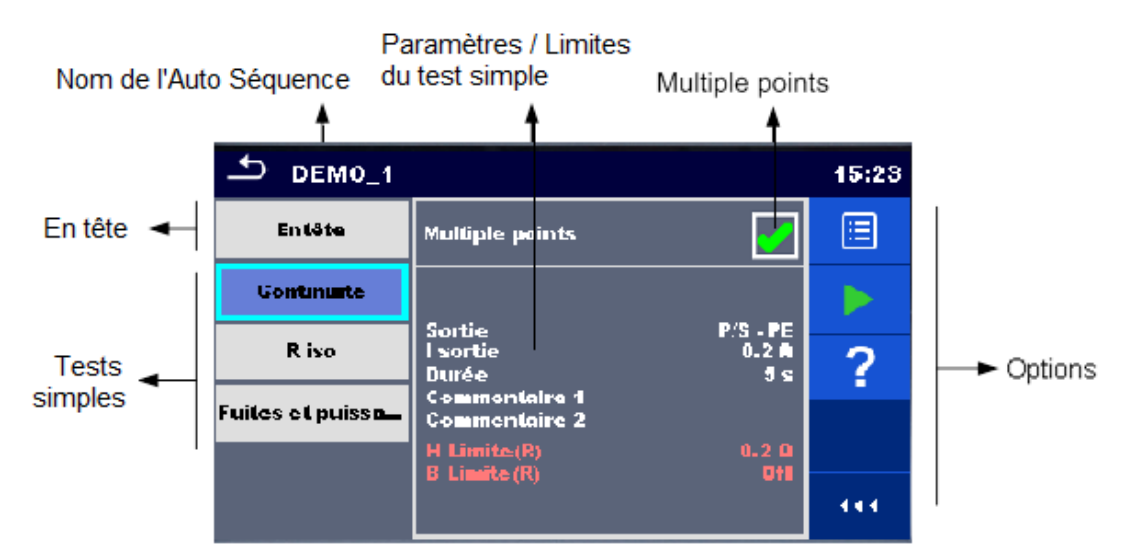

Figure 7.5 : Menu de visualisation Auto Sequence® - mesure sélectionnée

| Continuité<br>R iso<br>Fuites et puissa                                                                                                    | Sélectionne un test individuel.                                                                                                    |
|----------------------------------------------------------------------------------------------------|----------------------------------------------------------------------------------------------------|
| Type Riso<br>Duration 2 s<br>L Limit(Riso) 4.00 MD<br>L Limit(Riso) 10.0 MD<br>L Limit(Riso) 0.50 MD<br>L Limit(Riso) 100 MD<br>L Limit(Riso) 0.61 MD<br>L Limit(Riso-3) 0ff | Ouvre le menu pour modifier les paramètres et les limites de mesures sélectionnées.<br>Consultez le chapitre 6.1.1.2 <i>Réglage des paramètres et limites de tests</i> individuels pour plus d'informations comment changer les paramètres et limites de mesure. |
|                                                                                                    | Démarre l'Auto Sequence <sup>®</sup> sélectionnée.                                                                                                    |
| 3006                                                                                                    | Compensation de la résistance des cordons de mesure                                                                                                    |
|                                                                                                    | Se référer au § 6.2.2.1 pour la procédure détaillée.                                                                                                    |
| ?                                                                                                    | Ouvre le menu d'Aide du test sélectionné.                                                                                                    |
|                                                                                                    | Sélectionne les points multiples.                                                                                                    |

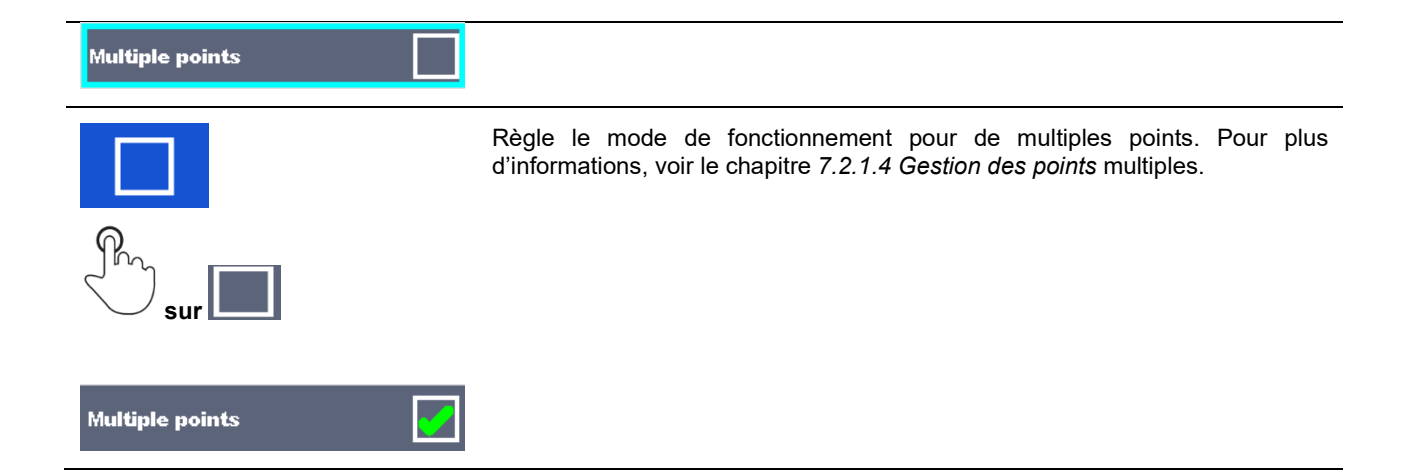

#### 7.2.1.3 Menu de configuration des Auto Sequence®

Les options du menu de configuration des Auto Sequences ® sont actives seulement lorsque des tests unitaires inclus dans l'Auto Sequence ® comportent des limites et / ou des paramètres configurables. Ils peuvent être modifiés afin de coller aux exigences de l'objet en cours de test avant l'exécution d'une Auto Sequence®. Les paramètres initiaux sont remplacés seulement pour l'exécution de l' Auto Sequence® concernée.

Sélectionner

1

l'option du Configurateur d'Auto Sequence® à partir du menu principal ou de l'écran de visualisation de l'Auto Sequence® présenté sur la figure 7.6 ci-dessous.

Les paramètres disponibles sont organisés en groupes, chaque groupe commençant par le nom du test unitaire. Le calculateur de limite fait référence la fonction continuité. Se référer au chapitre de description des tests unitaires et de la définition ou au calcul des limites.

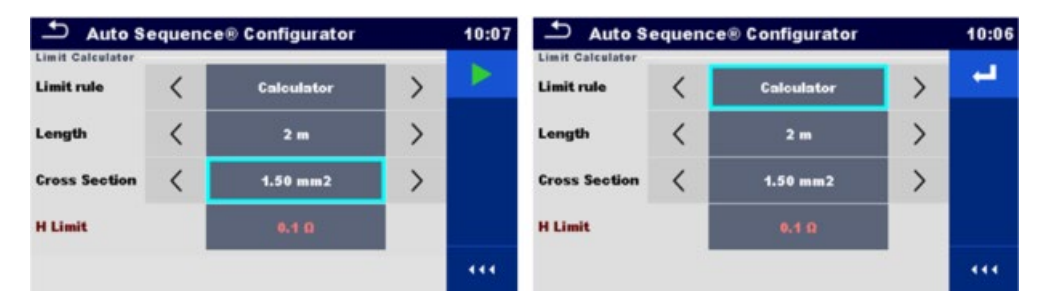

Figure 7.6: Menu de la configuration de l'Auto Sequence® – sur la gauche : ouvert depuis le menu principal du menu de l'Auto Sequence<sup>®</sup>, sur la droite : ouvert depuis le menu de visualisation de l'Auto Sequence<sup>®</sup>.

|   | Démarre l'Auto Sequence <sup>®</sup> depuis le menu Configuration.<br>Cette option est disponible si le configurateur a été ouvert depuis le menu principal<br>d'Auto Sequence®. La nouvelle configuration est automatiquement appliquée à tous les<br>tests individuels concernés. |
|---|----------------------------------------------------------------------------------------------------|
| - | Confirme le réglage des limites et des paramètres et revient au menu de visualisation.<br>Cette option est disponible si le configurateur a été ouvert à partir du menu de<br>visualisation d'Auto Sequence®.                                                                       |

### 7.2.1.4 Indication de boucles

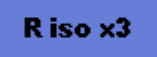

Le 'x3' joint à la fin de chaque nom de test indique qu'une boucle de tests individuels est programmé. Cela signifie que le test individuel marqué sera réalisé autant de fois que le nombre derrière le « x » l'indique. Il est possible de sortir de la boucle avant, à la fin de chaque mesure individuelle.

### 7.2.1.5 Gestion des points multiples

Si le dispositif testé a plus d'un point de test pour un test individuel et si l'Auto Sequence® sélectionnée prédit un seul point de test (un test individuel), il est possible de changer l'Auto Sequence® de manière appropriée. Des tests individuels avec un symbole de points multiples activé seront exécutés dans une boucle continue. Il est possible de sortir de la boucle à tout moment, à la fin de chaque mesure individuelle.

Le réglage par points multiples est valable uniquement pour l'Auto Sequence® effective. Si l'utilisateur teste souvent des appareils avec plusieurs points de test, il est recommandé de programmer une Auto Sequence® spéciale avec des boucles préprogrammées.

### 7.2.2 Exécution pas-à-pas d'Auto Sequence<sup>®</sup>

Pendant que l'Auto Sequence<sup>®</sup> s'éxécute, elle est contrôlée par des commandes de flux préprogrammées. Les exemples d'actions contrôlés par des commandes de flux sont :

- des pauses pendant la séquence de test
- Le contrôle des broches d'entrée
- Le contrôle des lampes, des adaptateurs de test et d'autres dispositifs externes
- La poursuite de séquence de test relativement aux résultats mesurés
- etc.

La liste effective de commandes de flux est disponible au chapitre E.5 Description des commandes de flux.

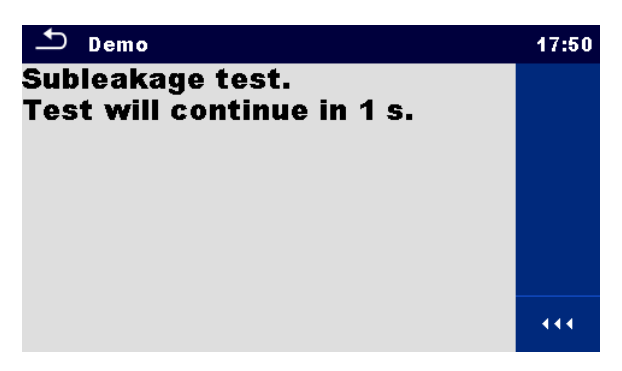

Figure 7.7: Auto Sequence<sup>®</sup> – exemple d'une pause avec un message

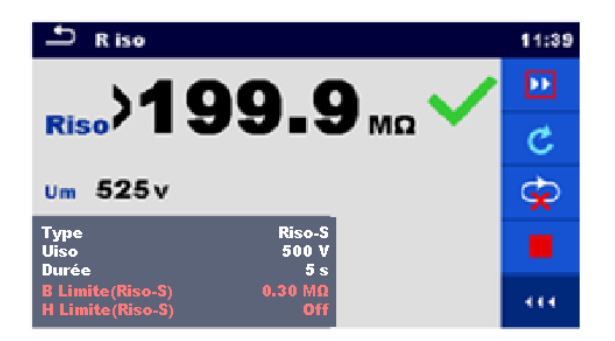

Figure 7.8: Auto Sequence<sup>®</sup> – exemple d'une mesure finie avec des options pour poursuivre

#### Options (pendant l'exécution d'une Auto Sequence®)

| ••                                                                             | Passe à l'étape suivante dans la séquence de test.<br>Répète la mesure si une exécution à multiples points est sélectionnée.<br>Le résultat affiché d'un test individuel sera stocké. |
|--------------------------------------------------------------------------------|----------------------------------------------------------------------------------------------------|
| C                                                                              | Répète la mesure.<br>Le résultat affiché d'un test unique ne sera pas stocké.                                                                                                    |
|                                                                                | Termine l'Auto test et va à l'écran de résultat d'Autotest. Consultez le chapitre 7.2.3 Écran de <sup>résultat</sup> Auto Sequence <sup>®</sup> pour plus d'informations.             |
| Ŷ                                                                              | Sort de la boucle des tests individuels (boucle préprogrammée ou exécution à points multiples) et passe à l'étape suivante dans la séquence de test.                                  |
|                                                                                | Ouvre le menu pour visualiser les paramètres et les limites d'une mesure actuelle.                                                                                                    |
| Sortie<br>I sortie<br>Commentaire<br>Commentaire<br>H Limite(R)<br>B Limite(R) | P/S - PE<br>0.2 A<br>5 s<br>1<br>2<br>0.2 0<br>0/f                                                                                                    |
|                                                                                | Ajoute un commentaire.<br>L'appareil ouvre un clavier pour entrer un commentaire à une mesure actuelle.                                                                               |

Les options proposées dans le panneau de commande dépendent du test individuel sélectionné, son résultat et le flux de test programmé.

#### Note :

Pendant l'Auto Sequence<sup>®</sup> les messages d'avertissement popup (voir chapitre 4.4 Symboles et messages) sont affichés uniquement avant le test individuel à l'intérieur d'une Auto Sequence<sup>®</sup>. Ce paramètre par défaut peut être modifié avec une commande de flux appropriée. Pour plus d'informations concernant la programmation d'Auto Sequence<sup>®</sup>, consultez le chapitre Annexe E - Programmation des Auto Sequence<sup>®</sup> sur MTLink.

### 7.2.3 Écran de résultat Auto Sequence®

Une fois l'Auto Sequence<sup>®</sup> terminée, l'écran de résultat d'Auto Sequence<sup>®</sup> est affiché comme présenté sur la *Figure* 7.8. Sur le côté gauche de l'écran, les tests individuels et leurs états sont indiqués. Au centre de l'écran, l'entête de l'Auto Sequence<sup>®</sup> est affichée en haut, l'état global d'Auto Sequence<sup>®</sup> est affiché. Consultez le chapitre 5.1.1 États de la mesure pour plus d'informations.

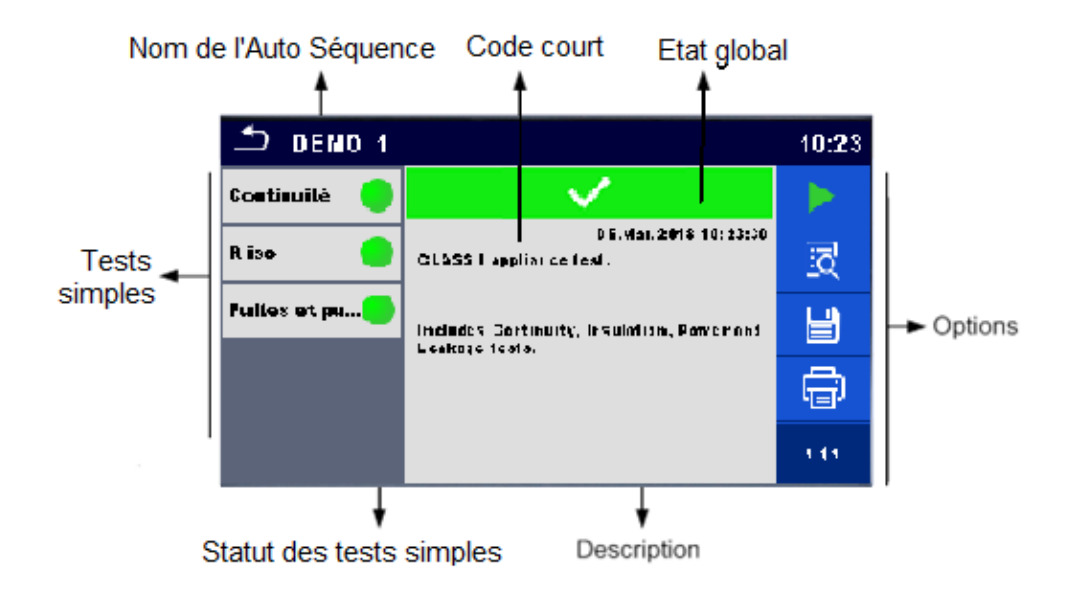

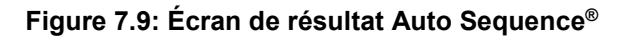

|          | Démarrage du Test<br>Démarre une nouvelle Auto Sequence <sup>®</sup> .                                                                                                    |
|----------|----------------------------------------------------------------------------------------------------|
| io       | Visualise les résultats des mesures individuelles.<br>L'appareil passe au menu pour visualiser des détails de l'Auto Sequence <sup>®</sup> , voir <i>Figure 7.9.</i>                                                                                                    |
|          | Ajoute un commentaire à l'Auto Sequence <sup>®</sup> . L'appareil ouvre un clavier pour entrer un commentaire.                                                                                                    |
|          | Enregistre les résultats d'Auto Sequence <sup>®</sup> .                                                                                                    |
|          | Une nouvelle Auto Sequence <sup>®</sup> a été sélectionnée et démarrée à partir d'un objet structurel dans l'arborescence de la structure :                                                                                                    |
|          | <ul> <li>L'Auto Sequence<sup>®</sup> sera enregistrée sous l'objet structurel sélectionné.</li> </ul>                                                                                                    |
|          | Une nouvelle Auto Sequence <sup>®</sup> a été démarrée à partir du menu principal Auto Sequence <sup>®</sup> :                                                                                                    |
|          | <ul> <li>Un enregistrement sous le dernier objet structurel sélectionné sera proposé par défaut.<br/>L'utilisateur peut sélectionner un autre objet structurel ou créer un nouvel objet structurel. En<br/>appuyant sur la touche dans le menu de l'organisateur de mémoire, l'Auto Sequence<sup>®</sup><br/>est enregistrée sous l'emplacement sélectionné.</li> </ul> |
|          | Une mesure vide a été sélectionnée dans l'arborescence de la structure et démarrée :                                                                                                    |
|          | <ul> <li>Le(s) résultat(s) sera(ont) ajouté(s) à l'Auto Sequence<sup>®</sup>. L'Auto Sequence<sup>®</sup> changera son état<br/>global de « vide » à « terminé ».</li> </ul>                                                                                                    |
|          | Une Auto Sequence <sup>®</sup> déjà effectuée a été sélectionnée dans l'arborescence de la structure, visualisée<br>puis redémarrée :                                                                                                    |
|          | <ul> <li>Une nouvelle Auto Sequence<sup>®</sup> sera enregistrée sous l'objet structurel sélectionné.</li> </ul>                                                                                                    |
| ÷        | Impression de l'étiquette<br>Consultez le chapitre 4.6.9 Dispositifs pour plus de détails sur la façon de permettre et de régler<br>l'imprimante. Pour plus d'informations, voir le chapitre Annexe C - Impression d'étiquettes et écriture /<br>lecture d'étiquettes RFID / NFC.                                                                                       |
| <b>F</b> | Imprimer et Enregistrer les résultats Auto Sequence® simultanément.<br>Une option est disponible si le paramètres des Dispositifs d'Auto-enregistrement est réglé sur À<br>imprimer, voir le chapitre <i>4.6.9 Dispositifs</i> pour plus d'informations.                                                                                                    |

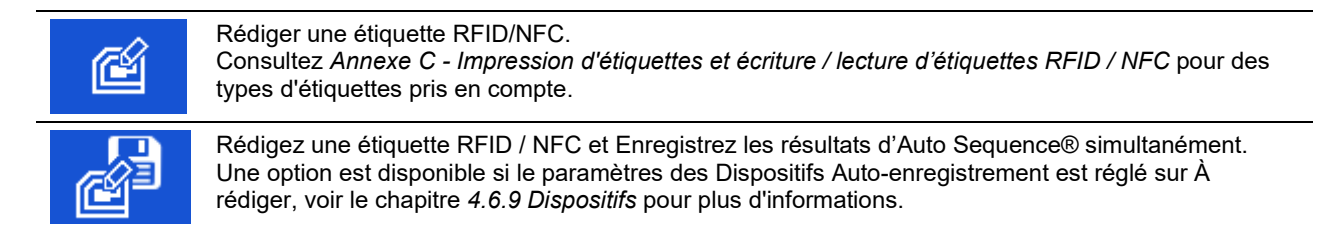

### Note :

Le contenu du menu Options dépend du menu des paramètres des Dispositifs. Si aucun dispositif d'écriture n'est configuré, alors les symboles « Imprimer étiquette » et « Rédiger RFID » sont cachés. Un seul dispositif d'écriture peut être sélectionné en même temps.

Options (menu pour visualiser des détails des résultats d'Auto Sequence®) :

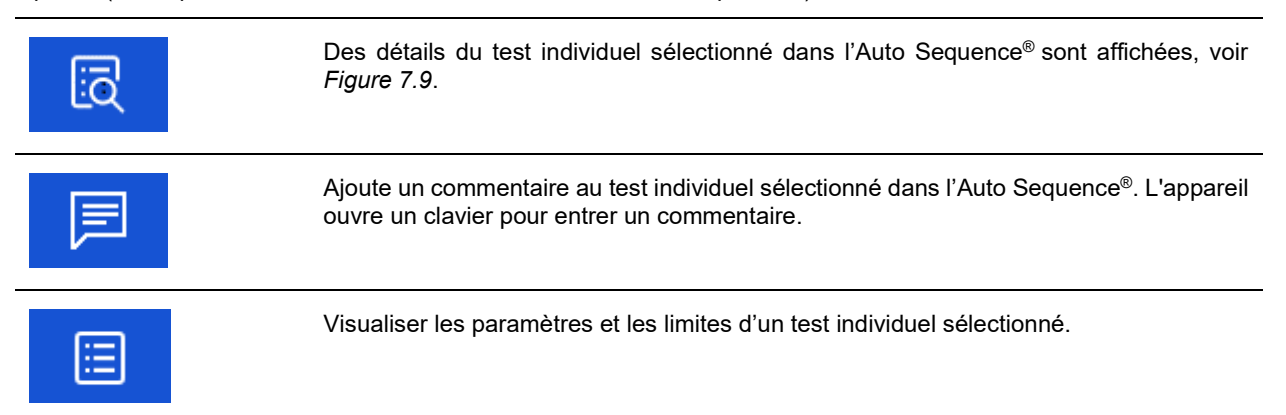

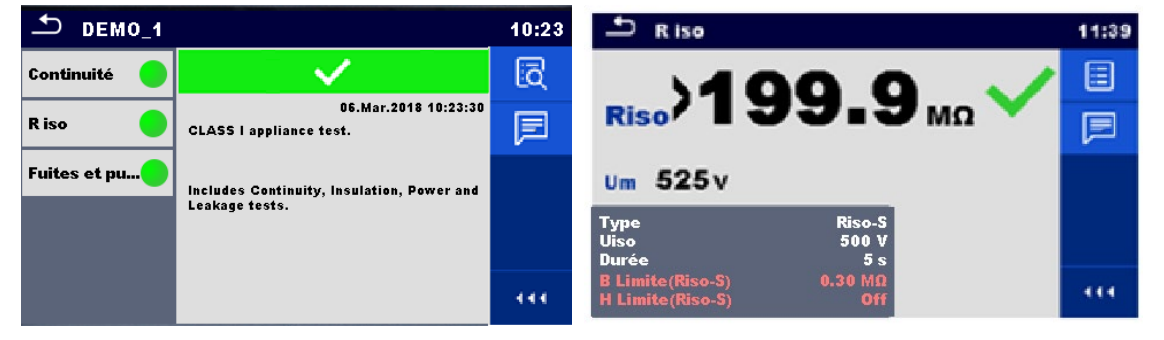

Figure 7.10: Détails dans les écrans du menu des résultats Auto Sequence®

### 7.2.4 Écran de mémoire Auto Sequence®

Dans l'écran de mémoire Auto Sequence<sup>®</sup>, des détails de l'autotest peuvent être visualisés, des étiquettes peuvent être imprimées et une nouvelle Auto Sequence<sup>®</sup> peut être redémarrée.

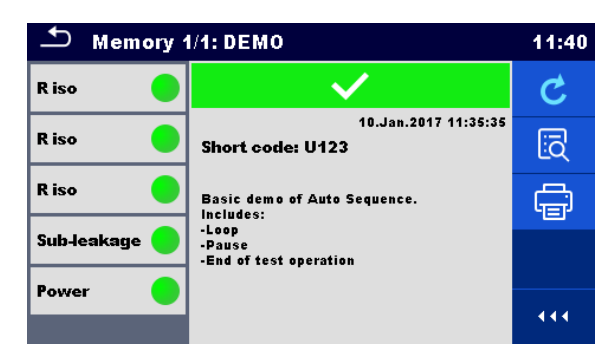

### Figure 7.11: Écran de mémoire Auto Sequence®

### Options

| C  | Reteste l'Auto Sequence <sup>®</sup> .<br>Entre dans un menu pour une nouvelle Auto Sequence <sup>®</sup> .                                                                                                    |
|----|----------------------------------------------------------------------------------------------------|
| ĨQ | Entre dans le menu pour visualiser les détails de l'Auto Sequence <sup>®</sup> . Consultez le chapitre 7.2.3<br>Écran de résultat Auto Sequence <sup>®</sup> pour plus d'informations.                                                                                                    |
| Ē  | Impression de l'étiquette<br>Consultez le chapitre 4.6.9 Dispositifs pour plus de détails sur la façon de permettre et de régler<br>l'imprimante. Pour plus d'informations, voir le chapitre Annexe C - Impression d'étiquettes et écriture<br>/ lecture d'étiquettes RFID / NFC.                                     |
| é  | Rédiger une étiquette RFID/NFC. Toutes les données comprenant des résultats Auto Sequence <sup>®</sup> sont rédigées sur le dispositif d'écriture RFID/NFC. Consultez le chapitre <i>Annexe C - Impression d'étiquettes et écriture / lecture d'étiquettes RFID / NFC</i> pour des types d'étiquettes pris en compte. |

#### Note :

Le contenu du menu Options dépend du menu des paramètres des Dispositifs. Si aucun dispositif d'écriture n'est réglé, alors les symboles « Imprimer étiquette » et « Rédiger RFID » sont cachés. Un seul dispositif d'écriture peut être réglé en même temps.
# 8.1 Communication USB et RS232 avec PC

L'appareil sélectionne automatiquement le mode de communication selon l'interface détectée. L'interface USB est prioritaire.

### Comment établir une liaison USB ou RS-232 :

| • | Une communication RS-232 connecte un port PC COM au connecteur de l'appareil RS232-2 en utilisant<br>le câble de communication série RS232 ; |
|---|----------------------------------------------------------------------------------------------------|
| • | Communication USB : connectez un port USB d'un PC au connecteur USB de l'appareil en utilisant le<br>câble d'interface USB.                  |
| • | Allumez le PC et l'appareil.                                                                                                    |
| • | Exécutez le logiciel MTLink .                                                                                                    |
| • | Sélectionnez un port de communication.                                                                                                    |
| • | Le PC et l'appareil se reconnaîtront automatiquement.                                                                                        |
| • | L'appareil est prêt à communiquer avec le PC.                                                                                                |
|   |                                                                                                    |

MTLink est un logiciel de PC qui fonctionne sur Windows 10 et Windows 11.

### 8.2 Communication Bluetooth

Le module Bluetooth interne permet une communication facile via Bluetooth avec le PC et des dispositifs Android. Cette fonction n'est pas opérationnelle avec le CA 6165 et le logiciel PC MTLink. Elle est réservée à d'autres version de cet équipement.

### Comment configurer une liaison Bluetooth entre l'appareil et le PC

| • | Allumez l'appareil.                                                                                                    |
|---|----------------------------------------------------------------------------------------------------|
| • | Sur le PC, configurez un Port Série Standard pour permettre la communication sur la liaison Bluetooth entre l'appareil et le PC. Habituellement, aucun code n'est nécessaire pour apparier les dispositifs. |
| • | Exécutez le logiciel MTLink .                                                                                                    |
| • | Sélectionnez un port de communication configuré.                                                                                                    |
| • | Le PC et l'appareil se reconnaîtront automatiquement.                                                                                                    |
| • | L'appareil est prêt à communiquer avec le PC.                                                                                                    |

#### Comment configurer une liaison Bluetooth entre l'appareil et un dispositif Android

| • | Allumez l'appareil.                                                                                                    |
|---|----------------------------------------------------------------------------------------------------|
| Þ | Certaines applications Android effectuent automatiquement le paramétrage d'une connexion Bluetooth. Il<br>est préférable d'utiliser cette option si elle existe. Cette option est prise en charge par les applications<br>Android de Chauvin Arnoux.                              |
| Þ | Si cette option n'est pas prise en charge par l'application Android sélectionnée, alors configurez une<br>liaison Bluetooth à l'aide d'un outil de configuration Bluetooth d'un dispositif Android. Habituellement,<br>aucun code n'est nécessaire pour apparier les dispositifs. |
| • | L'appareil et le dispositif Android sont prêts à communiquer.                                                                                                    |
|   |                                                                                                    |

#### Notes :

- Il y aura parfois une demande du PC ou du dispositif Android pour entrer le code. Entrez le code « NNNN » pour configurer correctement la liaison Bluetooth.
- Le nom du dispositif Bluetooth correctement configuré doit être constitué du type d'appareil, plus le numéro de série, par exemple CA 6165-12240429I. Si le module Bluetooth a obtenu un autre nom, la configuration doit être répétée.
- En cas de problèmes graves avec la communication Bluetooth, il est possible de réinitialiser le module Bluetooth interne. L'initialisation est réalisée pendant la procédure de paramétrages initiale. En cas de succès de l'initialisation, le message « INITIALIZING... OK! » s'affiche à la fin de la procédure. Voir le chapitre 4.6.10 Réglages initiaux.
- · Vérifiez s'il existe des applications Android Chauvin Arnoux disponibles pour cet appareil.

### 8.3 Communication Bluetooth avec imprimantes et scanners

L'appareil C.A 6165 peut communiquer avec des imprimantes et scanners prenant en charge le Bluetooth. Contactez Chauvin Arnoux ou votre distributeur dont les dispositifs et fonctionnalités externes sont prises en charge. Voir chapitre *4.6.9 Dispositifs* pour plus de détails sur la façon de régler les dispositifs Bluetooth externes.

### 8.4 Communication Ethernet

L'appareil est également capable de communiquer à travers un port Ethernet. La communication Ethernet doit être pleinement configurée dans le menu réglage avant la première utilisation. Voir le chapitre 4.6.8 Réglages pour plus de détails.

Attention ce port de communication ne fonctionne pas avec le logiciel MTLink, il est réservé à des développements futurs du produit.

### 8.5 Communication RS232 avec d'autres dispositifs externes

Il est possible de communiquer avec des scanners via le port série RS232-2 et avec les imprimantes, via le port série RS232-1. Contactez Chauvin Arnoux ou votre distributeur dont les dispositifs et fonctionnalités externes sont prises en charge.

### 8.6 Connexions à des adaptateurs de test

### 8.6.1 Connecteur de test TC1

Le connecteur de test à 8 broches TC1 est destiné à la connexion d'adaptateurs de test externes. TC1 est constitué d'un connecteur de signal de mesure et d'un connecteur de signal de communication.

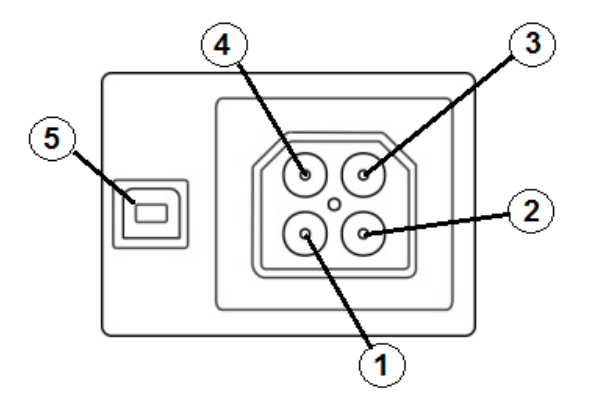

Figure 9.1 : Présentation du connecteur de test TC1

### Légende :

Connexion de signal de mesure à 4 broches (connecteur de sécurité)

| 1 | En parallèle à la borne N sur la prise de test du secteur  |
|---|------------------------------------------------------------|
| 2 | En parallèle à la borne L sur la prise de test du secteur  |
| 3 | En parallèle à la borne PE sur la prise de test du secteur |
| 4 | En parallèle à la borne P/S                                |

Connexion de signal de communication à 4 broches<sup>1)</sup> (connecteur de type USB)

### 5 Rx, Tx, +5V, Masse

Note

<sup>1)</sup>Ne connectez pas un câble de communication USB au connecteur de signal de communication à 4 broches. Il est destiné uniquement à une connexion aux adaptateurs de test.

# 8.7 ENTRÉES

Le connecteur DB9 d'ENTRÉES est destiné à la connexion des signaux de commande externes.

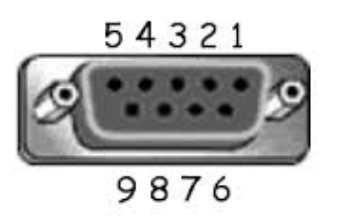

### Figure 9.2 : Connecteur d'ENTRÉE - présentation de la broche

Légende :

| Bro<br>che |                           | Description                                  | Туре                                                     |
|------------|---------------------------|----------------------------------------------|----------------------------------------------------------|
| 5          | TOUCHE OK EXTERNE<br>mode | Entrée pour pédale de<br>commande à distance | Entrée niveau bas : < 1 V c.c. par rapport à la          |
| 6          | IN_2                      | Entrée externe 2                             |                                                          |
| 7          | IN_3                      | Entrée externe 3                             | Entree niveau naut : > 4,5 V c.c. par rapport a la terre |
| 8          | IN_4                      | Entrée externe 4                             | Umax : 24 V c.a. c.c par rapport à la terre              |
| 4          | IN_5                      | Entrée externe 5                             | •······ -··· ····                                        |
| 9          |                           | MASSE                                        |                                                          |
| 3          |                           | Broche de réinitialisation de l'appareil     |                                                          |
| 1,2        |                           | Non pris en charge                           |                                                          |

# 8.8 SORTIES

Via le connecteur DB9 de SORTIE, quatre signaux de commande pour les dispositifs extérieurs sont fournis.

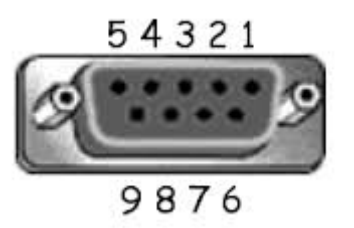

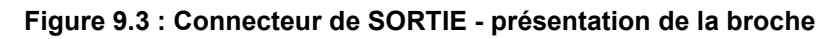

| Légende : |               |       |                              |                                                        |
|-----------|---------------|-------|------------------------------|--------------------------------------------------------|
| Broches   |               |       | Description                  | Туре                                                   |
| 4,9       | 1.5 A DB9 - 4 | OUT_1 | Sortie de commande 1         | Relais normalement<br>ouvert,<br>Umax · 24V Imax · 1.5 |
|           | DB9 - 9       |       |                              | A                                                      |
|           |               |       |                              | Sortie niveau bas :<br>contact ouvert                  |
| 3,8       | 1.5 A DB9 - 3 | OUT_2 | Sortie de commande 2         | Sortie niveau haur :<br>contact fermé                  |
|           | DB9 - 8       |       |                              |                                                        |
| 2,7       | 1.5 A         | OUT_3 | Sortie de commande 3         |                                                        |
|           | DB9 - 2       |       |                              |                                                        |
|           | DB9 - 7       |       |                              |                                                        |
| 1,6       | 1.5 A         | OUT_4 | Sortie de commande 4         |                                                        |
|           | DB9 - 1       |       |                              |                                                        |
|           | DB9 - 6       |       |                              |                                                        |
| 5         |               | +5 V  | Alimentation pour<br>entrées |                                                        |

# 9.1 HT AC, HT AC programmable

L = Lecture

### Tension C.A.

|   | Plage           | Résolution | Précision |
|---|-----------------|------------|-----------|
| U | 0 V 1999 V      | 1 V        | ±(3 % L)  |
|   | 2,00 kV 5,99 kV | 10 V       | ±(3 % L)  |

### Courant C.A. (apparent)

|   | Plage          | Résolution | Précision       |
|---|----------------|------------|-----------------|
| 1 | 0,0 mA 99,9 mA | 0,1 mA     | ±(3 % L + 3 pt) |

### Courant C.A. (capacitif, résistif)

|    | Plage            | Résolution | Précision |
|----|------------------|------------|-----------|
| Ir | 0,0 mA 99,9 mA   | 0,1 mA     | Indicatif |
| lc | -99,9 mA 99,9 mA | 0,1 mA     | Indicatif |

| Tension de sortie                                        | .100 V 1000 V (-0/+10%),                    |
|----------------------------------------------------------|---------------------------------------------|
|                                                          | .1010 V 5000 V (-0/+5%) flottant à la masse |
| Temps de désactivation (si le courant de travail dépasse | la limite supérieure) < 30 ms               |
| Courant de court-circuit                                 | > 200 mA                                    |
| Puissance de sortie                                      | 500 VAmax                                   |

| Bornes de test                      |                   |  |  |  |
|-------------------------------------|-------------------|--|--|--|
| Fonction                            | Connexions        |  |  |  |
| Tension diélectrique (HTCA, HTCA-P) | HT(~,+) ↔ HT(~,-) |  |  |  |

# 9.2 HT DC, HT DC programmable

### Tension C.C.

|   | Plage           | Résolution | Précision |
|---|-----------------|------------|-----------|
| U | 0 V 1999 V      | 1 V        | ±(3 % L)  |
|   | 2,00 kV 6,99 kV | 10 V       | ±(3 % L)  |

Courant C.C.

| I 0,01 mA 9,99 mA 0,01 mA ±(5 % L + 3 pt) |   | Plage           | Résolution | Précision       |
|-------------------------------------------|---|-----------------|------------|-----------------|
|                                           | 1 | 0,01 mA 9,99 mA | 0,01 mA    | ±(5 % L + 3 pt) |

Tension d'ondulation ......±3 %

Temps de désactivation (si le courant dépasse la limite supérieure) < 30 ms

### Bornes de test

| Fonction                            | Connexions        |
|-------------------------------------|-------------------|
| Tension diélectrique (HTCC, HTCC-P) | HT(~,+) ↔ HT(~,-) |

# 9.3 Continuité

### Continuité

|   | Plage           | Résolution | Précision       |
|---|-----------------|------------|-----------------|
|   | 0,000 Ω 1,999 Ω | 0,001 Ω    | ±(2 % L + 2 pt) |
|   | 2,00 Ω 19,99 Ω  | 0,01 Ω     | ± 2 % L         |
| R | 20,0 Ω 99,9 Ω   | 0,1 Ω      | ± 3 % L         |
|   | 100,0 Ω 199,9 Ω | 0,1 Ω      | ± 5 % L         |
|   | 200 Ω 999 Ω     | 1Ω         | Indicatif       |

### Chute de tension ( lout = 10 A)

|    | Plage          | Résolution | Précision       |
|----|----------------|------------|-----------------|
| ΔU | 0,00 V 19,99 V | 0,01 V     | ±(2 % L + 5 pt) |
|    | 20,0 V 99,9 V  | 0,1 V      | ±3 % L          |

Valeur limite de chute de tension par rapport à la section transversale du fil :

| Section transversale du fil (mm <sup>2</sup> ) | Chute limite de tension (V) |
|------------------------------------------------|-----------------------------|
| 0,5                                            | 5,0                         |
| 0,75                                           | 5,0                         |
| 1                                              | 3,3                         |
| 1,5                                            | 2,6                         |
| 2,5                                            | 1,9                         |
| 4                                              | 1,4                         |
| ≥6                                             | 1,0                         |

| Plage de fonctionnement (selon la norme EN 61557-4)    | 0,008 Ω 199,9 Ω                      |
|--------------------------------------------------------|--------------------------------------|
| Courants de test                                       | 0.2A, 4A, 10A, 25A                   |
| Source de courant (à la tension de secteur nominale, u | utilisation d'accessoires standards) |
|                                                        | 0,2 A pour R < 8 Ω                   |
|                                                        | 4 A pour R < 1 Ω                     |
|                                                        | 10 A pour R < 0,5 Ω                  |
|                                                        | 25 A pour R < 0,2 Ω                  |
| Tension de circuit ouvert                              | <6 V a.c.                            |
| Résistance maximale de fil électrique                  | 40 Ω                                 |
| Valeur max de la valeur personnalisable de la compen   | sation des cordons 2 Ω               |
| Compensation de fil de test (P/S – PE)                 | jusqu'à 5 Ω                          |
| Méthode de test : Continuité 4 fils                    | méthode Kelvin, flottant à la terre  |
| Méthode de test : Continuité P/S – PE                  | Test sur 2 fils, flottant à la terre |

Bornes de test

| Fonction            | Connexions                               |
|---------------------|------------------------------------------|
| Continuité P/S – PE | P/S ↔ Prise de test de secteur (PE), TC1 |
| Continuité 4 fils   | P1/C1 ↔ P2/C2                            |

# 9.4 Résistance d'isolement, Résistance d'isolement-S

| Résistance | d'isolement ( | (250 V, | 500 V, | 1000 V) | i |
|------------|---------------|---------|--------|---------|---|
|            |               |         |        |         |   |

|      | Plage            | Résolution | Précision      |
|------|------------------|------------|----------------|
| Diee | 0.00 ΜΩ 19.99 ΜΩ | 0.01 MΩ    | ±(3 % L + 2 D) |
| RISU | 20.0 ΜΩ 199.9 ΜΩ | 0.1 MΩ     | ± 10 % L       |

### Résistance d'isolement, résistance d'isolement -S (250 V, 500 V, 1000 V)

|        | Plage              | Résolution | Précision       |
|--------|--------------------|------------|-----------------|
| Riso   | 0,00 MΩ … 19,99 MΩ | 0,01 MΩ    | ±(3 % L + 2 pt) |
| Riso-S | 20,0 ΜΩ 199,9 ΜΩ   | 0,1 MΩ     | ±20 % L         |

#### Résistance d'isolement, résistance d'isolement -S (50 V, 100 V)

|        | Plage            | Résolution | Précision       |
|--------|------------------|------------|-----------------|
| Riso   | 0,00 ΜΩ 19,99 ΜΩ | 0,01 MΩ    | ±(5 % L + 2 pt) |
| Riso-S | 20,0 ΜΩ 99,9 ΜΩ  | 0,1 MΩ     | ±20 % L         |

### Tension de sortie

|    | Plage      | Résolution | Précision       |
|----|------------|------------|-----------------|
| Um | 0 V 1200 V | 1 V        | ±(3 % L + 2 pt) |

#### Bornes de test

| Fonction      | Connexions                                                                         |
|---------------|------------------------------------------------------------------------------------|
| Isolement     | Prise de test de secteur (LN), ISO(+) ↔ Prise de test de secteur (PE), ISO(-), TC1 |
| Isolement - S | Prise de test de secteur (LN), ISO(+) ↔ P/S, TC1                                   |

# 9.5 Courant de fuite de substitution, Courant de fuite de substitution - S

### Courant de fuite de substitution, Courant de fuite de substitution - S

|                | Plage            | Résolution | Précision       |
|----------------|------------------|------------|-----------------|
| lsub<br>Isub-S | 0,00 mA 19,99 mA | 10 µA      | ±(5 % L + 3 pt) |

Plage de fonctionnement (selon la norme EN 61557-16).0,12 mA ... 19,99 mA

Tension de circuit ouvert ......< 50 V a.c.

Le courant calculé à la tension d'alimentation du secteur (110 V ou 230 V) est affiché.

#### Bornes de test :

| Fonction                | Connexions                                                                 |
|-------------------------|----------------------------------------------------------------------------|
| Courant de fuite par la | Prise de test de secteur (LN), SUB1↔ ↔ Prise de test de secteur (PE), SUB2 |
| méthode de substitution | TC1                                                                        |
| Courant de fuite par la | Prise de test de secteur (LN), SUB1↔ P/S, TC1                              |
| méthode de substitution |                                                                            |
| – S                     |                                                                            |

### 9.6 Courant de fuite différentiel

### Courant de fuite différentiel

|       | Plage            | Résolution | Précision       |
|-------|------------------|------------|-----------------|
| ldiff | 0,00 mA 19,99 mA | 0,01 mA    | ±(3 % L + 5 pt) |

#### Puissance (active)

|   | Plage           | Résolution | Précision       |
|---|-----------------|------------|-----------------|
| Ρ | 0,00 W19,99 W   | 0,01 W     | ±(5 % L + 5 pt) |
|   | 20,0 W199,9 W   | 0,1 W      | ±5 % L          |
|   | 200 W 1999 W    | 1 W        | ±5 % L          |
|   | 2,00 kW 3,70 kW | 10 W       | ±5 % L          |

Plage de fonctionnement (selon la norme EN 61557-16).0,19 mA ... 19,99 mA Réponse de fréquence du circuit de mesure.....conforme à la norme IEC 61010 - Figure A1 Influence du courant de charge......<< 0,02 mA/A

| 3ornes de test :              |                                    |  |
|-------------------------------|------------------------------------|--|
| Fonction                      | Connexions                         |  |
| Courant de fuite différentiel | Prise de test de secteur (LN), TC1 |  |

# 9.7 Courant de fuite PE

### Courant de fuite PE

|                 | Plage             | Résolution | Précision      |
|-----------------|-------------------|------------|----------------|
| lpe<br>lpe.a.c. | 0,010 mA 1,999 mA | 0.001 mA   | ±(3 % L + 3 D) |
| lpe, d.c.       | 2,00 mA 19,99 mA  | 0.01 mA    | ±(3 % L)       |

### **Puissance (active)**

|   | Plage           | Résolution | Précision       |
|---|-----------------|------------|-----------------|
| Р | 0,00 W19,99 W   | 0,01 W     | ±(5 % L + 5 pt) |
|   | 20,0 W199,9 W   | 0,1 W      | ±5 % L          |
|   | 200 W 1999 W    | 1 W        | ±5 % L          |
|   | 2,00 kW 3,70 kW | 10 W       | ±5 % L          |

Plage de fonctionnement (selon la norme EN 61557-16).0,025 mA ... 19,99 mA Réponse de fréquence du circuit de mesure conforme à la norme IEC 61010 - Figure A1

| Bornes de test :    |                               |  |
|---------------------|-------------------------------|--|
| Fonction            | Connexions                    |  |
| Courant de fuite PE | Prise de test de secteur, TC1 |  |

### 9.8 Courant de fuite de contact

### Courant de fuite de contact

|            | Plage             | Résolution | Précision      |
|------------|-------------------|------------|----------------|
| Itou       | 0,010 mA 1,999 mA | 0,001 mA   | ±(3 % L + 3 D) |
| Itou, d.c. | 2,00 mA 19,99 mA  | 0,01 mA    | ±(3 % L)       |

### Puissance (active)

|   | Plage           | Résolution | Précision       |
|---|-----------------|------------|-----------------|
| Р | 0,00 W19,99 W   | 0,01 W     | ±(5 % L + 5 pt) |
|   | 20,0 W199,9 W   | 0,1 W      | ±5 % L          |
|   | 200 W 1999 W    | 1 W        | ±5 % L          |
|   | 2,00 kW 3,70 kW | 10 W       | ±5 % L          |

Plage de fonctionnement (selon la norme EN 61557-16).0,025 mA ... 19,99 mA Réponse de fréquence du circuit de mesure conforme à la norme IEC 61010 - Figure A1

| Sortie :                    |                                                     |
|-----------------------------|-----------------------------------------------------|
| Fonction                    | Connexions                                          |
| Courant de fuite de contact | Prise de test de secteur $\leftrightarrow$ P/S, TC1 |

### 9.9 Puissance

### Puissance (active)

|   | Plage           | Résolution | Précision       |
|---|-----------------|------------|-----------------|
| D | 0,00 W19,99 W   | 0,01 W     | ±(5 % L + 5 pt) |
|   | 20,0 W199,9 W   | 0,1 W      | ±5 % L          |
| F | 200 W 1999 W    | 1 W        | ±5 % L          |
|   | 2,00 kW 3,70 kW | 10 W       | ±5 % L          |

### Puissance (apparente)

|   | Plage           | Résolution | Précision        |
|---|-----------------|------------|------------------|
| 0 | 0,00 VA19,99 VA | 0,01 VA    | ±(5 % L + 10 pt) |
|   | 20,0 VA199,9 VA | 0,1 VA     | ±5 % L           |
| 3 | 200 VA 1999 VA  | 1 VA       | ±5 % L           |
|   | 2,00kVA3,70 kVA | 10 VA      | ±5 % L           |

### Puissance (réactive)

|   | Plage             | Résolution | Précision        |
|---|-------------------|------------|------------------|
| Q | 0,00 VAr19,99 VAr | 0,01 VAr   | ±(5 % L + 10 pt) |
|   | 20,0 VAr199,9 VAr | 0,1 VAr    | ±5 % L           |
|   | 200 VAr 1999 VAr  | 1 VAr      | ±5 % L           |
|   | 2,00kVAr3,70 kVAr | 10 VAr     | ±5 % L           |

### Facteur de puissance

|    | Plage                        | Résolution | Précision       |
|----|------------------------------|------------|-----------------|
| PF | 0,00i : 1,00i<br>0,00c 1,00c | 0,01       | ±(5 % L + 5 pt) |

### Taux de distorsion harmonique totale (tension)

|      | Plage        | Résolution | Précision       |
|------|--------------|------------|-----------------|
| THDU | 0,0 % 99,9 % | 0,1 %      | ±(5 % L + 5 pt) |

### Taux de distorsion harmonique totale (courant)

|      | Plage          | Résolution | Précision       |
|------|----------------|------------|-----------------|
| THDI | 0 mA999 mA     | 1 mA       | ±(5 % L + 5 pt) |
|      | 1,00 A 16,00 A | 10 mA      | ±(5 % L)        |

### Cosinus Φ

|         | Plage                        | Résolution | Précision       |
|---------|------------------------------|------------|-----------------|
| Cos Phi | 0,00i:1,00i<br>0,00c … 1,00c | 0,01       | ±(5 % L + 5 pt) |

### Tension

|   | Plage         | Résolution | Précision        |
|---|---------------|------------|------------------|
|   | 0,0 V 199,9 V | 0,1 V      | ±(3 % L + 10 pt) |
| U | 200 V 264 V   | 1 V        | ±3 % L           |

### Courant

|   | Plage          | Résolution | Précision       |
|---|----------------|------------|-----------------|
|   | 0 mA999 mA     | 1 mA       | ±(3 % L + 5 pt) |
| I | 1,00 A 16,00 A | 10 mA      | ±3 % L          |

La précision est valable dans la plage  $0.5c \le PF \le 0.8i$ 

Bornes de test :

| Fonction  | Connexions                    |
|-----------|-------------------------------|
| Puissance | Prise de test de secteur, TC1 |

# 9.10 Fuites & Puissance

### Puissance (active)

|   | Plage           | Résolution | Précision       |
|---|-----------------|------------|-----------------|
| Р | 0,00 W19,99 W   | 0,01 W     | ±(5 % L + 5 pt) |
|   | 20,0 W199,9 W   | 0,1 W      | ±5 % L          |
|   | 200 W 1999 W    | 1 W        | ±5 % L          |
|   | 2,00 kW 3,70 kW | 10 W       | ±5 % L          |

### **Puissance (apparente)**

|   | Plage           | Résolution | Précision        |
|---|-----------------|------------|------------------|
|   | 0,00 VA19,99 VA | 0,01 VA    | ±(5 % L + 10 pt) |
|   | 20,0 VA199,9 VA | 0,1 VA     | ±5 % L           |
| 3 | 200 VA 1999 VA  | 1 VA       | ±5 % L           |
|   | 2,00kVA3,70 kVA | 10 VA      | ±5 % L           |

### Puissance (réactive)

|   | Plage               | Résolution | Précision        |
|---|---------------------|------------|------------------|
|   | 0,00 VAr19,99 VAr   | 0,01 VAr   | ±(5 % L + 10 pt) |
| 0 | 20,0 VAr199,9 VAr   | 0,1 VAr    | ±5 % L           |
| Q | 200 VAr 1999 VAr    | 1 VAr      | ±5 % L           |
|   | 2,00 kVAr 3,70 kVAr | 10 VAr     | ±5 % L           |

#### Facteur de puissance

|    | Plage                        | Résolution | Précision       |
|----|------------------------------|------------|-----------------|
| PF | 0,00i : 1,00i<br>0,00c 1,00c | 0,01       | ±(5 % L + 5 pt) |

### Taux de distorsion harmonique totale (tension)

|      | Plage        | Résolution | Précision       |
|------|--------------|------------|-----------------|
| THDU | 0,0 % 99,9 % | 0,1 %      | ±(5 % L + 5 pt) |

### Taux de distorsion harmonique totale (courant)

|      | Plage          | Résolution | Précision       |
|------|----------------|------------|-----------------|
| THDI | 0 mA…999 mA    | 1 mA       | ±(5 % L + 5 pt) |
|      | 1,00 A 16,00 A | 10 mA      | ±(5 % L)        |

### Cosinus $\Phi$

|         | Plage         | Résolution | Précision          |
|---------|---------------|------------|--------------------|
| Cos Phi | 0,00i : 1,00i | 0.01       | $(E_0) + (E_{ot})$ |
|         | 0,00c 1,00c   | 0,01       | ±(5 % L + 5 pl)    |

### Tension

|   | Plage         | Résolution | Précision        |
|---|---------------|------------|------------------|
|   | 0,0 V 199,9 V | 0,1 V      | ±(3 % L + 10 pt) |
| 0 | 200 V 264 V   | 1 V        | ±3 % L           |

### Courant

|   | Plage          | Résolution | Précision       |
|---|----------------|------------|-----------------|
|   | 0 mA999 mA     | 1 mA       | ±(3 % L + 5 pt) |
| I | 1,00 A 16,00 A | 10 mA      | ±3 % L          |

#### Courant de fuite différentiel

|       | Plage            | Résolution | Précision       |
|-------|------------------|------------|-----------------|
| ldiff | 0,00 mA 19,99 mA | 0,01 mA    | ±(3 % L + 5 pt) |

Plage de fonctionnement (selon la norme EN 61557-16).0,19 mA ... 19,99 mA Réponse de fréquence du circuit de mesure.....conforme à la norme EN 61010 - Figure A1 Influence du courant de charge......< 0,02 mA/A La précision est valable dans la plage  $0.5c \le PF \le 0.8i$ 

#### Courant de fuite de contact

|                  | Plage             | Résolution | Précision      |
|------------------|-------------------|------------|----------------|
| Itou<br>Itou a c | 0,010 mA 1,999 mA | 0,001 mA   | ±(3 % L + 3 D) |
| Itou, d.c.       | 2,00 mA 19,99 mA  | 0,01 mA    | ±(5 % L)       |

Plage de fonctionnement (selon la norme EN 61557-16).0,025 mA ... 19,99 mA Réponse de fréquence du circuit de mesure......conforme à la norme IEC 61010 - Figure A1 Bornes de test :

| Beilliee de leet.             |                                     |
|-------------------------------|-------------------------------------|
| Fonction                      | Connexions                          |
| Puissance                     | Prise de test de secteur, TC1       |
| Courant de fuite différentiel | Prise de test de secteur (LN), TC1  |
| Courant de fuite de contact   | Prise de test de secteur ↔ P/S, TC1 |

# 9.11 Temps de décharge

### Temps de décharge

|   | Plage        | Résolution | Précision       |
|---|--------------|------------|-----------------|
| t | 0,0 s 60,0 s | 0,1 s      | ±(5 % L + 2 pt) |

Plage de fonctionnement (selon la norme EN 61557-14).2,0 s... 60,0 s

### **Tension résiduelle**

|       | Plage        | Résolution | Précision      |
|-------|--------------|------------|----------------|
| Liroo | 0,0 V 99,9 V | 0,1 V      | (F %   + 3 D)  |
| Ules  | 100 V 550 V  | 1 V        | ±(5 % L + 3 D) |

Plage de fonctionnement (selon la norme EN 61557-14) . 3,0 ... 550 V

#### **Tension crête**

| Plage |           | Résolution | Précision      |  |
|-------|-----------|------------|----------------|--|
| Up    | 0 V 550 V | 1 V        | ±(5 % L + 3 D) |  |

### **Tension RMS**

|   | Plage         | Résolution | Précision      |  |  |
|---|---------------|------------|----------------|--|--|
| U | 80,0 V 99,9 V | 0,1 V      | +(2.9(1+2))    |  |  |
|   | 100 V 550 V   | 1 V        | ±(2 % L + 2 D) |  |  |

### Fréquence

|           | Plage                                                 | Résolution                  | Précision                                                 |  |  |
|-----------|-------------------------------------------------------|-----------------------------|-----------------------------------------------------------|--|--|
| Freq      | 45.0 Hz 65.0 Hz                                       | 0.1 Hz                      | ±(0.2 % L + 1 D)                                          |  |  |
|           |                                                       |                             |                                                           |  |  |
| Plage de  | e fréquence nominale                                  | d.c., 45 Hz -               | 65 Hz                                                     |  |  |
| Limites I | hautes                                                |                             | 8                                                         |  |  |
| Tension   | de seuil                                              |                             |                                                           |  |  |
| Résistar  | nce d'entrée (Sortie = Prise)                         | 96 MΩ                       |                                                           |  |  |
| Résistar  | nce d'entrée (Sortie = Externe)                       | 96 MΩ si le<br>après la déc | DUT (Dispositif testé) n'est pas mis à la terre connexion |  |  |
|           |                                                       | 48 MΩ si lel<br>déconnexior | DUT (Dispositif testé) est mis à la terre après la        |  |  |
| Courant   | de charge max. (Sortie = Prise)                       |                             |                                                           |  |  |
| Déconn    | exion automatique à ULN <sub>crête</sub> si le DUT ([ | Dispositif testé) est co    | onnecté à une prise de test de secteur.                   |  |  |

### Bornes de test

| Fonction                    | Connexions                           |
|-----------------------------|--------------------------------------|
| Temps de décharge extérieur | DISCH1 ↔ DISCH2                      |
| Prise Temps de décharge     | Prise de test de secteur (L, N), TC1 |

# 9.12 Données générales

### Alimentation électrique

| Tension d'alimentation, fréquence                    | 110 V / 230 V AC, 50 Hz / 60 Hz                      |
|------------------------------------------------------|------------------------------------------------------|
| Tolérance de tension d'alimentation                  | ±10 %                                                |
| Consommation électrique max                          | 600 W (sans charge sur la prise de test de secteur)  |
| Consommation électrique max                          | 4,5 kW (avec charge sur la prise de test de secteur) |
| Catégorie de surtension de l'alimentation de secteur | CAT II / 300V                                        |
| Altitude                                             | ≤ 2000 m                                             |

| Catégories de mesure                                                                           |                                                                                                    |
|------------------------------------------------------------------------------------------------|----------------------------------------------------------------------------------------------------|
| DISCH1 / DISCH2                                                                                | CAT II / 600 V                                                                                              |
| ISO(+) SUB1 / ISO(-) SUB2                                                                      | CAT II / 300 V                                                                                              |
| P1, C1 / P2, C2                                                                                | CAT II / 300 V                                                                                              |
| P/S                                                                                            | CAT II / 300 V                                                                                              |
| TC1                                                                                            | CAT II / 300 V                                                                                              |
| Prise de test de secteur                                                                       | CAT II / 300 V                                                                                              |
| Altitude                                                                                       | ≤ 2000 m                                                                                                    |
| Classifications de la protection                                                               |                                                                                                    |
| Alimentation électrique                                                                        | Classe I                                                                                                    |
| Puissance HT                                                                                   | 5 kV AC / 6 kV DC, double isolation                                                                         |
| Degré de pollution                                                                             | 2                                                                                                    |
| Degré de protection                                                                            | IP 50 (boîtier fermé)                                                                                       |
| 5 1                                                                                            | IP 40 (boîtier ouvert)                                                                                      |
|                                                                                                | IP 20 (prise de test de secteur)                                                                            |
| Boîtier                                                                                        | plastique résistant aux chocs / portable                                                                    |
| Entrées                                                                                        | 24 Vmax mises à la masse                                                                                    |
| Sorties                                                                                        | 21 Vmax, mises à la masse                                                                                   |
|                                                                                                |                                                                                                    |
| Écran                                                                                          | Écran couleur TFT, 4,3 pouces, 480 x 272 pixels                                                             |
| Écran tactile                                                                                  | Capacitif                                                                                                   |
| Communication                                                                                  |                                                                                                    |
| Mémoire                                                                                        | dépend de la taille de la carte microSD                                                                     |
| Interfaces RS232                                                                               | deux ports DB9                                                                                              |
| USB 2.0                                                                                        | USB Standard Type B                                                                                         |
| Bluetooth                                                                                      | Classe 2                                                                                                    |
| Ethernet                                                                                       | IP dynamique (DHCP)                                                                                         |
|                                                                                                | IP statique (manuel)                                                                                        |
| E/S                                                                                            |                                                                                                    |
| Entrées                                                                                        | connecteur DB9 (24 V max)                                                                                   |
| Sorties                                                                                        | Connecteur DB9 (PAS de relais, 24 V max, 1,5 A max)                                                         |
|                                                                                                |                                                                                                    |
| Dimensions (I×h×p) :                                                                           | 43,5 cm × 29,2 cm × 15,5 cm                                                                                 |
| Poids                                                                                          | 17 kg environ                                                                                               |
| CEM                                                                                            |                                                                                                    |
| Emission                                                                                       | Class B (équipement portable utilise dans un environnement                                                  |
|                                                                                                | EM contrôlé : domestique, commercial, industrie du                                                          |
|                                                                                                | luminaire)                                                                                                  |
| Immunité                                                                                       | Environnement Industrie                                                                                     |
| Conditions de référence                                                                        |                                                                                                    |
| Plage de température de référence :                                                            | 15 °C 35 °C                                                                                                 |
| Plage d'humidité de référence :                                                                | 35 % 65 % H.R.                                                                                              |
| Conditions de fonctionnement                                                                   |                                                                                                    |
| Plage de température de fonctionnement :                                                       | 0 °C +40 °C                                                                                                 |
| Humidité relative maximale :                                                                   |                                                                                                    |
| Utilisation                                                                                    | à l'intérieur                                                                                               |
| Conditions de stockage                                                                         |                                                                                                    |
| Plage de température :                                                                         | 10 °C +60 °C                                                                                                |
| Humidité relative maximale :                                                                   |                                                                                                    |
|                                                                                                |                                                                                                    |
| Les précisions s'appliquent pour 1 an dans des limites est de 0,2% de la valeur mesurée par °C | conditions de référence. Le coefficient de température hors de ces<br>plus 1 point, sauf mention contraire. |

Fusibles

2 x T 16 A / 250 V, 32 mm  $\times$  6,3 mm / 1500 A (protection de la prise de test de secteur) 2 x T 5 A / 250 V, 20 mm  $\times$  5 mm / 1500 A (protection de l'appareil)

# 10 Entretien

Exceptés les fusibles, l'appareil ne comporte aucune pièce susceptible d'être remplacée par un personnel non formé et non agréé. Toute intervention non agréée ou tout remplacement de pièce par des équivalences risque de compromettre gravement la sécurité.

### 10.1 Fusibles

Il y a quatre fusibles sur le panneau avant :

F1, F2 : F 5 A / 250 V /  $(20 \times 5)$  mm / 1500 A : destinés à protéger l'appareil. Pour connaître la position des fusibles, consultez le chapitre 3.1 Panneau avant.

F3, F4 : T 16 A / 250 V /  $(32 \times 6,3)$  mm / 1500 A : protection contre les surintensités à travers la douille de test de secteur.

Pour connaître la position des fusibles, consultez le chapitre 3.1 Panneau avant.

#### Avertissements !

- Éteignez l'appareil et déconnectez tous les accessoires de test et le câble d'alimentation principale avant de remplacer les fusibles ou d'ouvrir l'appareil.
- Remplacez les fusibles grillés uniquement avec les mêmes types que ceux définis dans le présent document.

### 10.2 Nettoyage

Utilisez un chiffon doux, légèrement humide avec de l'eau savonneuse ou de l'alcool pour nettoyer la surface de l'appareil C.A 6165. Laissez sécher totalement l'appareil avant de l'utiliser.

### Notes :

- N'utilisez pas de liquides à base d'essence ou d'hydrocarbures !
- Ne déversez pas de liquide détergent sur l'appareil !

# **11 Garantie**

Notre garantie s'exerce, sauf stipulation expresse, pendant **24 mois** après la date de mise à disposition du matériel. L'extrait de nos Conditions Générales de Vente est disponible sur notre site Internet.

www.chauvin-arnoux.com/fr/conditions-generales-de-vente

La garantie ne s'applique pas suite à :

- Une utilisation inappropriée de l'appareil ou à une utilisation avec un matériel incompatible ;
- Des modifications apportées à l'appareil sans l'autorisation explicite du service technique du fabricant ;
- Des travaux effectués sur l'appareil par une personne non agréée par le fabricant ;
- Une adaptation à une application particulière, non prévue par la définition l'appareil ou non indiquée dans la notice de fonctionnement
- Des dommages dus à des chocs, chutes ou inondations.

# Appendix A - Objets structurels dans le C.A 6165

| Symbole    | Nom par défaut | Description                                     |
|------------|----------------|-------------------------------------------------|
| >_         | Nœud           | Nœud                                            |
| Q          | Projet         | Projet                                          |
| <b>9</b>   | Emplacement    | Emplacement                                     |
|            | Élément        | Élément universel                               |
| 2          | Appareil       | Appareil (Description de base)                  |
| a          | DC Appareil    | Appareil (Description complète)                 |
|            | Machine        | Machine électrique                              |
| <b>S</b> ⊟ | Interrupteur   | Interrupteur                                    |
|            | Niveau 1       | 1er sous-niveau de la machine / du commutateur  |
|            | Niveau 2       | 2ème sous-niveau de la machine / du commutateur |
|            | Niveau 3       | 3ème sous-niveau de la machine / du commutateur |

Les éléments structurels utilisés dans l'Organisateur de la mémoire dépendent du Profil de l'Appareil.

# Appendix B - Notes sur le Profil

Il n'y a pas de note spécifique sur le profil pour le C.A 6165.

# Appendix C - Impression d'étiquettes et écriture / lecture d'étiquettes RFID / NFC

L'appareil prend en charge différentes imprimantes et deux formats d'étiquettes (PAT et générique), le réglage des paramètres énumérés est décrit au chapitre *4.6.9 Dispositifs*.

Le contenu des étiquettes peut être présenté sous la forme de texte uniquement ou disposé sous la forme d'une zone de texte et d'une zone de code lisible par une machine - code QR - en plus.

L'appareil prend en charge un dispositif de lecture / écriture RFID / NFC, le type d'étiquette pris en charge est NTAG216.

Merci de vérifier auprès de Chauvin Arnoux ou de votre distributeur quelles imprimantes et étiquettes sont prises en charge sur votre appareil.

# C.1 Format d'étiquetage PAT

Il est destiné à l'étiquetage de l'appareil individuel avec des données de test Auto Sequence®. Pour commencer l'impression, l'Auto Sequence® doit être terminée et enregistrée ou réouverte de la structure de la mémoire.

- Le type d'étiquette est simple, contenant uniquement une zone de texte, les données disponibles sont les suivantes :
  - ID Appareil
  - Nom de l'appareil
     Data du test
  - Date du testDate de retest
  - État de test Auto Sequence®
  - Nom d'utilisateur (qui réalise actuellement le test ou qui a effectué le test enregistré, s'il est imprimé à partir de la mémoire)

Le tableau suivant décrit l'agencement du contenu de l'étiquette et ses données pour la taille et la forme prises en charge et le type d'étiquette choisi.

| Type<br>d'étiquette | Taille et forme<br>L x H (mm) | Agencement<br>contenu<br>de l'étiquette | du | Données de l'étiquette                                                                             |
|---------------------|-------------------------------|-----------------------------------------|----|----------------------------------------------------------------------------------------------------|
| Simple              | 50x25,5                       | Texte                                   |    | ID de l'appareil, nom de l'appareil, état du test, date du test<br>ou retest, nom de l'utilisateur |

### Notes :

- Les données non disponibles ne seront pas imprimées sur l'étiquette.
- Date de test ou retest : elle est fixée dans le menu Réglages Généraux => Dispositifs => Dispositifs d'écriture.
- Si l'Auto Sequence® a été modifiée, son code court est marqué d'un astérisque (\*).

# C.2 Format d'étiquetage générique

Il est destiné à étiqueter les objets structurels qui pourraient être testés. Outre les données de résultats du test, l'emplacement de l'objet de test dans la structure est marqué. L'impression de l'étiquette peut être démarrée à partir de l'objet structurel sélectionné même si aucune Auto Sequence® n'y est associée, ou à partir de l'Auto Sequence® finie enregistrée sous celui-ci.

Les données de l'étiquette présentées dans la zone de texte sont les suivantes :

- → ID de l'objet structurel parent (nom) (← nom\_objet)
- Code de test court d'Auto Sequence<sup>®</sup> (en cas d'impression à partir d'Auto Sequence<sup>®</sup> ; si l'impression à partir d'un champ d'objet est omise)
- ID objet (nom)
- Date du test (|→ JJ.MM.AAAA) ou date de Retest (→| JJ.MM.AAAA), qui est sélectionnée dans le menu Réglages généraux => Dispositifs => Dispositifs d'écriture
- État (impression à partir d'un objet : état global de tous les tests joint à l'objet ou aux objets sous-structurels ; impression à partir d'Auto Sequence® : son état)
- Nom de l'utilisateur (Impression à partir d'Auto Sequence : utilisateur ayant effectué le test, impression à partir de l'objet : utilisateur actuellement connecté)

Les données de l'étiquette présentées dans la zone lisible par la machine sont les suivantes :

ID de l'objet structurel parent (nom)

- Code de test court d'Auto Sequence® (en cas d'impression à partir d'Auto Sequence® ; si l'impression à partir d'un champ d'objet est omise)
- ID objet (nom)
- Date du test
- Période de test (d'après la description de l'appareil)
- État Auto Sequence® (le champ est omis, si l'on n'imprime pas depuis l'Auto Sequence®)
- État de l'objet (état global de tous les tests joint à l'objet ou aux objets sous-structurels)
- Nom de l'utilisateur (Impression à partir d'Auto Sequence : utilisateur ayant effectué le test, impression à partir de l'objet : utilisateur actuellement connecté)

Le tableau suivant décrit l'agencement du contenu de l'étiquette et ses données pour la taille et la forme d'étiquettes prises en charge.

| Taille et forme<br>L x H<br>(mm) | Agencement du<br>contenu<br>de l'étiquette | Données                                                                                                    |  |  |
|----------------------------------|--------------------------------------------|----------------------------------------------------------------------------------------------------|--|--|
| (1111)                           | Texte                                      | Nom de l'objet parent, Code de test, ID objet, date de test ou retest, état, utilisateur                                         |  |  |
| 50 x 25,5                        | QR                                         | Nom de l'objet parent, code de test, ID objet, date de test, période de test, état Auto Sequence®, état de l'objet, utilisateur. |  |  |

### Notes :

- Les données non disponibles ne seront pas imprimées sur l'étiquette.
- Un objet sans test Auto Sequence® joint n'a pas d'état !
- Si l'Auto Sequence® a été modifiée, son code court est marqué d'un astérisque (\*).
- L'état de l'objet dépend de toutes les mesures (Auto Sequence® ou tests individuels) jointes à l'objet ou aux objets sous-structurels, voir le chapitre 5.1.2.1 Indication de l'état de la mesure sous l'objet structurel pour plus de détails.

Le tableau suivant décrit le contenu des données écrit sur une étiquette RFID / NFC.

| Type d'étiquette RFID /<br>NFC | Données                                                                                                    |  |  |
|--------------------------------|----------------------------------------------------------------------------------------------------|--|--|
| NTAG216                        | Nom de l'objet parent, code de test, ID objet, date de test, période de test, état Auto<br>Sequence®, état de l'objet, utilisateur. |  |  |

# Appendix D - Liste par défaut d'Auto Sequence®

### Auto Sequence® de DÉMO préprogrammées

| N° | Nom    | Description                                                                                                    |
|----|--------|----------------------------------------------------------------------------------------------------|
| 1  | DEMO_1 | Cette Auto Sequence <sup>®</sup> est simplement destiné à démontrer la manipulation de l'opération d'Auto Sequence <sup>®</sup> . |
| 2  | DEMO_2 | Cette Auto Sequence <sup>®</sup> est simplement destiné à démontrer la manipulation de l'opération d'Auto Sequence <sup>®</sup> . |

# **Appendix E -** Programmation des Auto Sequence<sup>®</sup> sur MTLink

L'Éditeur d'Auto Sequence<sup>®</sup> fait partie du logiciel MTLink. Dans l'Éditeur d'Auto Sequence<sup>®</sup>, les Auto Sequence<sup>®</sup> peuvent être préprogrammées et organisées en groupes, avant d'être téléchargées sur l'appareil.

### E.1 Espace de travail de l'Éditeur d'Auto Sequence®

Pour entrer dans l'espace de travail de l'éditeur d'Auto Sequence<sup>®</sup>, sélectionnez Auto Sequence<sup>®</sup> Editor dans l'onglet Accueil du logiciel MTLink. L'espace de travail de l'éditeur d'Auto Sequence<sup>®</sup> est divisé en quatre zones principales.

--- >>

Sur le côté gauche U, la structure du groupe sélectionné d'Auto Sequence<sup>®</sup> est affichée. Dans la partie centrale de

l'espace de travail 4, les éléments de l'Auto Sequence<sup>®</sup> sélectionnée sont indiqués. Sur le côté droit, la liste de tests individuels disponibles 3 et la liste des commandes de flux 4 sont affichées.

Une zone de test individuel contient trois onglets, l'onglet Inspections de mesures et Inspections personnalisées. Les inspections personnalisées et leurs tâches sont programmées par l'utilisateur.

| ۵                                                                                                    | DEMO Appliance test atmpx -                                                                                                    | Auto Sequence® Editor                                                                                         | - 0 🔀                                                                                                    |
|----------------------------------------------------------------------------------------------------|----------------------------------------------------------------------------------------------------|----------------------------------------------------------------------------------------------------|----------------------------------------------------------------------------------------------------|
| File     Au       Open     New       Save     Close       New Folder     New                                                                                                    | to Sequence® Commu                                                                                                    | Upload Tools<br>Custom Inspection Editor                                                                      | r                                                                                                    |
| DEMO Appliance test atmpx ×<br>Auto Sequence@ group<br>Image: Sequence and the sequence of the sequence of the sequ | Auto Sequence® code: PL001  Header LAMPS PassFail mode BUZZER mode  R iso PAUSE SINGLE TEST OPERATION AFTER END OF TEST Continuity SINGLE TEST OPERATION AFTER END OF TEST | Appliance class I test<br>Class I appliance safety<br>test<br>Isolation<br>Continuity<br>Differential leakage | Single test<br>Measurement Inspections Custom Inspections Continuity Differential Leakage Discharging Time HV AC HV AC HV AC Flow Commands HV AC HV AC Flow Commands OUTPUT STATE OUTPUT STATE OUTPUT STATE UNATT INPUT mode LAMPS PassFail mode LAMPS HV mode BUZZER mode EXTERNAL OK KEY mode NO NOTIFICATION mode APPLIANCE INFO FLOW PROTOCOL |
|                                                                                                    |                                                                                                    | •                                                                                                    |                                                                                                    |

### Figure E.1 : Espace de travail de l'éditeur d'Auto Sequence®

Une Auto Sequence<sup>®</sup> commence par le Nom, la Description et l'Image, suivie de la première étape (Titre), une ou plusieurs étapes de mesure et elle se termine par la dernière étape (Résultat). En insérant des Tests individuels

et Commandes de flux 4 appropriés et en réglant leurs paramètres, des Auto Sequence<sup>®</sup> arbitraires peuvent être créées.

| Header                      |   |
|-----------------------------|---|
| APPLIANCE INFO              |   |
| BUZZER mode                 |   |
|                             |   |
| Continuity                  | • |
| PAUSE                       |   |
| SINGLE TEST                 |   |
| OPERATION AFTER END OF TEST |   |
|                             |   |
| Result                      |   |
| PAUSE                       |   |
|                             |   |

Figure E.2 : Exemple de titre d'une Auto Sequence<sup>®</sup>

Figure E.3 : Exemple d'une étape de mesure

Figure E.4 : Exemple d'un résultat d'Auto Sequence®

### E.2 Gestion des groupes d'Auto Sequence<sup>®</sup>

Les Auto Sequence<sup>®</sup> peuvent être divisées en différents groupes d'Auto Sequence<sup>®</sup> définis par l'utilisateur. Chaque groupe d'Auto Sequence<sup>®</sup> est stocké dans un fichier. Plusieurs fichiers peuvent être ouverts simultanément dans l'éditeur Auto Sequence<sup>®</sup>.

Dans le groupe Auto Sequence<sup>®</sup>, la structure à arborescence peut être organisée, avec des dossiers / sous-dossiers contenant des Auto Sequence<sup>®</sup>. La structure arborescente du groupe d'Auto Sequence<sup>®</sup> actuellement actif est affichée sur le côté gauche de l'espace de travail de l'éditeur d'Auto Sequence<sup>®</sup>, voir *Figure E.5.* 

| Metrel A   | AutoSeq_PAT_GT.atmpx ×                                    |
|------------|-----------------------------------------------------------|
| Auto       | Sequence® group                                           |
| 8          |                                                           |
| Name       |                                                           |
| 🕨 📄 ۱      | /DE 0701-0702 TEST CODES                                  |
| F 📄 V      | /DE 0701 - 0702 SIMPLE TEST CODES                         |
| - 📄 B      | EC/EN 60974-4 TEST CODES                                  |
|            | DL1_lso_risc_env (WA50)                                   |
|            | CL_1_lso_normal_env (WA51)                                |
|            | Cl_1_lso_protection (WA52)                                |
|            | DEL1_≤32A_risc_env (WA53)                                 |
|            | DI_1_≤32A_normal_env (WA54)                               |
|            | Cl_1_≤32A_protection (WA55)                               |
|            | Cl_1_>32A_risc_env (WA56)                                 |
|            | CL1_>32A_normal_env (WA57)     CL1_>32A_normal_env (WA57) |
|            | CL1>32A_protection (WA58)                                 |
| - <b>-</b> | Cl 1 las recent Week/de (WAGA)                            |
|            | CL 1 ko poreny WacWdc (WA60)                              |
|            | CL 1 Iso_noteny_WacWdc (WA67)                             |
|            | CL 1 <32A rsceny WacWdc (WA02)                            |
|            |                                                           |

Figure E.5: Organisation de l'arborescence des groupes Auto Sequence®

Les options de fonctionnement sur les Fichiers et le groupe d'Auto Sequence<sup>®</sup> sont disponibles à partir de la barre de menu en haut de l'espace de travail de l'éditeur d'Auto Sequence<sup>®</sup>.

Options de fonctionnement du fichier :

|           | Ouvre un fichier (Groupe d'Auto Sequence <sup>®</sup> ).                                   |
|-----------|--------------------------------------------------------------------------------------------|
|           | Crée un nouveau fichier (Groupe d'Auto Sequence®).                                         |
| -         | Enregistre / Enregistre sous le Groupe d'Auto Sequence <sup>®</sup> ouvert sur un fichier. |
| $\otimes$ | Ferme le fichier (Groupe d'Auto Sequence <sup>®</sup> ).                                   |

Options de visualisation du Groupe d'Auto Sequence® :

| 8 | Développer tous les dossiers / sous-dossiers / Auto Sequence®.                                                                                                    |
|---|----------------------------------------------------------------------------------------------------|
|   | Rétrécir tous les dossiers / sous-dossiers / Auto Sequence <sup>®</sup> .                                                                                                    |
| ٩ | Basculer entre la Recherche par nom dans le groupe d'Auto Sequence® et la vue normale.<br>Voir le chapitre <i>E.2.2 Recherche dans un groupe d'Auto Sequence</i> ® sélectionné pour plus de détails. |

Options de fonctionnement du Groupe Auto Sequence<sup>®</sup> (également disponibles en cliquant droit sur le Dossier ou sur Auto Sequence<sup>®</sup>):

|     | Ajoute un nouveau dossier / sous-dossier au groupe.                                                                                               |
|-----|----------------------------------------------------------------------------------------------------|
| -12 | Ajoute une nouvelle Auto Sequence <sup>®</sup> au groupe.                                                                                         |
| ×   | Efface :<br>- l'Auto Sequence <sup>®</sup> sélectionnée<br>- Le dossier sélectionné avec tous les sous-dossiers et les Auto Sequence <sup>®</sup> |

Cliquez droit sur l'Auto Sequence<sup>®</sup> ou le Dossier sélectionné pour ouvrir le menu avec des possibilités supplémentaires :

| Ø   | Auto Sequence <sup>®:</sup> Modifier Nom, Description et Image (voir <i>Figure E.6</i> ).<br>Dossier : Modifier le nom du dossier |
|-----|----------------------------------------------------------------------------------------------------|
|     | Auto Sequence <sup>®:</sup> Copier dans le presse-papiers                                                                         |
|     | <b>Dossier</b> : Copier dans le presse-papiers y compris les sous-dossiers et les Auto Sequence <sup>®</sup>                      |
| C83 | Auto Sequence <sup>®:</sup> Le coller à l'emplacement sélectionné                                                                 |
| 山   | Dossier : Le coller à l'emplacement sélectionné                                                                                   |
|     | Auto Sequence®: Créer un raccourci pour l'Auto Sequence® sélectionnée                                                             |

Double-cliquer sur le nom de l'objet permet de modifier son nom :

| DOUBLE CLIC | Nom de l'Auto Sequence <sup>®:</sup> Modifier le nom de l'Auto Sequence <sup>®</sup> |
|-------------|--------------------------------------------------------------------------------------|
|             | Em New Auto Sequence®                                                                |
|             | Nom du dossier : Modifier le nom du dossier                                          |
|             | Portable / Handheld Equipment                                                        |

Faites glisser l'Auto Sequence<sup>®</sup> ou le Dossier / Sous-dossier sélectionné(e) pour le déplacer vers un nouvel emplacement :

| FAIRE GLISSER | La fonctionnalité « Faire glisser » correspond au « couper » - « coller » en un seul mouvement.<br>➡ Déplacer vers le dossier<br>➡ insérer |
|---------------|----------------------------------------------------------------------------------------------------|
|---------------|----------------------------------------------------------------------------------------------------|

### E.2.1 Nom, Description et modification d'image de l'Auto Sequence®

Lorsque la fonction EDIT est sélectionnée dans l'Auto Sequence<sup>®</sup>, un menu permettant la modification présentée sur la *Figure E.6* apparaît à l'écran. Les options de modification sont :

Nom : Modifier ou changer le nom de l'Auto Sequence<sup>®</sup>.

**Description :** Il est possible d'entrer n'importe quel texte pour une description supplémentaire de l'Auto Sequence<sup>®</sup>. **Image :** Une image présentant l'agencement de la mesure d'Auto Sequence<sup>®</sup> peut être entrée ou effacée.

|   | Entre dans le menu pour naviguer jusqu'à l'emplacement de l'image. |
|---|--------------------------------------------------------------------|
| x | Efface l'image de l'Auto Sequence®.                                |

| Name        | DEMO1 Live Test                 |        |
|-------------|---------------------------------|--------|
| Description | Mains voltage is applied on DUT | *      |
|             |                                 |        |
|             |                                 |        |
|             |                                 | -      |
| Image       | P Class 1 Equipment.bmp         | ×      |
|             | ОК                              | Cancel |

Figure E.6: Modification du nom, de la description et de l'image de l'Auto Sequence®

### E.2.2 Recherche dans un groupe d'Auto Sequence<sup>®</sup> sélectionné

Quand la fonction est sélectionnée, le menu Recherche tel que présenté sur la *Figure E.7* apparaît à l'écran. En entrant le texte dans la boîte de recherche, les résultats trouvés sont automatiquement mis en surbrillance sur fond jaune. La fonctionnalité de recherche est mise en application dans les Dossiers, Sous-dossiers et Auto Sequence<sup>®</sup> du Groupe d'Auto Sequence<sup>®</sup> sélectionné. La fonctionnalité Recherche prend en compte les majuscules et les minuscules. Le texte de la recherche peut être effacé en sélectionnant le bouton Effacer.

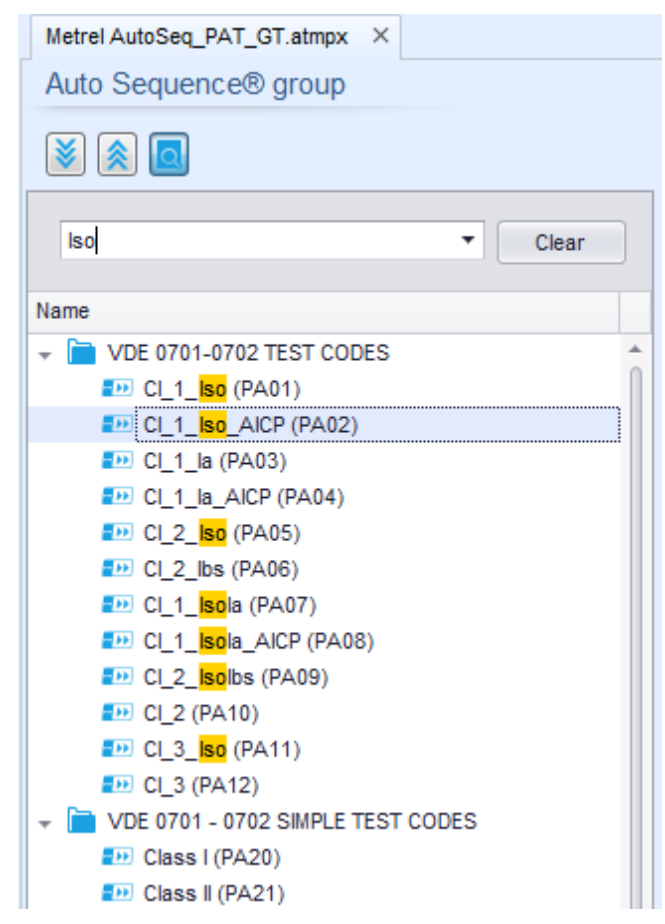

Figure E.7: Exemple de résultat de recherche dans le groupe d'Auto Sequence®

# E.3 Exemple d'une Auto Sequence<sup>®</sup>

### E.3.1 Étapes d'une Auto Sequence®

Il existe trois types d'étapes dans une Auto Sequence®.

### Titre

L'étape Titre est vide par défaut. Des commandes de flux peuvent être ajoutées à l'étape Titre.

### Étape de mesure

L'étape de Mesure contient un test individuel et l'Opération après la fin de la commande de flux de test par défaut. D'autres commandes de flux peuvent être ajoutées à l'étape Mesures.

### Résultat

L'étape Résultat contient la commande de flux de l'écran Résultat par défaut. D'autres commandes de flux peuvent également être ajoutées à l'étape Résultat.

### E.3.2 Tests individuels

Des tests individuels sont les mêmes que dans le menu de mesure de MTLink. Les limites et paramètres des mesures peuvent être fixés. Les résultats et sous-résultats ne peuvent pas être fixés.

### E.3.3 Commandes de flux

Les commandes de flux sont utilisées pour contrôler le flux des mesures. Consultez le chapitre *E.5 Description des commandes de flux* pour plus d'informations.

### E.3.4 Nombre d'étapes de mesure

Souvent, la même étape de mesure doit être effectuée sur de multiples points sur le dispositif testé. Il est possible de régler combien de fois une étape de Mesure sera répétée. Tous les résultats de tests individuels réalisés sont mémorisés dans le résultat de l'Auto Sequence<sup>®</sup> comme s'ils avaient été programmés comme des étapes de mesure indépendantes.

### E.4 Création / modification d'une Auto Sequence®

En cas de création d'une nouvelle Auto Sequence<sup>®</sup> à partir de zéro, la première étape (Titre) et la dernière étape (Résultat) sont proposées par défaut. Des étapes de mesure sont insérées par l'utilisateur.

Options :

| Ajout d'une étape de mesure                                                                | En double-cliquant sur un Test individuel, une nouvelle étape de mesure apparaîtra comme la dernière des étapes de mesure. Il est également possible de la faire glisser dans la position appropriée dans l'Auto Sequence <sup>®</sup> . |
|--------------------------------------------------------------------------------------------|----------------------------------------------------------------------------------------------------|
| Ajout de commandes de flux                                                                 | Il est possible de faire glisser une commande de flux depuis la liste des commandes de flux et de la placer à l'endroit approprié dans n'importe quelle étape d'Auto Sequence <sup>®</sup> .                                             |
| Modification de la position de commande de flux dans l'étape de mesure                     | En cliquant sur un élément et en utilisant les touches ,                                                                                                    |
| Visualisation / modification des paramètres<br>des commandes de flux ou tests individuels. | En double-cliquant sur l'élément.                                                                                                    |
| Réglage du nombre de répétitions de l'étape<br>de mesure                                   | En réglant un nombre dans le champ                                                                                                    |
|                                                                                            | Note :                                                                                                    |
|                                                                                            | Jusqu'à 999 répétitions du test peuvent être établies.                                                                                                    |

Cliquez-droit sur l'étape de mesure / la commande de flux sélectionnée :

|      |              | Copier – Coller avant                                                                                                    |
|------|--------------|----------------------------------------------------------------------------------------------------|
| 3    | Сору         | Une étape de mesure / commande de flux peut être copiée et collée au-<br>dessus de l'emplacement sélectionné pendant la même Auto Sequence <sup>®</sup> ou |
|      | Paste before | pendant une autre.                                                                                                    |
|      | Paste after  | Copier – Coller après                                                                                                    |
| TEST | Delete       | l'emplacement sélectionné pendant la même Auto Sequence <sup>®</sup> ou pendant<br>une autre.                                                              |
|      |              | Effacer                                                                                                    |
|      |              | Efface l'étape de mesure / la commande de flux sélectionnée.                                                                                               |

# E.5 Description des commandes de flux

Double-cliquez sur la Commande de flux insérée pour ouvrir la fenêtre du menu, où il est possible d'entrer un texte ou une image, une signalisation externe et des commandes externes peuvent être activées et des paramètres peuvent être réglés.

Les commandes de flux Opération après la fin du test et l'écran Résultats sont entrés par défaut, d'autres peuvent être sélectionnées par l'utilisateur dans le menu Commandes de flux.

### Pause

Une commande de pause avec un message de texte ou une image peut être insérée partout dans les étapes de mesure. Un symbole d'avertissement peut être réglé seul ou ajouté à un message de texte. Un message de texte spécifique peut être entré dans la fenêtre du champ préparé Texte du menu.

Paramètres :

| Type de Pause | Montrer le texte et/ou l'avertissement ( 🗹 cocher pour montrer l'icône<br>d'avertissement)<br>Montrer image (祌 naviguer pour le parcours de l'image) |
|---------------|----------------------------------------------------------------------------------------------------|
| Durée         | Nombre en secondes, infini (pas d'entrée)                                                                                                    |

### État de sortie

Établit des sorties OUT\_1, OUT\_2, OUT\_3, et OUT\_4 sur le port de SORTIE. Les paramètres suivants de cette commande sont ignorés :

- OUT\_1 et OUT\_2 tandis que le mode HT des voyants est activé. OUT\_3 et OUT\_4 tandis que le mode Succès / Échec des voyants est activé.

Toutes les sorties sont des contacts à relais normalement ouvert individuels si elles ne sont pas cochées dans la fenêtre des broches du Menu Sortie.

Paramètres :

| VOUT_1       | Établit un contact de relais fermé entre les broches 4 et 9 de la SORTIE |  |  |  |
|--------------|--------------------------------------------------------------------------|--|--|--|
| VUT_2        | Établit un contact de relais fermé entre les broches 3 et 8 de la SORTIE |  |  |  |
| OUT 3        | Établit un contact de relais fermé entre les broches 2 et 7 de la SORTIE |  |  |  |
| ✓ OUT 4      | Établit un contact de relais fermé entre les broches 1 et 6 de la SORTIE |  |  |  |
|              |                                                                          |  |  |  |
| V OUT 6      |                                                                          |  |  |  |
|              | Applicable uniquement lors de l'utilisation d'un Adaptateur CE.          |  |  |  |
| <b>OUT_8</b> |                                                                          |  |  |  |

### Mode d'attente entrée

Lit la condition d'entrée sur les broches IN\_2, IN\_3, IN\_4 et IN\_5 sur le port d'ENTRÉE. L'entrée doit être au niveau haut pour poursuivre avec l'Auto Sequence<sup>®</sup>.

### Paramètres

| État        | On – active le mode d'attente entrée, règle L'entrée ACTIVE à partir du menu des broches<br>d'ENTRÉE<br>Off – désactive le mode Attente d'entrée |
|-------------|----------------------------------------------------------------------------------------------------|
| <b>IN_2</b> | La condition de lecture IN_2 sur la broche d'ENTRÉE 6 est active                                                                                 |
| 🗹 IN 3      | La condition de lecture IN_3 sur la broche d'ENTRÉE 7 est active                                                                                 |
|             | La condition de lecture IN_4 sur la broche d'ENTRÉE 8 est active                                                                                 |
| ✓ IN_5      | La condition de lecture IN_5 sur la broche d'ENTRÉE 4 est active                                                                                 |

### Mode HT voyants

Commande les voyants extérieurs à travers des sorties OUT\_1 et OUT\_2. Fonctionne uniquement dans des fonctions HT & HT programmables.

- Le voyant vert (OUT\_2) allumé signale que l'instrument est prêt pour le test HT; Le voyant vert s'allume avant la première commande de flux dans le pas de test comportant un test HT. Il reste allumé si toutes les conditions d'entrée ne sont pas remplies pour démarrer le test HT. Le voyant vert s'éteint pendant la mesure HT et après la fin du test HT.
- Le voyant rouge (OUT\_1) allumé signifie qu'une tension dangereuse est présente sur les bornes de test HT (HV(~+) and HV(~-)). Le voyant rouge s'allume avant la mesure HT et s'éteint après la mesure HT.

Tandis que la commande du mode HT des voyants est activée, les réglages de la commande de sortie pour OUT\_1 et OUT\_2 sont ignorés.

### Paramètres

| État | On – active le mode HT des voyants     |
|------|----------------------------------------|
|      | Off – désactive le mode HT des voyants |

### Mode Succès / Échecs des voyants

Commande les voyants extérieurs à travers des sorties OUT 3 et OUT 4.

Pendant la mesure, les voyants reflètent le symbole d'état dans un test individuel.

- Après la mesure
  - Le voyant bleu (OUT\_3) s'allume lorsque le test a réussi. Le voyant est allumé jusqu'au démarrage de la prochaine étape.
  - Le voyant jaune (OUT\_4) s'allume lorsque le test a échoué. Le voyant est allumé jusqu'au démarrage de la prochaine étape.
  - Les voyants s'éteignent au début de l'étape suivante.

Tandis que la commande du mode Succès/Échec des voyants est activée, les réglages de la commande de sortie pour OUT\_3 et OUT\_4 sont ignorés.

### Paramètres

| État | On – active le mode Succès / Échecs des voyants     |  |
|------|-----------------------------------------------------|--|
|      | Off – désactive le mode Succès / Échecs des voyants |  |

### Mode Buzzer

Le succès ou l'échec d'une mesure est indiqué par des bips.

- Succès double bip après le test
- Échec bip long après le test

Un bip retentit tout de suite après la mesure du test individuel.

### Paramètres

| État | On – active le mode Buzzer     |
|------|--------------------------------|
|      | Off – désactive le mode Buzzer |

### Mode touche TEST / OK externe

L'appareil active la touche TEST / OK externe (OK / ENTER / TEST / HV TEST) en activant la condition de lecture de la broche 5 d'ENTRÉE. La fonctionnalité de la TOUCHE OK EXTERNE est la même que celle de la touche OK / ENTER / TEST / HV TEST.

### Paramètres

| État | On – active le mode touche TEST / OK externe (la broche 5 d'ENTRÉE est active) |
|------|--------------------------------------------------------------------------------|
|      | Off – désactive le mode touche TEST / OK externe                               |

### Mode absence de notification

L'appareil ignore les avertissements avant le test (voir la notice de fonctionnement C.A 6165, chapitre 4.4 Symboles et messages pour plus d'informations).

### Paramètres

| État | On – active le mode Absence de notification     |
|------|-------------------------------------------------|
|      | Off – désactive le mode Absence de notification |

### Info sur l'appareil

L'appareil active l'ajout automatique du nom de l'appareil à l'Auto Sequence®.

#### Paramètres

| Paramètre répétition    | Répétition :                                                                                                    | La même ID de l'appareil sera proposée à chaque fois si la même<br>Auto Sequence <sup>®</sup> est réalisée successivement en boucle.                                   |  |  |
|-------------------------|----------------------------------------------------------------------------------------------------|----------------------------------------------------------------------------------------------------|--|--|
|                         | Incrément :                                                                                                    | Un nombre à quatre chiffres sera ajouté à l'ID de l'appareil et incrémenté à chaque fois si la même Auto Sequence <sup>®</sup> est réalisée successivement en boucle.  |  |  |
| Type d'appareil         | Sélectionne le type d'appareil (Appareil, Appareil_DC)                                                                                                    |                                                                                                    |  |  |
| ID Appareil par défaut  | Entre l'ID appareil par défaut                                                                                                    |                                                                                                    |  |  |
| Nom de l'appareil       | Entre le nom de l'appareil.                                                                                                    |                                                                                                    |  |  |
|                         | Options :                                                                                                    |                                                                                                    |  |  |
|                         | Éditable – permet de modifier le nom de l'Appareil pendant la réalisation d'une Auto<br>Sequence®. Un menu avec une liste de noms d'appareils et la possibilité d'entrer un nom<br>d'appareil personnalisé est proposé dans le test. |                                                                                                    |  |  |
|                         | Non éditable<br>peut pas être mo                                                                                                    | on éditable – Le nom de l'Appareil par défaut est utilisé. Le nom de l'Appareil ne<br>pas être modifié pendant la réalisation d'une Auto Sequence®.                    |  |  |
| Période de nouveau test | t Période de nouveau test en mois.                                                                                                    |                                                                                                    |  |  |
|                         | Options :                                                                                                    |                                                                                                    |  |  |
|                         | Éditable – pe<br>Auto Sequence<br>personnalisée es                                                                                                    | rmet de modifier la période de Nouveau test pendant la réalisation d'une<br>®. Un clavier numérique pour entrer la période de nouveau test<br>st proposé dans le test. |  |  |
|                         | Non éditable<br>nouveau test ne                                                                                                    | e – La Période de nouveau test par défaut est utilisée. La Période de peut pas être modifiée pendant la réalisation d'une Auto Sequence®.                              |  |  |

#### Note

Cette commande de flux est active uniquement si une Auto Sequence<sup>®</sup> est démarrée depuis le Menu principal de l'Auto Sequence<sup>®</sup>.

### **Mode Inspection Expert**

Si la commande de flux du Mode Inspection Expert est établie, l'écran de l'inspection visuelle et de l'inspection fonctionnelle dans l'Auto Sequence<sup>®</sup> sont affichés pendant 1 seconde et un SUCCÈS global est automatiquement appliqué à la fin du test. Entre temps, la procédure automatique peut être arrêtée et les états peuvent être appliqués manuellement.

Le Mode Inspection Expert est désactivé par défaut.

#### Paramètres

| État | On – active les paramètres automatiques des symboles dans les tests visuels et fonctionnels.     |
|------|--------------------------------------------------------------------------------------------------|
|      | Off – désactive les paramètres automatiques des symboles dans les tests visuels et fonctionnels. |

### Protocole de flux

Cette commande de flux commande la communication avec le dispositif externe pour le contrôle du flux de l'Auto Sequence®.

Paramètres

| Réglages de la<br>communication | Sélectionne le port pour la communication avec le dispositif externe.<br>- RS232(PC)<br>- USB |                                                                                                    |  |  |
|---------------------------------|-----------------------------------------------------------------------------------------------|----------------------------------------------------------------------------------------------------|--|--|
| Réglages de flux                | Commandes pour la communication avec un dispositif externe<br>(PC industriel par exemple)     |                                                                                                    |  |  |
|                                 | Poursuivre                                                                                    | Envoyer chaîne : <b>Poursuivre</b>                                                                                                    |  |  |
|                                 |                                                                                               | Description : Si le réglage du Flux de poursuite est activé, la mise en œuvre de l'Auto Sequence <sup>®</sup> sur l'appareil peut être automatiquement contrôlée par un dispositif externe en utilisant la commande de chaîne <b>Poursuivre</b> . La commande fonctionne en parallèle avec les touches OK / ENTER / TEST / HV TEST et le mode touche TEST / OK EXTERNE. Le mode commande flux est désactivé par défaut |  |  |
|                                 | 🗹 Fin + État                                                                                  | Chaînes reçues : Fin - succès                                                                                                    |  |  |
|                                 |                                                                                               | Fin - échec                                                                                                    |  |  |
|                                 |                                                                                               | Fin - aucun                                                                                                    |  |  |
|                                 |                                                                                               | Fin - vide                                                                                                    |  |  |
|                                 |                                                                                               | Description : L'appareil envoie une chaîne au dispositif extérieur à la fin<br>de chaque étape de Mesure. Le réglage du Flux Fin + État est désactivé<br>par défaut.                                                                                                    |  |  |
|                                 | Alarme                                                                                        | Chaîne reçue : Alarme                                                                                                    |  |  |
|                                 |                                                                                               | Description : L'appareil envoie une chaîne « d'Alarme » au dispositif<br>extérieur si un état « vide » est détecté et si les deux conditions - état<br>« Échec » à la fin de l'étape de mesure et commande de flux<br>OPÉRATION APRÈS LA FIN DU TEST - d'échec sont réglées sur<br>« Manuel ». Le réglage du Flux Alarme est désactivé par défaut.                                                                     |  |  |

#### Opération après la fin du test

Cette commande de flux contrôle la poursuite de l'Auto Sequence<sup>®</sup> relativement aux résultats de la mesure.

### Paramètres

| Opération après la fin du test<br>– succès | L'opération peut être réglée individuellement pour le cas où la mesure est<br>un succès, un échec ou s'est terminée sans état. |                                                                                                    |  |
|--------------------------------------------|----------------------------------------------------------------------------------------------------|----------------------------------------------------------------------------------------------------|--|
| – échec<br>– pas d'état                    | Manuel :                                                                                                    | La séquence de test s'arrête et attend une commande<br>appropriée (touche TEST, commande externe) pour<br>poursuivre. |  |
|                                            | Auto :                                                                                                    | La séquence de test se poursuit automatiquement.                                                                      |  |

### Écran Résultat

Cette commande de flux contrôle la poursuite une fois que l'Auto Sequence® est terminée.

### Paramètres

| Enregistrement automatique | Les résultats de l'Auto Sequence <sup>®</sup> sont stockés dans un espace de travail momentané.                                                                                                    |
|----------------------------|----------------------------------------------------------------------------------------------------|
|                            | Un nouveau Nœud avec le mois et l'année sera créé. Sous le Nœud Résultats de l'Auto Sequence <sup>®</sup> ou (si la commande de flux d'informations de l'Appareil est définie), un nouvel appareil et des résultats d'une Auto Sequence <sup>®</sup> seront stockés. |
|                            | Jusqu'à 100 résultats d'Auto Sequence <sup>®</sup> ou appareils peuvent être<br>automatiquement stockés sous le même nœud. Si davantage de résultats /<br>appareils sont disponibles, ils sont séparés en multiples nœuds.                                           |
|                            | Le reglage du Flux d'Enregistrement local est desactive par defaut.                                                                                                    |
| Impression Automatique     | Les résultats de l'Auto Sequence® sont automatiquement imprimés.                                                                                                    |

# Notes :

Cette commande de flux est active uniquement si une Auto Sequence<sup>®</sup> est démarrée depuis le Menu principal de l'Auto Sequence<sup>®</sup> (et non depuis l'organisateur de la mémoire).

# E.6 Programmation d'inspections personnalisées

Un ensemble spécifique de tâches dédiées à des inspections spécifiques définies par l'utilisateur peut être programmé avec l'application d'un Outil Éditeur d'Inspection personnalisée, accessible dans l'espace de travail de l'éditeur d'Auto Sequence®. Les inspections personnalisées sont stockées dans un fichier \*.indf dédié avec un nom défini par l'utilisateur. Pour l'application d'Inspections personnalisées sous la forme d'un test individuel, dans le groupe d'Auto Sequence®, un fichier approprié contenant une Inspection personnalisée spécifique doit être ouvert en premier lieu.

### E.6.1 Création et édition d'Inspections Personnalisées

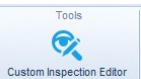

On entre dans l'espace de travail de l'éditeur d'inspections personnalisées en sélectionnant le symbole dans le menu principal des Auto Sequence®. Il est divisé en deux zones principales, comme présenté sur la *Figure E.8: Espace de travail de* l'éditeur d'inspection personnalisée.

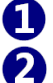

Inspection personnalisée **Nom** et **Portée** de l'inspection (Visuelle ou Fonctionnelle)

Nom des tâches de l'élément d'inspection personnalisée et Type de marquage coché Succès/Échec

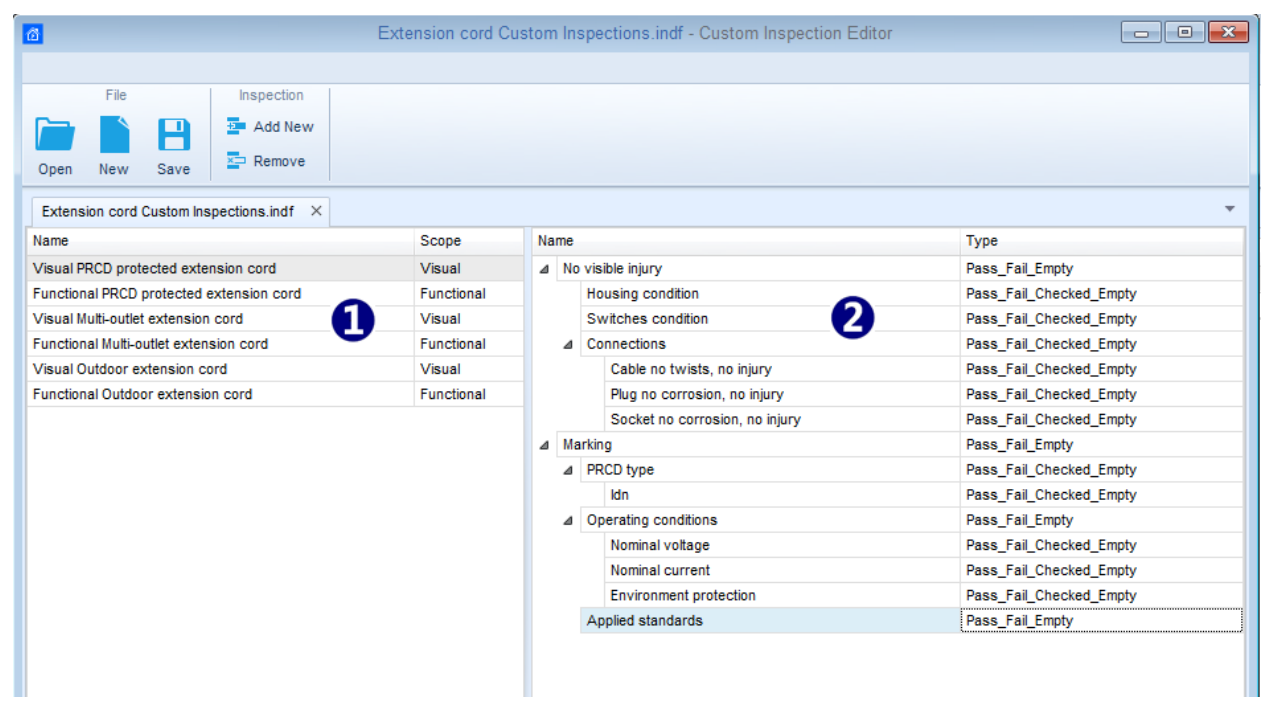

### Figure E.8: Espace de travail de l'éditeur d'inspection personnalisée

#### Options du menu principal de l'éditeur d'inspection personnalisée :

|   | Ouvre un fichier de Données d'inspection personnalisée existant.<br>En sélectionnant, le menu pour naviguer jusqu'à l'emplacement du fichier *.indf contenant une ou<br>plusieurs données d'Inspections personnalisées apparaît à l'écran. Un fichier sélectionné est ouvert<br>dans un onglet spécifique marqué avec le nom du fichier.                                                                                |
|---|----------------------------------------------------------------------------------------------------|
|   | Crée un nouveau fichier de Données d'inspection personnalisée.<br>Un nouvel onglet avec un espace de travail vide est ouvert. Le nom par défaut du nouvel onglet est<br><i>Fichier de données d'inspection</i> ; il peut être renommé pendant la procédure d'Enregistrement.                                                                                                    |
| • | Enregistre / Enregistre sous un fichier de Données d'inspection personnalisée ouvert sur l'onglet<br>actif.<br>Le menu pour naviguer jusqu'à l'emplacement du dossier et modifier le nom du fichier est ouvert.<br>Naviguez jusqu'à l'emplacement, confirmez l'écrasement, si le fichier existe déjà ou modifiez le nom<br>du fichier pour l'enregistrer sous un nouveau fichier de Données d'inspection personnalisée. |

Ajouter une Nouvelle Inspection Personnalisée.

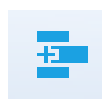

Une nouvelle inspection avec un nom par défaut *Inspection personnalisée* et une portée par défaut *Visuelle* apparaît sur l'espace de travail de l'éditeur. Elle contient une tâche de l'élément avec un nom par défaut *Inspection personnalisée* et un Type par défaut *Succès\_Échec\_Vérification\_Vide*. Le nom et le type par défaut peuvent être édités et modifiés.

Supprimer l'inspection personnalisée sélectionnée.

Pour sélectionner l'inspection, cliquez sur le champ du Nom de l'inspection. Pour la supprimer, sélectionnez le symbole dans le menu principal de l'éditeur. Avant la suppression, l'utilisateur est prié de la confirmer.

#### Modifier le Nom et la Portée de l'inspection

| Name Visual PR Functiona Visual Mu Visual Mu Visual Mu Visual Ou Functiona Visual Ou Functiona Copy Visual Ou Functiona Copy Co Paste rc Delete Select All | Modification du Nom de l'Inspection :<br>Cliquez sur le Nom de l'Inspection pour démarrer sa modification.<br>Faites glisser le curseur, en maintenant appuyé le bouton gauche de la souris, pour<br>sélectionner les lettres et les mots. Positionnez le curseur et double-cliquez pour<br>sélectionner le mot du nom. Des actions peuvent être réalisées avec le clavier<br>également.<br>Cliquez-droit sur la souris pour activer le menu Éditer et sélectionnez l'action appropriée<br>comme présentée sur la figure de gauche. Le menu est sensible à la casse ; les options<br>qui ne sont pas actuellement disponibles sont grisées. |
|----------------------------------------------------------------------------------------------------|----------------------------------------------------------------------------------------------------|
| Scope<br>Visual<br>Visual<br>Functional                                                                                                    | Modification de la Portée de l'Inspection :<br>Cliquez sur le champ Portée de l'Inspection pour ouvrir le menu de sélection présenté<br>sur la figure de gauche. Options :<br>Visuelle concerne l'observation de l'objet de test<br>Fonctionnelle permet un test fonctionnel de l'objet observé                                                                                                    |

#### Modification de la structure de la tâche de l'élément d'inspection

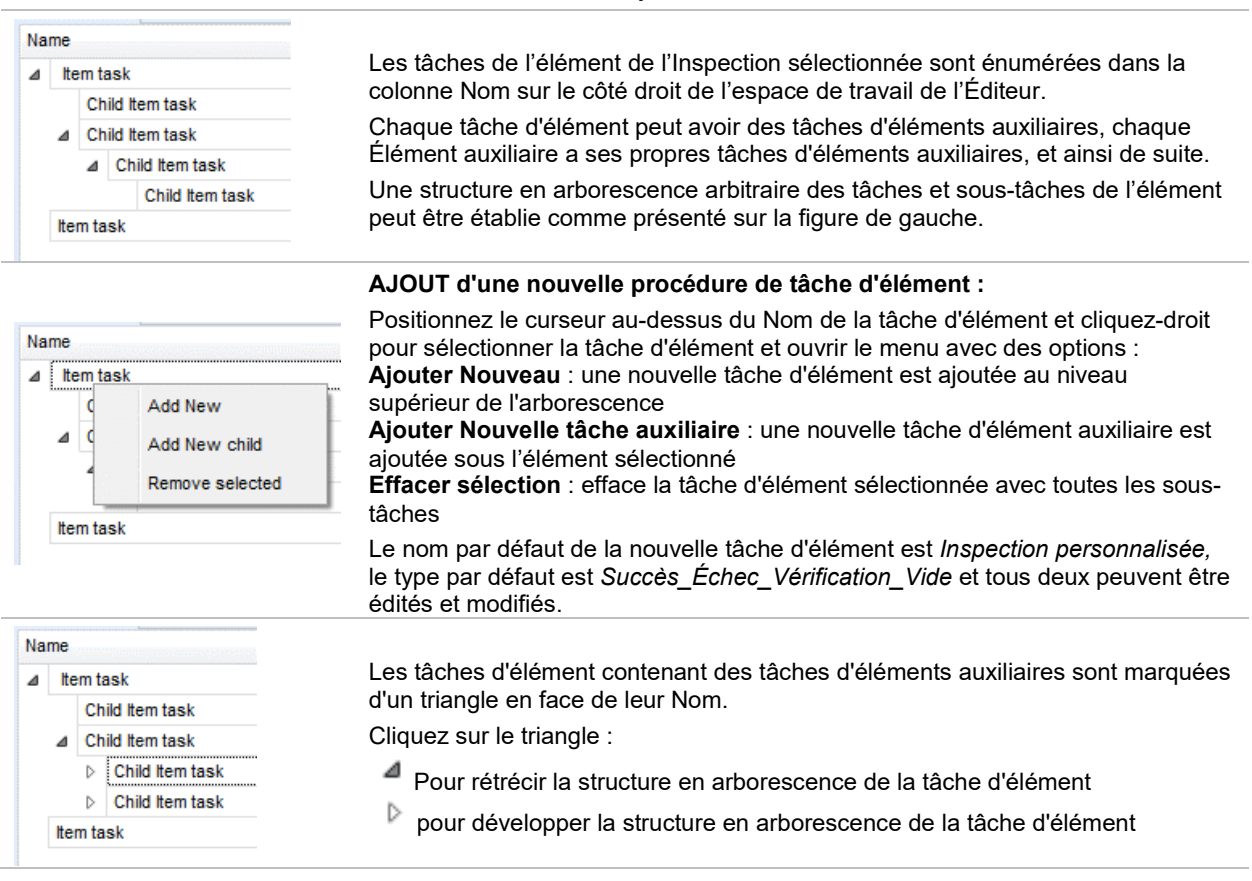

### Modification du Nom et du Type de tâche d'élément

| Name                                                   | Modification du Nom de la tâche d'élément :<br>Cliquez sur le Nom de la Tâche d'élément pour démarrer sa modification.<br>Faites glisser le curseur, en maintenant appuyé le bouton gauche de la souris,<br>pour sélectionner les lettres et les mots. Positionnez le curseur et double-cliquez<br>pour sélectionner le mot du nom. Des actions peuvent être réalisées avec le<br>clavier également.<br>Cliquez-droit sur la souris pour activer le menu Éditer et sélectionnez l'action<br>appropriée comme présentée sur la figure de gauche. Le menu est sensible à la |
|--------------------------------------------------------|----------------------------------------------------------------------------------------------------|
| ▲ No visible injury                                    |                                                                                                    |
| Housing condition                                      |                                                                                                    |
| A Connection     Cable     Plug r                      |                                                                                                    |
| Sock Copy ry<br>▲ Marking Paste<br>▷ PRCD typ X Delete |                                                                                                    |
| Operatine<br>Applied s     Select All                  |                                                                                                    |
| Туре                                                   | Modification du Type de tâche d'élément :                                                                                                    |
| Pass_Fail_Empty                                        | Cliquez sur le champ Type d'élément pour ouvrir le menu de sélection présenté                                                                                                    |
| Pass_Fail_Checked_Empty<br>Pass_Fail_Empty             | sur la figure de gauche. Des options d'attribution d'un état pouvant être sélectionnée en cochant une case sont les suivantes :                                                                                                    |
|                                                        | Succès_Échec_Vérification_Vide : Succès, Échec, Vérification, Vide (par défaut)                                                                                                    |
| ×                                                      | Succès_Échec_Vide : Sélection Succès, Échec, valeur Vide (par défaut)                                                                                                    |

### E.6.2 Application d'inspections personnalisées

Des inspections personnalisées peuvent être appliquées dans les Auto Sequence®. Une attribution directe d'une inspection personnalisée aux objets structurels de MTLink n'est pas possible.

Après l'ouverture d'un fichier de données d'une inspection personnalisée, des inspections disponibles sont énumérées dans l'onglet Inspections personnalisées de la zone de test individuel de l'éditeur d'Auto Sequence®, voir le chapitre *E.1 Espace de travail de* l'Éditeur d'Auto Sequence<sup>®</sup> pour plus de détails.

Une inspection personnalisée est ajoutée à l'Auto séquence sous la forme d'un Test individuel, voir le chapitre *E.4 Création / modification d'une Auto Sequence*® pour plus de détails.

### Ouverture / Modification d'un fichier de Données d'inspection personnalisée

| Single test Measurement Inspections Custom Inspections Custom Inspections | Positionnez le curseur dans la zone de la Liste d'inspections<br>personnalisées et cliquez-droit pour ouvrir le menu Options :<br><b>Rafraîchir :</b> Rafraîchir le contenu d'un fichier de données d'inspection<br>déià ouvert                                                                                                    |
|---------------------------------------------------------------------------|----------------------------------------------------------------------------------------------------|
| Custom Inspection sample02                                                |                                                                                                    |
| Custom Inspection sample03                                                | Naviguer vers un fichier d'inspection personnalisée :                                                                                                    |
| Browse for custom inspection file<br>Refresh                              | Le menu pour naviguer jusqu'à l'emplacement du dossier du nouveau fichier de Données d'inspection est ouvert.                                                                                                    |
| Single test                                                               |                                                                                                    |
| Measurement Inspections Custom Inspections                                | <ul> <li>Après confirmation de la selection, un nouveau fichier de données d'inspection est ouvert et une liste d'Inspections personnalisées disponible est modifiée.</li> <li>Note :         <ul> <li>Si le périmètre de travail de MTLink a changé, le fichier de Données d'inspection ouvert reste actif et des Inspections personnalisées disponibles restent les mêmes.</li> </ul> </li> </ul> |
| Visual PRCD protected extension cord                                      |                                                                                                    |
| Functional PRCD protected extension cord                                  |                                                                                                    |
| Visual Multi-outlet extension cord                                        |                                                                                                    |
| Functional Multi-outlet extension cord                                    |                                                                                                    |
| Visual Outdoor extension cord                                             |                                                                                                    |
| Functional Outdoor extension cord                                         |                                                                                                    |

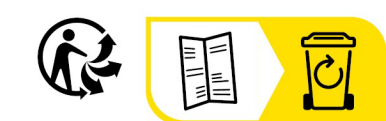

\_\_\_\_\_

### FRANCE Chauvin Arnoux

12-16 rue Sarah Bernhardt 92600 Asnières-sur-Seine Tél : +33 1 44 85 44 85 Fax : +33 1 46 27 73 89 info@chauvin-arnoux.com www.chauvin-arnoux.com

# INTERNATIONAL

**Chauvin Arnoux** Tél : +33 1 44 85 44 38 Fax : +33 1 46 27 95 69

### Our international contacts

www.chauvin-arnoux.com/contacts

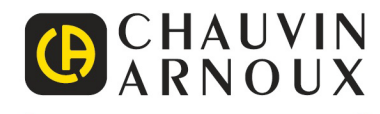